Website: www.kwa.kerala.gov.in Mobile/ Whatsapp: +919495998258 Tel. 0471-2328654 Consumer Helpline Number 1916 [24X7] [Toll Free] 1916cckwa@gmail.com

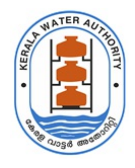

#### **KERALA WATER AUTHORITY**

Jalabhavan Thiruvananthapuram — 695033 Kerala - India

നമ്പർ I/23287/2023

തീയതി 27-03-2023

#### <u>സർക്കുലർ</u>

വിഷയം : കേരള വാട്ടർ അതോറിറ്റി - ഭരണ നിർവ്വഹണം - "ഇ-ഓഫീസ്" ഉപയോഗിച്ചുള്ള ഫയൽ മാനേജ്മെന്റ് സിസ്റ്റം നടപ്പിലാക്കുന്നതിനുള്ള - മാർഗ നിർദേശങ്ങൾ പുറപ്പെടുവിക്കുന്നു.

പരാമർശം : 1. സർക്കുലർ നമ്പർ : IT Cell-2/142/2021-ITD തീയതി. 28-10-2022

2. സംസ്ഥാന ചീഫ് സെക്രട്ടറിയുടെ പ്രതിമാസ അവലോകനയോഗത്തിലെ നിർദ്ദേശം.

3. മാനേജിംഗ് ഡയറക്ടറുടെ അധ്യക്ഷതയിൽ 11.08.22, 14.09.2022 എന്നീ തീയതികളിൽ നടന്ന അഡ്ബിനിസ്ട്രേറ്റീവ് വിംഗിന്റെ പ്രതിമാസ അവലോകന യോഗത്തിലെ തീരുമാനം.

പരാമർശം 1, 2 എന്നിവ പ്രകാരം കേരള വാട്ടർ അതോറിറ്റിയിൽ "ഇ-ഓഫീസ്" എന്ന വെബ് അധിഷ്ഠിത ഫയൽ മാനേജ്മെന്റ് സിസ്റ്റം നടപ്പിലാക്കുവാൻ നാഷണൽ ഇൻഫോർമാറ്റിക്സ് സെന്ററുമായി ചേർന്ന് വേണ്ട നടപടികൾ സ്വീകരിക്കുവാൻ നിർദേശിച്ചിരുന്നു.

പരാമർശം 3 പ്രകാരം, ആദ്യ ഘട്ടത്തിൽ കേരള വാട്ടർ അതോറിറ്റിയുടെ കേന്ദ്ര കാര്യാലയത്തിൽ നിലവിൽ ഉപയോഗിക്കുന്ന ഡിഡിഎഫ്എസ്(DDFS) ന് പകരം "ഇ-ഓഫീസ്' നടപ്പാക്കാൻ തീരുമാനിക്കുകയും, തുടർനടപടികളുടെ ഭാഗമായി കേന്ദ്ര കാര്യാലയത്തിലെ എല്ലാ ജീവനക്കാർക്കും ഇ-ഓഫീസ് (e-Office) ഉപയോഗിക്കുന്നതിനുള്ള പരിശീലനം നൽകുകയുണ്ടായി. "ഇ-ഓഫീസ്' ഫയൽ മാനേജ്മെന്റ് സിസ്റ്റം കേരള വാട്ടർ അതോറിറ്റിയിൽ നടപ്പിലാക്കുന്നതുമായി ബന്ധപ്പെട്ട് ചുവടെ ചേർക്കുന്ന നിർദേശങ്ങൾ / മാർഗനിർദേശങ്ങൾ പുറപ്പെടുവിക്കുന്നു.

- 01.04.2023 മുതൽ കേരള വാട്ടർ അതോറിറ്റിയുടെ കേന്ദ്ര കാര്യാലയത്തിൽ ലഭിക്കുന്ന തപാലുകൾ ഇ-ഓഫീസ് ഉപയോഗിച്ച് ഇലക്ട്രോണിക് നമ്പർ നൽകേണ്ടതും, ഇ-ഓഫീസിൽ ഫയൽ Create ചെയ്യേണ്ടതുമാണ്.
- നിലവിൽ ഇതിനായി ഉപയോഗിച്ചു വന്നിരുന്ന DDFS വെബ് അപ്ലിക്കേഷനിൽ കേരള വാട്ടർ അതോറിറ്റിയുടെ കേന്ദ്ര കാര്യാലയത്തിൽ പുതിയ ഫയലുകൾ തയ്യാറാക്കുന്നത് 01.05.2023 തീയതി പ്രാബല്യത്തിൽ പിൻവലിക്കുന്നതാണ്.
- നിലവിൽ DDFS ൽ തുടർന്ന് വരുന്ന ഫയലുകളുടെ തുടർ കറസ്പോണ്ടൻസ് പ്രോസസ്സ് ചെയ്യാനായി പ്രസ്തുത ഫയൽ PDF ഫോർമാറ്റിൽ DDFS ൽ നിന്ന് export ചെയ്ത ശേഷം ഇ-ഓഫീസിൽ പുതുതായി ഫയൽ create ചെയ്ത് തുടർ നടപടി സ്വീകരിക്കേണ്ടതാണ്.
- മറ്റു ഓഫീസുകളിൽ നിന്ന് DDFS ൽ ഇൻവേർഡ് ആയി വരുന്ന തപാലുകൾ മേൽ പറഞ്ഞ പ്രകാരം ഇ-

#### KWA-JB/1/2023-E1

ഓഫീസിലേക്ക് ഉൾപ്പെടുത്തി അനന്തര നടപടി സ്വീകരിക്കേണ്ടതാണ്. മറ്റു ഓഫീസുകളിൽ ഇ-ഓഫീസ് സംവിധാനം പ്രാബല്യത്തിൽ വരും വരെ തപാലുകൾ Head Office CRU (Central Registry Unit) ഇ മെയിൽ ഐ ഡി യിലേക്ക് അയക്കാനുള്ള നിർദ്ദേശം പ്രത്യേകം നൽകുന്നതാണ്. അതുവരെ ഈ നിർദ്ദേശം കർശനമായി പാലിക്കേണ്ടതാണ്.

ഞ്വേദ്യ ഘട്ടമായി 01.04.2023 മുതൽ കേന്ദ്രകാര്യാലയത്തിലും രണ്ടാം ഘട്ടത്തിൽ 01.06.2023 മുതൽ സർക്കിൾ ഓഫീസുകൾ വരെയും, മൂന്നാം ഘട്ടമായി 01.08.2023 മുതൽ ഡിവിഷൻ ഓഫീസുകൾ വരെയും ഇ-ഓഫീസ് സംവിധാനം പ്രാബല്യത്തിൽ വരുത്തുന്നതിനുള്ള നടപടികൾ ബന്ധപ്പെട്ട ഓഫീസിന്റെ മേധാവി സ്വീകരിക്കേണ്ടതാണ്. ഇതിനായി സ്റ്റേറ്റ് നോഡൽ ഓഫീസറായി ശ്രീ. ഹേമന്ത് ജി ആർ (G10287), യു ഡി ക്ലർക്ക്- നെയും, സ്റ്റേറ്റ് കോ-ഓർഡിനേറ്റർ ആയി ശ്രീമതി. അനു എ ജോസഫ് (G10316), ഹെഡ് ക്ലർക്ക് - നെയും ഇതിനാൽ ചുമതലപ്പെടുത്തുന്നു.

#### 1. പൊതു നിർദ്ദേശങ്ങൾ

ഇ-ഓഫീസ് ഉപയോഗിക്കുന്നതിനായി https://sujalam.kerala.gov.in/ എന്ന വെബ് അഡ്രസ്സിൽ ഉദ്യോഗസ്ഥർക്ക് ഇതിനോടകം SMS ആയി രജിസ്റ്റേർഡ് മൊബൈൽ നമ്പറിൽ ലഭിച്ചിട്ടുള്ള ഐ ഡി ലോഗിൻ ചെയ്യുവാൻ ഉപയോഗിക്കേണ്ടതാണ്. KSWAN മുഖേന മാത്രമേ https://sujalam.kerala.gov.in/ എന്ന വെബ് അഡ്രസ് ഉപയോഗിക്കാൻ സാധിക്കുകയുള്ളൂ.

ഇന്റർനെറ്റ് മുഖേന നേരിട്ട് ഇ-ഓഫീസ് വെബ് ആപ്ലിക്കേഷൻ ലഭ്യമാകുകയില്ല. ഇന്റർനെറ്റ് മുഖേന ഏതെങ്കിലും ജീവനക്കാരനോ/ജീവനക്കാരിക്കോ ഇ-ഓഫീസ് ഉപയോഗിക്കണമെങ്കിൽ VPN അക്കൗണ്ട് ആവശ്യമാണ്. VPN അക്കൗണ്ട് ആവശ്യമുള്ള ജീവനക്കാരുടെ NAME, DESIGNATION, e-OFFICE LOGIN ID, OFFICIAL EMAIL ID, REGISTERED MOBILE NUMBER, PHYSICAL LOCATION/OFFICE NAME എന്നീ വിവരങ്ങൾ അതാത് Controlling Officer - മാർ e-Office നോഡൽ ഓഫീസറുടെ ഇമെയിൽ ഐ ഡി യിലേക്ക് (hemanth.10287@kerala.gov.in) അയക്കേണ്ടതാണ്. (VPN ഉപയോഗിക്കേണ്ട രീതി വിശദമാക്കുന്ന ഡോക്യുമെന്റ് ഇതോടൊപ്പം അനുബന്ധമായി ചേർത്തിട്ടുണ്ട്.)

SMS ഇതുവരെ ലഭിച്ചിട്ടില്ലാത്ത ജീവനക്കാർ അതോറിട്ടിയുടെ ഔദ്യോഗിക വെബ്സൈറ്റിൽ -----> സ്ഥാപനവുമായി ബന്ധപ്പെട്ടത് -----> അഡ്മിനിസ്ട്രേഷൻ വിരങ് -----> eoffice Implementation എന്ന ഭാഗത്ത് നൽകിയിട്ടുള്ള Details of KWA Staff for E office എന്ന ഗൂഗിൾ ഷീറ്റിലെ ഹെഡ് ഓഫീസ് എന്ന ടാബിൽ പേര് വിവരം ഉണ്ടോ എന്ന് പരിശോധിക്കേണ്ടതാണ്. പേര് ഇല്ലാത്ത പക്ഷം അത് സ്റ്റേറ്റ് കോ ഓർഡിനേറ്ററെ അറിയിക്കേണ്ടതാണ്.

- ഗൂഗിൾ ഷീറ്റിൽ പേര് ഉള്ളവർ ഏഴാമത്തെ കോളത്തിൽ ഉള്ള ഔദ്യോഗിക ഇമെയിൽ ഐഡി യിലെ "@kerala.gov.in" എന്നതിന് പകരം "-ker" എന്ന് ചേർത്ത് ഇ ഓഫീസ് യൂസർ ഐ ഡി ആയി ഉപയോഗിക്കാവുന്നതാണ്. (ഉദാഹരണത്തിന് ഔദ്യോഗിക ഇമെയിൽ ഐഡി abcd.10281@kerala.gov.in എന്നാണ് എങ്കിൽ ഇ ഓഫീസ് യൂസർ ഐ ഡി abcd.10281-ker എന്നായിരിക്കും).
- ഔദ്യോഗിക ഇ-മെയിൽ ഐഡി യുടെ പാസ് വേർഡ് ആണ് ഇ- ഓഫീസ് യൂസർ ഐ ഡി ലോഗിൻ ചെയ്യാനും ഉപയോഗിക്കേണ്ടത്.
- പാസ് വേർഡ് ഗൂഗിൾ ഷീറ്റിൽ പേര് ഉണ്ടായിട്ടും ലഭിച്ചിട്ടില്ലാത്ത ജീവനക്കാർക്ക് https://email.gov.in/ എന്ന വെബ്സൈറ്റിലെ Forget Password ഓപ്ഷൻ ഉപയോഗിച്ച് പാസ് വേർഡ് reset ചെയ്യാവുന്നതാണ്.

#### ഇ-മെയിൽ ഉപയോഗിക്കുമ്പോൾ ബന്ധപ്പെട്ട ഉദ്യോഗസ്ഥർ താഴെ പറഞ്ഞിട്ടുള്ള നിർദേശങ്ങൾ കർശനമായും പാലിക്കേണ്ടതാണ്.

- സുരക്ഷാ മുൻകരുതലിനായി Two Step വെരിഫിക്കേഷൻ നിർബന്ധമായതിനാൽ ഔദ്യോഗിക ഇമെയിൽ തുറക്കാനായി കവച് ആപ് ഉപയോഗിക്കേണ്ടതാണ്.
- ഒദ്യോഗിക ജോലി സംബന്ധമായ എല്ലാ ആവശ്യങ്ങൾക്കും പ്രസ്തുത ഇ-മെയിൽ ഉപയോഗിക്കാവുന്നതാണ്. ഇതിനായി https://email.gov.in/ എന്ന വെബ് അഡ്രസ്സിൽ ഇ-മെയിൽ ഐ.ഡി ഉപയോഗിച്ച് ലോഗിൻ ചെയ്യേണ്ടതാണ്.

- ഉപയോക്താക്കൾ തൊണ്ണൂറ് ദിവസത്തിലധികം ഇ-മെയിൽ അക്കണ്ട് ഉപയോഗിച്ചില്ലെങ്കിൽ അവ ഡി -അക്ലിവാകുകയും, അക്ലിവാക്കുന്നതിനുള്ള അപേക്ഷ ഒൻപത് മാസത്തിനുള്ളിൽ ലഭിച്ചില്ലെങ്കിൽ ഡിലിറ്റ് ചെയ്യപ്പെടുകയും ചെയ്യും.
- ഉപയോക്താക്കൾ അവർക്ക് ലഭിക്കുന്ന യുസർ ഐ. ഡി / പാസ്സ് വേർഡ് രഹസ്യമായി സൂക്ഷിക്കേണ്ടതാണ്.
- ഇ-മെയിൽ അക്കാണ്ട് ഹാക്ക് / ദുരുപയോഗം ചെയ്യപ്പെടാതിരിക്കുന്നതിനും പാസ്സ് വേർഡ് മൂന്നു മാസത്തിലൊരിക്കൽ മാറ്റേണ്ടതാണ്.
- ഉറവിടം നിശ്ചയമില്ലാത്ത ഇ-മെയിൽ അറ്റാച്ച് മെന്റുകൾ തുറക്കരുത്. ഇത്തരത്തിൽ ലഭിക്കുന്നവയിൽ ചിലപ്പോൾ കമ്പ്യൂട്ടർ വൈറസുകൾ ഉണ്ടായേക്കാം, അതിനാൽ ഇവ ഡിലിറ്റ് ചെയ്യേണ്ടതാണ്.
- ഉപയോക്താക്കൾ അവരുടെ കമ്പ്യൂട്ടറിന്റെയും / ഇ-മെയിലിന്റെയും സുരക്ഷിതത്തിനായി ഫയർ വാൾ, ആന്റി വൈറസ് സോഫ്റ്റ് വെയർ ഇൻസ്റ്റാൾ ചെയ്യേണ്ടതാണ്. ആന്റി വൈറസ് സോഫ്റ്റ് വെയർ അപ്ഡേറ്റാണ് എന്നും ഉറപ്പ് വരുത്തേണ്ടതാണ്.
- ആവശ്യമായി കരുതുന്ന ഇ-മെയിലുകൾ സൂക്ഷിക്കേണ്ടത് അതാത് ഉദ്യോഗസ്ഥരുടെ ഉത്തരാവിദത്തമാണ്.

#### ഇ-ഓഫീസ് സംവിധാനത്തിന്റെ നിർവ്വഹണത്തിനായി വിവിധ വിഭാഗങ്ങളുടെ ചുമതലകളും ഉത്തരവാദിത്വങ്ങളും.

25.03.2023 നു മുമ്പ് നിലവിലുണ്ടായിരുന്ന ഫയലുകളുമായി ബന്ധപ്പെട്ട് (DDFS വഴിയും മാനുവൽ ആയും ചെയ്തുവരുന്ന ഫയലുകൾ) വരുന്ന

തപാലുകൾ ഇ-ഓഫീസ് ഉപയോഗിച്ച് നമ്പർ ഇടുകയും തുടർന്ന് പ്രസ്സുത ഫയൽ : -

- i. DDFS ൽ കൈകാര്യംചെയ്തു വരുന്നവ ആണെങ്കിൽ ടി ഫയൽ പൂർണ്ണമായും pdf ആയി export ചെയ്യു തുടർ നടപടി ഇ ഓഫീസിൽ സ്വീകരിക്കേണ്ടതാണ്.
- ii. മാനുവൽ ആയി ചെയ്തു വരുന്നത് ആണ് എങ്കിൽ അത് pdf രൂപത്തിൽ സ്കാൻ ചെയ്തു (100 dpi, Searchable PDF) തുടർ നടപടി ഇ ഓഫീസിൽ സ്വീകരിക്കേണ്ടതാണ്.

#### ഇൻവേഡ് സെക്ഷൻ (Inward Section)

- i. ഭൗതികമായും ഇലക്ട്രോണിക് മാർഗ്ലേനേയും ഓഫീസിൽ ലഭിക്കുന്ന എല്ലാ തപാലുകളും ഇ-ഓഫീസിൽ ഡയറൈസ് ചെയേണ്ടതും അതിന് കൈപറ്റ് രസീത് നൽകുന്നുണ്ടെന്നും ഉറപ്പ് വരുത്തേണ്ടതുമാണ്.
- ii. നിലവിലുള്ള ഓഫീസ് ഓർഡറുകൾക്ക് അനുസ്തത്മായി തപാലുകൾ അതത് വിഷയങ്ങൾ കൈകാര്യം ചെയുന്ന സെക്ഷന് അയച്ചു കൊടുക്കേണ്ടതാണ്.
- iii. ഓഫീസിൽ ലഭിക്കുന്ന എല്ലാ തപാലുകളും സ്കാൻ ചെയ്ത് ഇ-ഓഫീസിലേക്ക് അപ്ലോഡ് ചെയ്യേണ്ടതാണ്. മാനുവൽ ഓഫ് ഓഫീസ് പ്രൊസീജിയറിൽ പാര 12-ൽ പ്രതിപാദിക്കും പ്രകാരം നൽകേണ്ട കൈപ്പറ്റ് രസീത് ഇ-ഓഫീസ് മുഖാന്തിരം ജനറേറ്റ് ചെയ്യേണ്ടതാണ്. ഇ-മെയിൽ ഐ.ഡി / മോബൈൽ ഫോൺ നമ്പർ നൽകിയിട്ടുള്ളവർക്ക് ഇ-മെയിൽ / എസ് എം എസ് Acknowledgement (Generate & Send) ഓപ്ഷൻ ഉപയോഗിച്ച് നിർബന്ധമായും അയച്ചു കൊടുക്കേണ്ടതാണ്.
- iv. തപാലുകൾ സ്കാൻ (100 dpi, Searchable PDF) ചെയ്യുവാനും ഡയറൈസ് ചെയ്ത് നമ്പർ ജെനറേറ്റ് ചെയ്യുവാനുമായി ജീവനക്കാരുടെ സേവനം എല്ലാ ദിവസവും ലഭ്യമാണെന്ന് ഫെയർ കോപ്പി സൂപ്രണ്ട് ഉറപ്പ് വരുത്തേണ്ടതാണ്. തപാൽ നമ്പർ ജനറേറ്റ് ചെയ്തതിനു ശേഷം സെക്ഷൻ ക്ലാർക്കിന്റെ ഇൻബോക്സിലേക്ക് ഫോർവേഡ് (Send) ചെയ്യേണ്ടതുമാണ്.
- v. തപാൽ വിതരണം മാനുവൽ ഓഫ് ഓഫീസ് പ്രൊസീജിയറിൽ 15-മത് ഖണ്ഡിക പ്രകാരം ചെയ്യേണ്ടതാണ്. തപാലുകൾ ഏറ്റവും കുറഞ്ഞ സമയത്തിനുള്ളിൽ തന്നെ പ്രസ്തുത വിഷയം കൈകാര്യം ചെയ്യുന്ന ക്ലാർക്കിനു അയ്ച്ച് കൊടുക്കേണ്ടതുമാണ്.
- vi. തെറ്റായി മാർക്ക് ചെയ്ത് തപാലുകളുണ്ടെങ്കിൽ സെക്ഷൻ ക്ലർക്ക് മാർ ഫെയർ കോപ്പി സുപ്രണ്ടിന് തിരികെ നൽകേണ്ടതാണ്.

- vii. തപാലുകൾ പൂർണ്ണമായി സ്കാൻ ചെയ്ത് നമ്പർ ജനറേറ്റ് ചെയ്യേണ്ടതാണ്.
- viii. സെൻട്രൽ റെജിസ്റ്ററി യൂണിറ്റ് (cru.kwa@kerala.gov.in)-ന്റെ ഇ-മെയിൽ ഐ ഡി -ൽ ലഭിക്കുന്ന എല്ലാ ഇ-മെയിലുകളും രജിസ്റ്റർ ചെയ്യേണ്ടതും കൈപ്പറ്റ് രസീത് നിർബന്ധമായും നൽകേണ്ടതുമാണ്.

#### സെക്ഷൻ മേധാവി

- i. അടിയന്തര ഘട്ടങ്ങളിൽ ക്ലാർക്കിൻ പക്കൽ നിന്നും ഫയൽ / തപാൽ പുൾ ചെയ്ത് എടുത്ത് തുടർ നടപടികൾ സ്വീകരിക്കേണ്ടതാണ്.
- ii. ക്ലാർക്ക്മാർ സമർപ്പിക്കുന്ന ഫയലുകളിൽ ആവശ്യമായ നോട്ട് ടൈപ്പ് ചെയ്യുകയും, കരട് ഉൾപ്പെടുത്തിയിട്ടുണ്ടെങ്കിൽ ആതിൽ ആവശ്യമായ തിരുത്തലുകൾ ആവശ്യാനുസരണം വരുത്തേണ്ടതുമാണ്. അതിനു ശേഷം പ്രസ്തുത ഫയൽ കൺട്രോളിങ്ങ് ഓഫീസർക്ക് ഉത്തരവിനായി അയക്കേണ്ടതാണ്.
- iii. ഇ-ഓഫീസ് സംബന്ധിച്ച് ജീവനക്കാരിൽ നിന്നും നിർദേശങ്ങളും പരാതികളും സ്വീകരിക്കേണ്ടതും നോഡൽ ഓഫീസറുമായി ചേർന്ന് അവ പരിഹരിക്കേണ്ടതുമാണ്.

#### സെക്ഷൻ കൈകാര്യം ചെയ്യുന്ന ജീവനക്കാർ

- i. എല്ലാ ദിവസവും നിശ്ചിത ഇടവേളകളിൽ തപാലുകൾ /ഫയലുകൾ വരുന്ന റെസീപ്റ്റ് ഫയൽ ഇൻബോക്സ് പരിശോധിക്കുകയും ആയതിൻ മേൽ തുടർ നടപടികൾ സ്വീകരിക്കേണ്ടതുമാണ്.
- ii. സർവ്വീസ് ബുക്ക്, ലാസ്റ്റ് പേ സർട്ടിഫിക്കറ്റ്, എഗ്രിമെന്റ്, പെൻഷൻ ബുക്ക്, കൗണ്ടർ സിന്നേച്ചർ ആവശ്യമുള്ള അപേക്ഷകൾ തുടങ്ങി, കയ്യൊപ്പ് ആവശ്യമായ തപാലുകൾ ഇ-ഓഫീസ് വഴി ഉത്തരവിന് സമർപ്പിച്ച് ശേഷം കയ്യൊപ്പ് ആവശ്യമായ സ്ഥലത്ത് മേലധികാരിയുടെ കയ്യൊപ്പ് വാങ്ങേണ്ടതാണ്.
- iii. മാനുവൽ ഓഫ് ഓഫീസ് പ്രൊസീജിയറിലെ ഖണ്ഡികകൾ 21 മുതൽ 31 വരെയും, 36 മുതൽ 47 വരെയും പ്രതിപാദിക്കൂന്ന നടപടി ക്രമങ്ങളും ഇ-ഓഫീസ് വഴി നിർവ്വഹിക്കാവുന്നതാണ്. നമ്പർ നല്ലൽ, വിവരണം നൽകൽ, ഫയലിൽ ചേർക്കൽ, ഫയൽ തുടങ്ങൽ എന്നിവയും ഇ-ഓഫീസ് വഴി ചെയ്യാവുന്നതാണ്. ഫയലുകൾ, തപാലുകൾ എന്നിവയുടെ നീക്കം, Reminder ഡയറി എന്നിവ സംബന്ധിച്ച റിപ്പോർട്ടുകളും ഇ-ഓഫീസിൽ ലഭിക്കും. കത്തിടപാടുകൾ കൂട്ടി ചേർക്കുക, ഫ്ലാഗ് ചെയ്യൽ, ഫയൽ ലിങ്ക് ചെയ്യൽ എന്നിവയും ജോലികളും ഇ-ഓഫീസ് വഴി ചെയ്യാവുന്നതാണ്.
- iv. ഡ്രാഫ്റ്റ് തയ്യാറാക്കുവാൻ ഡ്രാഫ്റ്റ് മെനു ഉപയോഗിക്കാവുന്നതാണ്. ഡ്രാഫ്റ്റ് തയാറാക്കുന്നതിനായി ഇ-ഓഫീസിൽ തന്നെയുള്ള Template - കൾ ഉപയോഗിക്കുകയോ / പുറമെ ചെയ്തവ അപ് ലോഡ് ചെയ്യുകയോ ആവാം. ആവശ്യമായ ടെംപ്ലേറ്റ് ലഭ്യമല്ലങ്കിൽ ഈ വിവരം നോഡൽ ഓഫീസറുടെ ത്രദ്ധയിൽപ്പെടുത്തേണ്ടതാണ്.
- v. മേൽ ഉദ്യോഗസ്ഥർ ഡിജിറ്റൽ സിഗ്നേച്ചർ ഉപയോഗിച്ച് അപ്രൂവ് ചെയ്ത ഡ്രാഫ്സുകൾ വാലിഡേറ്റ് ചെയ്യേണ്ടതും dispatch സെക്ഷനിലേക്ക് (സെൻട്രൽ രജിസ്റ്ററി യൂണിറ്റ് - Central Registry Unit -CRU ) തുടർ നടപടികൾക്കായി അയക്കേണ്ടതുമാണ്.
- vi. മേൽ ഉദ്യോഗസ്ഥർ ഡ്രാഫ്റ്റ് അപ്രൂവ് ചെയ്തു കഴിഞ്ഞാൽ അത് ഫെയർ കോപ്പി ആക്കുകയും ഇ ഓഫീസ് ഉപയോഗിക്കുന്ന ഓഫീസുകളിലേക്ക് അത് തന്നെ ഇ-ഓഫീസ് ഉപയോഗിച്ച് ഡെസ്പാച്ച് ചെയ്യേണ്ടതും,. മറ്റു ഓഫീസുകളിലേക്ക് ഇ മെയിൽ മുഖേന ഡെസ്പാച്ച് ചെയ്യേണ്ടുതുമാണ്. ഫെയർ കോപ്പി പ്രിന്റ് എടുത്ത് ഡെസ്പാച്ച് ചെയ്യുന്നത് പരമാവധി ഒഴിവാക്കണം.

#### ഡെസ്പാച്ച് സെക്ഷൻ (Dispatch Section)

i. സെൻട്രൽ റെജിസ്റ്ററി യൂണിറ്റ് (CRU) ന്റെ ഇൻബോക്സിൽ (Dispatch) ഉദ്യോഗസ്ഥർ ഡിജിറ്റൽ സിഗ്നേച്ചറോട് കൂടി അയക്കുന്ന എല്ലാ ഫെയർ കോപ്പികളും പ്രിന്റ് ചെയ്ത് ഡെസ്പാച്ച് ചെയ്യേണ്ടതാണ്.

#### നോഡൽ ഓഫീസർ (Nodal Officer) , സ്റ്റേറ്റ് കോ ഓർഡിനേറ്റർ (State Co-Ordinator)

- i. ഇ-ഓഫീസ് പ്രൊജെക്ട് കേരള വാട്ടർ അതോറിറ്റിയിൽ സുഗമമായി നടപ്പിലാക്കുവാനുള്ള നടപടികൾ കേരള സ്റ്റേറ്റ് .ഐ.ടി.മിഷൻ , എൻ ഐ സി മുതലായ ഏജൻസികളുമായി ബന്ധപ്പെട്ട് സ്വീകരിക്കേണ്ടതാണ്.
- ii. അതോറിറ്റി ട്രെയിനിംഗ് സെന്റർ മുഖേന ജീവനക്കാർക്ക് ആവശ്യമായ ട്രെയിനിംഗ് നൽകേണ്ടതാണ്.
- iii. ഇ-ഓഫീസ് സുഗമമായി നടപ്പിലാക്കുന്നതിന് ബന്ധപ്പെട്ട ഉദ്യോഗസ്ഥരുടെ യോഗം നിശ്ചിത ഇടവേളകളിൽ വിളിക്കുകയും പ്രശ്നങ്ങൾക്ക് പരിഹാരം കാണേണ്ടതുമാണ്.

#### ഐ ടി വിഭാഗം

- എല്ലാ കംപ്യൂട്ടറുകളിലും മൊസില്ലാ ഫയർ ഫോക്സ്, അഡോബ് റീഡർ എന്നിവയുടെ ഏറ്റവും പുതിയ വേർഷൻ ഉണ്ട് എന്ന് ഉറപ്പ് വരുത്തേണ്ടതാണ്.
- ii. ഇ-ഓഫീസ് വെബ് അഡ്രസ്സ് www.sujalam.kerala.gov.in ബുക്ക് മാർക്കായി വെബ് ബ്രൗസറിൽ ബക്ക് മാർക്ക് ടൂൾ ബാറിൽ ഉണ്ട് എന്ന് ഉറപ്പ് വരുത്തേണ്ടതാണ് / ഹോം പേജായി സേവ് ചെയ്ത് നൽകേണ്ടതാണ്.
- iii. മലയാളം ടൈപ്പ് ചെയുന്നതിനായി സൗജന്യ കീബോർഡ് ഇൻപുട് ടൂൾസ് (Google Input tool / Mozhi etc) ഇൻസ്റ്റാൾ ചെയ്യു കൊടുക്കേണ്ടതാണ്.
- iv. ഇ-മെയിലിൽ നിന്നും തപാലുകൾ പി ഡി എഫ് ഫോർമാറ്റിലേക്ക് മാറ്റുന്നതിനായി PDF to Print Tool ഇൻസ്റ്റാൾ ചെയ്ത് കൊടുക്കേണ്ടതാണ്.
- v. ഇ-ഓഫീസിന്റെ സുഗമമായ പ്രവർത്തനത്തിന് Connectivity (BSNL / KSWAN)/ FTP Connectivity/ Desktop Computers / Document Scanners എന്നിവയുടെ വേഗത / പ്രവർത്തന ക്ഷമത എന്നിവ ഉറപ്പ് വരുത്തുക.
- vi. ഇ-ഓഫീസുമായി ബന്ധപ്പെട്ട എല്ലാ കാര്യങ്ങൾക്കും Nodal Officer ക്ക് ആവശ്യമായ സഹായം നൽകേണ്ടതാണ്.

ഇ-ഓഫീസ് മുഖേന ഫയൽ കൈകാര്യം ചെയ്യുന്നതിനും ഔദ്യോഗിക ഇ-മെയിൽ കൈകാര്യം ചെയ്യുന്നതിനും സഹായകമായ ഹാൻഡ് ബുക്ക് ഇതോടൊപ്പം അനുബന്ധമായി ചേർത്തിട്ടുണ്ട്. ഇ ഓഫീസ് നടപ്പാക്കുന്നതുമായി ബന്ധപ്പെട്ട് മേല്പറഞ്ഞ നിർദ്ദേശങ്ങൾ ജീവനക്കാർ കൃത്യമായി പാലിക്കേണ്ടതാണ്. ഇതുമായി ബന്ധപ്പെട്ട് കൂടുതൽ വിവരങ്ങൾ ആവശ്യാനുസരണം ഈ ഓഫീസിൽ നിന്ന് പുറപ്പെടുവിക്കുന്നതാണ്. Signed by

### Signed by

Venkatesapathy S las VENKATESAPATHY S IAS Date: 27-03-2023 14:42:14 EXECUTIVE DIRECTOR

പകർപ്പ് :

- 1. കേന്ദ്ര കാര്യാലയത്തിലെ എല്ലാ ജീവനക്കാർക്കും
- 2. കേന്ദ്ര കാര്യാലയത്തിലെ എല്ലാ യുണിറ്റ് മേധാവികൾക്കും.
- 3. ഔദ്യോഗിക വെബ്സൈറ്റിൽ പ്രസിദ്ധീകരിക്കുന്നതിനായി

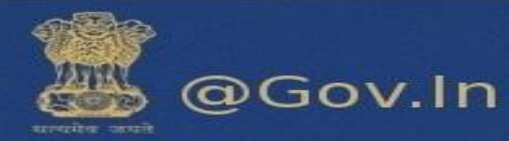

# Contents

### **1. Managing Your Email**

| a.          | View                                                           |
|-------------|----------------------------------------------------------------|
| b.          | Attachments4                                                   |
| c.          | Set priority Mail4                                             |
| d.          | Undo Send5                                                     |
| e.          | Dumpster6                                                      |
| f.          | Add Personas (A role granted to the user)6                     |
| 2. S        | earch                                                          |
| 3. 0        | Calendar                                                       |
| a.          | Calendar sync14                                                |
| b.          | To create a custom calendar event with the content of the mail |
| 4. 0        | Contact Book/Address Book                                      |
| a.          | Share Address Book25                                           |
| b.          | How to create a new contact and Address book (Contact book)?   |
| c.          | Automatically add contacts to emailed contact lists            |
| <b>5.</b> F | olders                                                         |
| a.          | How to share your folder?                                      |
| 6.          | Briefcase                                                      |
| 7. 0        | Configuring POP3/IMAP Client                                   |
| <b>8.</b> F | Reset your password                                            |
| a.          | How to reset password46                                        |
| 9.0         | Offline Mode                                                   |

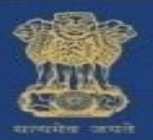

# 1. Managing Your Email

### a. View

19

20 21 22 23 24

26 27 28 29 30 31

25

- i. You can view your email messages as single messages or as conversations and you can view messages with the Reading Pane off, displayed at the bottom, or displayed on the right.
- ii. To change how messages are grouped in your mailbox, on the toolbar click **View** and select whether to view by conversation or by message and where you want the Reading Pane to display.

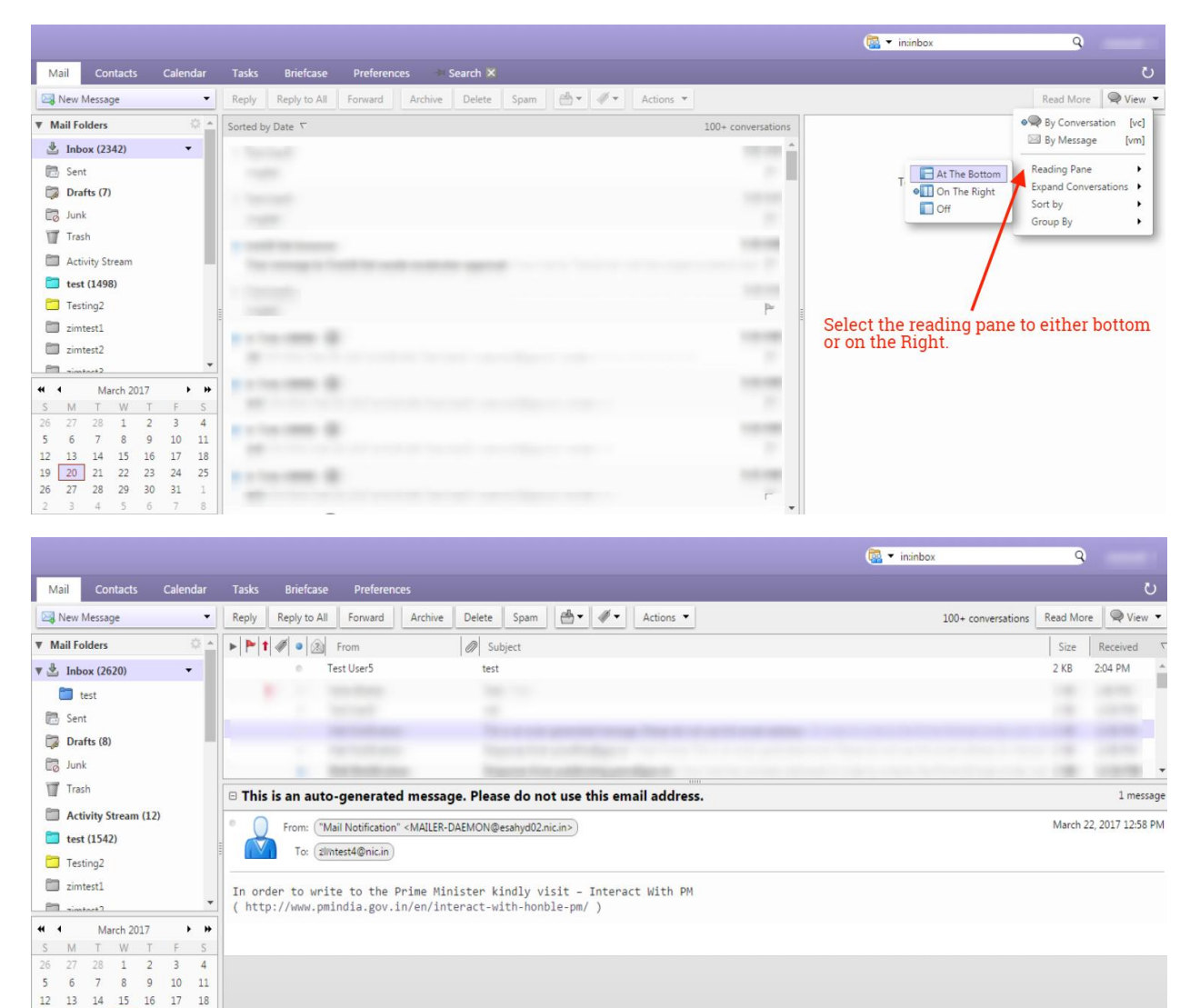

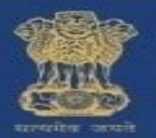

## @Gov.In

#### I. View Email Messages by Conversation

In the Conversation view your messages are grouped to make it easier to follow the thread of an email exchange. A conversation thread begins when you send or receive an email and then send or receive subsequent replies and forwards based on the original email. The subject displays only once in your Inbox and the number of email messages in the conversation is shown. **Conversations containing unread messages are shown in bold.** 

Conversations can be in your Inbox another in your sent folder, and others in another folder. If you move a conversation from one folder to another, all messages within that conversation are also moved to that folder. Messages in the Sent folder and in the Trash folder are not moved.

To create a new conversation thread, you must create a new message, not reply to or forward an existing message.

#### II. View Email Messages by Message

Email messages in your mailbox can be organized by selecting the date a message is received and by Conversation.

- i. On the Mail tab toolbar, click the View drop-down menu.
- ii. Select either By Conversation or By Message.

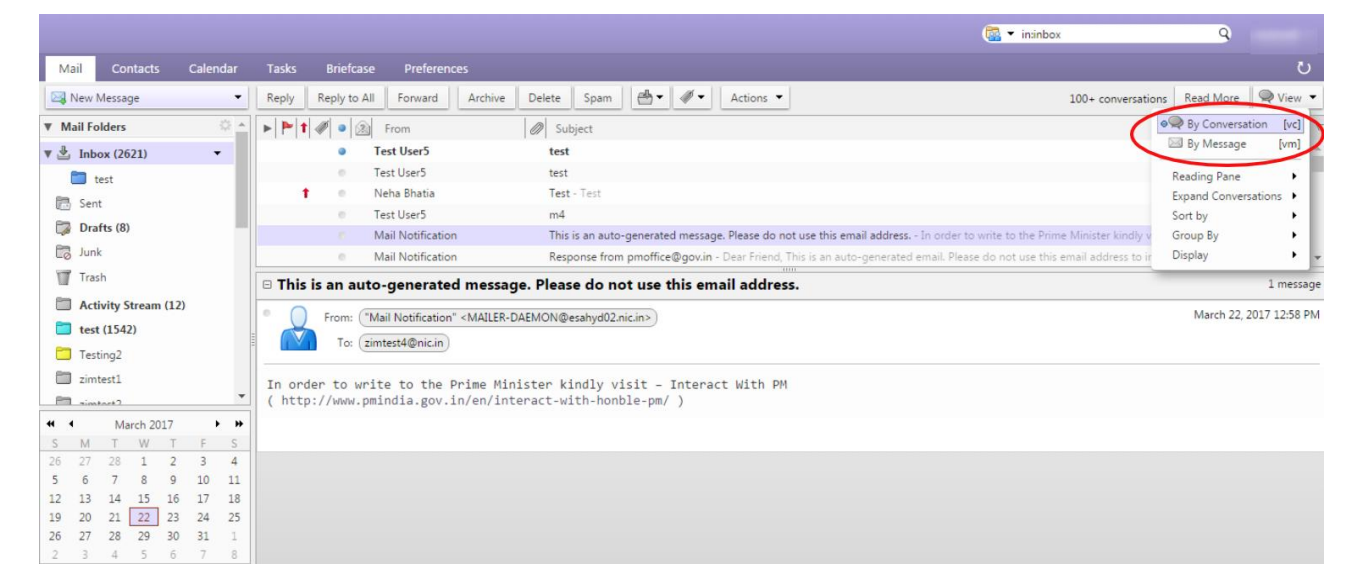

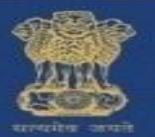

## b. Attachments

### Add Attachments using drag and drop

You can easily add an attachment to an email message by dragging the file from a folder into your email.

- i. Select one or more files from your desktop and hold down the cursor on the file(s) to be attached.
- ii. Drag the files to the message header area and release the cursor. The file names are displayed in the header.

### a. Removing an Attachment

i. To remove an attachment, click the **x** (cross) in the attachment bubble.

### User can download/remove all attachments

You can download or remove all attachments individually as the per users choice by clicking on the file or you can also download all the attachments as a zip file by clicking on "**Download all attachment**" and remove all attachment by clicking on "**remove all attachments**".

|                                                                                                    | 🧟 🔻 in:sent          | 9                       |
|----------------------------------------------------------------------------------------------------|----------------------|-------------------------|
| Mail Contacts Calendar Tasks Briefcase Preferences Compose 🗙 Test 🔀                                                                                                    |                      | ڻ<br>ٽ                  |
| Close Reply to All Forward Archive Delete Spam <equation-block> 🖓 🕶 Actions</equation-block>                                                                                                    |                      | 🔍 View 🔻                |
| 🛛 Test                                                                                                    |                      | 1 message               |
| From: ("zimtest4" < zimtest4@nic.in>)<br>To: ("zimtest4" < zimtest4@nic.in>)                                                                                                    | emove the attachment | March 21, 2017 11:49 AM |
| bgSlarge.jpg (449.6 KB) <u>Download   Briefcase   Remove</u> canstock10825250.jpg (6.8 KB) <u>Download   Briefcase</u> Remove cm4VDMT.jpg (129.6 KB) <u>Download   Briefcase   Remove</u> Click here to download a single at Click here to download a single at | ttachment            |                         |
| Test You can click here to download all attachments                                                                                                    |                      |                         |
|                                                                                                    |                      |                         |

## c. Set priority Mail

When you compose a new message you can set the priority of the new email. Click on options in the window and set the priority of the message to high, normal or low. If you want your message to be seen quickly and the reply should be given immediately you can set the priority to "HIGH". The sent message will have a high priority sign before the subject.

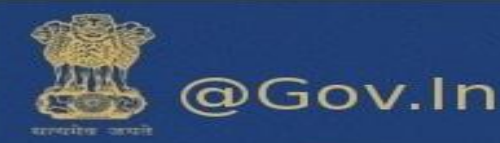

|                                                                                                    | 🗟 🕶 in:"inbox/test" 🔍 🭳                       |
|----------------------------------------------------------------------------------------------------|-----------------------------------------------|
| Mail Contacts Calendar Tasks Briefcase Preferences Your message to 🛪 Compose 🖾                                                               | <u>ں</u>                                      |
| Send Cancel Save Draft 🗾 Options 🔻                                                                                                    | 6                                             |
| From: Primary Account (ZimTest <zimt) (zimtest="" <="" account="" as="" as<="" format="" html="" primary="" td="" zimt)=""><td></td></zimt)> |                                               |
| To:                                                                                                    |                                               |
| Cc: Show BCC                                                                                                    |                                               |
| Subject:                                                                                                    |                                               |
| Attach  Tip: drag and drop files from your Low priority is message.                                                                          |                                               |
| Sans Serif + 12pt + Paragrand + E 😡 Request Read Receipt + A + 🗐 😇 🗄 + 🗄 + 🖬 = 🖼 🖉                                                           | © Ω — m • + + + + + + + + + + + + + + + + + + |
|                                                                                                    |                                               |
|                                                                                                    |                                               |
| You can set the priority l                                                                                                    | evel of the mail to be                        |
| sent                                                                                                    |                                               |
|                                                                                                    |                                               |
|                                                                                                    |                                               |
|                                                                                                    |                                               |
|                                                                                                    |                                               |
|                                                                                                    |                                               |

## d. Undo Send

In the mail folders go to the last folder named as Undo send (Inside Zimlets). Click on "**undo send**". You can enable and set the number of seconds after which your mail will be sent. Compose an email and it will show a timer i.e. the number of seconds after which the mail will be sent. You can click on **OK** to proceed further or **Cancel** the sending process. Please enable undo send before proceeding.

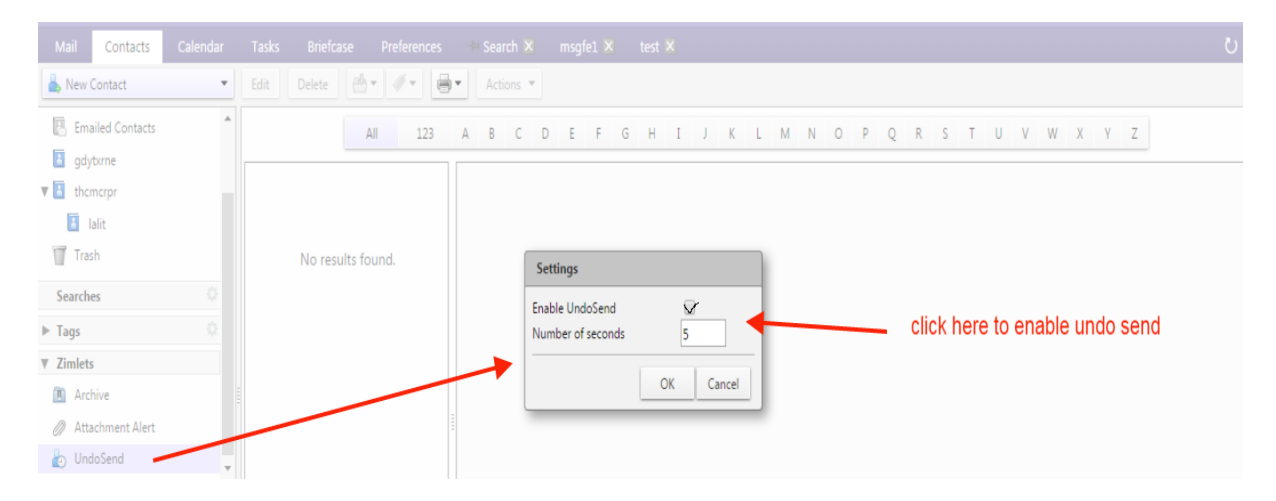

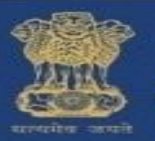

### e. Dumpster

User can restore all the deleted mails from the trash folder within the defined number of days (i.e. within the timestamp of 90 days).

|       |                     |          |                              |              |             |                                                                                                    |         |           |       |           |          |           | 📴 🔻 in | trash     |             | 9            |          |
|-------|---------------------|----------|------------------------------|--------------|-------------|----------------------------------------------------------------------------------------------------|---------|-----------|-------|-----------|----------|-----------|--------|-----------|-------------|--------------|----------|
| Mai   | Contacts            | Calendar | Tasks                        | Briefcase    | Preferences | 🖮 Search 🗵                                                                                                    |         | en de t   | est 🗙 |           |          |           |        |           |             |              | ర        |
| 🖂 N   | ew Message          | -        | Reply                        | Reply to All | Forward Arc | hive Delete                                                                                                    | Spam    | e         | Ø -   | Actions 🔻 |          |           |        |           |             | Read More    | 🔍 View 🔻 |
| ▼ Mai | I Folders           | ÷.       | Sorted by                    | Date 🔽       |             |                                                                                                    |         |           |       |           | 1 con    | versation |        |           |             |              |          |
| *     | Inbox (2341)        |          | <ul> <li>Test U</li> </ul>   | Jser3        |             |                                                                                                    |         |           |       |           |          | 9:32 AM   |        |           |             |              |          |
|       | Sent                |          | msgfe                        | e2           |             |                                                                                                    |         |           |       |           |          | ₽         | Т      | view a co | nversation. | click on it. |          |
|       | Drafts (7)          |          |                              |              |             |                                                                                                    |         |           |       |           |          |           |        |           |             |              |          |
| 6     | Junk                |          |                              |              |             |                                                                                                    |         |           |       |           |          |           |        |           |             |              |          |
|       | Irash               |          | New Folder                   | [nf]         |             |                                                                                                    |         |           |       |           |          |           |        |           |             |              |          |
| _     | Activity Stream (1  | 1)       | Mark All as Re               | ead          |             |                                                                                                    |         |           |       |           |          |           |        |           |             |              |          |
|       | Testing?            | 0        | Empty Trash<br>Recover Delet | ted Items    |             | Right click                                                                                                    | on th   | e trash : | folde | r to reco | over the |           |        |           |             |              |          |
|       | zimtest1            | 62       | Share Folder                 |              |             | deleted ite                                                                                                    | ems. It | will pro  | mpt t | to which  | folder   | ,<br>you  |        |           |             |              |          |
|       | zimtest2            | <u> </u> | Move                         | - 1          | N N         | want to re-                                                                                                    | cover   | the ema   | ail.  |           |          |           |        |           |             |              |          |
| - 65  | -instart2           | â        | Rename Folde                 | er           |             | Right click on the trash folder to recover th deleted items. It will prompt to which folder want to recover the email. |         |           |       |           |          |           |        |           |             |              |          |
|       | March 2017          | 7 😼      | Edit Propertie               | s            |             |                                                                                                    |         |           |       |           |          |           |        |           |             |              |          |
| S     | M T W               | T F      | Open in tab                  |              |             |                                                                                                    |         |           |       |           |          |           |        |           |             |              |          |
| 5     | 6 7 8               | 9 10     | Expand All                   |              |             |                                                                                                    |         |           |       |           |          |           |        |           |             |              |          |
| 12    | 13 14 15 1          | 16 17 18 |                              |              |             |                                                                                                    |         |           |       |           |          |           |        |           |             |              |          |
| 19    | 20 21 22 2          | 23 24 25 |                              |              |             |                                                                                                    |         |           |       |           |          |           |        |           |             |              |          |
| 26    | 27 28 29 3<br>3 4 5 | 6 7 8    |                              |              |             | Search × test ×  thive Delete Spam                                                                                     |         |           |       |           |          |           |        |           |             |              |          |

## f. Add Personas (A role granted to the user)

Creating different personas allows you to use multiple email addresses from your mailbox.

For example, you could use your primary account persona **test<xyz@nic.in>** for your business email correspondence, and create a new persona for your personal email correspondence**test1<xyz@gov.in>** 

|                                                    | 🛃 🔫 Sea                                                                                                    | rch 9                                       |  |  |  |  |
|----------------------------------------------------|----------------------------------------------------------------------------------------------------|---------------------------------------------|--|--|--|--|
| Mail Contacts Calendar Tasks Briefcase Preferences |                                                                                                    | U                                           |  |  |  |  |
| Save Cancel Undo Changes                           |                                                                                                    |                                             |  |  |  |  |
| ▼ Preferences ▲ Account Name Status                | Email Address                                                                                                    | Туре                                        |  |  |  |  |
| 🔅 General Primary Account OK                       | zimtest4@nic.in                                                                                                    | Primary                                     |  |  |  |  |
| Accounts OK                                        | zimtest4@nic.in                                                                                                    | Persona                                     |  |  |  |  |
| Mail test1 OK                                      | zimtest4@nic.in                                                                                                    | Persona                                     |  |  |  |  |
| Add External Account Add Persona De                | ete                                                                                                    |                                             |  |  |  |  |
| Signatures                                         |                                                                                                    |                                             |  |  |  |  |
| Dut of Office Persona Settings                     |                                                                                                    |                                             |  |  |  |  |
| 🤣 Trusted Addresses                                |                                                                                                    |                                             |  |  |  |  |
| Contacts Use personas to for that role.            | uickly change many settings when sending email messages. For example, if you sometimes send email in                                                                                                    | a particular role at work, create a persona |  |  |  |  |
| Calendar Persona Name: test1                       |                                                                                                    |                                             |  |  |  |  |
| a Sharing                                          |                                                                                                    |                                             |  |  |  |  |
| A Notifications Settings for Sent Messages         |                                                                                                    |                                             |  |  |  |  |
|                                                    | ears in the "From" field of email messages                                                                                                    |                                             |  |  |  |  |
| S M T W T F S                                      | zimtest4@nic.in ▼                                                                                                    |                                             |  |  |  |  |
| 26 27 28 1 2 3 4<br>5 6 7 8 9 10 11 Reply-to:      | zimtest4@gov.in.local                                                                                                    |                                             |  |  |  |  |
| 12 13 14 15 16 17 18                               | zimtest4@nic.in                                                                                                    |                                             |  |  |  |  |
| 19 20 21 22 23 24 25                               |                                                                                                    |                                             |  |  |  |  |
| 26 27 28 29 30 31 1 Signature: Manage your sig     | natures                                                                                                    |                                             |  |  |  |  |
| 2 3 4 5 6 7 8                                      | Contacts       Calendar       Tasks       Briefcase       Preferences       O         Cancel       Undo Changes       Image       Image       Im |                                             |  |  |  |  |

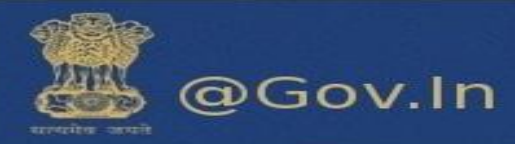

|                                                                                                    | in:inbox |  |
|----------------------------------------------------------------------------------------------------|----------|--|
| Mail Contacts Calendar Tasks Briefcase Preferences Compose 🔀                                                                                                    | ບ        |  |
| Send Cancel Save Draft 🔬 Options 🕶                                                                                                    | 5        |  |
| From: Primary Account (ZimTest <zimtest4@nic.in>)</zimtest4@nic.in>                                                                                                    |          |  |
| To: Primary Account (ZimTest <zimtest4@nic.in>) Tect (zimtest 4_cimtest4@nic.in&gt;)</zimtest4@nic.in>                                                                                                    |          |  |
| Cc: test1 (zimtest4 <zimtest4@pic.in>)</zimtest4@pic.in>                                                                                                    |          |  |
| Subject:                                                                                                    |          |  |
| Attach  Tip: drag and drop files from your desktop to add attachments to this message.                                                                                                    |          |  |
| Sans Serif - 12pt - Paragraph - Β Ι U S I A - Δ - Ε Ξ Ξ Ξ · Ε · Ε · Ε Ξ Ξ Ξ Δ S · Ο Ο - Ε · 5                                                                                                    | e o      |  |
|                                                                                                    | A        |  |
|                                                                                                    |          |  |
|                                                                                                    |          |  |
|                                                                                                    |          |  |
|                                                                                                    |          |  |
| Mail       Contacts       Calendar       Tasks       Briefcase       Preferences       Compose IX         Seed       Save Draft       Contons •       Image: Control •       Image: Control • |          |  |
|                                                                                                    |          |  |
|                                                                                                    |          |  |
| 4                                                                                                    |          |  |

i. Go to the Preferences>>Accounts page.

Your default account and personal information is shown as the primary account.

- Click on Add Persona. The account name New Persona1 displays in the Account Name column. Now, in the Persona Settings>Persona Name text box(you can change the name of the persona accordingly)
- iii. In the Persona Name text box enter a descriptive word to identify the persona in the "From" list when you are composing an email. For eg: ABC (This is the from name of the persona). This name does not appear in the email message.
- iv. In the Settings for Sent Messages section, specify the "From" information for this persona.

In the "From" text box type the name that appears in the "From" field of your outgoing email messages. This is the name that is shown before your email address.

In the drop-down menu next to the text box, select the email address from which to send messages.

**\*\***If this field is not editable, you do not have additional external accounts identified.

v. To direct replies to email messages from this persona to a name and address different from that which you configured in From, check Reply-to>Set the "Reply-to" field of email messages to, and enter the name to use in the text box.

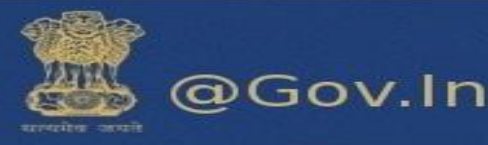

|                                              | 🔯 💌 Search                                                                                                    | 9                   |          |
|----------------------------------------------|----------------------------------------------------------------------------------------------------|---------------------|----------|
| Mail Contacts Calendar                       | Tasks Briefcase Preferences 🕂 Search 🗙                                                                                                    |                     | <u>ں</u> |
| Save Cancel                                  | Undo Changes                                                                                                    |                     |          |
| ▼ Preferences _                              |                                                                                                    |                     |          |
| 🔅 General                                    | Accounts                                                                                                    |                     |          |
| 🚵 Accounts                                   | Account Name Status Email Address                                                                                                    | Туре                |          |
| 🖂 Mail                                       | Primary Account OK uninenti@minin                                                                                                    | Primary             |          |
| Y Filters                                    | New Persona 1 OK                                                                                                    | Persona             |          |
| 📝 Signatures                                 | Add External Account Add Persona Delete                                                                                                    |                     |          |
| 💩 Out of Office                              | click here to add new persona                                                                                                    |                     |          |
| 🤣 Trusted Addresses                          |                                                                                                    | _                   |          |
| Contacts                                     | Persona Settings                                                                                                    |                     |          |
| Calendar                                     | Use personas to quickly change many settings when sending email messages. For example, if you sometimes send email in a particular role at w | ork, create a perso | na       |
| 🛓 Sharing                                    | for that role.                                                                                                    |                     |          |
| 🛕 Notifications 🔻                            | Persona Name: New Persona 1                                                                                                    |                     |          |
|                                              | Settings for Sent Messages                                                                                                    |                     |          |
| S M T W T F S                                | From: Choose what appears in the "From" field of email messages                                                                              |                     |          |
| 5 6 7 8 9 10 11                              | i@nicin ▼                                                                                                    |                     |          |
| 12 13 14 15 16 17 18<br>19 20 21 22 23 24 25 | Reply-to: Ø                                                                                                    | ess which           |          |

vi. **(Optional)** To associate a signature with the persona, click Signature: Manage your signatures...

|                                     |                                                | Search                          | q                      |
|-------------------------------------|------------------------------------------------|---------------------------------|------------------------|
| Mail Contacts Calendar              | Tasks Briefcase Preferences 🗢 Search 🗙         |                                 |                        |
| Save Cancel                         | Undo Changes                                   |                                 |                        |
| Preferences                         | el anotana                                     |                                 |                        |
| 🚱 General                           | Signatures                                     |                                 |                        |
| Accounts                            | Name:                                          | click here to type the name for | Format As Plain Text 🔻 |
| 🖂 Mail                              | enter name                                     | signature                       |                        |
| Y Filters                           |                                                |                                 |                        |
| 🥜 Signatures                        |                                                |                                 |                        |
| b Out of Office                     |                                                |                                 |                        |
| 🤣 Trusted Addresses                 |                                                |                                 |                        |
| 省 Contacts                          |                                                |                                 |                        |
| Calendar                            |                                                |                                 |                        |
| 💩 Sharing                           | New Constant Delate                            | Attack Contact on Cont          | Davies Class           |
| 🛕 Notifications 💌                   | New Signature Delete                           | Attach Contact as vCard:        | Browse Clear           |
| M 4 March 2017 + ++                 |                                                |                                 |                        |
| S M T W T F S                       | Using Signatures                               |                                 |                        |
| 26 27 28 1 2 3 4<br>5 6 7 8 9 10 11 | New Messages Replies & Forwards                |                                 |                        |
| 12 13 14 15 16 17 18                | Primary Account: No signature V No signature V |                                 |                        |
| 19 20 21 22 23 24 25                |                                                |                                 |                        |
| 26 27 28 29 30 31 1                 |                                                |                                 |                        |

- vii. To automatically **Use this persona** when replying to messages sent to a specific email address or when forwarding messages from that address, select when replying or forwarding messages sent to, and type the email address in the text box. If you are entering more than one email address, separate the addresses with either a comma or a semi-colon.
- viii. To automatically **Use this persona** when replying to messages in a specific folder or when forwarding messages from this folder, select **when composing**, replying to or forwarding messages in folder(s). Click the folder icon to select one or more folders or to create a new folder. **\*\***If you are selecting more than one folder, separate the folder names with either a comma or a semi-colon.
- ix. Click Save.

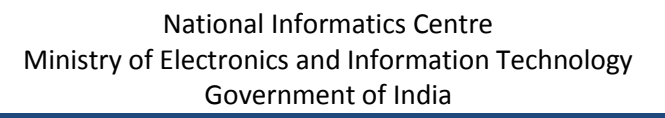

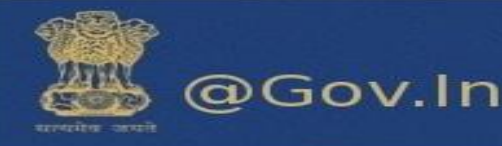

# 2. Search

User can search in respective folder by clicking on search tab on the top right corner of the page.

Search can be performed using various attributes with a **colon (:)** symbol.

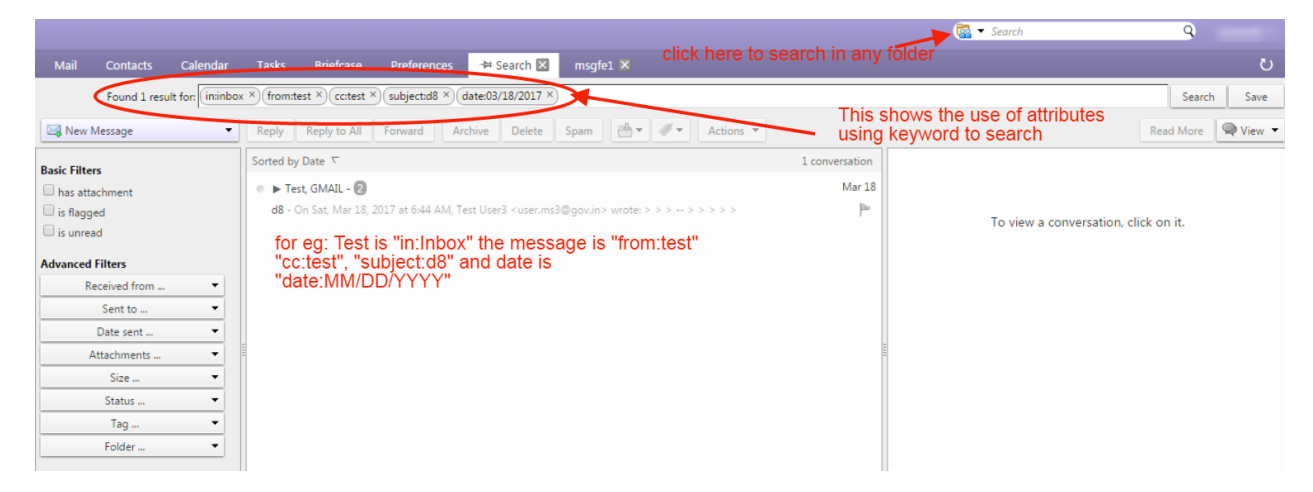

- a) You can use these attributes to search in all the folders or they can be combined with other attributes to search in a specific folder.
- b) In the search box type in:inbox from:test subject:Hello to:support cc:test, this will search in respective folder "Inbox" with from, subject, to and cc specified and if you search using from:test in the search box, without specifying any folder, this will search in all the folders for the user "test" from which the mail is received.)

Few examples are listed below:-

i. **from:** Specifies a **sender name** or **email address** that is in the From header. This can be a text, as in "**Aruna**", an email address such as <u>xyz@gov.in</u> or a **domain** such as **"@gov.in".** 

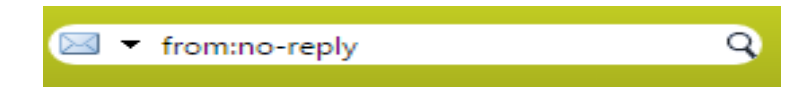

ii. to: It specifies one of the people to whom the email was addressed in the To: header.

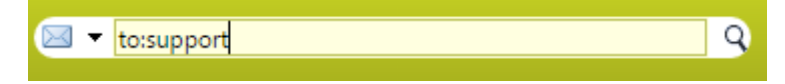

iii. cc: It specifies a recipient in the cc: header of the message.

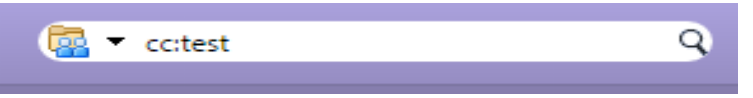

iv. **subject:** It specifies text that must **appear in the subject** header of the message. An **example** might be **subject: new vacation policy.** 

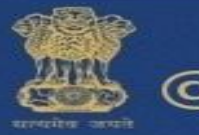

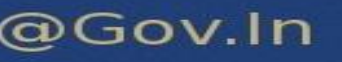

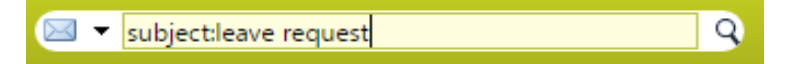

v. in: It specifies a folder in which search is to be performed. For example, in:sent would show all items in your 'Sent' folder. Similarly in:Inbox, in: Draft, in:Trash etc. will search in the respective folders.

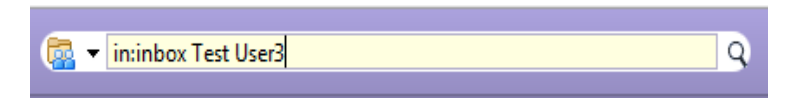

vi. date: Use this keyword search messages for a specific date, using the format that is default for your browser's locale (format is MM/DD/YYYY). For example, date:2/1/2007 would find messages dated February 1, 2007. The greater than (>) or less than (<) symbols can be used instead of after or before.</li>

| Gate:03/20/2017 | Q |
|-----------------|---|
|                 |   |

|                                                                |                           |                                          |                    | 🔯 🕶 Search                   | 9                  |
|----------------------------------------------------------------|---------------------------|------------------------------------------|--------------------|------------------------------|--------------------|
| Mail Contacts Calendar                                         | Tasks Briefcase Pi        | eferences 😽 Search 🗵                     |                    |                              | <u>ں</u>           |
| Found 100+ results for: from:te:                               | st ×                      |                                          |                    |                              | Search Save        |
| 🖂 New Message 🔹                                                | Reply Reply to All For    | ward Archive Delete Spam 📇 🖉 🕶 Actions 🔻 |                    |                              | Read More 🔍 View 🔻 |
| Basic Filters                                                  | Sorted by Date ∇          |                                          | 100+ conversations |                              |                    |
| has attachment                                                 |                           |                                          | <b>`</b>           |                              |                    |
| is flagged                                                     |                           |                                          |                    | To view a conversation, cli- | ck on it.          |
| U is unread                                                    |                           | Click on the drop down to search using   |                    |                              |                    |
| Advanced Filters                                               | 1000                      | <ul> <li>advance filers</li> </ul>       |                    |                              |                    |
| Received from 👻                                                |                           | Enter email address or select domain n   | ame                |                              |                    |
| Sent to 🔻 🗛                                                    | ddress                    | from the drop down.                      | P                  |                              |                    |
| Date sent 🔻 D                                                  | Domain +                  |                                          |                    |                              |                    |
| Attachments 💌                                                  | msqfi gmail.com           |                                          | pape 1             |                              |                    |
| Size 👻                                                         | gov.in                    |                                          |                    |                              |                    |
| Status 👻                                                       | gov.inn                   |                                          |                    |                              |                    |
| Tag 🔻                                                          | <sup>†</sup> Ismgr.nic.in |                                          |                    |                              |                    |
| Folder 👻                                                       | e mea.gov.in              |                                          |                    |                              |                    |
| Conditionals                                                   | nicin                     | Search can also be performe              | ed by tags, in 🗖   |                              |                    |
| Click to add before the selected bubble,                       | e nkn.in                  | Tolders, attachments, size et            | С.                 |                              |                    |
| or at the end. Note: AND is implied<br>between adjacent terms. | - pmo.nic.in              |                                          |                    |                              |                    |
| AND OR NOT ()                                                  | xyz.in                    |                                          | ····· ·            |                              |                    |

Please click here to view advance search keywords:-https://email.gov.in/public/docs/Advance-

### Search.pdf

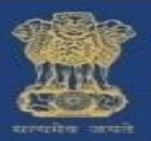

# 3. <u>Calendar</u>

A new calendar can be created by clicking on the Calendar tab. On the left hand side of the page there is a drop down available with the calendar function, click on the drop down and you can find the new calendar option.

|                       |                               |             |                      | 🔳 🔻 Search  | 9                        |
|-----------------------|-------------------------------|-------------|----------------------|-------------|--------------------------|
| Mail Contacts Calenda | r Tasks Briefcase Preferences |             |                      |             | ŭ                        |
| 🛗 New Appointment     | 🕶 Delete 🔮 🛛 🛷 🖶 Today        |             | <b>4</b> 3/20 - 3/24 | Day W       | ork Week Week Month List |
| ▼ Calendars           | © 2017 Mon, Mar 20            | Tue, Mar 21 | Wed, Mar 22          | Thu, Mar 23 | Fri, Mar 24              |
| Calendar              | Manu Calandar (all)           |             |                      |             |                          |
| Trash                 | C Reload [r]                  |             |                      |             |                          |
| Searches              | Share Calendar                |             |                      |             |                          |
| ▶ Tags                | × Delete                      |             |                      |             |                          |
| ▼ Zimlets             | Edit Properties               |             |                      |             |                          |
| Archive               | 🛅 Open in a separate window   |             |                      |             |                          |
| Attachment Alert      | 11 AM                         |             |                      |             |                          |
| 💩 UndoSend            | Noon                          |             |                      |             |                          |
|                       | 1 PM                          |             |                      |             |                          |
| ≪ ◀ March 2017 ►      | >> 2 PM                       |             |                      |             |                          |
| S M T W T F           |                               |             |                      |             |                          |
|                       | 3 PM                          |             |                      |             |                          |
| 12 13 14 15 16 17 1   | 8 4 PM                        |             |                      |             |                          |
| 19 20 21 22 23 24 2   | 5                             |             |                      |             |                          |
| 26 27 28 29 30 31     | 5 PM                          |             |                      |             |                          |
| 2 3 4 5 6 7 8         | 3                             |             |                      |             | -                        |

You can change the color of your calendar by clicking on new calendar, a window of create new calendar appears. You can quick add the appointments by double clicking on the calendar screen.

| QuickAdd Appointment |                  |   |   |                   |   |  |  |  |
|----------------------|------------------|---|---|-------------------|---|--|--|--|
| *Subiect:            | Subject          |   |   |                   |   |  |  |  |
| Location:            | Location         |   |   |                   | _ |  |  |  |
| 2.1                  |                  |   |   |                   |   |  |  |  |
| Display:             | Busy 🕈           |   |   | Mark as: Public V |   |  |  |  |
| Calendar:            | Calendar 🔻       |   |   |                   |   |  |  |  |
| Start Time:          | 3/21/2017        | • | 0 | 11:00 AM 👻        |   |  |  |  |
| End Time:            | 3/21/2017        | • | 0 | 11:30 AM          |   |  |  |  |
| Repeat:              | None -           |   |   |                   |   |  |  |  |
| Reminder:            | 5 minutes before | • | · |                   |   |  |  |  |
| More Details         | ]                |   |   | OK Cancel         | j |  |  |  |

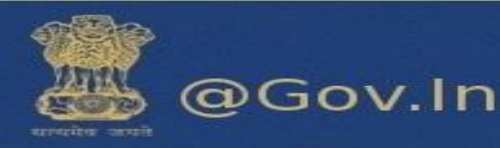

|                                                    |                                                                                                    | 🔲 🔻 Search  | 9               |
|----------------------------------------------------|----------------------------------------------------------------------------------------------------|-------------|-----------------|
| Mail Contacts Calendar Tasks Briefcase Preferences |                                                                                                    |             |                 |
| 🔁 New Appointment 🔻 Delete 🔮 🗸 🖉 🖛 Today           | <b>4</b> 3/20 - 3/24                                                                                                    | Day Work W  | Veek Month List |
| Calendars 2017 Mon, Mar 20                         | QuickAdd Appointment                                                                                                    | Thu, Mar 23 | Fri, Mar 24     |
| Calendar                                           |                                                                                                    |             |                 |
| V testCal 8 AM                                     | Subject: Test                                                                                                    |             |                 |
| ✓                                                  | Location: Delhi                                                                                                    |             |                 |
| V testing1 9 AM                                    | Diralau Rusu - Markan Dublis -                                                                                                    |             |                 |
| V T testing3                                       | Display: Busy Wark as: Public •                                                                                                    |             |                 |
| V Trash                                            | Calendar: Tentative                                                                                                    |             |                 |
| dsdsd 11 AM                                        | Start Time: Busy @ 11:00 AM -                                                                                                    |             |                 |
| Searches O                                         | End Time: VIEW WITH VIEW WITH VIEW V |             |                 |
| Tags 🔅                                             |                                                                                                    |             |                 |
| Timlets 1 PM                                       | Repeat: None                                                                                                    |             |                 |
| V LINKO V                                          | Reminder: 5 minutes before                                                                                                    |             |                 |
|                                                    |                                                                                                    |             |                 |
| S M T W T F S                                      | More Details OK Cancel                                                                                                    |             |                 |
| 5 6 7 8 9 10 11                                    |                                                                                                    |             |                 |
| 12 13 14 15 16 17 18 4 PM                          |                                                                                                    |             |                 |
| 19 20 21 22 23 24 25                               |                                                                                                    |             |                 |
| 26 27 28 29 30 31 1 5 PM                           |                                                                                                    |             |                 |

Select the color to personalize your calendar and save it with a desired name.

|                                                                                                    |                     |               |                     |                         | 📰 👻 Search  | 9                  |
|----------------------------------------------------------------------------------------------------|---------------------|---------------|---------------------|-------------------------|-------------|--------------------|
| Mail Contacts Calendar                                                                                                    |                     |               |                     |                         |             |                    |
| New Appointment                                                                                                    |                     | 📇 🛛 🐨 🖶 Today |                     | <b>4</b> 3/20 - 3/24    | Day Work We | ek Week Month List |
| ▼ Calendars                                                                                                    | 2017                | Mon, Mar 20   | Tue, Mar 21         | Wed, Mar 22             | Thu, Mar 23 | Fri, Mar 24        |
| Calendar                                                                                                    |                     |               |                     |                         |             |                    |
| 🗆 🗊 Trash                                                                                                    | 8 AM                |               |                     |                         |             | -                  |
| Searches Ö                                                                                                    |                     |               | Create New Calendar |                         |             |                    |
| ▶ Tags                                                                                                    | 9 AM                |               |                     |                         |             |                    |
| ▼ Zimlets                                                                                                    | 10 AM               |               | Name: Test          |                         |             |                    |
| Archive                                                                                                    |                     |               | Color: Blue -       |                         |             |                    |
| Attachment Alert                                                                                                    | 11 AM               |               | Ex Blue when re     | porting free/busy times |             |                    |
| b UndoSend                                                                                                    | Noon                |               | Cyan                |                         |             |                    |
|                                                                                                    |                     |               | Purple              |                         |             |                    |
|                                                                                                    | 1 PM                |               | Red Red             |                         |             |                    |
|                                                                                                    | 2 PM                |               | Pink                |                         |             |                    |
| S M T W T F S                                                                                                    | $\rightarrow$       |               | Gray                |                         |             |                    |
| 26 27 28 1 2 3 4                                                                                                    | 3 PM                |               | Crange              |                         |             |                    |
| 5 6 7 8 9 10 11                                                                                                    | 4.014               |               | More Colors         | -                       |             |                    |
| 19 20 21 22 23 24 25                                                                                                    | - <del>4</del> P3VI |               |                     |                         |             |                    |
| 26         27         28         29         30         31         1           2         3         4         5         6         7         8 | 5 PM                |               |                     |                         |             |                    |

The calendar can also be shared with internal users or group, external users and public (view only, no password is required).

#### For Internal Users or groups

You can assign the following role:

- i. None- No rights
- ii. Viewer Only View right
- iii. Manager View, Edit, Add, Remove
- iv. Admin- View, Edit, Add, remove, Administer

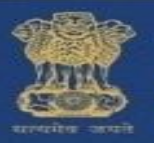

|                                         |                                                                  | 🗊 🔻 Search  | 9                       |
|-----------------------------------------|------------------------------------------------------------------|-------------|-------------------------|
| Mail Contacts Calendar                  | Tasks Briefcase Preferences                                      |             | U                       |
| 📑 New Appointment                       | Delete 🗁 🛛 🖉 Today 🔷 3/20 - 3/24 🜩                               | Day Wo      | rk Week Week Month List |
| ▼ Calendars                             | 2017         Mon, Mar 20         Tue, Mar 21         Wed, Mar 22 | Thu, Mar 23 | Fri, Mar 24             |
| Calendar                                | New Colondar Int                                                 |             |                         |
| Trash                                   | C Reload [r]                                                     |             |                         |
| Searches                                | Share Calendar                                                   |             |                         |
| ▶ Tags                                  | Move                                                             |             |                         |
| ▼ Zimlets                               | Edit Properties                                                  |             |                         |
| Archive                                 | Open in a separate window                                        |             |                         |
| Attachment Alert                        | 11 AM                                                            |             |                         |
| 占 UndoSend                              | Noon                                                             |             |                         |
|                                         |                                                                  |             |                         |
|                                         | 1 PM                                                             |             |                         |
| 4 4 March 2017                          | 2 PM                                                             |             |                         |
| S M T W T F S                           |                                                                  |             |                         |
| 26 27 28 <b>1 2 3 4</b>                 | 3 PM                                                             |             |                         |
| 5 6 7 8 9 10 11<br>12 13 14 15 16 17 18 | 4.044                                                            |             |                         |
| 19 20 21 22 23 24 25                    |                                                                  |             |                         |
| 26 27 28 29 30 31 1                     | 5 PM                                                             |             |                         |

| Share Prop                   | erties                                                                                                    |                  |
|------------------------------|----------------------------------------------------------------------------------------------------|------------------|
| Name:                        | testCal                                                                                                    |                  |
| Type:                        | Calendar                                                                                                    |                  |
| Share with:                  | <ul> <li>Internal users or groups</li> </ul>                                                                                                 |                  |
|                              | <ul> <li>External guests (view only)</li> </ul>                                                                                              |                  |
|                              | <ul> <li>Public (view only, no password required)</li> </ul>                                                                                 |                  |
|                              | Email:                                                                                                    | Enter the email  |
| Role                         |                                                                                                    | calendar will be |
| O Non                        | e None                                                                                                    | shared           |
| View                         | ver View                                                                                                    |                  |
| 🔵 Man                        | ager View, Edit, Add, Remove                                                                                                    |                  |
| 🔵 Adm                        | nin View, Edit, Add, Remove, Administer                                                                                                    |                  |
| Allow u                      | iser(s) to see my private appointments.                                                                                                    |                  |
| Message                      |                                                                                                    | 1                |
| Send                         | standard message 🔹                                                                                                    |                  |
| Note: T<br>shared<br>informa | The standard message displays your name, the name of the<br>item, permissions granted to the recipients, and sign in<br>ation, if necessary. |                  |
| URL<br>To allow of           | thers to access this item. direct them to this URL:                                                                                          |                  |

The internal user (receiver) can accept or decline the request received through mail. If he accpets the request a folder will be created under the calendar tab.

#### For external guests

- i. Enter the email address of the guest (outside domain eg: @gmail.com, @hotmail.com etc.) you wish to share your calendar. In this case the user only has the View, Edit, Remove and Add.
- ii. You can also allow guest to see your private appointments.

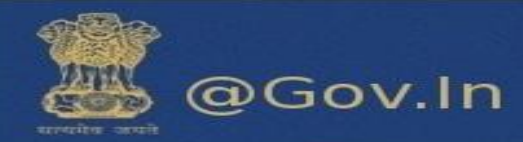

### Share your Calendar externally

|                                                                                                    | Share Properties                                                                                                    | 🛅 👻 Search    | 9 (1999)                 |
|----------------------------------------------------------------------------------------------------|----------------------------------------------------------------------------------------------------|---------------|--------------------------|
| Mail Contacts Calendar Tasks Briefcase Preferences                                                                                                    | Name: Calendar<br>Type: Calendar                                                                                                    | Day W         | ork Week Week Month List |
| Calendars     Calendar     Calendar                                                                                                    | Share with:  Internal users or groups External guests (view only) Public (view only, no password required)                                          | Thu, Mar 30   | Fri, Mar 31              |
| ♥ ■ reter     Right click on the drop down to share calendar       ♥ ■ retrop     24M                                                                                                    | Emait 19@gmai.com *                                                                                                    | Share calenda | ar externally or         |
| Image: setting 11111     3 AM       Image: setting 3     3 AM       Image: setting 3     4 AM                                                                                                    | Send standard message  Send standard message s your name, the name of the Add note to standard message the recipients, and sign in                  | internally    |                          |
| Searches O<br>Tags O<br>Zimits 6AM                                                                                                    | URL To allow others to access this item, direct them to this URL: ICS: https://email.gov.in/homeg3.nbq.di@nic.in/Calendar.ics temperature.intercent |               |                          |
| Addive     Addive     Addive | Vext: nupp://email.gov.in/none_g3.nng-alieniLinixLaeroan.tml<br>Outcol: webcals://email.gov.in/no_g3.nng-di@nic.in/Calendar<br>OK Cancel            |               |                          |
| S         M         T         F         8 AM           26         27         28         1         2         3         4           5         6         7         8         9 D         11           121         13         14         15         16         17         18                                                                                                    |                                                                                                    |               |                          |
| $\begin{array}{cccccccccccccccccccccccccccccccccccc$                                                                                                    |                                                                                                    |               |                          |

When the receiver accepts the external shared calendar, it will prompt him to enter a display name and the password he wish to keep.

|                            | Enter the Display Name |
|----------------------------|------------------------|
| Display Name:<br>Password: | test                   |
| Confirm:                   | Register               |
|                            |                        |

This external email address will be registered to **email.gov.in**. For the next login, enter your external email address in the format (**eg:** username.gmail.com@nic.in)

This will redirect you to a page which will show the calendar shared.

## a. Calendar sync

You can sync your calendar to and device in easy steps:

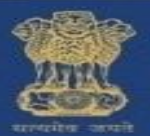

### For Web

A new calendar can be created by clicking on the Calendar tab. On the left hand side of the page there is a drop down available with the calendar function, click on the drop down and you can find the new calendar

option. Go to calendar>Settings 🥯 button>Add external calendar.

|                                              |                                                |             |                      | 💽 👻 Search  | 9                         |
|----------------------------------------------|------------------------------------------------|-------------|----------------------|-------------|---------------------------|
| Mail Contacts Calend                         | jar Tasks Briefcase Preferences                |             |                      |             | <u>ں</u>                  |
| 📸 New Appointment 🔹                          | Delete 🐣 🔻 🖉 🖬 Today                           |             | <b>4</b> 3/20 - 3/24 | Day         | Vork Week Week Month List |
| ▼ Calendars                                  | Mar 20                                         | Tue, Mar 21 | Wed, Mar 22          | Thu, Mar 23 | Fri, Mar 24               |
| Calendar                                     | New Calendar [n]<br>Add External Calendar [ne] |             |                      |             |                           |
| 🔽 🛅 testCal                                  | Check All                                      |             | ***                  |             | A                         |
| 🔻 🗌 🏢 Trash 🛛 🔀                              | Clear All                                      |             |                      |             |                           |
| 🗸 🚞 dsdsd 🖂                                  | Send Free & Busy Link As 🕨                     |             |                      |             |                           |
| Searches 🔅 🗳                                 | Find Shares                                    |             |                      |             |                           |
| Tags 🔅                                       |                                                |             |                      |             |                           |
| ▼ Zimlets                                    | 11 AM                                          |             |                      |             |                           |
| Archive                                      | Noon                                           |             |                      |             |                           |
| Attachment Alert                             |                                                |             |                      |             |                           |
| b UndoSend                                   | 1 PM                                           |             |                      |             |                           |
| •                                            | 2.04                                           |             |                      |             |                           |
| March 2017 March 2017                        | 2 PM                                           |             |                      |             |                           |
| 26 27 28 <b>1 2 3 4</b>                      | 3 PM                                           |             |                      |             |                           |
| 5 6 7 8 9 10 11                              |                                                |             |                      |             |                           |
| 12 13 14 15 16 1/ 18<br>19 20 21 22 23 24 25 | 4 PM                                           |             |                      |             |                           |
| 26 27 28 29 30 31 1                          | 5 PM                                           |             |                      |             |                           |
| 2 3 4 5 6 7 8                                |                                                |             |                      |             | -                         |

### To add Yahoo calendar

Click on yahoo calendar and enter your yahoo email id and password to proceed.

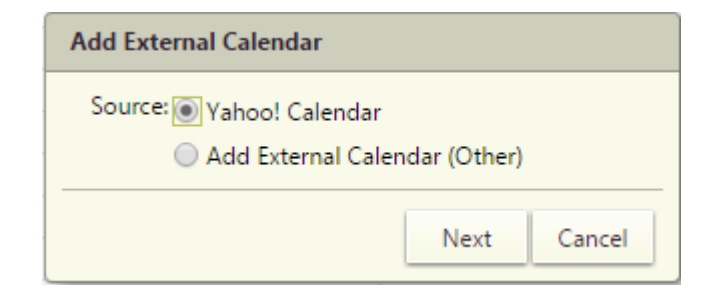

Select from the drop down: iCal subscription or CalDAV account.

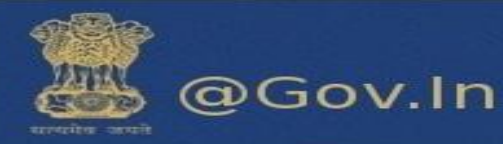

| Yahoo! Calendar |                  |        |  |
|-----------------|------------------|--------|--|
| Type:           | CalDAV Account 🔻 |        |  |
| Email Address:  | xyz@yahoo.com    |        |  |
| Password:       | •••••            |        |  |
| CalDAV Server:  | www.example.com  |        |  |
| Back            | Next             | Cancel |  |

### To add external calendar

Enter your external email id and password to proceed further. Enter the CalDAV server as cal.mail.gov.in

| Add External Calendar (Other) |                        |        |  |  |
|-------------------------------|------------------------|--------|--|--|
| Туре:                         | CalDAV Account 🔻       |        |  |  |
| Email Address:                | rajput.neha241287@gmai |        |  |  |
| Password:                     | •••••                  |        |  |  |
| CalDAV Server:                | cal.mail.gov.in        |        |  |  |
| Back                          | Next                   | Cancel |  |  |

Enter a folder name to distinguish your calendar folder and you can also change the color of the folder.

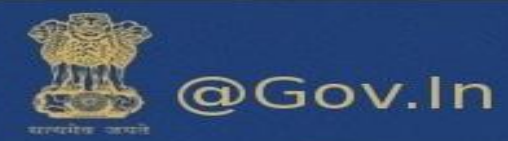

| Add External Calendar             |                      |
|-----------------------------------|----------------------|
| Name: Test                        |                      |
| Color: 📃 Blue 🔻                   |                      |
| Exclude this calendar when report | ting free/busy times |
| Back                              | OK Cancel            |

Now, select iCal subscription from the drop down and enter the ICS URL.

| Add External Calendar (Other) |                     |  |  |
|-------------------------------|---------------------|--|--|
| Туре:                         | iCAL Subscription 🔻 |  |  |
| ICS URL:                      | cal.mail.gov.in     |  |  |
| Back Next Cancel              |                     |  |  |

Enter a folder name to distinguish your calendar folder and you can also change the color of the folder.

| Add External Calendar        |                           |  |
|------------------------------|---------------------------|--|
| Name: testing1               |                           |  |
| Color: Blue 🔻                |                           |  |
| Exclude this calendar when r | reporting free/busy times |  |
| Back                         | OK Cancel                 |  |

A folder will be created on the left hand side of the page showing your calendar.

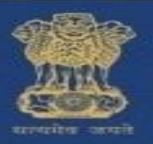

|                                                                                                    |             |                            |             |                      | 💼 👻 Search  | Q Neha Bhatia        |
|----------------------------------------------------------------------------------------------------|-------------|----------------------------|-------------|----------------------|-------------|----------------------|
| Mail Contacts Cal                                                                                                    | endar T     | asks Briefcase Preferences |             |                      |             | و                    |
| 📸 New Appointment                                                                                                    | Delete      | 📇 🛛 🔻 🖶 Today              |             | <b>4</b> 3/20 - 3/24 | Day         | Work Week Month List |
| ▼ Calendars 🔅                                                                                                    | 2017        | Mon, Mar 20                | Tue, Mar 21 | Wed, Mar 22          | Thu, Mar 23 | Fri, Mar 24          |
| 🗌 🛅 Calendar                                                                                                    |             |                            |             |                      |             |                      |
| 💌 🚞 testCal                                                                                                    | 8 AM        | 4                          |             |                      |             |                      |
| 🔽 🗖 Testing 🔹                                                                                                    |             | -                          |             |                      |             |                      |
| 💌 🛅 testing1                                                                                                    | 9 AM        |                            |             |                      |             |                      |
| 💌 🛅 testing3                                                                                                    | 10.414      |                            |             |                      |             |                      |
| 🔻 🗌 🏢 Trash                                                                                                    | 10 AM       |                            |             |                      |             |                      |
| dsdsd                                                                                                    | 11 AM       |                            |             |                      |             | -                    |
| Searches 🔅                                                                                                    | Noon        | 1                          |             |                      |             |                      |
| Tags 🔅                                                                                                    |             | -                          |             |                      |             |                      |
| ▼ Zimlets                                                                                                    | ↓ 1 Fix     |                            |             |                      |             |                      |
| 44 4 March 2017                                                                                                    | 2 PM        |                            |             |                      |             |                      |
| S M T W T F S                                                                                                    |             |                            |             |                      |             |                      |
| 26 27 28 <b>1 2 3</b> 4                                                                                                    | 3 PM        | 1                          |             |                      |             |                      |
| 5 6 7 8 9 10 1<br>12 13 14 15 16 17 1                                                                                                    | 1<br>8 4 DM |                            |             |                      |             |                      |
| 19 20 21 22 23 24 2                                                                                                    | 5           |                            |             |                      |             |                      |
| 26         27         28         29         30         31         3           2         3         4         5         6         7         8 | 5 PM        | 1                          |             |                      |             |                      |

## **For Devices**

### Sync with Phone

You can sync your calendar to your phone whenever required. All the data will automatically sync to your phone's calendar. There are two type of devices in which you can sync your calendar.

- a. Android
- b. Iphone(IOS)
- i. Steps to configure CalDav Sync in Android device -
  - Download application for CalDav sync (You can download Caldav Sync Adapter from Google play store). It is just an adapter which will sync your email calendar to your local android calendar
- URL to access application from Google play storehttps://play.google.com/store/apps/details?id=org.gege.caldavsyncadapter
- 1) Configure the CalDav account.
- a) Open play store in your android mobile, and download CalDav sync free beta.
- b) Click on settings and select account. Now, click on add accounts. Select CalDav sync adapter.
- c) A window will prompt which will ask for username and password.

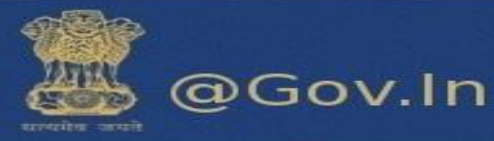

|                                                                                                    | þ |
|----------------------------------------------------------------------------------------------------|---|
| $\leftarrow$ Caldav Sync Free Beta Q                                                                                                    |   |
| Gege                                                                                                    |   |
| Caldav Sync Free Beta<br>needs access to                                                                                                    |   |
| 🖬 Calendar 🗸 🗸                                                                                                    |   |
| Google Play                                                                                                    |   |
| account management                                                                                                    |   |
| READ MORE                                                                                                    |   |
| Add as a server     Set a life       Caldex Syrc Adaptation     Set and the server of the life       Caldex Syrc Adaptation     Set and the server of the life       Caldex Syrc Adaptation     Set and the server of the life       Concerners     Set and the server of the life |   |
|                                                                                                    |   |
| Google                                                                                                    |   |
| Jio4GVoice                                                                                                    |   |
| Messenger                                                                                                    |   |
| PHONE                                                                                                    |   |
| Personal (IMAP)                                                                                                    |   |
| SIM Card                                                                                                    |   |
| Cue Truecaller                                                                                                    |   |
| WhatsApp                                                                                                    |   |
| + Add account                                                                                                    |   |

National Informatics Centre Ministry of Electronics and Information Technology Government of India

0

 $\bigtriangledown$ 

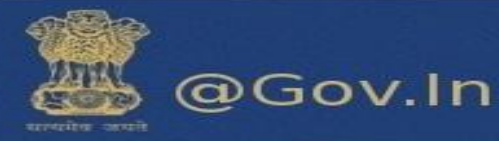

|               | ▼⊿⊿ ■ 1:                                            | 2:43 |
|---------------|-----------------------------------------------------|------|
| Add an        | account                                             |      |
| $\bigcirc 0$  | CalDav Sync Adapter                                 |      |
| M             | Exchange                                            |      |
| f             | Facebook                                            |      |
| ¥             | Flipkart                                            |      |
| G             | Google                                              |      |
| C             | Jio4GVoice                                          |      |
| $\sim$        | Messenger                                           |      |
| M             | Personal (IMAP)                                     |      |
| M             | Personal (POP3)                                     |      |
| <             |                                                     |      |
| <b>-</b>      | () 🛡 🖌 🗎 1                                          | 0:36 |
| iği Sign      | in                                                  | :    |
| userna        | me@nic.in                                           |      |
| •••••         |                                                     |      |
| cal.mail.     | gov.in                                              |      |
| <u>CalDav</u> | Account                                             | _    |
|               | Sign in or register                                 |      |
| Note: The a   | account name is also used as an email the organizer |      |

- d) Enter username, password and account name
- e) Server URL cal.mail.gov.in

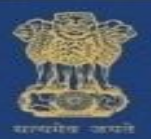

@Gov.In

After successful sign in you will be redirected to sync page. You will have to select the button to sync calendar.

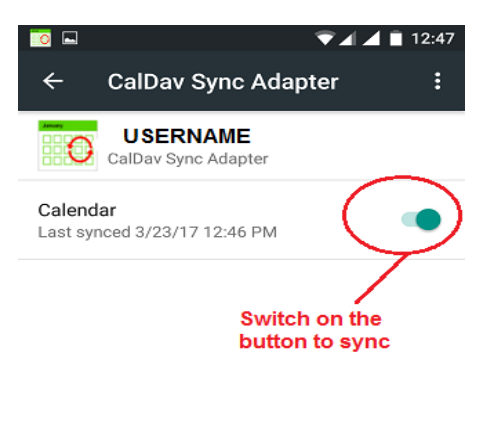

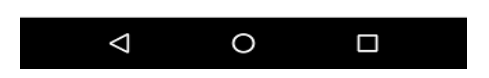

f) Select calendar sync and then open calendar from the menu and check for synced calendars -

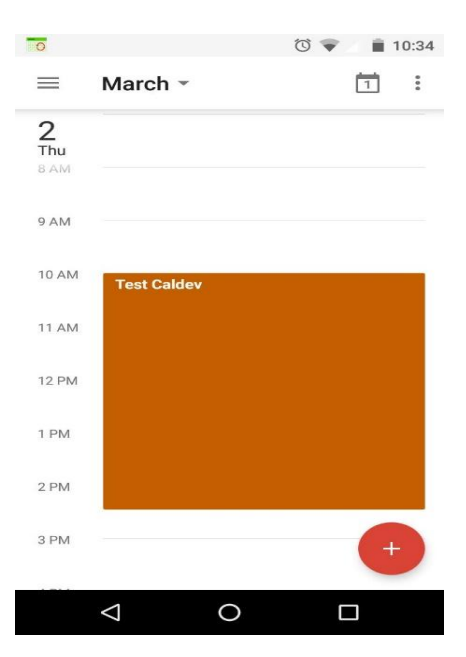

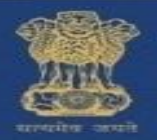

### ii. <u>Steps to sync calendar in iPhone device –</u>

- a) In your Iphone, go to settings and select calendar.
- b) Now select accounts in calendar

| ••••00 V   | odafone IN 🗢 12:50 PM 🛞               | ø | 24% |        |
|------------|---------------------------------------|---|-----|--------|
|            | Settings                              |   |     |        |
|            |                                       |   |     |        |
|            | iCloud<br>rajput.neha241287@gmail.com |   |     | >      |
| $\bigcirc$ | iTunes & App Store                    |   |     | >      |
|            |                                       |   |     |        |
|            | Mail                                  |   |     | >      |
| 1          | Contacts                              |   |     | >      |
|            | Calendar                              |   |     | $\geq$ |
|            | Notes                                 |   |     | >      |
|            | Reminders                             |   |     | >      |
| <b>S</b>   | Phone                                 |   |     | >      |
|            | Messages                              |   |     | >      |
|            | FaceTime                              |   |     | >      |

| ●●●○ Vodafone IN ᅙ           | 12:50 PM | @ 🛛 24% 🔳     |
|------------------------------|----------|---------------|
| Settings                     | Calendar |               |
|                              |          |               |
| Accounts<br><sub>Gmail</sub> |          | $\rightarrow$ |
|                              |          |               |
| Time Zone Ove                | erride   | Off >         |
| Alternative Cal              | endars   | Off >         |
| Week Numbers                 | 5        | $\bigcirc$    |
| Show Invitee D               | eclines  |               |
| Sync                         | Events 1 | Month Ago >   |
| Default Alert T              | imes     | >             |

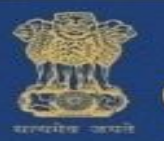

@Gov.In

### c) The next step would be to add accounts

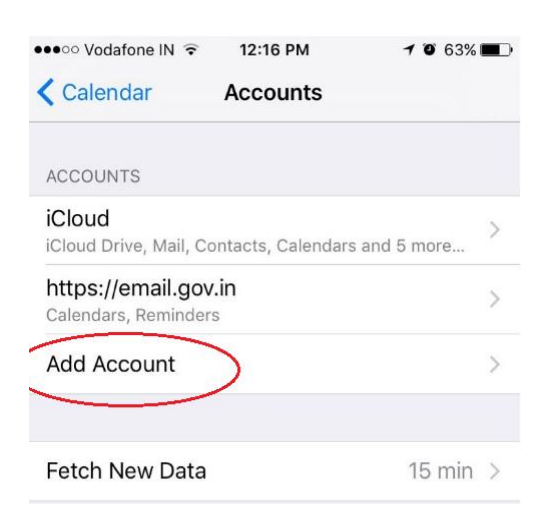

d) It will prompt you to add CalDav account

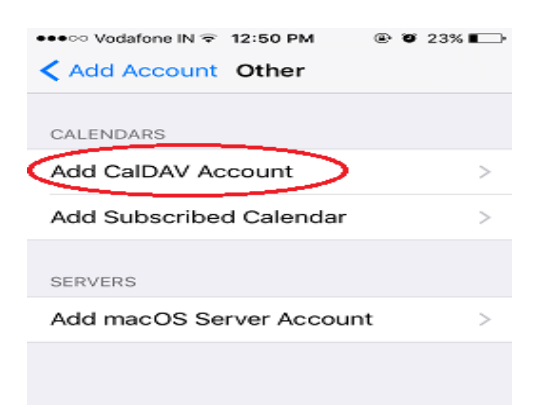

g) Enter Username, password and Description

| •••• Vodafone IN | ি হ 12:51 PM   | @ Ø 23% 🕞 |
|------------------|----------------|-----------|
| Cancel           | CalDAV         | Next      |
|                  |                |           |
| Server           | cal.mail.gov.i | n         |
| Username         | username       | @nic.in   |
| Password         | •••••          | ••        |
| Description      | cal.mail.gov.i | 'n        |

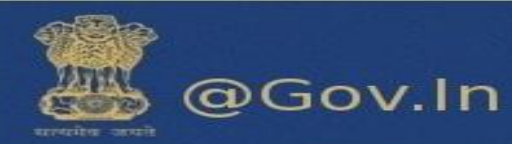

h) Now, switch on the calendars and save the settings

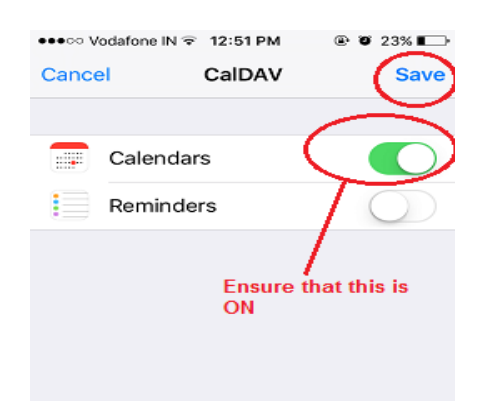

i) Open Calendar in the menu of the phone to verify the synced appointments -

| •••• Vo | dafone I | N 🗢 1    | 2:16 PI | м        | 70 | 63% 🔳 🔿 |
|---------|----------|----------|---------|----------|----|---------|
| < Mar   | ch       |          |         | :=       | Q  | +       |
| s       | м        | т        | w       | т        | F  | s       |
| 26      | 27       | 28       | 1       | 2        | з  | 4       |
|         | ٦        | Thursday | 2 M     | arch 201 | 7  |         |
| D MINI  |          |          |         |          |    |         |
| 10 AM   | Test Ca  | aldev    |         |          |    |         |
| 11 AM   |          |          |         |          |    |         |
| Noon    |          |          |         |          |    |         |
| 1 PM    |          |          |         |          |    |         |
| 2 PM    |          |          |         |          |    |         |
| 3 PM    |          |          |         |          |    |         |
| 4 PM    |          |          |         |          |    |         |
| 5 PM    |          |          |         |          |    |         |
| 6 PM    |          |          |         |          |    |         |
| Today   | ,        | Ca       | lenda   | ars      |    | Inbox   |

## b. To create a custom calendar event with the content of the mail

User gets a mini calendar on the left to view his/her calendar events/User can drag an email to the mini calendar to create a customer calendar event with the content of the mail.

|                                                                                                    |                                                                                                    | 🔂 🕶 intinbox 🛛 🥱                   |
|----------------------------------------------------------------------------------------------------|----------------------------------------------------------------------------------------------------|------------------------------------|
| Mail Contacts Calendar                                                                                                    | Tasks Briefcase Preferences 🔲 Search 🛪 msgfe1 🛪                                                                                                    |                                    |
| 🕞 New Message 👻                                                                                                    | Reply Reply to All Forward Archive Delete Spam 🗁 🛷 Actions 🔻                                                                                                    | Read More 🛛 🗬 View 👻               |
| ▼ Mail Folders                                                                                                    | Sorted by Date $ abla$ 100+ conversations                                                                                                    |                                    |
|                                                                                                    | GMAIL Test Account<br>test     This email has been dragged to the mini     4:12 PM     calendar to create event     P                                                                                                    | To view a conversation click on it |
| Drafts (7)                                                                                                    |                                                                                                    | TO VIEW & CONVENSION, CICK OF R.   |
| Trash Activity Stream (1)                                                                                                    | 1                                                                                                    |                                    |
| test (1497)<br>Testing2                                                                                                    |                                                                                                    |                                    |
|                                                                                                    | 1                                                                                                    |                                    |
|                                                                                                    | - Territoria de la companya de la companya de la compan |                                    |
| 26         27         28         1         2         3         4           5         6         7         9         10         11 |                                                                                                    |                                    |
| 12 13 14 15 16 17 18<br>19 20 GMAIL Test Account<br>26 27 8 test                                                                 |                                                                                                    |                                    |

National Informatics Centre Ministry of Electronics and Information Technology Government of India

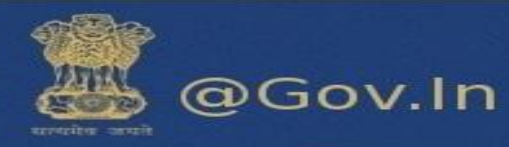

|                                                                                                | 💼 💌 Search                 | 9              |
|------------------------------------------------------------------------------------------------|----------------------------|----------------|
| Mail Contacts Calendar Tasks Briefcase Preferences 🗮 Search 🗙 🛛 🚺                              |                            | U              |
| Send Save Cancel 🖉 🖶 🛵 Options 🔻                                                               |                            |                |
| Subject test                                                                                   |                            |                |
| Attendees:                                                                                     |                            | Show Optional  |
| Suggest a time                                                                                 |                            |                |
| Location:                                                                                      |                            | Show Equipment |
| Suggest a location                                                                             |                            |                |
| Start: 3/21/2017 ▼ 4:30 PM ▼ □ All day                                                         | Repeat: None 👻             |                |
| End: 3/21/2017 • 5:00 PM •                                                                     | Reminder: 5 minutes before | Configure      |
| Display: Busy 🔹 📄 Calendar 💌 💷 Private                                                         |                            |                |
| Scheduler Show -                                                                               |                            |                |
| Sans Serif + 12pt + Paragraph + Β Ι Ψ & Ι Α - Α - Α - Ε Ξ Ξ Ξ Ξ + Ε - 66 Ε Ξ Ξ Ξ Δ Φ Θ Ω - Π - | <b>5</b> 👌                 |                |
|                                                                                                |                            |                |
|                                                                                                |                            |                |
|                                                                                                |                            |                |
|                                                                                                |                            |                |
|                                                                                                |                            |                |

# 4. Contact Book/Address Book

## a. Share Address Book

You can share any of your address book with internal and external users. Sharing your address book is useful for giving others access to contacts. You can choose to make the address book view-only or allow internal users to edit, add, and delete names.

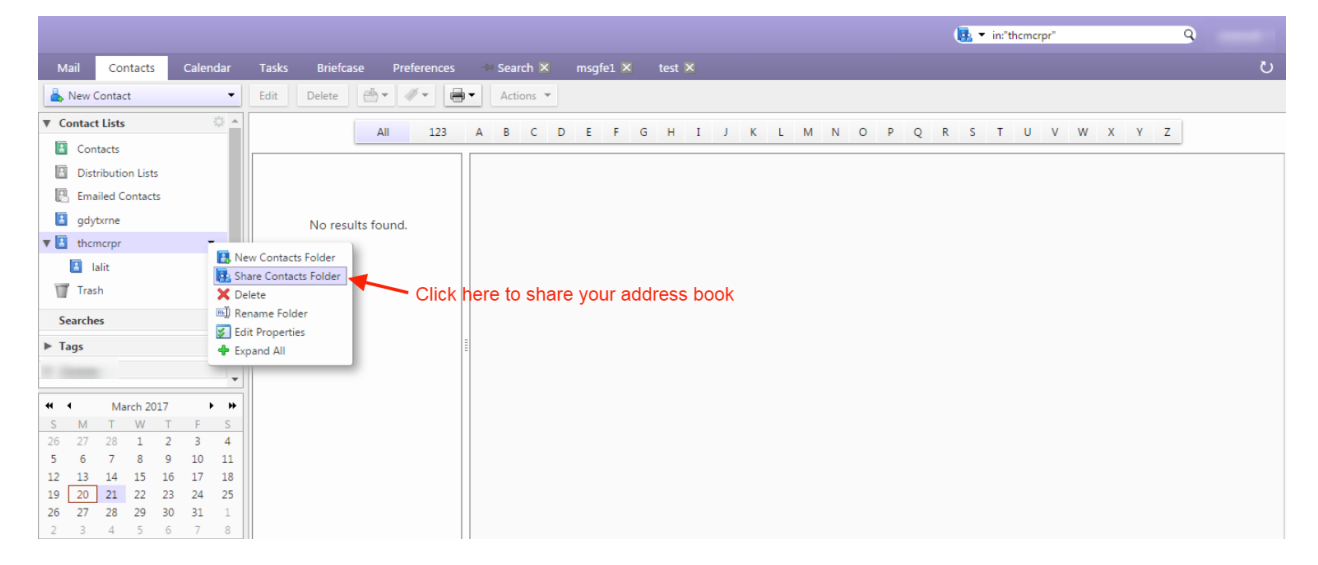

You can share your contact folder with internal users or group, external users or with public.

They are given different rights. An internal can view, add, remove, edit or administer the address book whereas an external guest and public have the right to view the address book.

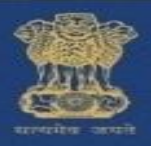

# @Gov.In

|                                                                     | Share Properties                                                                              | ( in:contacts     | 9                                  |
|---------------------------------------------------------------------|-----------------------------------------------------------------------------------------------|-------------------|------------------------------------|
| Mail Contacts Calendar Tasks Briefcase Preferences                  | Name: Emailed Contacts                                                                        |                   | ى                                  |
| 👗 New Contact 🔹 Edit Delete 🗁 🗸 🖨                                   | Type: Contacts Folder<br>Share with:      Toternal users or groups                            |                   | 1 contact                          |
| Contact Lists     Contacts     All 123                              | External guests (view only)     Public (view only, no password required)                      | O P Q R S T U V W | X Y Z                              |
| Distribution Lists     Script> prompt("XSS") ,     Emailed Contacts | Email:                                                                                        | pt>prompt("XSS")  | Contac                             |
| ☑ gdytrne<br>▼ ☑ thomorpr                                           | Role One None                                                                                 |                   |                                    |
| Trash                                                               | Viewer View     Manager View, Edit, Add, Remove     Admin View, Edit, Add, Remove, Administer |                   | Mobile<br>IM Address               |
| Fags                                                                | Message Send standard message                                                                 |                   | Home<br>Birthday <script></script> |

| Share Properties                                                                                                    |                                            |
|----------------------------------------------------------------------------------------------------|--------------------------------------------|
| Name: Emailed Contacts                                                                                                |                                            |
| Type: Contacts Folder                                                                                                 |                                            |
| Share with: 🔘 Internal users or groups                                                                                |                                            |
| <ul> <li>External guests (view only)</li> </ul>                                                                       |                                            |
| Public (view only, no password                                                                                        | required)                                  |
| Email:                                                                                                    |                                            |
| Send standard message 🔹                                                                                               |                                            |
| Note: The standard message displays your<br>shared item, permissions granted to the rec<br>information, if necessary. | name, the name of the ipients, and sign in |
| URL                                                                                                    | to this LIRL:                              |
| https://email.gov.in/homenic.in/Emailed%                                                                              | 620Contacts                                |
|                                                                                                    | OK Cancel                                  |

## b. How to create a new contact and Address book (Contact book)?

i. On the top left corner of the window click on "New Message" drop down. Then click on contact option to create a new contact. Fill the details in the form as displayed.

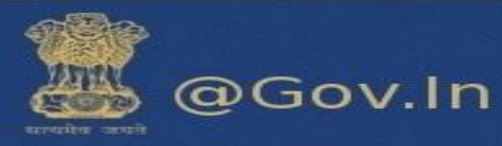

|                                                                                                    |                                                                       |                         |                    |                   |                   | 🔂 🕶 in | "inbox/test" |          |
|----------------------------------------------------------------------------------------------------|-----------------------------------------------------------------------|-------------------------|--------------------|-------------------|-------------------|--------|--------------|----------|
| Mail Contacts                                                                                                    | Calendar                                                              | Tasks Briefca           | e Preferences Y    | Your message to 🗙 | Compose 🗙         |        |              | U        |
| 🖂 New Message                                                                                                    | -                                                                     | Reply Reply to A        | II Forward Archive | e Delete Spam     | 📥 🕶 🖉 💌 Actions 💌 |        | Read More    | 🔍 View 👻 |
| Contact Group Contact Group Contact Group Contact Group Contact Group Contact Group Contact Group Contact Group Contact Group Contacts Folder Contacts Folder | © ▲                                                                   | Sorted by Date $\nabla$ | No results fo      | und.              |                   |        |              |          |
| Intercose           intercose           intercose <td< td=""><td>7 F S<br/>2 3 4<br/>9 10 11<br/>16 17 18<br/>23 24 25<br/>03 31 1<br/>6 7 8</td><td></td><td></td><td></td><td></td><td></td><td></td><td></td></td<>                                                                                                    | 7 F S<br>2 3 4<br>9 10 11<br>16 17 18<br>23 24 25<br>03 31 1<br>6 7 8 |                         |                    |                   |                   |        |              |          |

### New Contact page:-

ii. Click on save after filling the details in the form.

|          |                                            |                        | 💽 🔻 Search                                                       | Q |
|----------|--------------------------------------------|------------------------|------------------------------------------------------------------|---|
| Mail C   | ontacts Calendar Tasks Briefcase Preferenc | es 🛛 Your message to 🔀 | Compose 🗙 Contact 🔀                                              | U |
| Save Car | ncel 📄 Delete 🛷 🔻                          |                        |                                                                  |   |
|          | First Last »                               |                        | Location: E Contacts                                             |   |
|          | Job Title                                  |                        |                                                                  |   |
|          | Company                                    |                        |                                                                  |   |
| Email:   | Email Address                              | +                      |                                                                  |   |
| Phone:   | Phone Number                               | Mobile 🔻 💠             | You can save a contact by clicking on                            |   |
| IM:      |                                            | хмрр 🔻 🕂               | new messages>Contacts.<br>Fill the details to save a new contact |   |
| Address: | Street                                     | Home 🔻 💠               |                                                                  |   |
|          |                                            |                        |                                                                  |   |
|          | City , State/Province Postal Code          |                        |                                                                  |   |
|          | Country/Region                             |                        |                                                                  |   |
| URL:     | URL                                        | Home 🔻 💠               |                                                                  |   |
| Other:   | Date 🗖 🗸                                   | Birthday 🝷 💠           |                                                                  |   |
| Notes:   | Notes                                      |                        |                                                                  |   |
|          |                                            |                        |                                                                  |   |
|          | L                                          |                        |                                                                  |   |

### Contact group

- i. You can make a list of contact group by selecting the contact group option from the "New Message" drop down.
- ii. You can name the group and select the email id's from the global address book or you can also enter the email id's in the space provided using a comma separator.

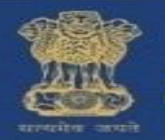

@Gov.In

- iii. Click on **Add** or **Add all** button to add the contacts individually or in a group.
- The group made can be directly used while composing an email and entering the group name.
   All the email address present in the group will be added to the "TO" of the new message. You can edit the list by removing the email addresses as per your choice.

|                              |                                                                                                   |           |                    | Search                                                                                    | 9 1000               |
|------------------------------|---------------------------------------------------------------------------------------------------|-----------|--------------------|-------------------------------------------------------------------------------------------|----------------------|
| Mail Contacts Calendar Tasks | Briefcase Preferences Your message to 🗙                                                           | Compose 🗙 | test 🔀             |                                                                                           | U                    |
| Save Cancel 🖶 Delete 🛷 🕶     |                                                                                                   |           |                    |                                                                                           |                      |
| test                         | <ul> <li>Add a contact group</li> <li>Search by email address the global address book.</li> </ul> | in 🔨      |                    |                                                                                           | Location: 🖪 Contacts |
| Members:                     | 2. If you know the email                                                                          |           | Find: test         | Search                                                                                    |                      |
| zimtest2<br>zimtest2@nic.in  | address, enter the email id<br>using comma seperator                                              | s 🔺       | in: Global Add     | ress List 👻                                                                               |                      |
| zimtest3<br>zimtest3@nic.in  | :                                                                                                 | ×         | Add                | zimtest@mic.in<br>zimtest@mic.in<br>zimtest3@mic.in<br>zimtest4@mic.in<br>zimtest3@mic.in |                      |
| zimtest4<br>zimtest4@nic.in  | :                                                                                                 | ×         | Add All zimtest7   | zimtest7@nic.in                                                                           |                      |
| zimtest5<br>zimtest5@nic.in  |                                                                                                   | ×         | Or enter addresses | ; below (comma separated)                                                                 | <b>* *</b>           |
|                              |                                                                                                   |           | Add                |                                                                                           |                      |

## C. Automatically add contacts to emailed contact lists

You can automatically save the email addresses to which you send an email to, in your email contact list. Any time you respond to, or compose a message that includes an address that is not in your address books, it is added to your Emailed Contacts list. If you are using the auto-complete feature, maintaining an Emailed Contacts list helps you quickly find addresses that you have emailed to in the past. You can go to contacts>Emailed Contacts and the list will be displayed on the right hand side.

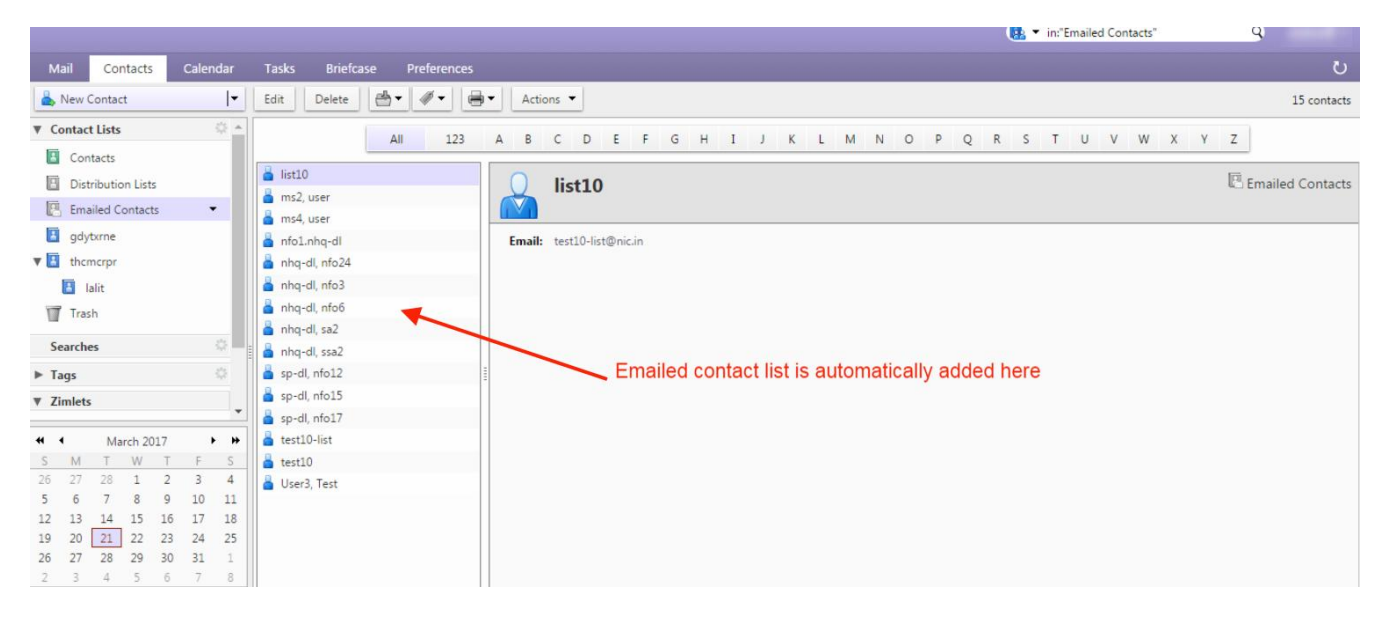

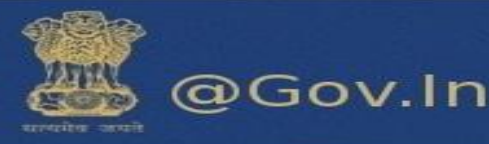

|           |                                                                     |                               |                   |            |              |            | <u> -</u> | in:"inbox/test" | 9 |
|-----------|---------------------------------------------------------------------|-------------------------------|-------------------|------------|--------------|------------|-----------|-----------------|---|
| Mail      | Contacts Calendar Tasks Briefcase                                   | Preferences                   | Your message to 🛛 | Compose 🛛  |              |            |           |                 | J |
| Send      | Cancel Save Draft                                                   |                               |                   |            |              |            |           |                 | 6 |
| From      | Primary Account (ZimTest <zimtest4@nic.in>)</zimtest4@nic.in>       |                               |                   |            |              |            |           |                 |   |
| To:       | a                                                                   |                               |                   |            |              |            |           |                 |   |
|           | 省 "Abhay Kumar" <sio-jk@nic.in></sio-jk@nic.in>                     | A                             |                   |            |              |            |           |                 |   |
|           | 省 "Abhijeet Singh" <abhijeets.nkn@nic.in></abhijeets.nkn@nic.in>    |                               |                   |            |              |            |           |                 |   |
| Subject   | 省 "Ajay Chahal" <sio-hp@nic.in></sio-hp@nic.in>                     |                               |                   |            |              |            |           |                 |   |
| Attach 🔻  | 省 "Ajay Kumar" <ajay.mit@nic.in></ajay.mit@nic.in>                  | ents to this message          |                   |            |              |            |           |                 |   |
|           | 省 "Ajay Rampal" <ajay.rampal@nic.in></ajay.rampal@nic.in>           |                               |                   |            |              |            |           |                 |   |
| Sans Seri | f 📲 "Ambreesh Kumar" <ambreesh@nic.in></ambreesh@nic.in>            | <u>A - A</u> -                |                   | * 66 🚍 🗄   |              | & 🙂 Ω      | - = • •   | e 🔿             |   |
|           | 📲 "Amit Mittal" <amit.mittal@nic.in></amit.mittal@nic.in>           |                               |                   |            |              |            |           |                 |   |
|           | 省 "Amitav Deb" <deb.a@nic.in></deb.a@nic.in>                        |                               |                   |            |              |            |           |                 |   |
|           | 📲 "Anand Ladhe" <anand.ladhe@nic.in></anand.ladhe@nic.in>           |                               |                   |            |              |            |           |                 |   |
|           | "Anil anilksinha" <anilksinha@nic.in></anilksinha@nic.in>           |                               |                   |            |              |            |           |                 |   |
|           | 省 "anil kumar" <anil.panwar@nic.in></anil.panwar@nic.in>            |                               | The auto o        | omplete fe | ature search | h alohally | and       |                 |   |
|           | "APAO RHEZHU" <apaom@nic.in></apaom@nic.in>                         | suggest names alphabetically. |                   |            |              |            |           |                 |   |
|           | 省 "Arvind Kumar" <a-kumar@nic.in></a-kumar@nic.in>                  |                               |                   |            |              |            |           |                 |   |
|           | 省 "ashish agarwal" <ashish@nic.in></ashish@nic.in>                  |                               |                   |            |              |            |           |                 |   |
|           | 省 "Ashwani Batra" <ashwani.batra69@nic.in></ashwani.batra69@nic.in> |                               |                   |            |              |            |           |                 |   |
|           | 省 "Ashwini Tiwari" <tiwari.ashwini@nic.in></tiwari.ashwini@nic.in>  |                               |                   |            |              |            |           |                 |   |
|           | 省 "Avik Ray" <avik.ray@nic.in></avik.ray@nic.in>                    |                               |                   |            |              |            |           |                 |   |
|           | 省 "Ravi Vakkalanka" <ad.davp@nic.in></ad.davp@nic.in>               |                               |                   |            |              |            |           |                 |   |
|           | shahid ahmad" <sio-jhr@nic.in></sio-jhr@nic.in>                     | •                             |                   |            |              |            |           |                 |   |

# 5. Folders

## a. How to share your folder?

Right click on the folder you want to share. There is an option to share folder. Click on it and a new window will open which will show "Share Properties".

You can share your folder with the following:

- 1. Internal users
- 2. External guests

An internal and external user can have the following roles:

- i. None-None
- ii. Viewer-View
- iii. Manager-View, Edit, Add, Remove
- iv. Admin- View, Edit, Add, Remove, Administrator

Once the folder is shared with the internal user (eg: xyz@nic.in), the receiver can then accept or decline the request from the email received.

If accepted by the receiver then he can change the color of the folder shared. Select an option from the drop down.

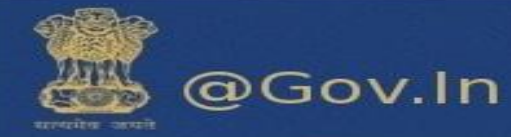

- Do not send mail about this share
- Send standard message
- Add note to standard message

| Accept Share                                                                                                    |  |  |  |
|----------------------------------------------------------------------------------------------------|--|--|--|
| test4 has shared their Inbox folder with you.                                                                                                    |  |  |  |
| They have granted you the Admin role, which means:                                                                                                    |  |  |  |
| <ul> <li>You can View and Edit items in the folder.</li> <li>You can Add and Remove items to/from the folder.</li> </ul>                                                     |  |  |  |
| <ul> <li>You can Accept and Decline workflow actions for the folder.</li> <li>You can Administer the folder as if it were your own (i.e. chare with another user)</li> </ul> |  |  |  |
| Do you want to accept this share?                                                                                                    |  |  |  |
| Name: Test4's Inbox                                                                                                    |  |  |  |
| Color: 🔯 Blue 👻                                                                                                    |  |  |  |
| Do not send mail about this share 🔻                                                                                                    |  |  |  |
| Yes No                                                                                                    |  |  |  |

The receiver can also decline the folder shared by the user.

| Decline Share<br>Are you sure you want to decline the Inb                                                              | ox share from test4?                                 |
|----------------------------------------------------------------------------------------------------|------------------------------------------------------|
| Send standard message                                                                                                  | ·                                                    |
| <b>Note:</b> The standard message displays yo<br>shared item, permissions granted to the<br>information, if necessary. | our name, the name of the<br>recipients, and sign in |
|                                                                                                    | Yes No                                               |

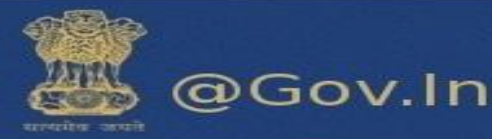

### In case of External guests

Select external guest from the list of share properties when you select to share your folder.

|                                                      |                                                 |                                    | 🔯 🔻 insinbox 🛛 🤤             | •                  |
|------------------------------------------------------|-------------------------------------------------|------------------------------------|------------------------------|--------------------|
| Mail Contacts Calendar Tasks Brie                    | efcase Preferences Share Properties             |                                    |                              | ŭ                  |
| Reply Reply                                          | to All Forward Arc Name: Sent                   |                                    | Read Mo                      | ore 🛛 🔍 View 💌     |
| ▼ Mail Folders 🔅 📥 Sorted by Date 5                  | Type: Mail Folder                               |                                    |                              | 1 message          |
| 🔮 Inbox (2470) 👻 👘 GMAIL Test A                      | Account Share with: Internal users              | or groups                          | Marci                        | h 21, 2017 3:08 PM |
| 🔁 Sent test                                          | External gues                                   | ts (view only)                     |                              |                    |
| Drafts (7)                                           | Public (view c                                  | nly, no password required)         | n n>)                        |                    |
| E3 Junk                                              | Email                                           |                                    |                              |                    |
| Trash                                                | L'ITAIS                                         | @gmail.com                         |                              |                    |
| Activity Stream (7)                                  | Message                                         |                                    |                              |                    |
| 🛅 test (1500)                                        | Add note to standard me                         | isage 🔹                            |                              |                    |
| Testing2                                             | Send standard message<br>Add note to standard m | essage the recipients, and sign in |                              |                    |
| 🛄 zimtest1                                           | Internation, in these adaptive                  |                                    | The recipient has view, o    | edit, add          |
| zimtest2                                             | Helio, we are testing                           |                                    | and remove                   |                    |
| Fill simbact2                                        |                                                 |                                    |                              |                    |
| Amarch 2017      March 2017      M     S M T W T F S |                                                 |                                    |                              |                    |
| 26 27 28 1 2 3 4                                     |                                                 | OK Cancel                          | You can also add note in the | standard           |
| 5 6 7 8 9 10 11                                      | DONIC NICHQ                                     |                                    | email which displays name    | of the             |
| 12 13 14 15 10 17 18<br>19 20 21 22 23 24 25         | 5:52                                            | AM                                 | shared person and the right  | s aiven            |
| 26 27 28 29 30 31 1                                  |                                                 | P                                  |                              |                    |

When the receiver accepts the external shared folder, it will prompt him to enter a display name and the password he wish to keep.

|               | Enter the Display Name |
|---------------|------------------------|
| Display Name: | test                   |
| Password:     |                        |
| Confirm:      | Register               |
|               |                        |

This external email address will be registered to **email.gov.in**. For the next login, enter your external email address in the format (**eg:** username.gmail.com@nic.in)

This will redirect you to a page which will show the folder's shared.
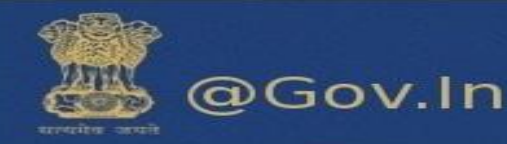

# **Folder Properties**

- I. Every folder has a property defined. Right click on any folder and click on edit properties. This will open a window which will prompt you to enter the name of the folder with the folder color.
- II. You can share your folder from here also. Just click on Add share and it will prompt to share to internal user or external guest.
- III. There is an option for retention of messages in a specific folder.
- IV. You can either enable message retention or enable message disposal. The difference is the message in the retention folder will ask for permission before deletion but the messages in the disposal folder will be automatically deleted/cleaned up after a certain period of time.

| Folder Properties                                                                                                    |                                                                |
|----------------------------------------------------------------------------------------------------|----------------------------------------------------------------|
| Properties Retention                                                                                                    |                                                                |
| Name                                                                                                    |                                                                |
| Type: Mail Folder                                                                                                    |                                                                |
| Color: E Nana -                                                                                                    |                                                                |
| In None •                                                                                                    |                                                                |
| Messages: 1127                                                                                                    |                                                                |
| Size: 837 MB                                                                                                    |                                                                |
| $\frown$                                                                                                    |                                                                |
| Add Share                                                                                                    | OK Cancel                                                      |
|                                                                                                    |                                                                |
|                                                                                                    |                                                                |
| hare Properties                                                                                                    | Share Properties                                               |
| Name: Sent<br>Type: Mail Folder                                                                                                    | Name: Sent                                                     |
| hare with:                                                                                                    | Type: Mail Folder                                              |
| <ul> <li>External guests (view only)</li> </ul>                                                                                                    | Share with:  Internal users or groups                          |
| <ul> <li>Public (view only, no password required)</li> </ul>                                                                                                    | Evternal quests (view only)                                    |
|                                                                                                    |                                                                |
| Email: xyz@nic.in                                                                                                    | Public (view only, no password required)                       |
| Role                                                                                                    |                                                                |
| None None                                                                                                    | Email: abcd@gmail.com                                          |
| Viewer View     View     View Edit. Add. Remove                                                                                                    | Manage                                                         |
| Admin View, Edit, Add, Remove, Administer                                                                                                    | message                                                        |
| Message                                                                                                    | Send standard message                                          |
| Send standard message                                                                                                    | Note: The standard message displays your name, the name of the |
| Note: The standard message displays your name, the name of the<br>shared item, permissions granted to the recipients, and sign in<br>information, if necessary. | information, if necessary.                                     |
| OK Cancel                                                                                                    | OK Cancel                                                      |

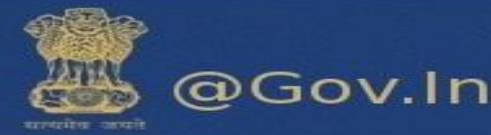

| Folder Propert                                                                                                    | ies                                                                                                    |                                                                  |                                    |                              |                                                    |
|----------------------------------------------------------------------------------------------------|----------------------------------------------------------------------------------------------------|------------------------------------------------------------------|------------------------------------|------------------------------|----------------------------------------------------|
| Properties                                                                                                    | Retention                                                                                                    |                                                                  |                                    |                              |                                                    |
| <ul> <li>Enable Mess<br/>Messages in<br/>confirmation</li> <li>Retention</li> <li>Enable Mess<br/>Messages in<br/>automated compared</li> </ul> | age Retention<br>this folder whic<br>before being d<br>Range: Custon<br>age Disposal<br>this folder whic<br>leanup and dele | h fall within the<br>eleted.<br>n ▼<br>h are older tha<br>etion. | e retention<br>years<br>n the disp | n range v<br>•<br>posal thre | will require explicit<br>eshold will be subject to |
| Disposal Thr                                                                                                    | eshold: Custon                                                                                                    | n <b>v</b>                                                       | days                               | •                            |                                                    |
|                                                                                                    |                                                                                                    |                                                                  |                                    |                              | OK Cancel                                          |

# 6. Briefcase

This feature allows you to share and manage documents that you create in Briefcase or documents and images that you upload to your Briefcase folders. Go to the briefcase tab on the top of the page. You can access the files saved in briefcase from any computer at any point of time. You just have to login to your account and use the feature.

- a) This feature enables you to upload files upto 1000MB which cannot be attached in the normal attachment while composing an email.
- b) Click on upload file

|                                 |                                                    |                        | In:oneicase                     | 4            |
|---------------------------------|----------------------------------------------------|------------------------|---------------------------------|--------------|
| Mail Contacts Calendar          | Tasks Briefcase Preferences Your m                 | essage to 🗙 Compose 🗙  |                                 | J            |
| 🗟 New Document                  | Upload File Download Edit Delete (                 | Actions 🔻              |                                 | 9 files View |
| ▼ Briefcase Folders 🔅 🔺         | Sorted by Name Click he                            | ere to upload you file |                                 |              |
| 🔻 🛅 Briefcase 👻                 | test                                               | Folder                 |                                 |              |
| 🛅 test                          | zimtest4                                           |                        |                                 |              |
| img src ='x' onerror =alert (1) | <pre>img src ='x' onerror =alert (1)&gt;.jpg</pre> | 18 KB 🛷                |                                 |              |
| test briefcase                  | zimtest4                                           | 2/10/2017              |                                 |              |
| Trash                           | abchtml.html                                       | 27 B                   |                                 |              |
| 🔻 Tags 🔅                        | zimtest4                                           | 1/9/2017               |                                 |              |
| %253Cscript%253Ealert('XSS')%   | abcjpeg.jpeg                                       | 27 B                   |                                 |              |
| %3Cscript%3Ealert%28%22xss?     | zimtest4                                           | 1/9/2017               | To preview a file, click on it. |              |
| nello<>                         | cji.png                                            | 101 KB                 |                                 |              |
| 🛷 krtiibps                      | zimtest4                                           | 3/1/2017               |                                 |              |
| 4 4 March 2017 b b              | DM0ICYAM.htm                                       | 707 B                  |                                 |              |
| S M T W T F S                   | zimtest4                                           | 2/10/2017              |                                 |              |
| 26 27 28 1 2 3 4                |                                                    | 0.10                   |                                 |              |

- c) A window will appear which will prompt you to upload your file. You can add multiple files or remove them accordingly.
- d) You need to add files from your personal computer. This will be added in the form of attachment.

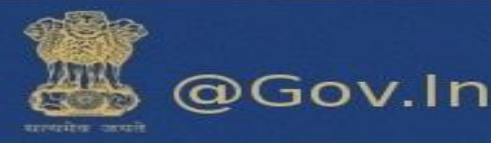

| Upload New Files to Briefcase                    |               |           |  |
|--------------------------------------------------|---------------|-----------|--|
| Choose file(s) to upload:                        |               |           |  |
| File: Choose Files No file chosen                | <u>Remove</u> | Add       |  |
| Notes:                                           |               |           |  |
|                                                  |               |           |  |
|                                                  |               |           |  |
|                                                  |               |           |  |
| Note: Attachments may not be larger than 1000 MB |               |           |  |
|                                                  |               |           |  |
|                                                  |               | OK Cancel |  |

You can also share your briefcase to internal, external users. This would help others to access files in your folder.

You can send files from your briefcase in the following ways:-

- Send an Email with a Link to a File
- Send a File as an Email Attachment

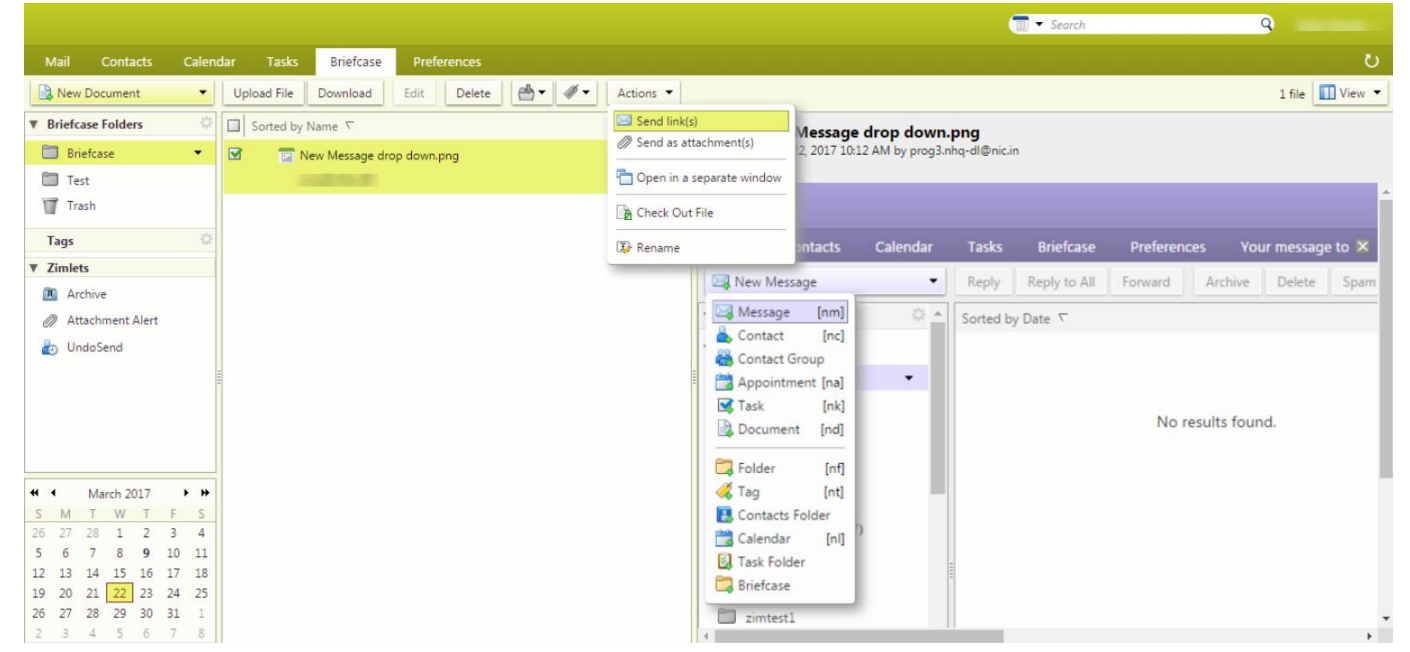

# Share your Briefcase Internally and Externally

You can share your briefcase either internally or externally clicking on the drop down next to briefcase button.

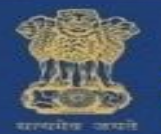

@Gov.In

- > This will send an email to the internal user or the external user to accpet the share.
- Internal user can accpet the share by clicking on accpet or decline, whereas external user will be prompted to accept the briefcase share and enter a new display name with a new password.
- > The password should be of eight(8) character in length and should not exceed the limit.
- A new user id with the domain name of the external email id will created. (for example:username.yahoo.com@nic.in)

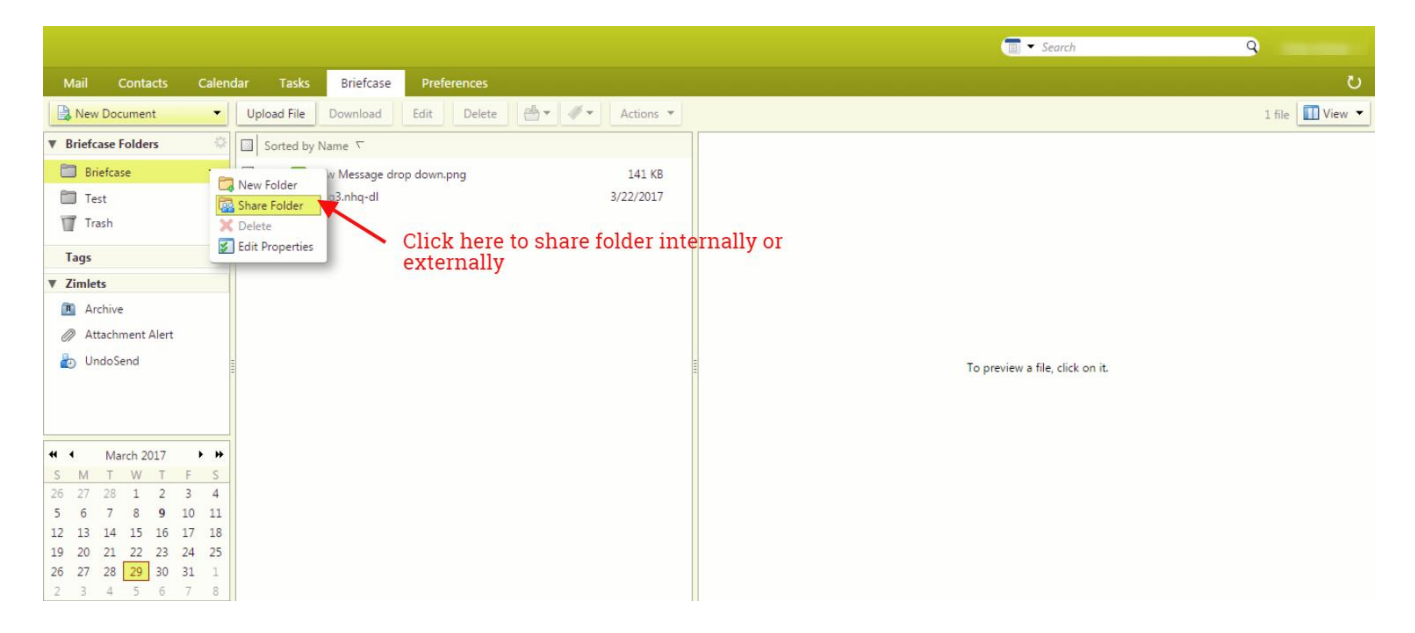

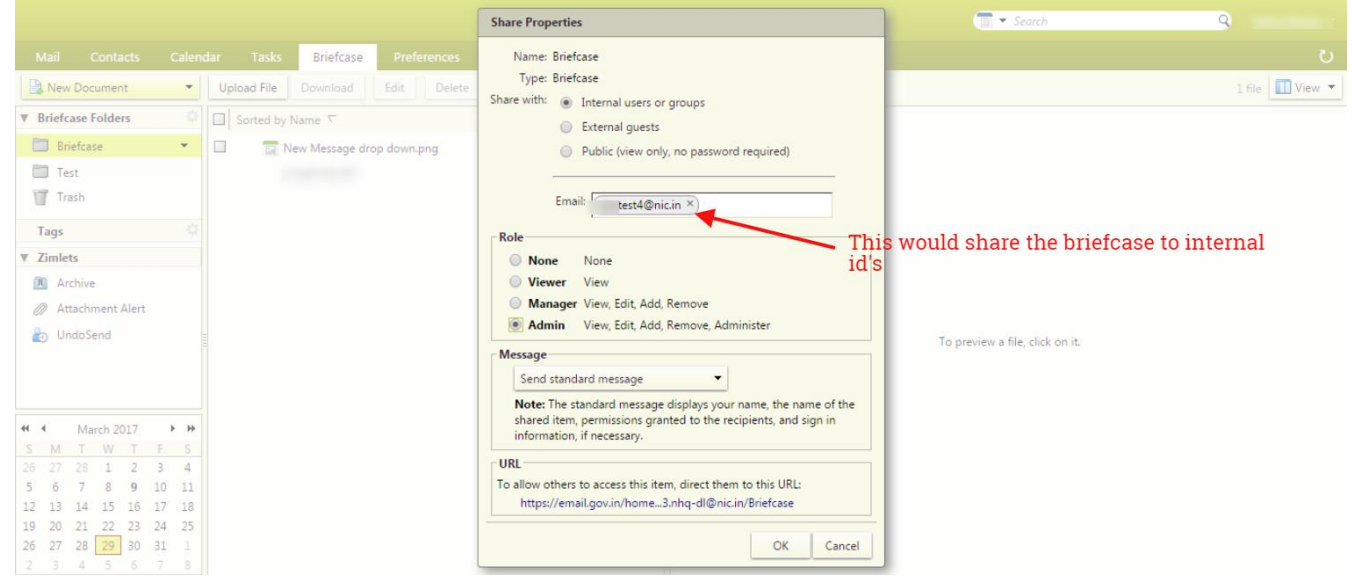

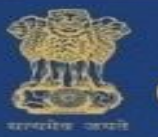

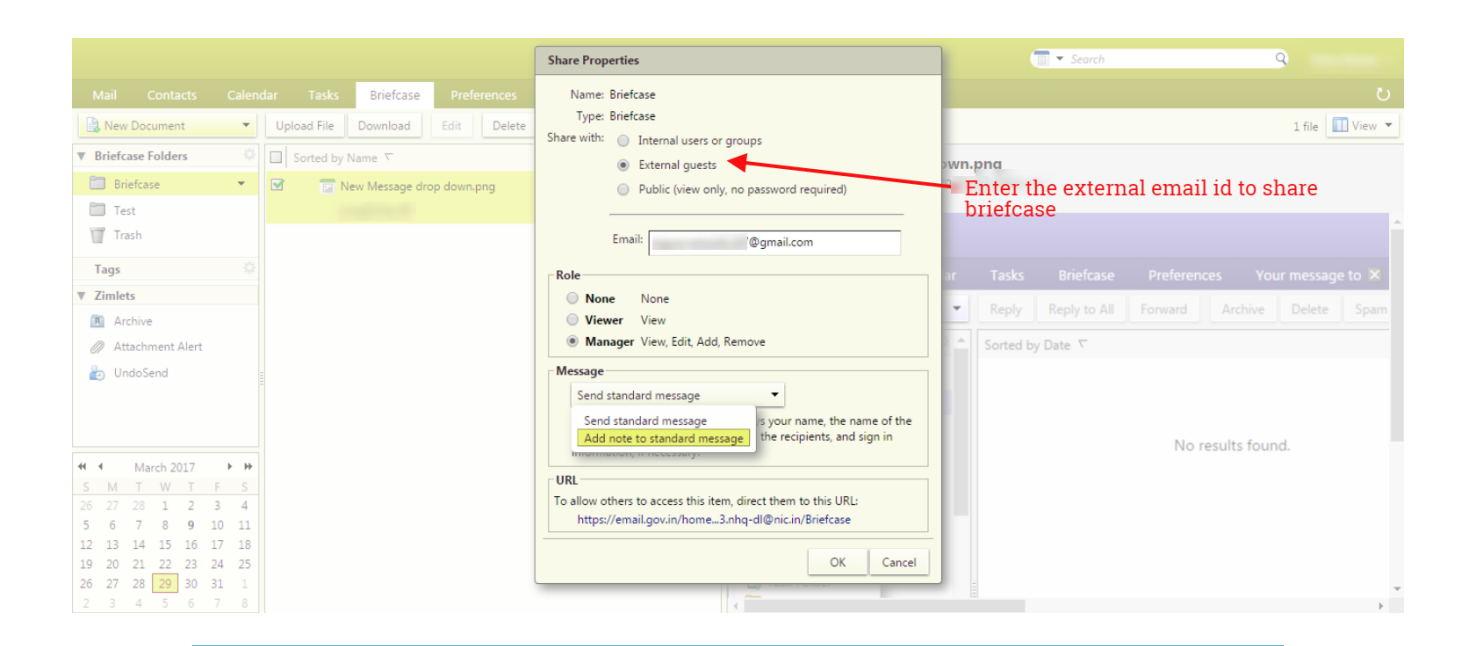

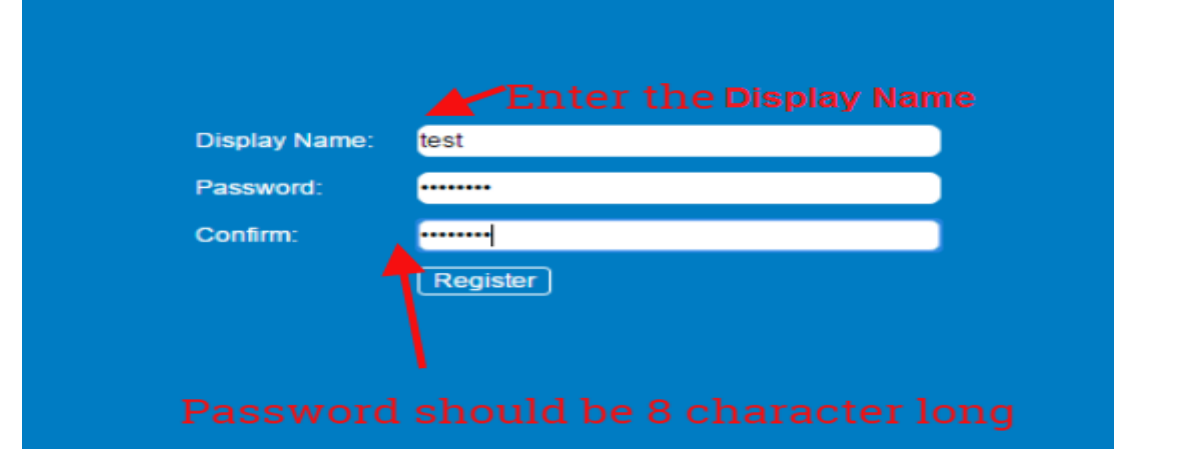

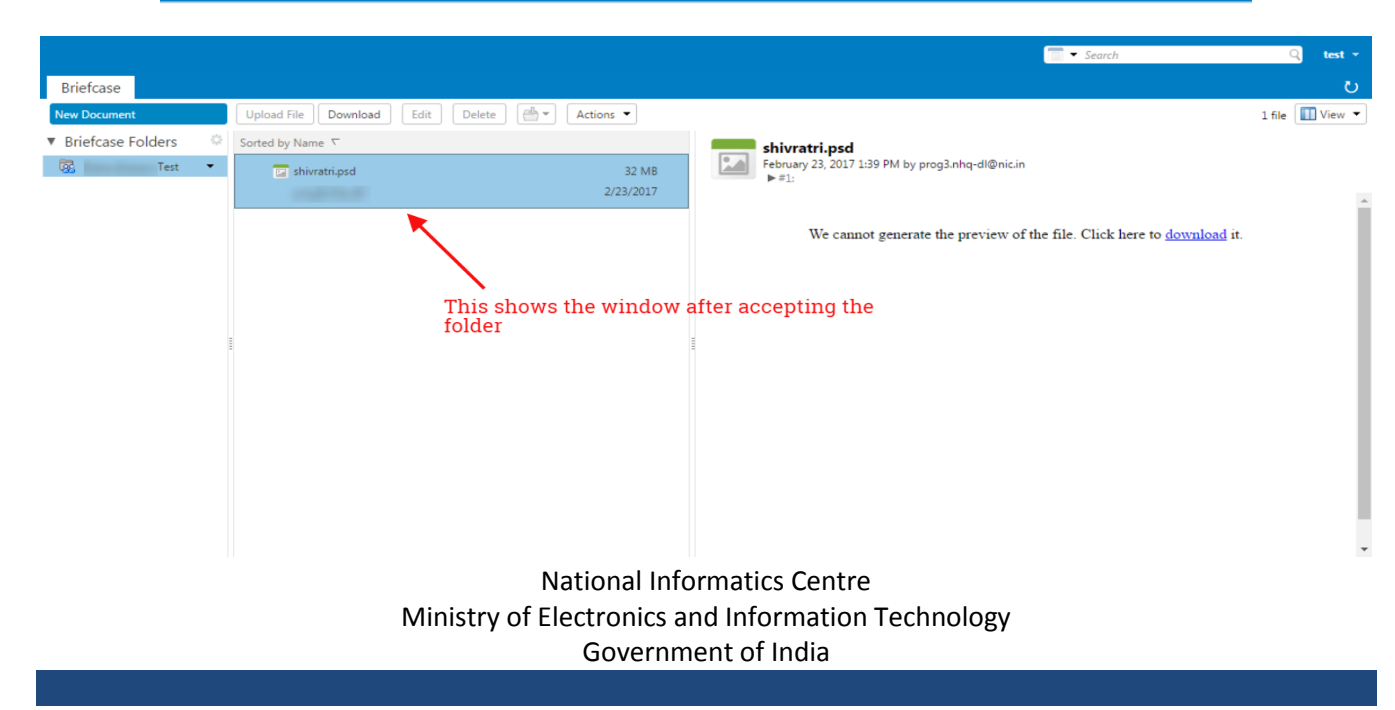

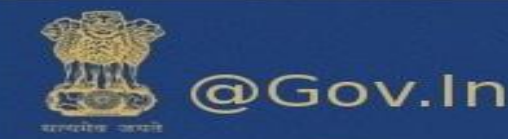

#### Send as Link.

1. Go to the Briefcase tab and select the file to share.

2. Click Actions and select Send link. A confirmation pane opens reminding you that the recipient must have permission to view the content of the folder. Click Yes to proceed.

3. A new composes email message opens with the link displayed in the body of the message. Complete the email message and click Send to mail the message.

## Send as an Attachment

1. Go to the Briefcase tab and select the file to attach.

2. Click Actions and select Send as attachment. The email composes page opens with the file attached.

3. Add the recipient's email address and complete the email message.

4. Click Send.

- j) Sharing a briefcase to external user includes adding the email address to which the folder is to be shared.
- k) The external guest will open the email and click on the option to open the shared folder. This will redirect the external user to a window which will prompt for entering a display name along with the desired password.
- I) This will register the user to email.gov.in where he will enter the user name (for example:username.domainname@nic.in, xyz.yahoo.com@nic.in).
- m) The shared briefcase is now ready to be accessed by external guest.

# 7. Configuring POP3/IMAP Client

Please find the steps to configure the IMAP or POP3 account -

- i. Go to settings>>Mail>>Accounts>>Add Account
- ii. Enter valid Email ID
- iii. Incoming mail serve : imap.mail.gov.in
- iv. Outgoing mail server/ SMTP : smtp.mail.gov.in
- v. IMAP Port: 993
- vi. SMTP Port: 465

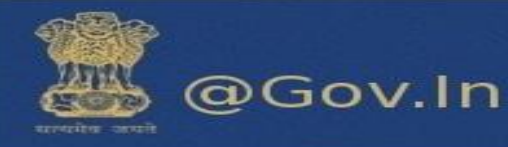

- I. <u>Screenshots for mobile client IMAP (Iphone-IOS)</u>
  - i. Click on settings>>Mail>>Accounts>>Add Accounts>>Others

| Accounts Add Account               |   |
|------------------------------------|---|
| iCloud                             |   |
| E 🛛 Exchange                       |   |
| Google                             |   |
| YAHOO!                             |   |
| Aol.                               |   |
| Outlook.com                        |   |
| Other                              |   |
| (Step-1)                           |   |
| ●●●○ Vodafone IN 🗢 3:21 PM 🛞 🖉 32% |   |
| Add Account Other                  |   |
| MAIL                               |   |
| Add Mail Account                   | > |
|                                    |   |
| SERVERS                            |   |
| Add macOS Server Account           | > |
| (Sten-2)                           |   |

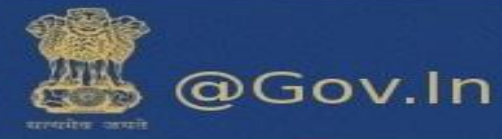

| Cancel                                        | New Account                                                                     | Next        |
|-----------------------------------------------|---------------------------------------------------------------------------------|-------------|
|                                               |                                                                                 |             |
| Name                                          | Nitin                                                                           |             |
| Email                                         | xyz@nic.i                                                                       | n           |
| Password                                      | •••••                                                                           |             |
| Description                                   | Nic                                                                             |             |
|                                               | <mark>(Step-3)</mark>                                                           |             |
|                                               |                                                                                 |             |
| Cancel                                        | New Account                                                                     | Next        |
| Cancel                                        | New Account                                                                     | Next<br>POP |
| Cancel                                        | New Account                                                                     | Next<br>POP |
| Cancel<br>IMA<br>Name                         | New Account                                                                     | Next<br>POP |
| Cancel<br>IMA<br>Name<br>Email                | New Account<br>Nitin<br>xyz @nic.ir                                             | Next<br>POP |
| Cancel<br>IMA<br>Name<br>Email<br>Description | New Account<br>Nitin<br>xyz @nic.ir                                             | Next<br>POP |
| Cancel<br>IMA<br>Name<br>Email<br>Description | New Account<br>Nitin<br>Nitin<br>xyz @nic.ir<br>Nic<br>(Step-4)                 | Next<br>POP |
| Cancel<br>IMA<br>Name<br>Email<br>Description | New Account<br>Nitin<br>xyz @nic.ir<br>Nic<br><u>(Step-4)</u><br>Incoming Serv  | Next<br>POP |
| Cancel<br>MA<br>Name<br>Email<br>Description  | New Account<br>Nitin<br>xyz @nic.ir<br>Nic<br>( <u>Step-4)</u><br>Incoming Serv | Next        |

Host Name imap.mail.gov.in Username XYZ @nic.in Password •••••••

#### (Step-5)

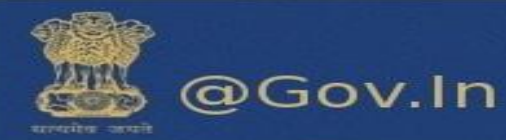

## **Outgoing Server**

| OUTGOING MAIL SERVER |                   |  |  |
|----------------------|-------------------|--|--|
| Host Name            | ·smtp.mail.gov.in |  |  |
| Username             | XYZ @nic.in       |  |  |
| Password             | ••••••            |  |  |

# II. <u>Screenshots for mobile client POP (Iphone-IOS)</u>

| ●●●○ Vodafone IN 🗟 3:27 PM ④ 🛈 30% 💽 |        |        |      |      |
|--------------------------------------|--------|--------|------|------|
| Cancel                               | New A  | ccount |      | Save |
|                                      |        |        |      |      |
| IMAP                                 |        |        | POP  |      |
|                                      |        |        |      |      |
| Name                                 | Usern  | ame    |      |      |
| Email                                | userna | ame@ni | c.in |      |
| Description                          | userna | ame@ni | c.in |      |

| ●●●○○ Vodafone IN 🗢 3:27 PM |                |      |  |  |
|-----------------------------|----------------|------|--|--|
| Cancel                      | New Account    | Save |  |  |
| INCOMING MA                 | IL SERVER      |      |  |  |
| Host Name                   | pop.mail.gov.i | n    |  |  |
| Username                    | username       |      |  |  |
| Password                    | •••••          |      |  |  |

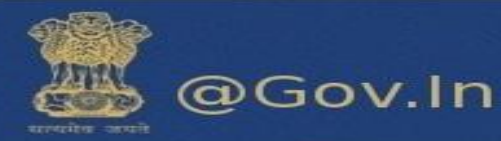

| ●●●○ Vodafone IN 🗢 3:28 PM |                 |      |  |  |
|----------------------------|-----------------|------|--|--|
| Cancel                     | New Account     | Save |  |  |
|                            |                 |      |  |  |
|                            |                 |      |  |  |
| OUTGOING MA                | IL SERVER       |      |  |  |
| Host Name                  | smtp.mail.gov.i | n    |  |  |
| Username                   | username        |      |  |  |
| obername                   | username        |      |  |  |
| Password                   | •••••           | •    |  |  |

# III. Screenshots for mobile client IMAP (Android)

|          | ₹⊿⊿:             | 5:37 |          | 💎 🗖 🛋 🛢 5:38 | ▼⊿⊿≣ 5:38       |
|----------|------------------|------|----------|--------------|-----------------|
| Setti    | ngs              | ٩    | ←        | Accounts :   | Add an account  |
|          |                  |      |          | Flinkart     | Exchange        |
| •        | Gestures         |      | 4        | - npreare    | Facebook        |
| •        | Location         |      | G        | Google       | Flipkart        |
|          |                  |      | 9        | Jio4GVoice   |                 |
| â        | Security         |      |          | Messenger    | Google          |
| æ        |                  |      |          | DUONE        | Jio4GVoice      |
| <b>A</b> | Language & Input |      |          | PHONE        | Messenger       |
|          | Accounts         |      | 111      | SIM Card     | Personal (IMAP) |
|          |                  |      | <b>C</b> | Truecaller   | Personal (POP3) |
| G        | Google           |      |          | WhatsApp     |                 |
| •        | Backup & reset   |      | 4        | Add account  | Truecaner       |
|          |                  |      | · · ·    | Add account  |                 |

#### **Incoming Server**

| A 1 5.38                                                                                                    |                                                   |
|----------------------------------------------------------------------------------------------------|---------------------------------------------------|
|                                                                                                    | USERNAME                                          |
|                                                                                                    | username@țiiC.in                                  |
| M                                                                                                    | PASSWORD                                          |
| Add your email address                                                                                                    |                                                   |
| <ol> <li>Marine Management and Annual Annual Annua<br/>Annual Annual Annual Annual Annual Annual Annual Annual Annual Annual Annual Annual Annual Annual Annual Annual Annual Annual Annual Annual Annual Annual Annual Annual Annual Annual Annual Annual Annual Annual Annual Annual Annual Annual Annual A<br/>Annual Annual Annua<br/>Annual Annual Annual Annual Annual Annual Annual Annual Annual Annual Annual Annual Annual Annual Annual Annual Annual Annua</li></ol> | SERVER                                            |
| Enter your email                                                                                                    | imap mail gov in                                  |
|                                                                                                    |                                                   |
| MANUAL SETUP                                                                                                    | PORT                                              |
|                                                                                                    | 993                                               |
|                                                                                                    | SECURITY TYPE<br>SSL/TLS (Accept all certificat 👻 |
| NEXT >                                                                                                    | IMAP path prefix                                  |
| < 0 □                                                                                                    | CANCEL DONE                                       |

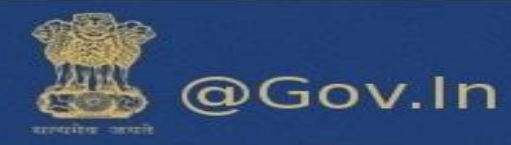

#### **Outgoing Server**

| smtp server<br>smtp.mail.gov.in                                   |
|-------------------------------------------------------------------|
| PORT                                                              |
| 465                                                               |
| SECURITY TYPE<br>SSL/TLS (Accept all certificat<br>Require signin |
| USERNAME                                                          |
| username@ nic.in                                                  |
| PASSWORD                                                          |
| CANCEL DONE                                                       |

# IV. Screenshots for mobile client POP3(Android)

| Exertisinge   Facebook   Flipkart   Google   Jio4GVoice   Messenger   Personal (IMAP)   Personal (POP3)   Truecaller    | d an account    | Username                  |
|----------------------------------------------------------------------------------------------------|-----------------|---------------------------|
| Flipkart Google Google Jio4GVoice Messenger Personal (IMAP) Personal (POP3) Truecaller                                  | Facebook        | Password                  |
| Google   Jio4GVoice   Messenger   Personal (IMAP)   Personal (POP3)   Truecaller                                        | Flipkart        |                           |
| <ul> <li>Jio4GVoice</li> <li>Messenger</li> <li>Personal (IMAP)</li> <li>Personal (POP3)</li> <li>Truecaller</li> </ul> | Google          | server<br>pop.mail.gov.in |
| Messenger<br>Personal (IMAP)<br>Personal (POP3)<br>Truecaller                                                           | Jio4GVoice      | Delete email from server  |
| Personal (IMAP) Personal (POP3) Truecaller                                                                              |                 | Never                     |
| Personal (POP3)<br>Truecaller                                                                                           | Personal (IMAP) |                           |
| Truecaller                                                                                                    | Personal (POP3) |                           |
|                                                                                                    | Truecaller      | < NEXT                    |

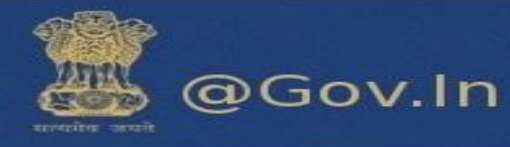

# V. Screenshots for IMAP Configuration in Microsoft Outlook

|                                                           | Add A                                   | ccount ×                                                                           |
|-----------------------------------------------------------|-----------------------------------------|------------------------------------------------------------------------------------|
| POP and IMAP Account Set<br>Enter the mail server setting | t <b>tings</b><br>ngs for your account. |                                                                                    |
| User Information                                          |                                         | Test Account Settings                                                              |
| Your Name:                                                |                                         | We recommend that you test your account to ensure that<br>the entries are correct. |
| Email Address:                                            | username@nic.in                         |                                                                                    |
| Server Information                                        |                                         |                                                                                    |
| Account Type:                                             | IMAP                                    | lest Account Settings                                                              |
| Incoming mail server:                                     | imap.mail.gov.in                        | Automatically test account settings when Next<br>is clicked                        |
| Outgoing mail server (SMTP):                              | smtp.mail.gov.in                        |                                                                                    |
| Logon Information                                         |                                         |                                                                                    |
| User Name:                                                | username@nic.in                         |                                                                                    |
| Password:                                                 | ******                                  | Mail to keep offline: All                                                          |
| <u> </u>                                                  | emember password                        |                                                                                    |
| Reguire logon using Secur<br>(SPA)                        | e Password Authentication               | <u>M</u> ore Settings                                                              |
|                                                           |                                         | < Back Next > Cancel Help                                                          |

#### (Step-1)

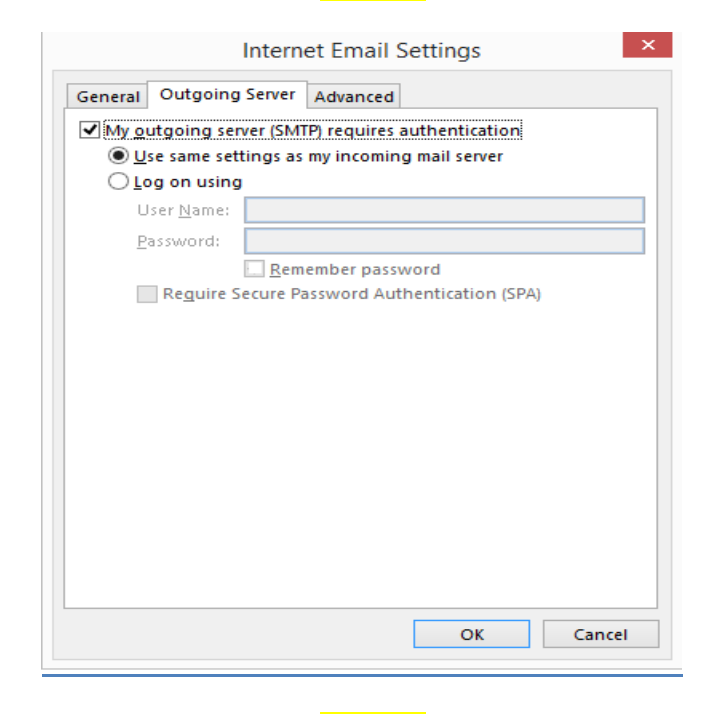

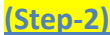

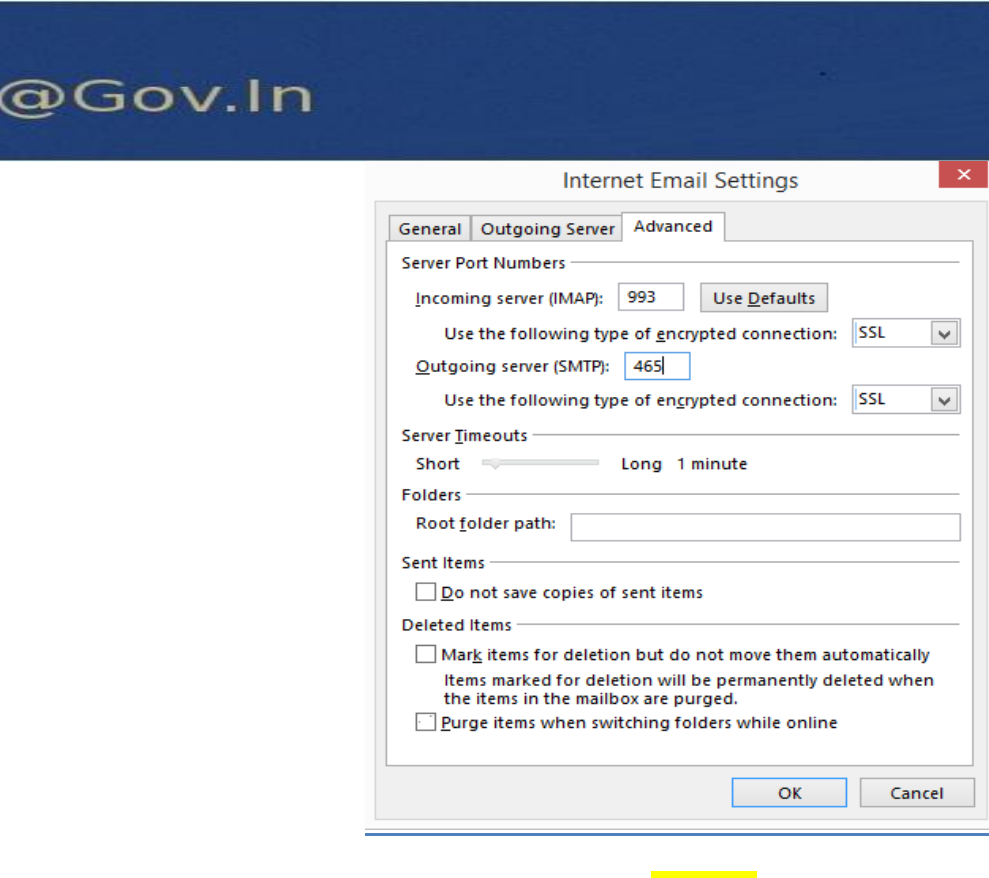

(Step-3)

VI. Screenshots for POP3 Configuration in Microsoft Outlook

| Enter the mail server setting                                                                                                    | ngs for your account.                                 | 7                                                                                                    |
|----------------------------------------------------------------------------------------------------|-------------------------------------------------------|----------------------------------------------------------------------------------------------------|
| User Information<br>Your Name:<br>Email Address:<br>Server Information<br>Account Type:<br>Incoming mail server:<br>Qutgoing mail server (SMTP): | username@nic.in POP3 pop.mail.gov.in smtp.mail.gov.in | Test Account Settings<br>We recommend that you test your account to ensure to<br>the entries are correct. |
| Logon Information                                                                                                    |                                                       | • New Outlook Data File                                                                                   |
| Password:<br>Reguire logon using Secur<br>(SPA)                                                                                                  | username@nic.in ************************************  | Browse<br>More Settings                                                                                   |
|                                                                                                    |                                                       |                                                                                                    |

#### (Step-1)

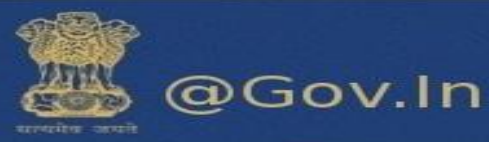

|                                                                      |                                                                                                    | Intern                                                                                                  | et Emai                                                                                                    | I Setting                                                                                                    | S                                                       | ×      |
|----------------------------------------------------------------------|----------------------------------------------------------------------------------------------------|----------------------------------------------------------------------------------------------------|----------------------------------------------------------------------------------------------------|----------------------------------------------------------------------------------------------------|---------------------------------------------------------|--------|
| General                                                              | Outgoing                                                                                                    | Server                                                                                                  | Advance                                                                                                    | d                                                                                                    |                                                         |        |
| My o                                                                 | utgoing ser<br>Ise same set                                                                                                    | ver (SMI<br>tings as                                                                                    | (P) require<br>my incom                                                                                                    | es authentio<br>ing mail se                                                                                         | cation<br>rver                                          |        |
|                                                                      | og on using                                                                                                    | ,                                                                                                    |                                                                                                    |                                                                                                    |                                                         |        |
|                                                                      |                                                                                                    |                                                                                                    |                                                                                                    |                                                                                                    |                                                         |        |
| Ŀ                                                                    | asswora:                                                                                                    | Bam                                                                                                    | ambar pa                                                                                                    | coword                                                                                                    |                                                         |        |
|                                                                      | Require S                                                                                                    | ecure Pa                                                                                                | assword A                                                                                                    | uthenticati                                                                                                    | on (SPA                                                 | )      |
|                                                                      |                                                                                                    | - min a .                                                                                               | nnil conve                                                                                                    |                                                                                                    |                                                         | -11    |
|                                                                      |                                                                                                    |                                                                                                    |                                                                                                    |                                                                                                    |                                                         |        |
|                                                                      |                                                                                                    |                                                                                                    |                                                                                                    |                                                                                                    |                                                         |        |
|                                                                      |                                                                                                    |                                                                                                    |                                                                                                    | 0                                                                                                    | К                                                       | Cancel |
|                                                                      |                                                                                                    |                                                                                                    |                                                                                                    |                                                                                                    |                                                         |        |
|                                                                      |                                                                                                    |                                                                                                    | <mark>(Step</mark>                                                                                                    | <u>-2)</u>                                                                                                    |                                                         |        |
|                                                                      |                                                                                                    | Intern                                                                                                  | <mark>(Step</mark><br>et E-ma                                                                                                    | -2)<br>il Setting                                                                                                   | 5                                                       | ×      |
| Genera                                                               | I Outgoing S                                                                                                    | Intern<br>Server                                                                                        | ( <mark>Step</mark><br>et E-ma<br>Connectior                                                                                     | -2)<br>il Setting                                                                                                   | s                                                       | ×      |
| Genera<br>Server<br>Incor                                            | I Outgoing :<br>Port Number<br>ming server (F<br>☑ This server<br>oing server (:                                                                                       | Intern<br>Server<br>s<br>POP3):<br>requires<br>SMTP):                                                   | (Step<br>et E-ma<br>Connection<br>995<br>an <u>encryp</u><br>465                                                                 | I Setting<br>Advanced<br>Use Defaul                                                                                 | S<br>d<br>ts<br>on (SSL)                                | X      |
| Genera<br>Server<br>Incor<br>Qutg                                    | I Outgoing :<br>Port Number<br>ming server (F<br>I This server<br>oing server (<br>ise the follow                                                                      | Intern<br>Server s<br>POP3):<br>requires<br>SMTP):<br>ing type                                          | (Step<br>et E-ma<br>Connection<br>995<br>an encryp<br>465<br>of engrypte                                                         | I Setting<br>Advanced<br>Use Defaul<br>ted connectio                                                                | s<br>d<br>ts<br>on (SSL)<br>n: SSL                      | ×      |
| Genera<br>Server<br>Incor<br>©utg<br>U<br>Server<br>Shori<br>Deliver | I Outgoing :<br>Port Number<br>ming server (F<br>I This server<br>oing server (S<br>Ise the follow<br>Timeouts<br>t                                                    | Intern<br>Server<br>s<br>POP3):<br>requires<br>SMTP):<br>ing type                                       | (Step<br>et E-ma<br>Connection<br>995<br>an encryp<br>465<br>of engrypte                                                         | I Setting<br>Advanced<br>Use Defaul<br>ted connection                                                               | s<br>d<br>ts<br>on (SSL)<br>n: SSL                      | ×      |
| Genera<br>Server<br>Incor<br>©utg<br>U<br>Server<br>Shori<br>Deliver | I Outgoing :<br>Port Number<br>ming server (F<br>I This server<br>oing server (S<br>Ise the follow<br>Timeouts<br>t<br>y<br>eave a copy of<br>Remove fro<br>Remove fro | Intern<br>Server<br>s<br>POP3):<br>requires<br>SMTP):<br>ing type<br>of message<br>om serve<br>om serve | (Step<br>et E-ma<br>Connection<br>995<br>an encryp<br>465<br>of engrypte<br>Long 1 min<br>ges on the<br>r after<br>r when dele   | il Setting<br>Advanced<br>Use Defaul<br>ted connectio<br>nute<br>server<br>10 1 d<br>eted from 'Do                  | s<br>d<br>n: SSL<br>ays<br>eleted Ite                   | ×      |
| Genera<br>Server<br>Incor<br>Qutg<br>U<br>Server<br>Short<br>Deliver | I Outgoing :<br>Port Number<br>ming server (F<br>I This server<br>oing server (:<br>lise the follow<br>Timeouts<br>t<br>y<br>ave a copy of<br>Remove fro               | Intern Server s POP3): requires SMTP): ing type of messag om serve om serve                             | (Step<br>et E-ma<br>Connection<br>995<br>an encrypt<br>465<br>of engrypt<br>Long 1 min<br>ges on the<br>r after r<br>r when dele | il Setting<br>Advanced<br>Use Defaul<br>ted connectio<br>ed connectio<br>nute<br>server<br>10 \$ d<br>eted from 'De | s<br>d<br>ts<br>on (SSL)<br>n: SSL<br>ays<br>eleted Ite | ems'   |

<u>(Step-3)</u>

<u>Note: -</u> Please fill all the required fields as directed and if you require any help contact support on 1800-111-555 (Toll Free) for help.

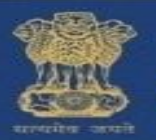

# 8. Reset your password

# a. How to reset password

Please ensure that you mobile number is updated. If you have forgotten your password, click on forgot password on the login page of email.gov.in. You will be redirected to **PASS-APP** or follow the URL <u>https://passapp.emailgov.in/</u>. Using this application you can reset your password.

| @ <b>@</b> .in                                                                                                    | login                                                                                                    | afe Email           | Policies          | What's New            | QuickSMS           |  |
|----------------------------------------------------------------------------------------------------|----------------------------------------------------------------------------------------------------|---------------------|-------------------|-----------------------|--------------------|--|
|                                                                                                    | Username:<br>Password:<br>Stay signed in Sign In<br>Version:<br>Pefault<br>Forgot Password ? Click here<br>Click here to rese | t your pass         | sword             |                       |                    |  |
| Email Services<br>A part of Digital India<br>Government of India<br>I Ministry of Electronics and Information Technology<br>National Informatics Center | This site can be best viewed in Fir                                                                                           | refox 3.5 and above | , IE 9 and above. | To check your browser | version Click Here |  |

You will be redirected to PASS-APP to reset your password.

| This site is best viewe                             | d in Firefox 3.5 and above ,IE 9 and above ,o | hrome 18 and above. | Enter your Nicemail Address and Captcha v            | alue to begin |
|-----------------------------------------------------|-----------------------------------------------|---------------------|------------------------------------------------------|---------------|
|                                                     |                                               |                     | Enter the contents of the image below                |               |
|                                                     |                                               |                     | L7N21L                                               | Submit        |
|                                                     |                                               |                     |                                                      |               |
| Electronic Transacti<br>Aggregation & Anal<br>Layer | ion<br>hyris<br>• Experience<br>• Explore     |                     |                                                      |               |
| Otoo                                                | 1 data.gov.in                                 | Knowledge           | *Mail Address is the email address assigned to you I | by NIC.       |

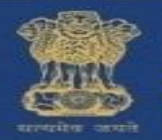

# @Gov.In

- i. Enter the email address for which you wish to reset your password.
- ii. Also, enter the Captcha value as displayed in the box.
- iii. Click on submit button to proceed further.

| सरपमेव जवते PASS-APP phone number                                                                                         | Enter your Random Number and Captcha value to begin                                                                                     |
|----------------------------------------------------------------------------------------------------|----------------------------------------------------------------------------------------------------|
| Your Email Address:<br>Your Mobile No. : *******016.                                                                      | Random Number                                                                                                    |
| Please enter the code that was sent to your mobile number.                                                                | Enter the contents of the image below                                                                                                   |
| You can request for a Random Number (Code) only twice in 24 hours<br>Ensure that the mobile number registered is<br>Valid | Subm<br>Subm<br>Click here to submit<br>If you do not receive the code, then please call up the 24 hours suppor<br>cell on 1800-111-555 |

Enter the random number which is sent to your mobile number. You can also resend OTP if not received at once (\*\* Random number will be generated twice in 24 hours)

Now, enter the Captcha value and confirm your submission.

Now you will be redirected to a page which will prompt you to enter your new password twice. Enter the Captcha value to confirm.

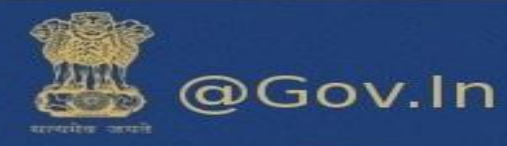

| PASS-APP Enter your new password h                                                                                                    | lere                                       |
|----------------------------------------------------------------------------------------------------|--------------------------------------------|
| Enter Password according to NIC-Email Change Password Policy.<br>Password Policy:<br>Must contain Uppercase, lower case, number, Special Characters and the<br>password should be atleast 8 characters Long and must not contain<br>dictionary word. You cannot enter your old password.<br>Please ensure to follow the password policy | Enter your New Password and Captcha value: |
| Government Of India<br>Ministry of Electronics & Information Technology<br>National Informatics Centre                                                                                                    |                                            |

You must follow the password policy as prompted to reset your password.

# 9. Offline Mode

- > This feature allows you to access the data without network connectivity.
- The web client will be automatically restored to online mode when network connectivity is in transition.
- The work performed in offline mode is stored in cache and synched with the server when restored to online mode.

|                |                  |                      |          |              |             |             |              |         |            | 📴 🔻 tag:"Neha" | Q            |
|----------------|------------------|----------------------|----------|--------------|-------------|-------------|--------------|---------|------------|----------------|--------------|
| Mail           | Contacts         | Calendar             | Tasks    | Briefcase    | Preferences |             | message to 🗵 | Comp    |            |                | HTML Client  |
| New            | v Message        | -                    | Reply    | Reply to All | Forward     | Archive     | Delete Spa   | m   🗁 🕶 | <i>4</i> - | Actions 👻      | Product Help |
| ▼ Mail F       | Folders          | () A                 | Sorted b | y Date ∇     |             |             |              |         |            |                | New Features |
| v 🕹 In         | box (2488)       | _                    |          |              |             |             |              |         |            |                | Shortcuts    |
| -              | test             |                      |          |              |             |             |              |         |            |                | About        |
| 🐻 Se           | ent              |                      |          |              |             |             |              |         |            | $\sim$         | Offline Mede |
| 🗊 Di           | rafts (8)        |                      |          |              | No res      | uits found. |              |         |            |                | Sign Out     |
| Eo Ju          | nk               |                      |          |              |             |             |              |         |            |                | -            |
| Tr Tr          | ash              |                      |          |              |             |             |              |         |            |                |              |
| 🖿 A.           | ctivity Stream ( | 7)                   |          |              |             |             |              |         |            |                |              |
| 🛅 te           | st (1517)        |                      | =        |              |             |             |              |         | =          |                |              |
| 🛅 Te           | sting2           |                      |          |              |             |             |              |         | -          |                |              |
| 🛅 zir          | mtest1           |                      |          |              |             |             |              |         |            |                |              |
| - P1           | mtact?           | Ŧ                    |          |              |             |             |              |         |            |                |              |
| 44 4<br>S M    | March 201        | 7 <b>• •</b>         |          |              |             |             |              |         |            |                |              |
| 26 27          | 28 1             | 2 3 4                |          |              |             |             |              |         |            |                |              |
| 5 6            | 7 8              | 9 10 11              |          |              |             |             |              |         |            |                |              |
| 12 13<br>19 20 | 21 22            | 16 17 18<br>23 24 25 |          |              |             |             |              |         |            |                |              |
| 26 27          | 28 29            | 30 31 1              |          |              |             |             |              |         |            |                |              |
| 2 3            | 4 5              | 6 7 8                |          |              |             |             |              |         |            |                |              |

Note: - For any issues please contact support at 1800-111-555(toll free) or email at:

support@gov.in

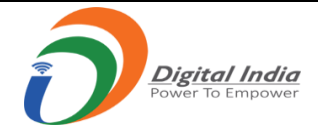

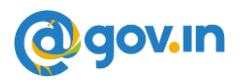

# **CONSOLIDATED -FAQ'S FOR KAVACH**

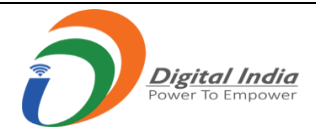

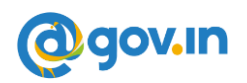

# Contents

| 1. Iı  | ntroduction to 2FA                                                               |
|--------|----------------------------------------------------------------------------------|
| 2. Iı  | stallation of Kavach application                                                 |
| 1.1    | Desktop/Laptop                                                                   |
| 1.2    | Mobile                                                                           |
| 3. E   | Inrollment on Kavach application                                                 |
| 4. A   | ddition of a new user with Kavach Account                                        |
| 5. H   | low to use the Desktop/Laptop application                                        |
| 6. H   | low to use the Mobile application                                                |
| 6.1    | Other features of the Mobile app:                                                |
| 7. C   | Change of Mobile device    8                                                     |
| 8. D   | Delete/ De-register a registered Device                                          |
| 8.1    | Using kavach.mail.gov.in                                                         |
| 8.2    | Using Desktop/Laptop Application11                                               |
| 8.3.   | Using Mobile Application                                                         |
| 9. A   | access eMail using Kavach Application15                                          |
| 9.1    | Append OTP with password16                                                       |
| 10.    | Configuration of IMAP with Kavach on Windows Device                              |
| 10.1   | Steps to configure path for Mailing Client (outlook) in Kavach application17     |
| 10.2   | 2 Steps to configure outlook in Kavach Application                               |
| 11. Co | onfiguration of IMAP with Kavach application on Linux Device                     |
| 11.1   | Installation of Kavach Application on Linux Desktop/Laptop23                     |
| 11.2   | 2 Steps to configure path for Mailing Client (Thunderbird) in Kavach application |
| 11.3   | 3 Steps to configure Thunderbird using Kavach application25                      |
| 12.    | Installing Kavach Application on your Mac Desktop/Laptop                         |
| 13.    | Step to configure IMAP on Android Device                                         |
| 14.    | Step to configure IMAP on iPhone Device                                          |
| 15.    | Stop frequent notifications in Android Application                               |
| 16.    | Stop frequent notifications in IOS mobile                                        |
| 17.    | How to Trust the WI-FI network                                                   |
| 18.    | Set Mail Path in Kavach for different Mail clients                               |
| 19.    | How to turn on precise location for iPhone for Wi-Fi network                     |

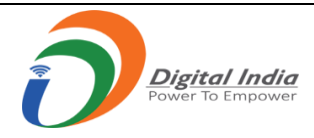

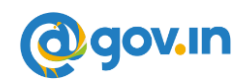

## 1. Introduction to 2FA

As per the directive from Competent Authority, the installation of 2FA has been made mandatory with immediate effect.

All users availing the email services from NIC must use 2FA to access their accounts. Additionally, users are advised to install the same on their access devices (phone/laptop/desktop) immediately.

Please note: If you choose to install kavach on a single device, it must be ensured that that device is always available with you to accept kavach notification for accessing mails.

#### **Please Note:**

- 1. Please note that NIC does not send any mail under any situation that requires you to submit your login credentials (login/password). Hence, do not take any action on a mail that asks for your login and/or password as it could be a fake mail and may carry malicious malware to infect your devices.
- 2. If you receive any email with a link, please verify its authenticity before clicking. It could be a phishing link.
- 3. The user ID for Kavach is activated prior to activation by the users. Hence, this procedure needs to be followed by ONLY those users who receive a mail from mailservices@nic.in. This mail is sent after the id has been enabled for Kavach. If a user receives a mail forwarded by a colleague/acquaintance, please do not try and activate as it will give an error. User needs to wait to receive a direct mail.
- 4. Ensure the correct mobile no is mapped with your id as you will receive a OTP for registration.
- 5. Contact your respective NIC coordinator / delegated administrator for updation of your mobile no or any other assistance required in this regard.
- 6. Notification will be sent to all devices on which the app is installed hence for ease of use please install on all (max 3) devices that are used for accessing email services.

Video tutorial is available on https://email.gov.in (after logging in) under the heading "How to Install Kavach App on Android and iPhone"

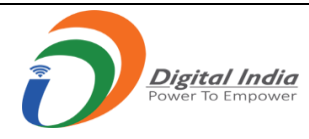

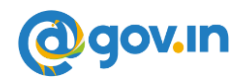

## 2. Installation of Kavach application

The Kavach application can be installed on various devices such as Desktop/Laptop and Mobile (Android or iOS). To install, please follow the steps mentioned below:

#### 1.1 Desktop/Laptop

- Download the Desktop App from https://kavach.mail.gov.in
- Minimum requirement for Desktop App
  - o Windows 7
  - o MAC 10.11
  - o Ubuntu 19.04
  - o CentOS/RedHat 6.9
  - $\circ$  Fedora arduino package is mandatory before kavach installation.

#### 1.2 Mobile

For Android users:

- Go to Google play store and search for "Kavach Authentication" (screenshot of the correct application is shown below)
- Install the application
- Minimum requirement for Kavach Mobile App is Android OS: 8.0 and above

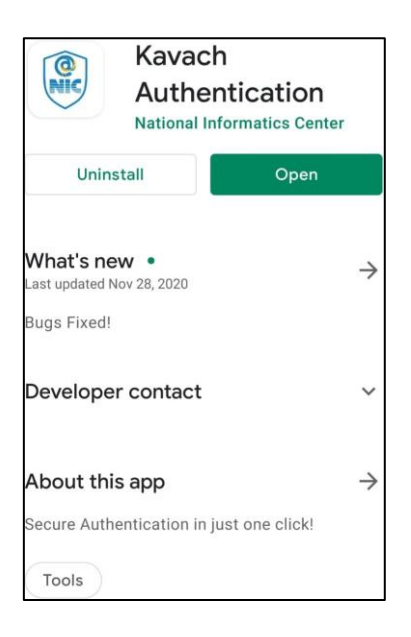

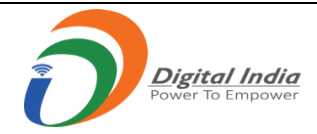

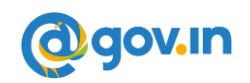

Kavach application on Google Play Store

For iOS users:

- Go to Apple App Store and search for "Kavach Authentication" (screenshot of the correct application is shown below)
- Install the application
- Minimum requirement for Kavach Mobile App is iOS: 9.1 and above

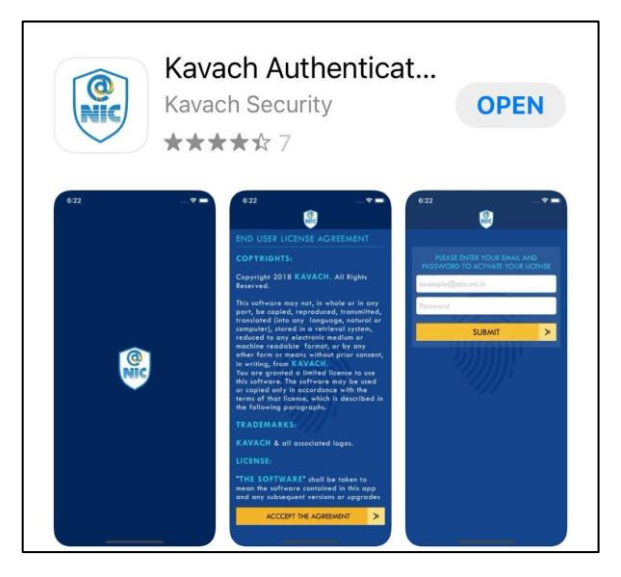

Kavach application on App Store

The Kavach application can also be downloaded from the URL: https://kavach.mail.gov.in.

## 3. Enrollment on Kavach application

Once the application is downloaded and installed, to complete the enrolment user should follow the steps mentioned below:

- Accept the terms and conditions
- Authenticate by submitting username & password
- Insert the 6-digit code OTP (One time password) received via SMS on your registered Mobile number.
- Click on Submit

#### 4. Addition of a new user with Kavach Account

(This feature is provisioned to allow Personal Secretary (PS)/ Group Member to access user's account)

• To access user's account, the PS/ Group member should follow the steps mentioned below. Please ensure that the PS/ Group member being added to the app also has Kavach enabled. This can be

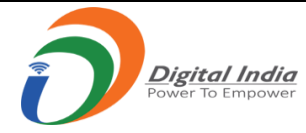

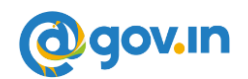

ensured by contacting user's respective Delegated Administrator/NIC Coordinator or by sending a mail to mailservices@nic.in

- The PS/ Group member will install the kavach application and register with his/her email address by following the steps mentioned under "Installation of Kavach Application" and "Enrollment on Kavach application".
- The PS/ Group member will click on "ADD NEW ACCOUNT" in the Kavach app.
- Enter the email ID and Password of the user whose account he/she has to access.
- Enter the 6-digit OTP sent on the registered mobile number of the user (the user needs to share the OTP received on phone with the PS/Group member to allow access).
- Once the enrolment is completed, the authorized PS /Group member can access the user's account.

Please Note: Maximum number of delegations that are allowed per account is 2.

#### 5. How to use the Desktop/Laptop application

- Open the app on desktop/laptop
- A 6-digit number (code) will appear on the app. This is the OTP. This code will change every 30 seconds.
- Suffix (Add) this 6-digit code with your password, without any gap and click on "Sign In".

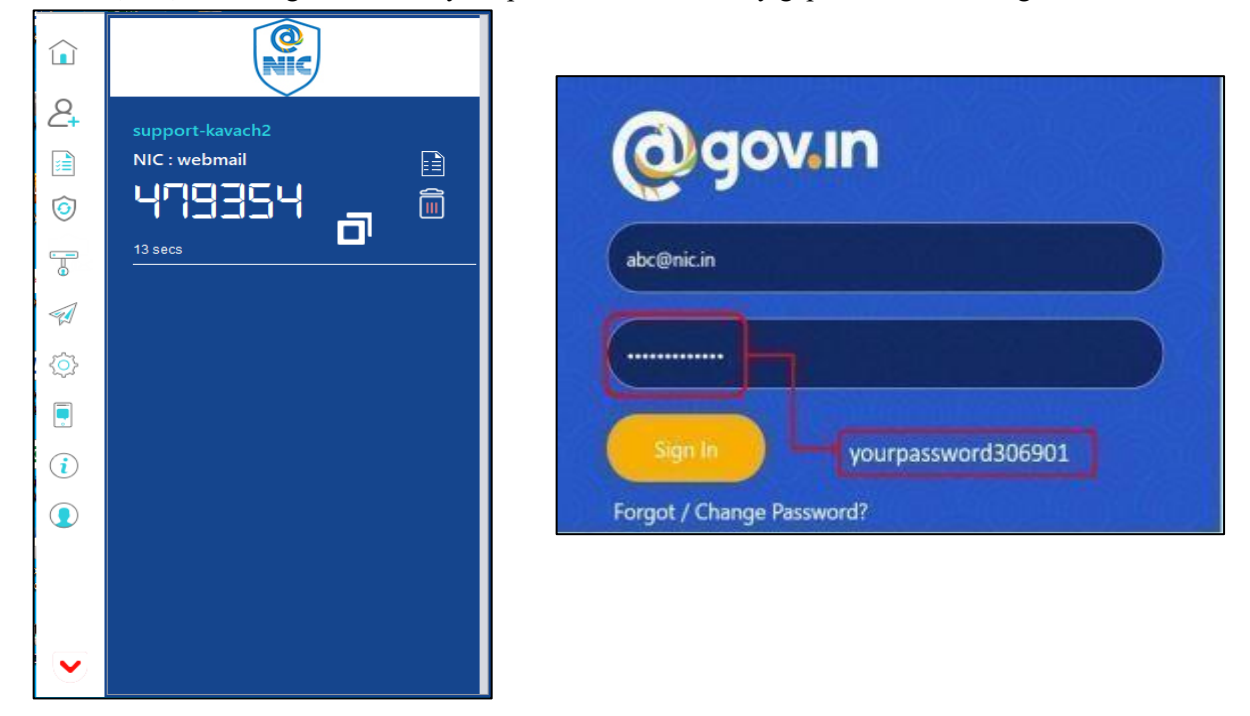

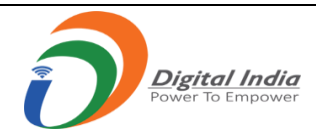

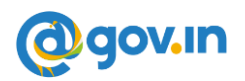

#### Please Note:

In case the user is not able to login using the given OTP, use "Clock Sync" to login. This option is available under "Settings" button on the desktop App. Refer the images given below to login using "Clock Sync".

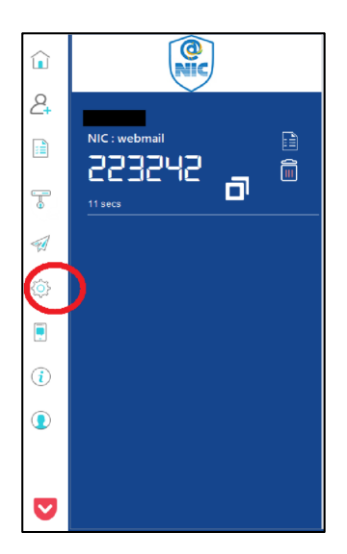

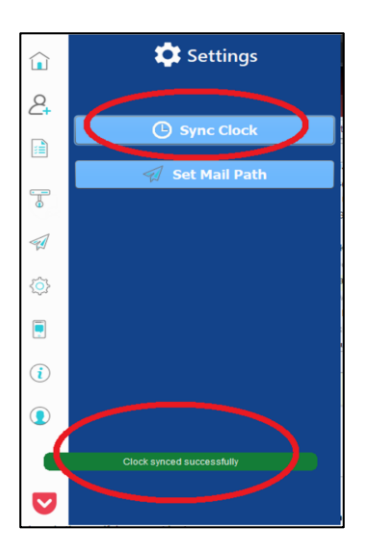

# 6. How to use the Mobile application

After successful installation of the mobile application, please follow the steps mentioned below:

- Login with username /password and press enter.
- The user will receive a notification from Kavach mobile app to "Accept"/" Deny" the login request.
- The request should be accepted immediately. Any delay will result in "timeout" and the user will have to repeat the above-mentioned steps.
- Please note: The user should be in strong signal zone to receive the notification. If, for any reason, the user is in a weak signal zone, then the user may not receive the notification immediately. Please use the following two option in such a scenario:
  - Use the "PULL NOTIFICATION" option on the home screen of the Kavach app to receive the notification (as shown below) OR
  - Use the 6-digit OTP (displayed on the home screen of the Kavach app) and suffix it with password and then press "Sign In".

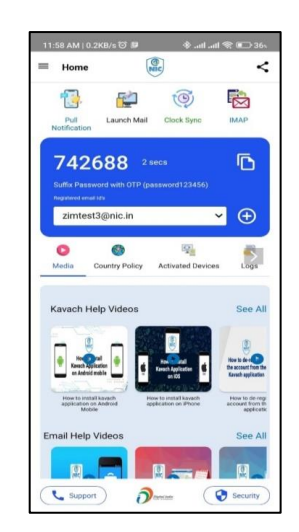

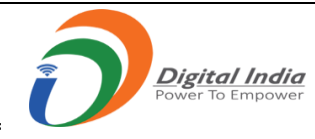

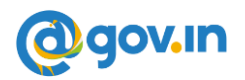

#### 6.1 Other features of the Mobile app:

- The user watch videos and gain understanding about the Kavach app in the media.
- The user can apply for the country policy using the kavach app.
- The user can keep a track of their registered devices through Activated Devices.
- The user can check logs to keep track of access activity.

The user is advised to go through all the options available on the app for using it effectively.

For any issues, please call the 24x7 NIC Helpdesk **1800-111-555** or Contact NIC Officers/Delegated Administrator in your respective Ministry/Department.

# 7. Change of Mobile device

In case of change in the mobile device, the user may follow the steps mentioned below:

- The user must ensure to delete the previously registered device. This can be done from https://kavach.mail.gov.in.
- The user must follow the steps mentioned under "Installation of Kavach Application" and "Enrollment on Kavach application" to use the application on the new device.

## 8. Delete/ De-register a registered Device

There are three ways in which a user can Delete/De-register a registered Device. The steps for each way are detailed below.

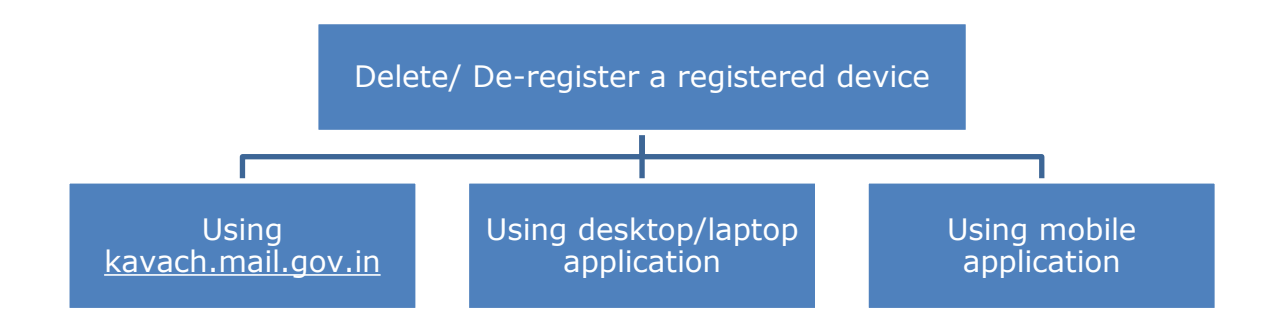

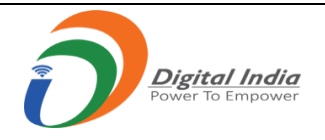

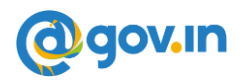

- 8.1 Using kavach.mail.gov.in
- 1. Go to https://kavach.mail.gov.in
- 2. Login with user email id and password.

| Secure User Login             |
|-------------------------------|
| Username                      |
| A Password                    |
| Login                         |
| 2021 © Kavach Authentication. |
|                               |
|                               |
|                               |

3. Enter the OTP sent on the registered mobile number and click on Login.

| A | Secure User Login                                                           |
|---|-----------------------------------------------------------------------------|
|   | Enter OTP Please enter verification code (OTP) sent to:*****7479 Resend otp |
|   | 2021 © Kavach Authentication.                                               |
|   |                                                                             |
|   |                                                                             |

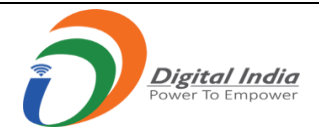

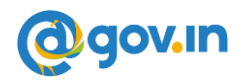

4. A dashboard will be opened for kavach.mail.gov.in.

| Se k         | avach Authentication                         | × +                                  |                                  |                     |                          |              |
|--------------|----------------------------------------------|--------------------------------------|----------------------------------|---------------------|--------------------------|--------------|
| <del>(</del> | → C A https://kav                            | a <mark>ch.mail.gov.in</mark> /mfid, | /secureLogin_showDashboard.actio |                     |                          |              |
|              | © NIC 2 webmail ≪ user © 2021-08-10 12:29:22 |                                      |                                  |                     |                          |              |
|              | ٩                                            | Dashboar                             | ď                                |                     |                          |              |
| æ            | Dashboard                                    | # Dashb                              | pard                             |                     |                          |              |
| ۵            | User 🔹                                       | ♥ User Details                       |                                  |                     |                          |              |
|              | Manage Activated<br>Devices                  | S.No                                 | User LogonId                     | Authentication type | Token serial/License Key | Token Expiry |
|              | Manage Wifi Devices                          | 1                                    | akasin mygene in                 | pushToken           | sdg9woe467s6qu2n         | N/A          |
|              | User Country Policy                          |                                      |                                  |                     |                          |              |
| B            | Download 🔹                                   |                                      |                                  |                     |                          |              |
|              | Windows Client                               |                                      |                                  |                     |                          |              |
|              | Mac Client                                   |                                      |                                  |                     |                          |              |
|              | Linux Client                                 |                                      |                                  |                     |                          |              |
|              | Linux(BOSS) Client                           |                                      |                                  |                     |                          |              |

5. Click on Manage Activated Devices and then select the device to be deleted and click on De-register.

| 🥮 к      | avach Authentication        | × +          |                 |                               |                                       |                     |
|----------|-----------------------------|--------------|-----------------|-------------------------------|---------------------------------------|---------------------|
| ÷ +      | → C  https://kava           | ich.mail.go  | w.in/mfid/admin | _showManageActiveDevice.actic |                                       | \$                  |
|          |                             | <b>Q</b> NIC | 🚯 webmail 🌖 u   | ıser O2021-08-10 12:29:22     |                                       | 8                   |
|          | K                           | Man          | lage Activ      | vated Devices                 |                                       |                     |
| -        | Dashboard                   | ñ            | User M          | lanage Activated Devices      |                                       |                     |
| <b>A</b> | User 🔹                      | ₩a           | anage Activated | Devices                       |                                       |                     |
| ſ        | Manage Activated<br>Devices |              | Sr No           | Device Name                   | Device Id                             | Activation Time     |
| Ľ        | Manago Wifi Dovices         |              | 1               | Android                       | OPPO_RMX1801_16c9f19d1e_1627908221083 | 2021-08-04 12:47:05 |
|          | Manage Will Devices         |              | 2               | Iphone                        | iPhone13,1_7277255bdfWE8rwg           | 2021-08-05 23:46:57 |
|          | User Country Policy         | -            |                 |                               |                                       |                     |
| 8        | Download 🔹                  | De           | -Register 🗙     |                               |                                       |                     |
|          | Windows Client              |              |                 |                               |                                       |                     |
|          | Mac Client                  |              |                 |                               |                                       |                     |
|          | Linux Client                |              |                 |                               |                                       |                     |
|          | Linux(BOSS) Client          |              |                 |                               |                                       |                     |

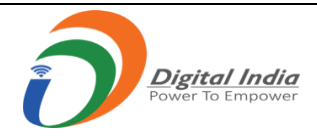

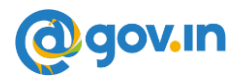

6. The device has been successfully deleted.

| 9 | Kavach Authentication                     | × +          |                     |                            |                                       | 0                   |
|---|-------------------------------------------|--------------|---------------------|----------------------------|---------------------------------------|---------------------|
| ÷ | $ ightarrow \mathbf{C}$ ( $$ https://kava | ch.mail.gov  | <b>in</b> /mfid/adr | nin_show Manage Active Dev |                                       | *                   |
|   |                                           | Q NIC        | 🕯 webmail 🔹         | user 02021-08-10 13:17:    | 34                                    |                     |
|   | ٢                                         | Man          | age Ac              | tivated Devices            |                                       |                     |
| æ | Dashboard                                 | *            | User                | Manage Activated Devices   |                                       |                     |
| ۵ | User 🔫                                    | <b>r</b> Mar | nage Activat        | ed Devices                 |                                       |                     |
|   | Manage Activated                          |              | Sr No               | Device Name                | Device Id                             | Activation Time     |
|   | Devices                                   | 0            | 1                   | Android                    | OPPO_RMX1801_16c9f19d1e_1627908221083 | 2021-08-04 12:47:05 |
|   | Manage Wifi Devices                       |              |                     |                            |                                       |                     |
|   | User Country Policy                       | De           | Register 🗙          |                            |                                       |                     |
| 8 | Download 🔹                                |              |                     |                            |                                       |                     |
|   | Windows Client                            |              |                     |                            |                                       |                     |
|   | Mac Client                                |              |                     |                            |                                       |                     |
|   | Linux Client                              |              |                     |                            |                                       |                     |
|   | Linux(BOSS) Client                        |              |                     |                            |                                       |                     |
|   | Android Client                            |              |                     |                            |                                       |                     |

- 8.2 Using Desktop/Laptop Application
- 1. Open the Kavach application on the Desktop/Laptop.

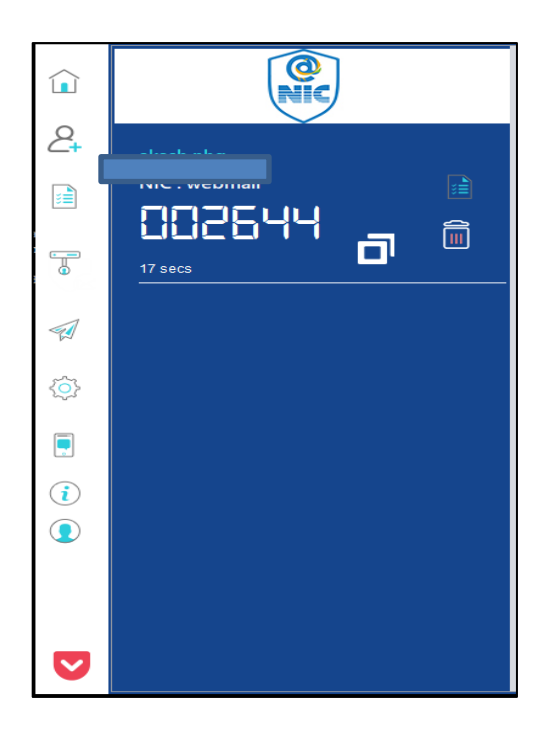

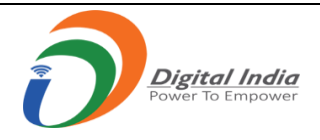

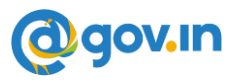

2. Click on the Manage Policy Tab on the sidebar.

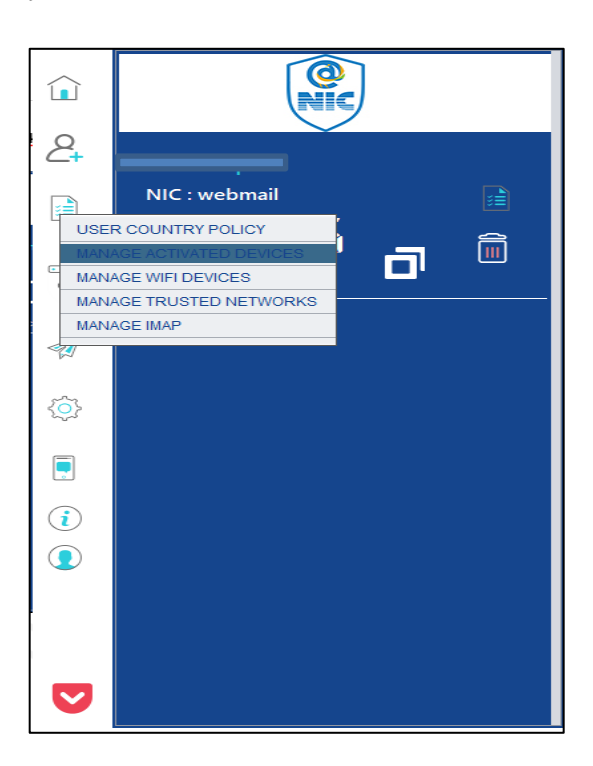

- 3. Go to Manage Activated Devices section.
- 4. Click on the delete icon present on the right corner to delete the required device same.

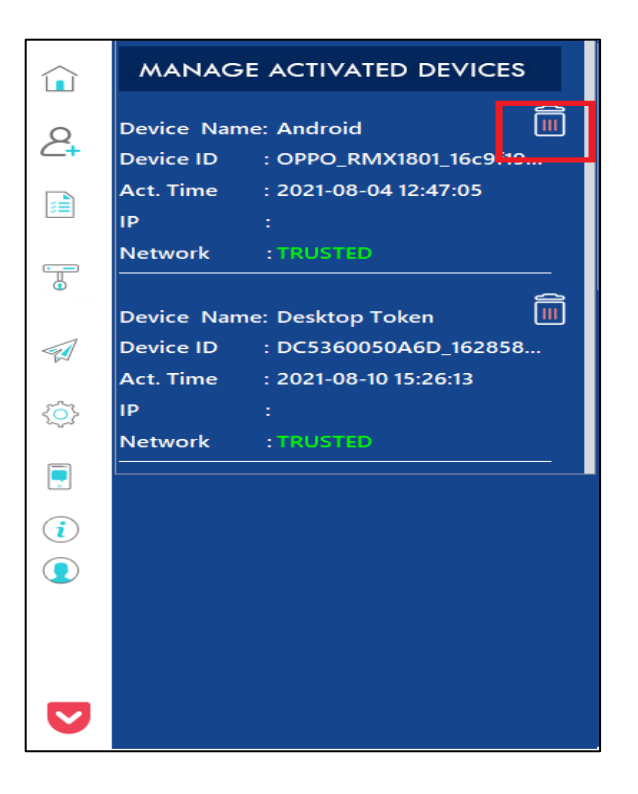

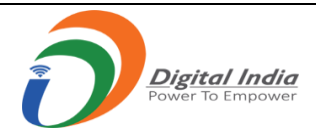

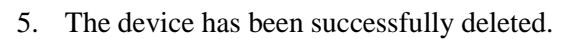

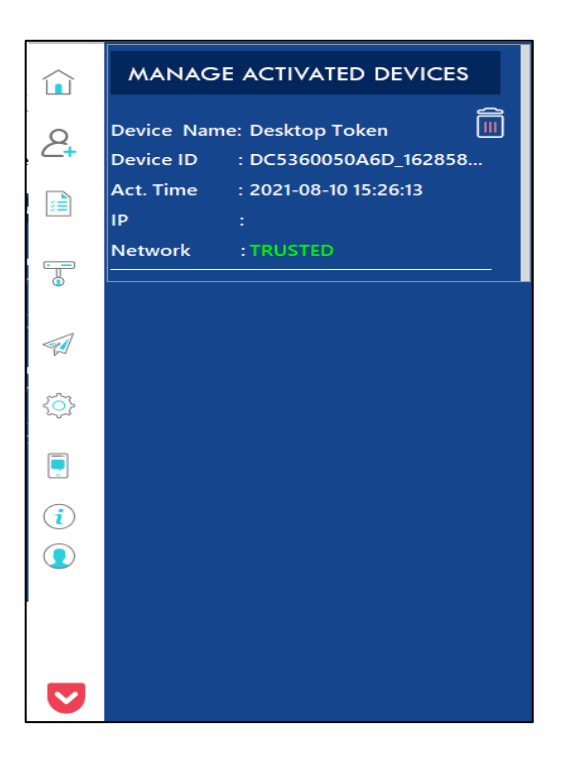

- 8.3. Using Mobile Application
- 1. Open the kavach application on your Android/iOS mobile device.

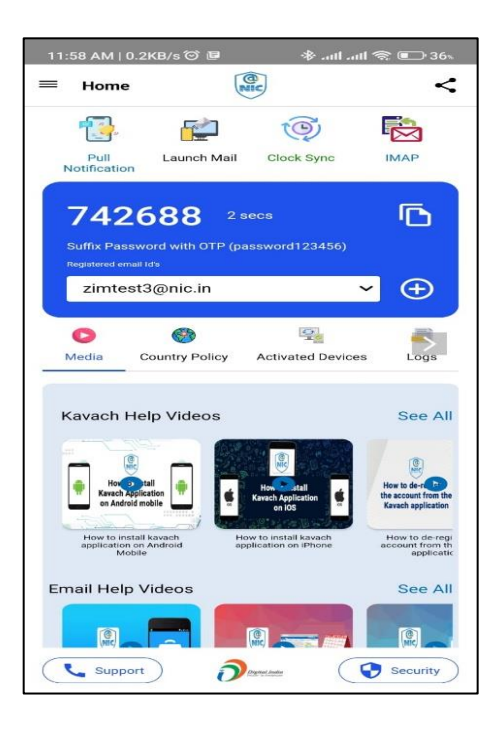

@gov.in

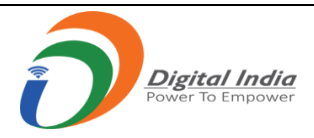

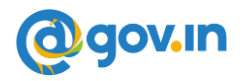

28)·

2. Click on the "Registered Devices" Tab.

| 12:06 PM          | 0                  |                             | 11                 | त्ता 🖼 🖧 ता। 🗉      | 78).     |
|-------------------|--------------------|-----------------------------|--------------------|---------------------|----------|
| ≡ Hon             | ne                 |                             |                    |                     | <        |
| 1                 |                    |                             | Ō                  |                     |          |
| Pull<br>Notificat | Launcl<br>ion      | h Mail Clo                  | ock Sync           | IMAP                |          |
| 86<br>Suffix F    | 732<br>Password wi | <b>2</b> 28 s<br>th OTP (pa | secs<br>ssword12   | 23456)              |          |
| sup               | port-kava          | ich                         |                    | <b>~</b> $\oplus$   |          |
|                   |                    |                             | _                  |                     |          |
| Country P         | olicy Re           | 다.<br>aistered De           | vices              |                     | l⊜<br>FA |
| Total             | Registered         | Device : 1                  | 1                  |                     |          |
|                   |                    |                             |                    |                     |          |
| Devic<br>Name     | e :                | Androic                     | 1                  |                     |          |
| Devic             | eID :              | Xiaomi <u>.</u><br>a596c9   | _M2101k<br>_166624 | (61_b99e<br>4980240 |          |
| Activa<br>Time    | ation :            | 28-10-2                     | 022 15:3           | 39:16               |          |
| IP                | :                  | 106.223                     | 3.96.15            |                     |          |
| C Sup             | oport              | Decine ( Audi               |                    | 😌 Securit           | ty)      |
|                   |                    | ۲                           | 4                  | •                   |          |

3. Click on the delete icon on the right corner to delete the required device.

| 12:06 PM 🎯                                                |                                                     | .atl 🖾 35atl 💷         | 12:      | 06 PM T                                     |                                                                                                |                                                                                                    | al 📾 🕾 at                                |
|-----------------------------------------------------------|-----------------------------------------------------|------------------------|----------|---------------------------------------------|------------------------------------------------------------------------------------------------|----------------------------------------------------------------------------------------------------|------------------------------------------|
| ≡ Home                                                    | NIC                                                 | <                      |          | Home                                        | C                                                                                              | and the second second s |                                          |
| 13.                                                       | <b>P</b>                                            |                        |          | 1                                           | <b>.</b>                                                                                       | Ō                                                                                                    |                                          |
| Pull Li<br>Notification                                   | aunch Mail Clock Syn                                | c IMAP                 | N        | Pull<br>otification                         | Launch Mail                                                                                    | Clock Sync                                                                                                    | IMA                                      |
| 8673<br>Suffix Passwor<br>Registered email id<br>support- | 22 28 secs<br>and with OTP (password<br>s<br>kavach | (1123456)<br>• ①       |          | You a<br>Kavad<br>active d<br>fo<br>Open    | re De-Registe<br>ch. To contin<br>evices use "F<br>r continued a<br>To refresh K<br>Kavach App | ering a device<br>ue using rema<br>tefresh Kavac<br>access to ema<br>avach token:<br>o on the device                                                                                                    | from<br>aining<br>h toker<br>iil.        |
| Country Policy                                            | Registered Devices                                  | Logs F4                | <u> </u> | click o<br>"Refresse<br>se<br>Alte<br>autom | n Home butto<br>sh Kavach To<br>nt to your reg<br>matically appo<br>after 24                   | on and then C<br>oken". Enter th<br>jistered numb<br>ofresh" button<br>ear on home s<br>4 Hours.                                                                                                    | lick on<br>e OTP<br>er.<br>will<br>creen |
| lotal Regis                                               | tered Device : 11                                   |                        |          | Click                                       | "Refresh" and<br>O                                                                             | d enter the rec<br>TP.                                                                                                    | eived                                    |
| Device<br>Name                                            | : Android                                           |                        |          |                                             | -                                                                                              | ×                                                                                                    |                                          |
| Device ID                                                 | : Xiaomi_M210<br>a596c9_1666                        | 1K6I_b99e<br>244980240 |          |                                             |                                                                                                |                                                                                                    |                                          |
| Activation<br>Time                                        | : 28-10-2022 1                                      | 5:39:16                |          | Activatio<br>Time                           | n : 28-                                                                                        | 10-2022 15:39                                                                                                    | 9:16                                     |
| IP                                                        | : 106.223.96.1                                      | 5                      | 2        | IP                                          | : 106                                                                                          | .223.96.15                                                                                                    |                                          |
| Support                                                   |                                                     | Security               | C        | Suppor                                      | D 0                                                                                            |                                                                                                    | 🕽 Seci                                   |
|                                                           | ۲                                                   | •                      |          |                                             |                                                                                                |                                                                                                    |                                          |

- 4. Click on the green checkbox.
- 5. The device has been successfully deleted.

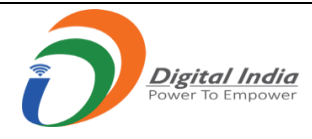

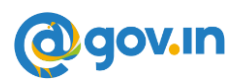

# 9. Access eMail using Kavach Application

There are two ways in which a user can use Kavach application to access mails. The steps for each way are detailed below.

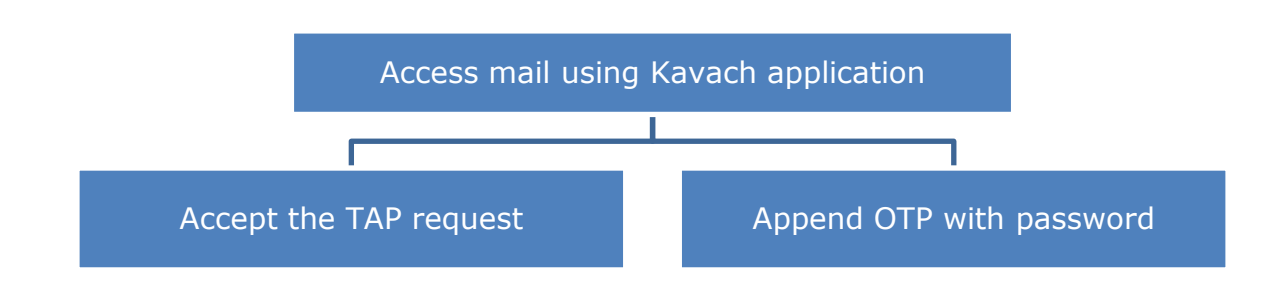

#### Accept the TAP request

1. Go to https://email.gov.in. Enter user email-id and password. Click on "Sign-In".

2. A notification for "Accept/Deny" will pop-up on mobile devices on which the Kavach app has been installed & registered.

3. Tap "Accept" to access email. If the user has not initiated the request, please click on "Deny".

4. The request should be accepted immediately as the request will time out in 45 seconds.

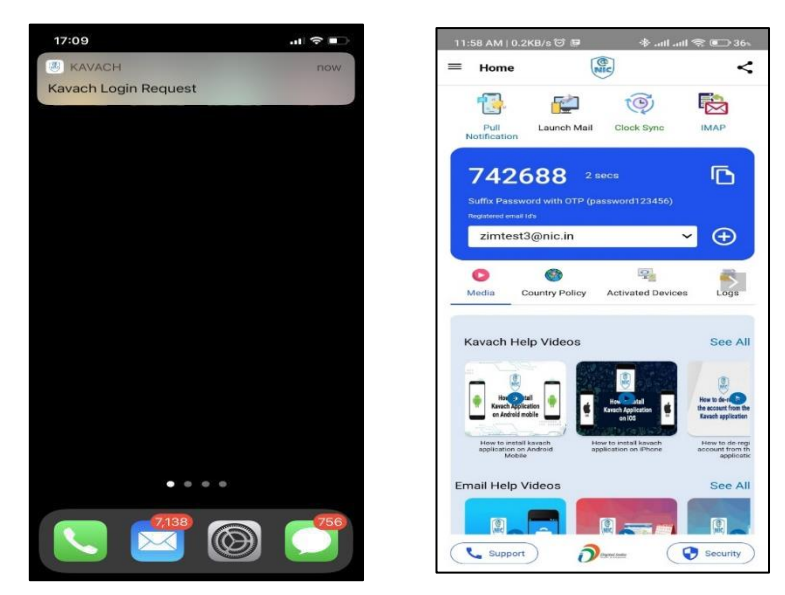

*Please note:* Notification requires a strong and stable network connection (Wi-Fi/Mobile Data). If the user is in a weak signal zone, then the user may not receive the notification immediately. In this case, the user can click on "PULL NOTIFICATION" option on the home screen of the Kavach app to receive the notification. The user should accept to access mail.

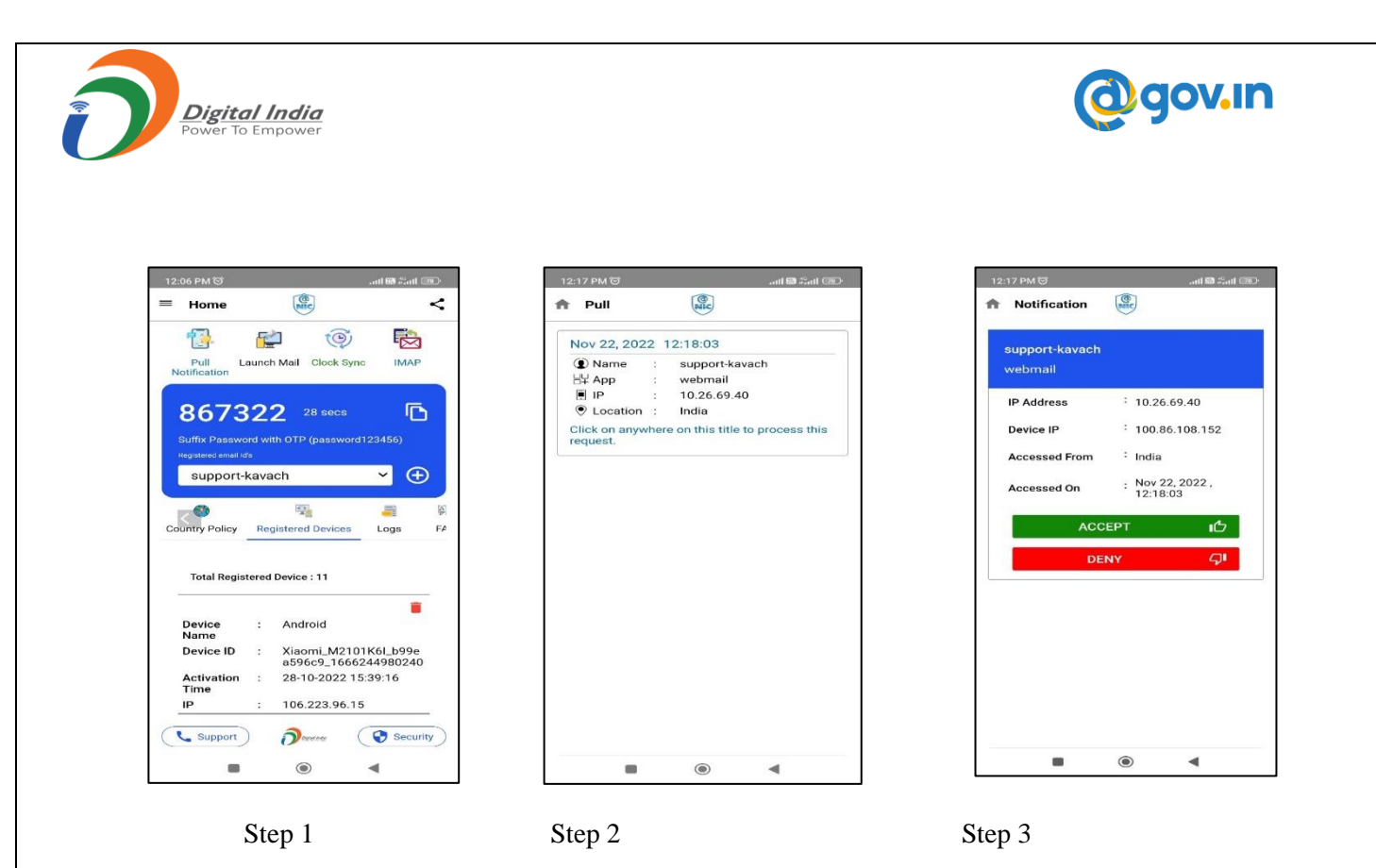

#### 9.1 Append OTP with password

- 1. Open the Kavach application.
- 2. Use the 6-digit OTP (displayed on the home screen of the Kavach app). This OTP will change in every 30 seconds.
- 3. Suffix the numbers with your password, without any gap and click on "Sign In"

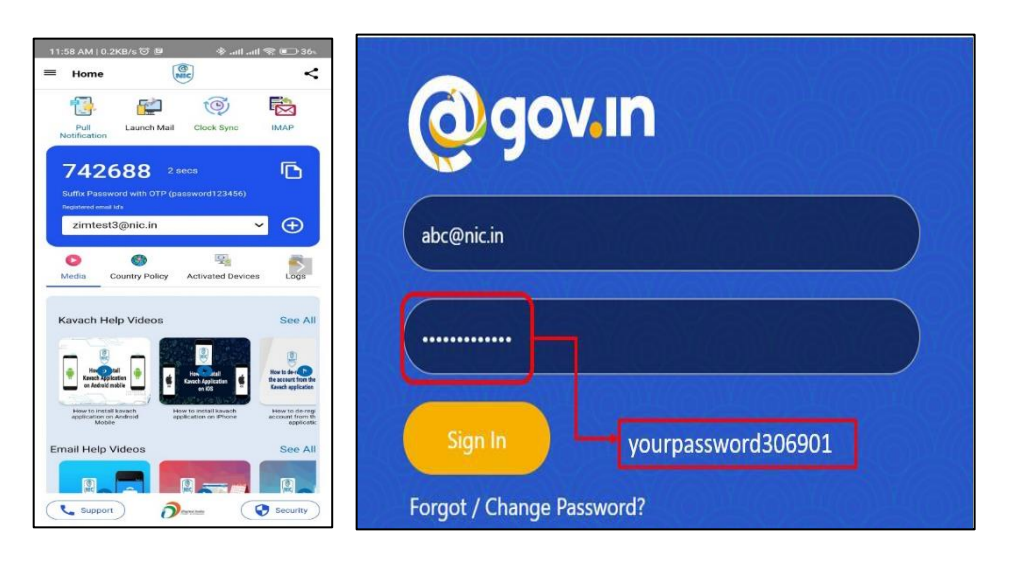

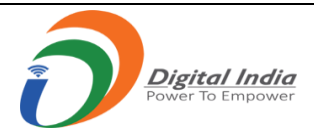

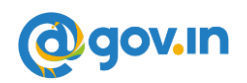

# **10.Configuration of IMAP with Kavach on Windows Device**

- 1. Open the Kavach application on your desktop/laptop
- 2. Click on "about" icon.
- 3. Check the current version of application. The current version should be 3.5 or above.
- 4. Incase current version of the application is 3.4 or lower, please upgrade it from https://kavach.mail.gov.in

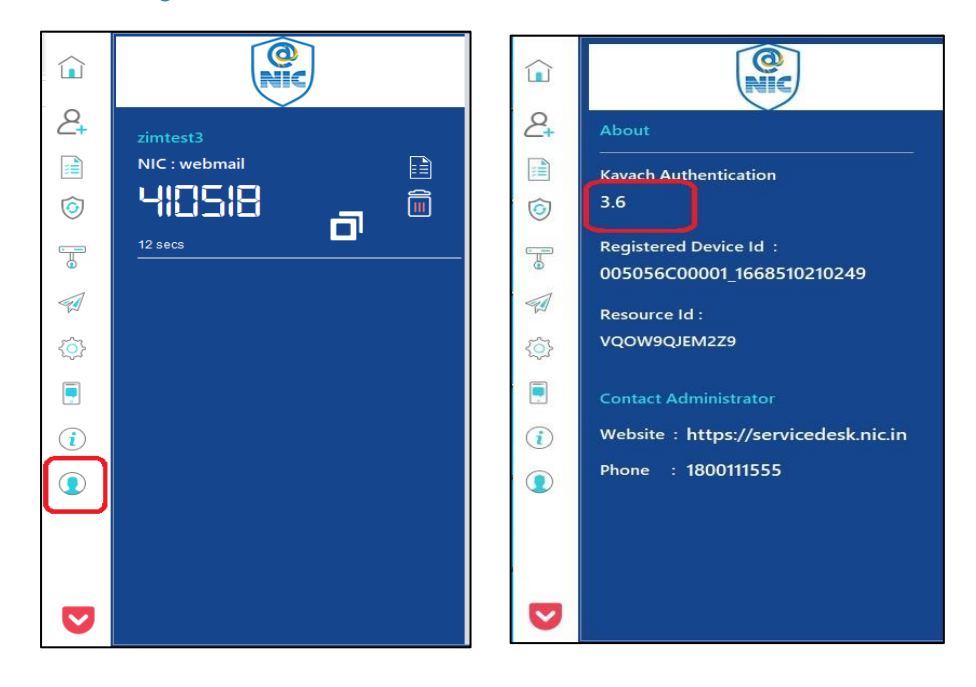

10.1 Steps to configure path for Mailing Client (outlook) in Kavach application

- 1. Open the Kavach Application
- 2. Click on "Settings" and then click on "Set Mail Path" to set the Outlook path

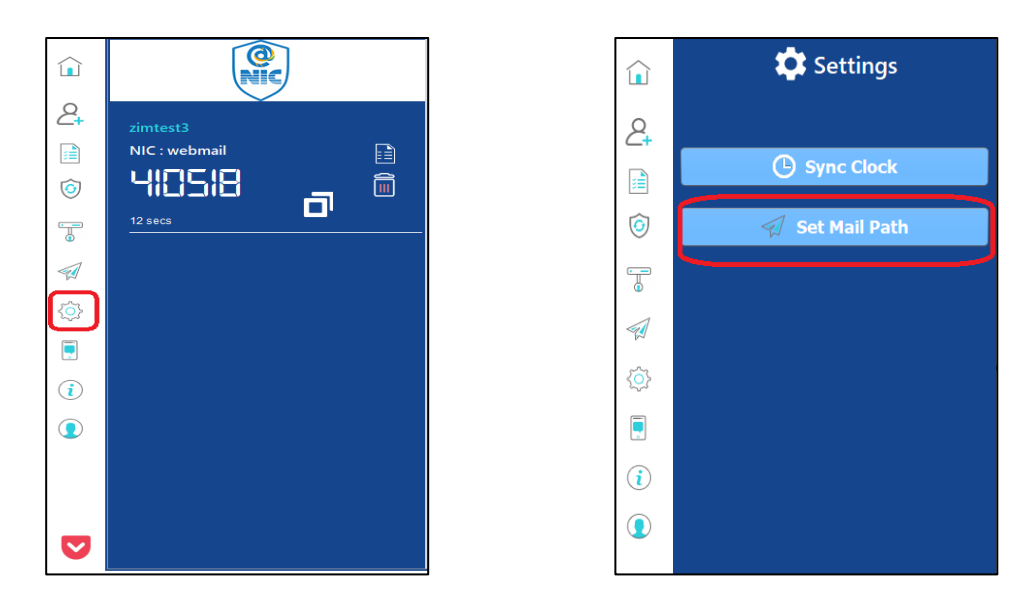

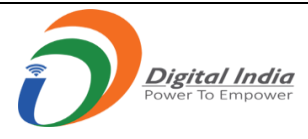

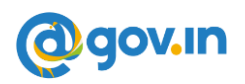

- A new window prompt "Select Mail application to Launch" will open. To set up a mail path of Outlook Client, the user must enter "<u>C:\Program Files (x86)\Microsoft Office\root\Office16\outlook.exe</u>" in the File Name.
- 4. Click "Open". The user will get a prompt on the screen with "Updated mail program path successfully".

|                  | 🗘 Settings                                                                                                    |
|------------------|----------------------------------------------------------------------------------------------------|
| 2                |                                                                                                    |
|                  | 🕒 Sync Clock                                                                                                    |
| 🚇 Select         | : Mail Application to Launch X                                                                                                    |
| Look <u>i</u> n: | 🚰 Office 16 💌 🕋 🏠 📓 🔳 🔊                                                                                                    |
| C OUT            | ILOOK EXE       OutlookWeb         ILOOK KSE.MANIFEST       OUTLPH DL         ILOOK VisualElementsManifest.xml       OUTLPH DL         OokExpoloreTellMeZeroTermCommandModel.bin       OUTLPS DL         IookServicing.DLL       OWSCLT.DL |
| File <u>N</u> am | e: OUTLOOK EXE                                                                                                    |
| Files of 1       | ype: All Files                                                                                                    |
|                  | Open Cancel                                                                                                    |
|                  |                                                                                                    |

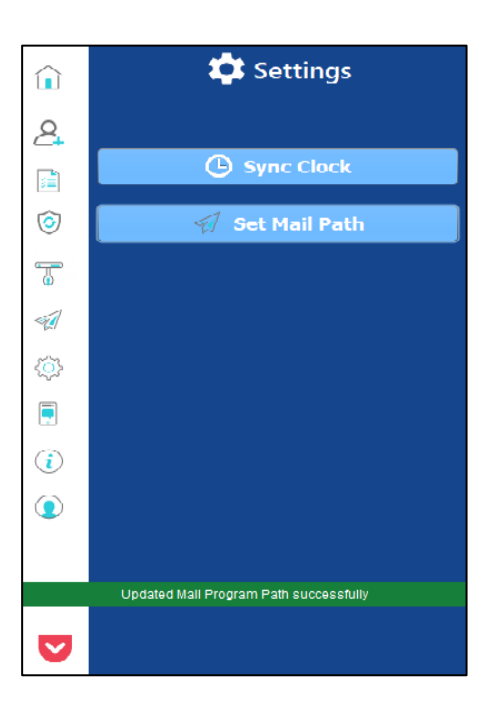

- 10.2 Steps to configure outlook in Kavach Application
- 1. Open the Kavach Application
- 2. Click on "Launch mail" (Mail application will open)

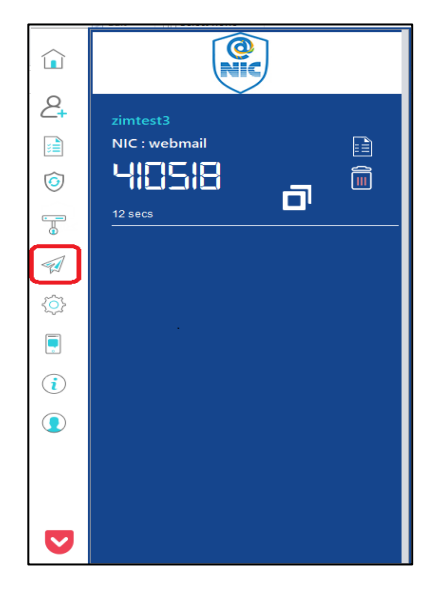

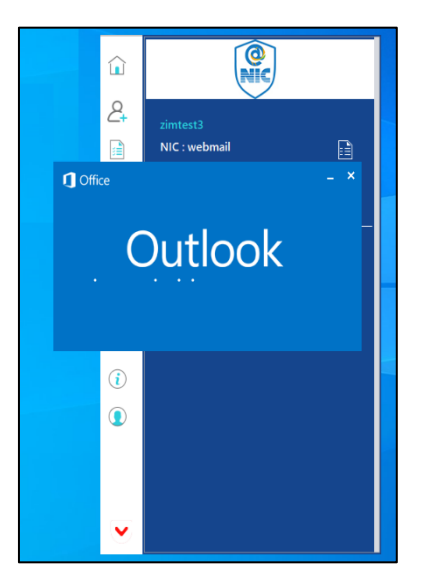

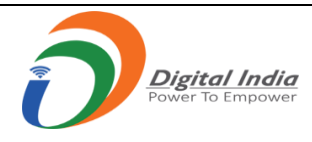

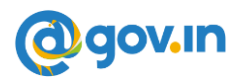

## 3. Click on OK

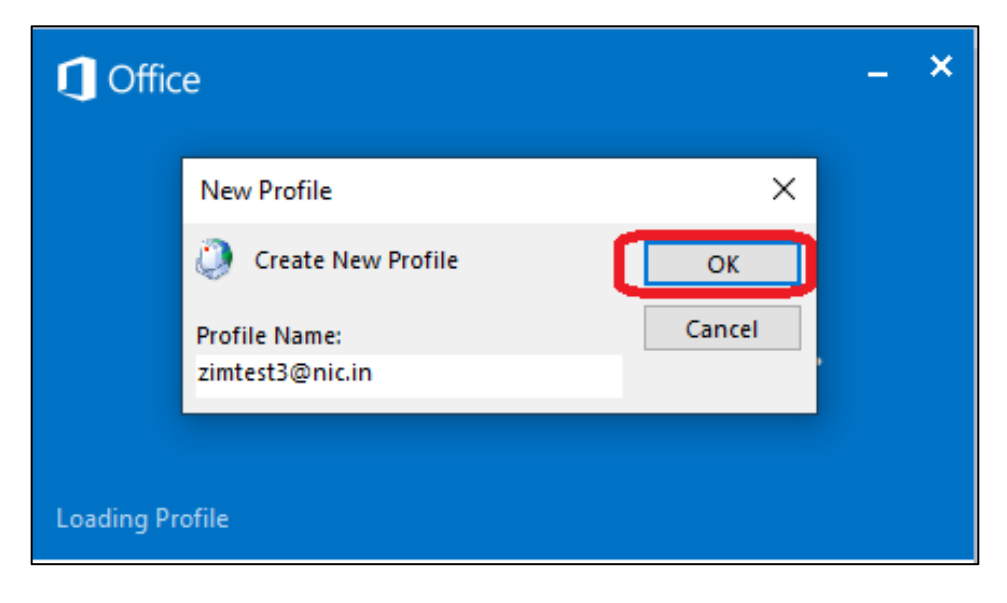

#### 4. Click on Manually Configure & then click on Next

| Auto Account Setup<br>Connect to other s | erver types.                                                    | ×            |
|------------------------------------------|-----------------------------------------------------------------|--------------|
| O E-mail Account                         |                                                                 |              |
| Your Name:                               | Example: Ellen Adams                                            |              |
| E-mail Address:                          | Example: ellen@contoso.com                                      |              |
| Password:<br>Retype Password:            |                                                                 |              |
|                                          | Type the password your Internet service provider has given you. |              |
| ⊖ Text Messaging (S                      | iMS)                                                            |              |
| Manually configur                        | e server settings or additional server types                    |              |
|                                          | < Back Ne                                                       | ext > Cancel |
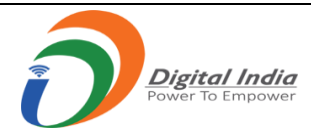

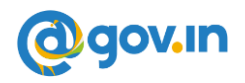

5. Click on Internet E-mail and then Next

| Add New Account                                                                        | ×      |
|----------------------------------------------------------------------------------------|--------|
| Choose Service                                                                         | ×.     |
| Internet E-mail     Connect to POP or IMAP server to send and receive e-mail messages. |        |
| Microsoft Exchange or compatible service                                               |        |
| Connect and access e-mail messages, calendar, contacts, faxes and voice mail messages. |        |
| Text Messaging (SMS)     Connect to a mobile messaging service.                        |        |
|                                                                                        |        |
|                                                                                        |        |
|                                                                                        |        |
|                                                                                        |        |
|                                                                                        |        |
| < Back Next >                                                                          | Cancel |

6. Enter the required details that are hilighted in red box & then click on More Settings

| User Information           |                   |                           |
|----------------------------|-------------------|---------------------------|
| Your Name:                 | zimtest3          |                           |
| Email Address:             | zimtest3@nic.in   | Mail to keep offline: All |
| Server Information         |                   |                           |
| Account Type:              | IMAP 🗸            |                           |
| Incoming mail server:      | email.gov.in      |                           |
| Outgoing mail server (SMTF | email.gov.in      |                           |
| Logon Information          |                   |                           |
| User Name:                 | zimtest3@nic.in   |                           |
| Password:                  | ********          |                           |
|                            | Remember password |                           |
|                            |                   |                           |

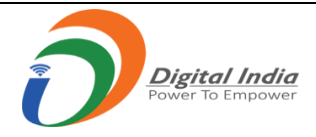

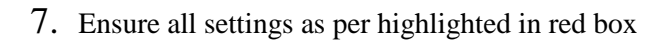

| Internet E-mail Setting | js                 |               |               | ×      |
|-------------------------|--------------------|---------------|---------------|--------|
| General                 | Sent Items         |               | Deleted Items | ;      |
| Outgoing Server         | Conn               | ection        | Advance       | d      |
| Server Port Numbers     |                    |               |               | -      |
| Incoming server (IN     | 1AP): 993          | Use Default   | s             | _      |
| Use the followin        | g type of encrypte | ed connectior | n: SSL        | $\sim$ |
| Outgoing server (Si     | MTP): 465          |               |               |        |
| Use the followin        | g type of encrypte | ed connection | n SSL         |        |
| Server Timeouts         |                    |               |               |        |
| Short 📑                 | Long 1 mi          | nute          |               |        |
| Folders                 |                    |               |               | _      |
| Root folder path:       |                    |               |               |        |
|                         |                    |               |               |        |
|                         |                    |               |               |        |
|                         |                    |               |               |        |
|                         |                    |               |               |        |
|                         |                    |               |               |        |
|                         |                    |               |               |        |
|                         |                    | OK            | Car           | ncel   |

8. Ensure check BOX is clicked for My Outgoing Server (SMTP) & then click on ok

| Internet E-mail Settin | gs                          | ×             |
|------------------------|-----------------------------|---------------|
| General                | Sent Items                  | Deleted Items |
| Outaoina Server        | Connection                  | Advanced      |
| My outgoing serve      | er (SMTP) requires auther   | itication     |
| Use same set           | tings as my incoming mail s | server        |
| O Log on using         |                             |               |
| User Name:             |                             |               |
| Password:              |                             |               |
|                        | Remember password           |               |
| Require Se             | ecure Password Authentic    | ation (SPA)   |
|                        |                             |               |
|                        |                             |               |
|                        |                             |               |
|                        |                             |               |
|                        |                             |               |
|                        |                             |               |
|                        |                             |               |
|                        |                             |               |
|                        |                             |               |
|                        |                             |               |
|                        |                             |               |
|                        |                             |               |
|                        |                             | OK Cancel     |
|                        |                             | Cancer        |

@gov.in

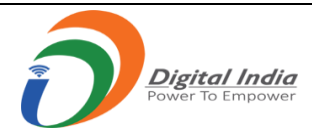

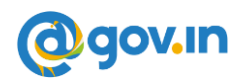

9. Click on Next

| User Information             |                  |                           |
|------------------------------|------------------|---------------------------|
| Your Name:                   | zimtest3         |                           |
| Email Address:               | zimtest3@nic.in  | Mail to keep offline: All |
| Server Information           |                  |                           |
| Account Type:                | IMAP 🗸           |                           |
| Incoming mail server:        | email.gov.in     |                           |
| Outgoing mail server (SMTP): | email.gov.in     |                           |
| Logon Information            |                  |                           |
| User Name:                   | zimtest3@nic.in  |                           |
| Password:                    | ******           |                           |
| 🗹 Re                         | emember password |                           |
| ⊠ Re                         | emember password |                           |

10. You will see below screen, check Status is "Completed" & then click on "Close"  $\$ 

| Test Account Settings                                                                                                    |       |
|----------------------------------------------------------------------------------------------------|-------|
| Congratulations! All tests completed successfully. Click Close to continue.                                                | Stop  |
|                                                                                                    | Close |
| Tasks Errors                                                                                                    |       |
| Tasks     Status       ✓ Log onto incoming mail server (IMAP)     Completed       ✓ Send test e-mail message     Completed |       |

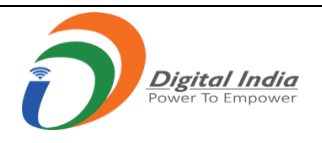

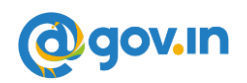

### 11.Click on Finish as below screen

| Add New Account |                                                                                                    | × |
|-----------------|----------------------------------------------------------------------------------------------------|---|
|                 | <b>Congratulations!</b><br>You have successfully entered all the information required to setup your account.<br>To close the wizard, click Finish. | ~ |
|                 | Add another account                                                                                                    |   |
|                 | < Back Finish                                                                                                    |   |

Now your email has been configured. *Please Note:* 

- Always Use "Launch Mail" option on Kavach App to access the Mails.
- As soon as the user clicks "Launch Mail", the current IP of the user will be registered, and the mail can be used.

### 11. Configuration of IMAP with Kavach application on Linux Device

11.1 Installation of Kavach Application on Linux Desktop/Laptop

- 1. Open the terminal and check the java version by using the command "java -version"
- 2. The Java version should be 8 or above.
- 3. Command to Install "Jdk" with command "apt-get install jdk"
- 4. To install in Ubuntu, use command "apt install net-tools"
- 5. To install in **Redhat**, use command "yum install net-tools"
- 6. Please note: To install in Fedora, arduino package is mandatory before kavach installation
- 7. After successful installation of jdk, make the "**KavacAuthentcation.jar**" executable with command "**chmod** +**x KavacAuthentcation.jar**".
- 8. The Kavach application can now be opened by double clicking the KavachAuthentication.jar file or by using command "java –jar KavachAuthentication.jar".

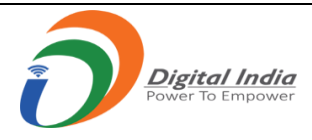

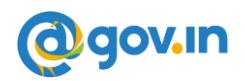

### 11.2 Steps to configure path for Mailing Client (Thunderbird) in Kavach application

- 1. Open the Kavach Application
- 2. Click on "Settings" and then click on "Set Mail Path" to set the Outlook path

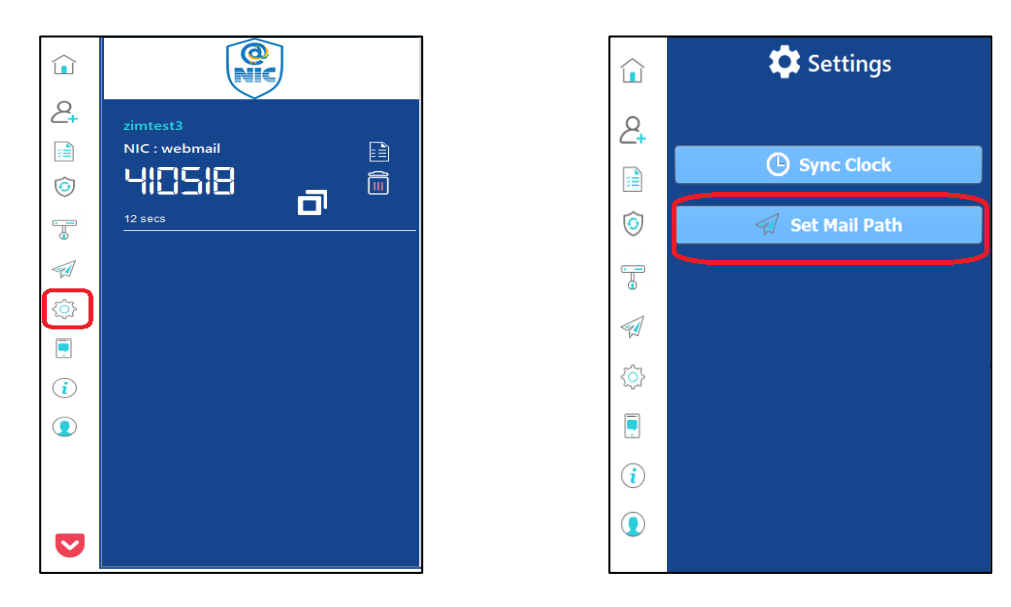

A new window prompt "Select Mail application to Launch" will open. To set up a mail path of Thunderbird, the user must enter " /**bin/thunderbird**" in the File Name.

3. Click "Open". The user will get a prompt on the screen with "Updated mail program path successfully".

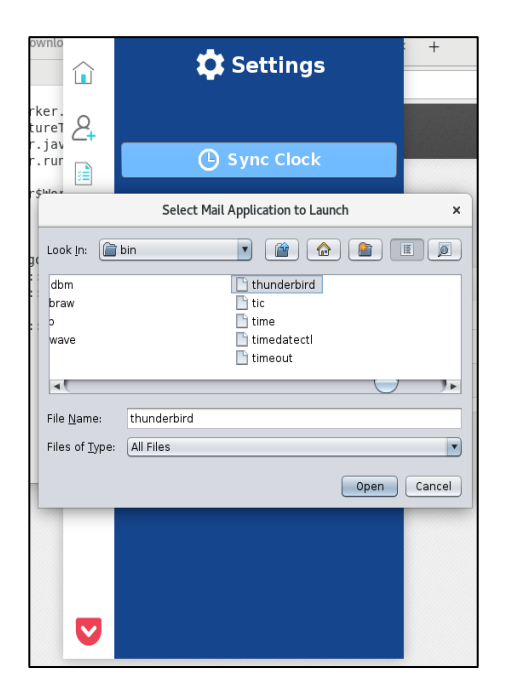

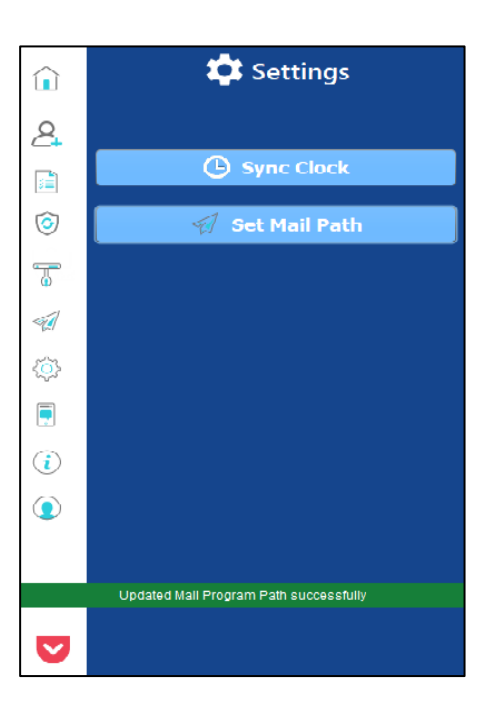

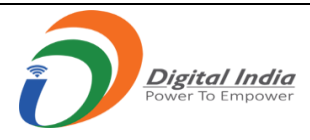

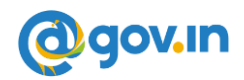

### 11.3 Steps to configure Thunderbird using Kavach application

- 1. Open the Kavach Application.
- 2. Click on Launch mail icon. (Mail application will open)

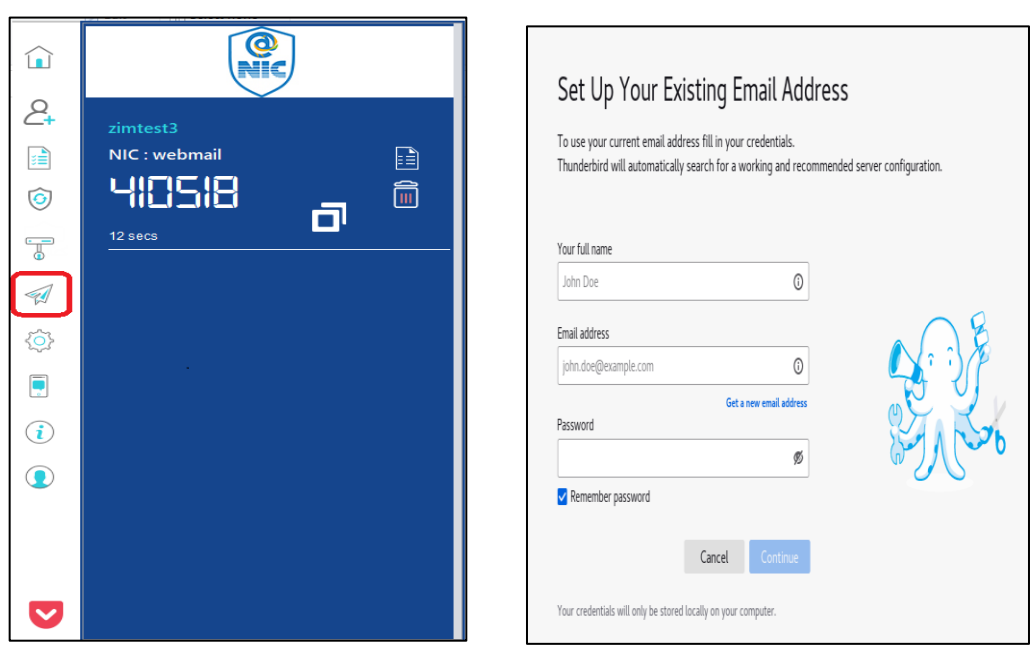

3. Enter the user ID, email address and password & click on continue

| Home 🖨 Acc                                                   | ount Setup                              | ×                               |                                |
|--------------------------------------------------------------|-----------------------------------------|---------------------------------|--------------------------------|
|                                                              |                                         |                                 |                                |
| Set Up Your Ex                                               | kisting El                              | mail Ado                        | dress                          |
| To use your current email ad<br>Thunderbird will automatical | dress fill in your<br>ly search for a w | credentials.<br>orking and reco | ommended server configuration. |
| Your full name                                               |                                         |                                 |                                |
| zimtest3                                                     |                                         | 0                               |                                |
| Email address                                                |                                         |                                 |                                |
| zimtest3@nic.in                                              |                                         | 0                               |                                |
| Password                                                     |                                         |                                 |                                |
| •••••                                                        |                                         | ø                               |                                |
| Remember password                                            |                                         |                                 |                                |
| Configure manually                                           | Cancel                                  | Continue                        |                                |
| Your credentials will only be store                          | d locally on your co                    | omputer.                        |                                |
|                                                              |                                         |                                 |                                |

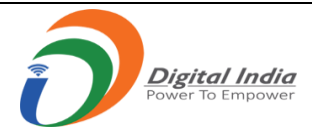

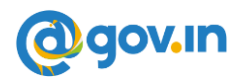

4. Enter the Incoming Server and Outgoing Server Details along with the port number and click on done.

| plications Places Thur  | nderbird        | ••••••••••••••••••••••••••••••••••••••               | Sun 17:29 • | ÷ | <b>4</b> 1) | G |
|-------------------------|-----------------|------------------------------------------------------|-------------|---|-------------|---|
|                         |                 | Account Setup - Mozilla Thunderbird                  |             | - | ۰           |   |
| me (                    | Account Setup × |                                                      |             |   | ÷           |   |
| Manual configuration    |                 |                                                      |             |   |             |   |
| INCOMING SERVER         |                 |                                                      |             |   |             |   |
| Protocol:               | IMAP v          |                                                      |             |   |             |   |
| Hostname:               | email.gov.in    | Not sure what to select?                             |             |   |             |   |
| Dente                   | 002             | Setup documentation - Support forum - Privacy policy |             |   |             |   |
| Port:                   | 995 🗸           |                                                      |             |   |             |   |
| Connection security:    | SSL/TLS ×       |                                                      |             |   |             |   |
| Authentication method:  | Autodetect ~    |                                                      |             |   |             |   |
| Username:               | zimtest3@nic.in |                                                      |             |   |             |   |
|                         |                 |                                                      |             |   |             |   |
| Hostname:               | email.gov.in    |                                                      |             |   |             |   |
| Port:                   | 465 🗘           |                                                      |             |   |             |   |
| Connection security:    | SSL/TLS v       |                                                      |             |   |             |   |
| Authentication method:  | Autodetect 🗸    |                                                      |             |   |             |   |
| Username:               | zimtest3@nic.in |                                                      |             |   |             |   |
| one                     |                 |                                                      |             |   |             |   |
| akash@localhost:/home/a | kash/Dow        | C Account Setup - Mozilla Thunderbird                |             |   |             | Ì |

5. Enter the Server Setting Details and Proceed further

|                                                                                                    | Account Settings - Mozilla Thunderbird                                                                                                    |                          |
|----------------------------------------------------------------------------------------------------|----------------------------------------------------------------------------------------------------|--------------------------|
| Inbox     Account Sett                                                                                                    | ngs x                                                                                                    |                          |
| <ul> <li>✓ ➡akash.nhq@nic.in</li> <li>Server Settings</li> <li>Copies &amp; Folders</li> <li>Composition &amp; Addressing</li> <li>Junk Settings</li> </ul> | Server Settings<br>Server Type: IMAP Mail Server<br>Server Name: email.gov.in<br>User <u>N</u> ame: zimtest3@nic.in                                                   | Port: 993 🗘 Default: 993 |
| Synchronization & Storage<br>End-To-End Encryption<br>Return Receipts                                                                                       | Security Settings Connection security: SSL/TLS                                                                                                    |                          |
| Junk Settings<br>Disk Space<br>Outgoing Server (SMTP)                                                                                                    | Server Settings  ✓ Check for new messages at startup  ✓ Check for new messages every 10 ^ minutes                                                                     |                          |
| <u>A</u> ccount Actions ✓<br>→ Thunderbird Preferences                                                                                                    | <ul> <li>Check to hew messages every 10 v minutes</li> <li>Allow immediate server notifications when new messages arrive</li> <li>When I delete a message.</li> </ul> |                          |
| Add-ons and Themes                                                                                                    | <ul> <li>Move it to this folder: □ Choose Folder ∨</li> <li>Just mark it as deleted</li> </ul>                                                                        |                          |

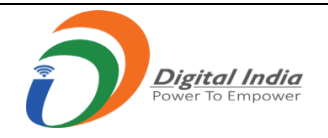

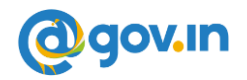

6. You can now access your mail.

|                      |         |            |            |             |           |            | Sent - M      | lozilla | a Thunderbird       |                               |                |        |             | - •                             | ×     |
|----------------------|---------|------------|------------|-------------|-----------|------------|---------------|---------|---------------------|-------------------------------|----------------|--------|-------------|---------------------------------|-------|
| • Sent               |         |            |            |             |           |            |               |         |                     |                               |                |        |             | Ē                               | ¥=    |
| 🖵 Get Messages 👻 👩   | 🖋 Write | e 🖵 C      | hat 🛃 A    | ddress Book | 🔊 Tag 🗸 🥤 | 7 Quick Fi | lter          |         |                     |                               |                | ≡      | Events      | < :                             | > ×   |
| Folders              | •••     | 农          | 🛛 Unrea    | d 🏠 Starred | Contact   | © Tags     | () Attachment |         |                     | <ctrl+shift+k></ctrl+shift+k> |                |        | 20 S        | un <o< td=""><td>&gt;</td></o<> | >     |
| ∼ 🖙 kavach-test4@ni  | ic.in   | Έ <b>π</b> | 0 St       | ubject      |           |            | 0             | 20      | Correspondents      | 9                             | Date           | ~ E    | <b>20</b> N | ov 2022 CW 4                    | 7     |
| ⊡ Inbox              |         | \$         | kk         | (k          |           |            |               | • -)    | kavach-test4@nic.in | 6                             | 7/22/20, 16:43 |        | E New       | Event                           |       |
| ≰ Sent               |         | 고<br>☆     | KK<br>kk   | ik<br>ik    |           |            |               | • ¬     | kavach-test4@nic.in | 0                             | 7/26/20, 18:36 |        | ~ Today     | /                               |       |
| v 🗀 Local Folders    |         |            |            |             |           |            |               |         | -                   |                               |                |        |             | rrow                            |       |
| 🗊 Trash              |         |            |            |             |           |            |               |         |                     |                               |                |        |             |                                 |       |
| 🕑 Outbox             |         |            |            |             |           |            |               |         |                     |                               |                |        | > Upcol     | ming (5 days)                   |       |
|                      |         |            |            |             |           |            |               |         |                     |                               |                |        |             |                                 |       |
|                      |         |            |            |             |           |            |               |         |                     |                               |                |        |             |                                 |       |
|                      |         |            |            |             |           |            |               |         |                     |                               |                |        |             |                                 |       |
|                      |         |            |            |             |           |            |               |         |                     |                               |                |        |             |                                 |       |
|                      |         |            |            |             |           |            |               |         |                     |                               |                |        |             |                                 |       |
|                      |         |            |            |             |           |            |               |         |                     |                               |                |        |             |                                 |       |
|                      |         |            |            |             |           |            |               |         |                     |                               |                |        |             |                                 |       |
|                      |         |            |            |             |           |            |               |         |                     |                               |                |        |             |                                 |       |
|                      |         |            |            |             |           |            |               |         |                     |                               |                |        |             |                                 |       |
|                      |         |            |            |             |           |            |               |         |                     |                               |                |        |             |                                 |       |
|                      |         |            |            |             |           |            |               |         |                     |                               |                |        |             |                                 |       |
|                      |         |            |            |             |           |            |               |         |                     |                               |                |        |             |                                 |       |
|                      |         |            |            |             |           |            |               |         |                     |                               |                |        |             |                                 |       |
| (w) kayach-test/@pic | in: Son | ding log   | in informa | tion        |           |            |               |         |                     |                               |                | Unread | 0 Total: 2  | (15) Today P                    | 200 2 |
| kavacn-test4@nic.    | .m. sen | ung log    | in in orma |             |           |            |               |         |                     |                               |                | Unread | o rotat: 3  | ioday P                         |       |

Now your email has been configured.

Please Note:

- Always Use "Launch Mail" option on Kavach App to access the Mails.
- As soon as the user clicks "Launch Mail", the current IP of the user will be registered, and the mail can be used.

### 12.Installing Kavach Application on your Mac Desktop/Laptop

12.1 Installation of Kavach Application on Mac Desktop/Laptop

1. Go to "Security & Privacy" option and click on "Open Anyway" under the General option to start the installation of Kavach application on the desktop/Laptop.

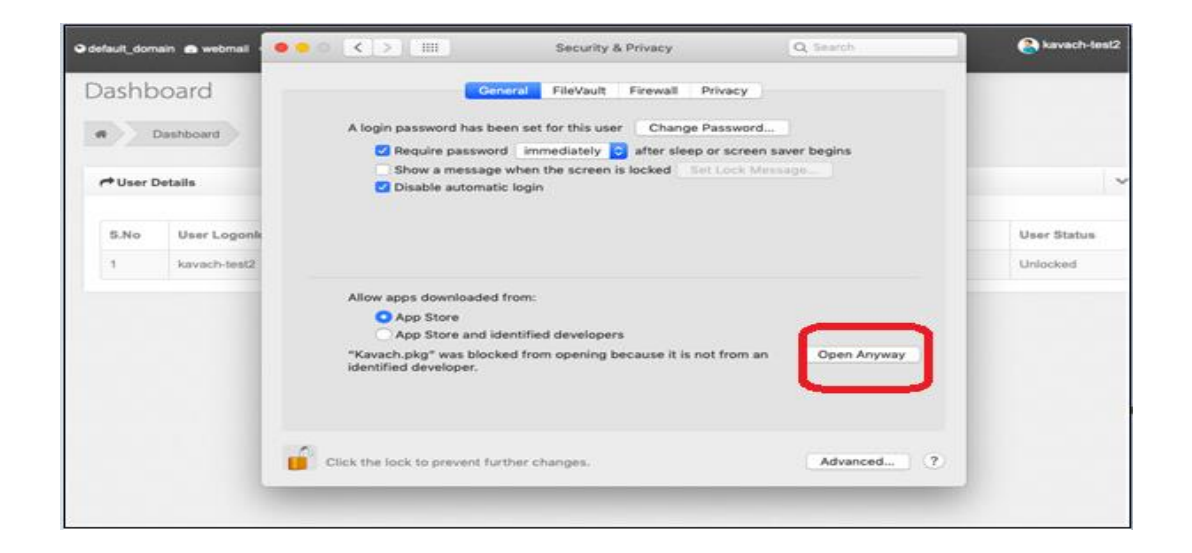

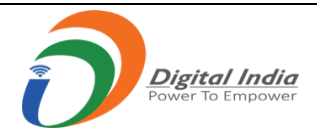

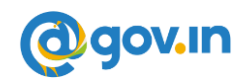

2. Click on "Continue" for introduction of the Kavach Application.

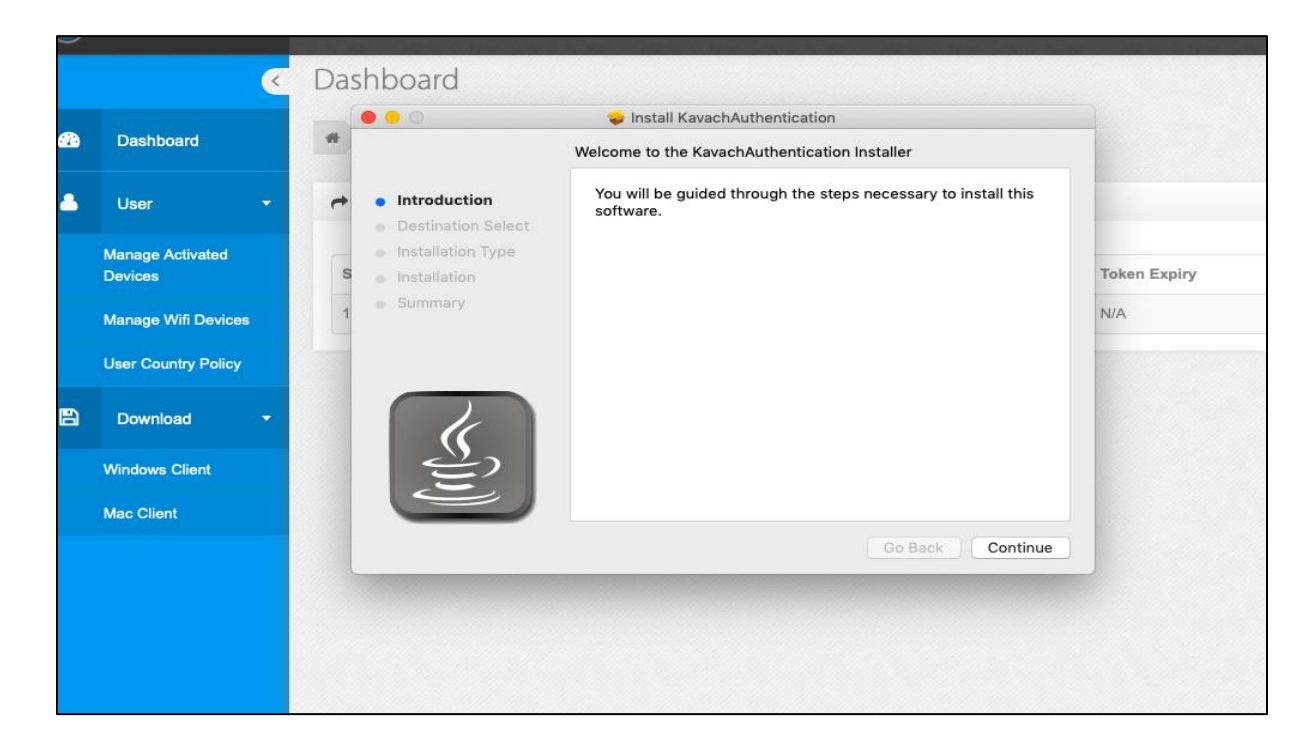

3. Click on "**Continue**" to start the installation of the Kavach application.

|   |                             |   | 0 0                                                          | 🥪 Install KavachAuthentication                                                                                                    |             |
|---|-----------------------------|---|--------------------------------------------------------------|----------------------------------------------------------------------------------------------------|-------------|
|   | Dashboard                   | * |                                                              | Select a Destination                                                                                                    |             |
| 3 | User -                      | t | <ul> <li>Introduction</li> <li>Destination Select</li> </ul> | Select the disk where you want to install the KavachAuthentication software.                                                                                                    |             |
|   | Manage Activated<br>Devices | s | <ul> <li>Installation Type</li> <li>Installation</li> </ul>  | <b>1</b>                                                                                                    | Token Expir |
|   | Manage Wifi Devices         | 1 | <ul> <li>Summary</li> </ul>                                  | Constant of the second second s | N/A         |
|   | User Country Policy         |   |                                                              | Macintosh HD<br>33.31 GB available<br>121.12 GB total                                                                                                    |             |
| 9 | Download 👻                  |   |                                                              | Installing this software requires 242.3 MB of space.                                                                                                    |             |
|   | Windows Client              |   | ₩ <u></u>                                                    | "Macintosh HD".                                                                                                    |             |
|   | Mac Client                  |   |                                                              |                                                                                                    |             |
|   |                             |   |                                                              | Go Back Continue                                                                                                    |             |
|   |                             |   |                                                              |                                                                                                    |             |
|   |                             |   |                                                              |                                                                                                    |             |
|   |                             |   |                                                              |                                                                                                    |             |
|   |                             |   |                                                              |                                                                                                    |             |
|   |                             | 8 |                                                              |                                                                                                    |             |

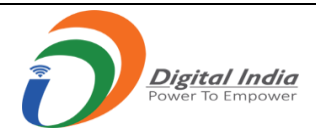

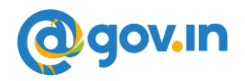

4. Then click on "install" option as screen shot below.

|          |                                                  |            |                                                                                                    | 🥪 Install KavachAuthentication                                                                                                    |              |
|----------|--------------------------------------------------|------------|----------------------------------------------------------------------------------------------------|----------------------------------------------------------------------------------------------------|--------------|
| <u> </u> | Dashboard                                        | *          |                                                                                                    | Standard Install on "Macintosh HD"                                                                                                    |              |
| •        | User <del>•</del><br>Manage Activated<br>Devices | <b>t</b> s | <ul> <li>Introduction</li> <li>Destination Select</li> <li>Installation Type</li> <li>Installation</li> </ul> | This will take 242.3 MB of space on your computer.<br>Click Install to perform a standard installation of this software<br>on the disk "Macintosh HD". | Token Expiry |
|          | Manage Wifi Devices                              | 1          | Summary                                                                                                    |                                                                                                    | N/A          |
|          | User Country Policy                              |            |                                                                                                    |                                                                                                    |              |
| B        | Download 🔫                                       |            | K                                                                                                    |                                                                                                    |              |
|          | Windows Client                                   |            | E                                                                                                    | Change Install Location                                                                                                    |              |
|          | Mac Client                                       |            |                                                                                                    |                                                                                                    |              |
|          |                                                  |            |                                                                                                    | Go Back Install                                                                                                    |              |
|          |                                                  |            |                                                                                                    |                                                                                                    |              |
|          |                                                  |            |                                                                                                    |                                                                                                    |              |
|          |                                                  |            |                                                                                                    |                                                                                                    |              |
|          |                                                  |            |                                                                                                    |                                                                                                    |              |
|          |                                                  |            |                                                                                                    |                                                                                                    |              |

5. Once the installation of the Kavach application is completed. The below stated window will appear to notify about the completion of installation and then click on close.

|     |                             |   | 0 0                                                         | 🥪 Install KavachAuthentication                                  |              |
|-----|-----------------------------|---|-------------------------------------------------------------|-----------------------------------------------------------------|--------------|
| 7.) | Dashboard                   |   |                                                             | The installation was completed successfully.                    |              |
| 3   | User 👻                      | 4 | <ul><li>Introduction</li><li>Destination Select</li></ul>   |                                                                 |              |
|     | Manage Activated<br>Devices | s | <ul> <li>Installation Type</li> <li>Installation</li> </ul> | <b>V</b>                                                        | Token Expiry |
|     | Manage Wifi Devices         | 1 | <ul> <li>Summary</li> </ul>                                 | The installation was successful.<br>The software was installed. | N/A          |
|     | User Country Policy         |   |                                                             |                                                                 |              |
| B   | Download 🔫                  |   |                                                             |                                                                 |              |
|     | Windows Client              |   | 2                                                           |                                                                 |              |
|     | Mac Client                  |   |                                                             |                                                                 |              |
|     |                             |   |                                                             | Go Back Close                                                   |              |
|     |                             |   |                                                             |                                                                 |              |
|     |                             |   |                                                             |                                                                 |              |
|     |                             |   |                                                             |                                                                 |              |

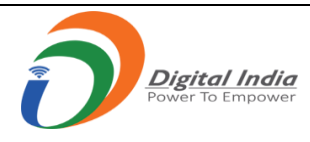

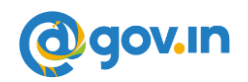

### 12.3 Steps to configure path for Mailing Client (Mail App) in Kavach application

- Open the Kavach Application 1.
- Click on "Settings" and then click on "Set Mail Path" to set the Outlook path 2.

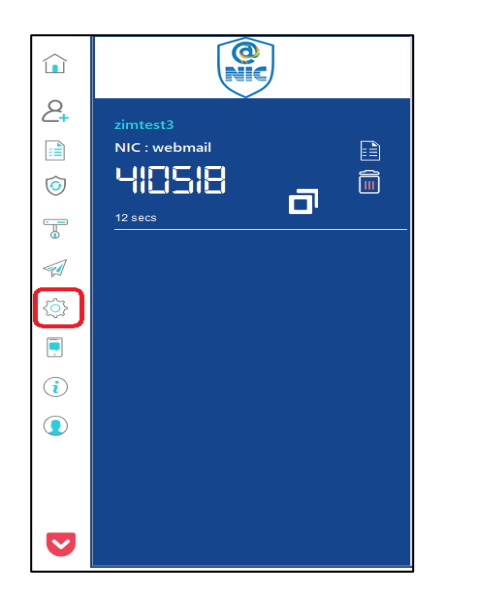

|               | 🔅 Settings      |
|---------------|-----------------|
| 2             |                 |
|               | G Sync Clock    |
| $\bigcirc$    | 🐔 Set Mail Path |
|               |                 |
|               |                 |
| < <u>&gt;</u> |                 |
|               |                 |
| <b>i</b>      |                 |
|               |                 |

👛 Settings

Sync Clock

🖅 Set Mail Path

A new window prompt "Select Mail application to Launch" will open. To set up a mail path of Mail App, the user must enter "/system/applications/mail app/macos/mail" or path of outlook "Application/Microsoft Outlook.app/Contents/Macos/Microsoft outlook" in the File Name.

3. Click "Open". The user will get a prompt on the screen with "Updated mail program path successfully".

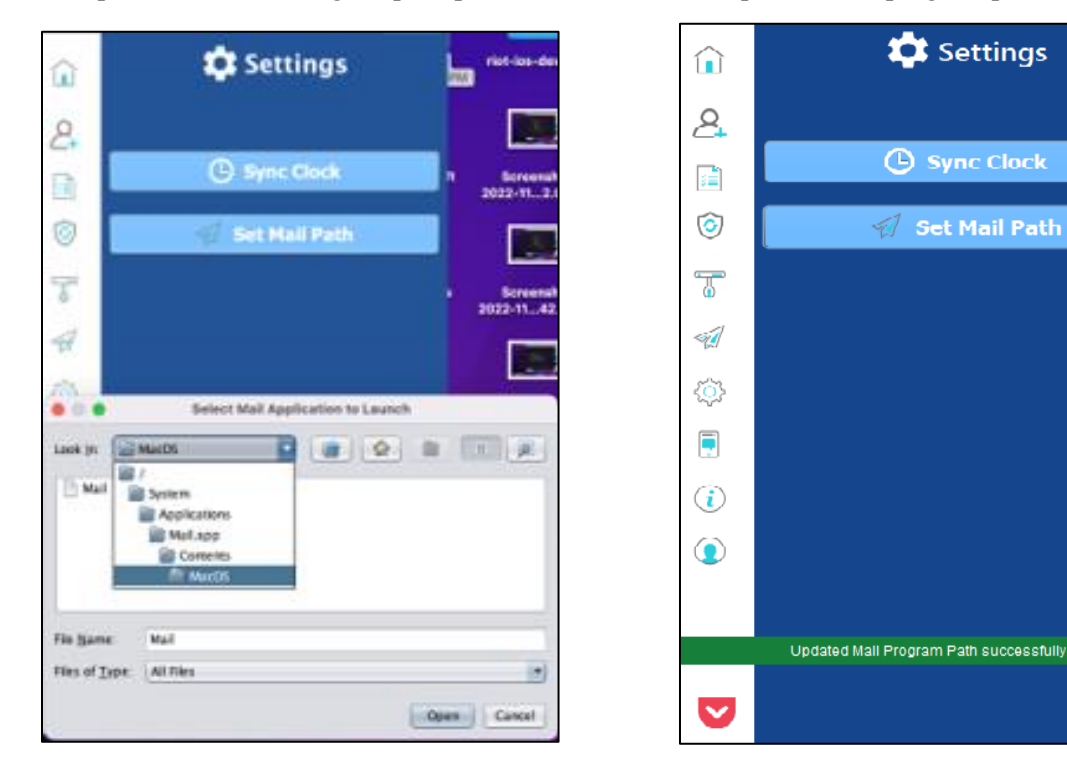

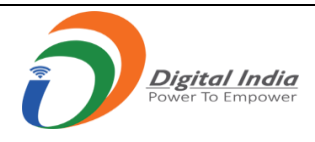

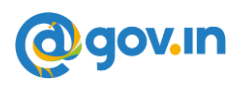

### 12.4 Steps to configure Mail App using Kavach application

- 1. Open the Kavach Application.
- 2. Click on Launch mail icon. (Mail application will open)

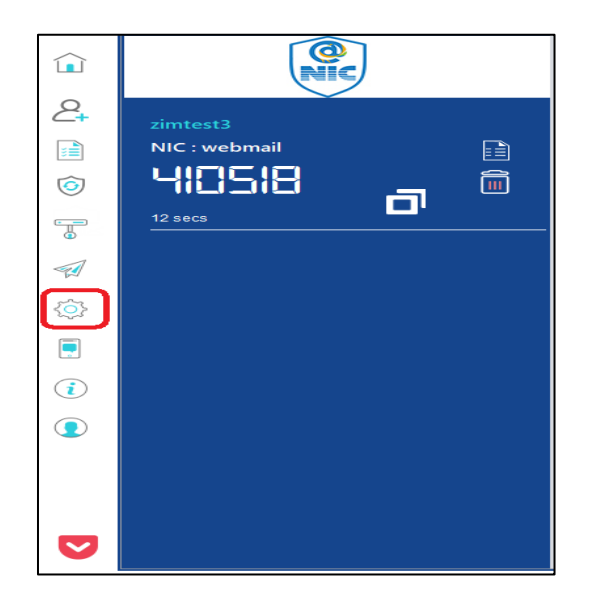

3. Click on Other Mail Account

| 0 0 1nbox (Read Only) | Choose a Mail account provider<br>iCloud                                  |  |
|-----------------------|---------------------------------------------------------------------------|--|
|                       | Microsoft Exchange     Google     yohoo/     Aol.     Other Mail Account. |  |
|                       | () () () () () () () () () () () () () (                                  |  |

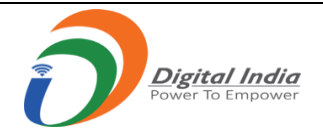

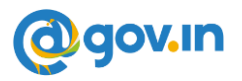

4. Enter Name, email ID, password and click on Sign In

| D 🙍 🔹 Inbox (Read Only) |                                                                           |                                                                        | こう こう こう こう こう こう こう こう うちょう しんしょう しんしょ しんしょ | ta con S   | n sansi |
|-------------------------|---------------------------------------------------------------------------|------------------------------------------------------------------------|----------------------------------------------------------------------------------------------------|------------|---------|
|                         | Cantour<br>Cantour<br>Cantour<br>Cantour<br>Cantour<br>Cantour<br>Cantour | I account<br>us the following into<br>similariti<br>anticeattigenic in |                                                                                                    | s Selected |         |

5. Enter incoming Mail Server and Outgoing Mail Server and click on Sign In

| 🗢 🗢 Sinbex (Read Only) |                     | ं ते का सी |
|------------------------|---------------------|------------|
|                        |                     |            |
| Email Addit            | ne: dintestS@nic.in |            |
| Userna                 | NE Addresia         |            |
| Pasaw                  | vit                 |            |
| Account Ty             | 24 MAR 0            |            |
| Incoming Mall Ger      | er: emel.gov.le     |            |
| . Outgoing Mail Ser    | er enalgevid        |            |
|                        | CORRECTED Starters  |            |
|                        |                     |            |
|                        |                     |            |
|                        |                     |            |
|                        |                     |            |
|                        |                     |            |

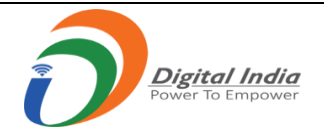

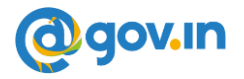

6. Now select the App you want to use

| 0 0 0 inbox (Read Only) | 三 建合物 网络马马马马马马马马马马马马马马马马马马马马马马马马马马马马马马马马马马马马       | 의 승규는 (한테 노 (영웅) |
|-------------------------|----------------------------------------------------|------------------|
| Device (Mail No. 1991)  |                                                    |                  |
|                         |                                                    |                  |
|                         |                                                    |                  |
|                         |                                                    |                  |
|                         | Select the apps you want to use with this account: |                  |
|                         | e 🚍 🗤                                              |                  |
|                         | Notes                                              | e Selected       |
|                         | and the second second                              |                  |
|                         | Cancel Done                                        |                  |
|                         |                                                    |                  |
|                         |                                                    |                  |
|                         |                                                    |                  |
|                         |                                                    |                  |
|                         |                                                    |                  |

6. Click on Protect Mail Security and then click on Continue

| e 💿 💿 Intern |                                                                                                    | n 🖉 👘 👘 |
|--------------|----------------------------------------------------------------------------------------------------|---------|
|              | <image/> <section-header><section-header><section-header><section-header><section-header><section-header><section-header><section-header><section-header><section-header><section-header><text><text><text><text><text></text></text></text></text></text></section-header></section-header></section-header></section-header></section-header></section-header></section-header></section-header></section-header></section-header></section-header> | netod)  |

Now your email has been configured.

Please Note:

- Always Use "Launch Mail" option on Kavach App to access the Mails.
- As soon as the user clicks "Launch Mail", the current IP of the user will be registered, and the mail can be used.

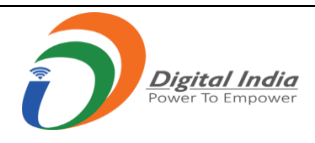

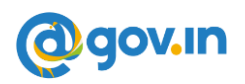

# 13.Step to configure IMAP on Android Device

1. Open kavach application, click on Launch Mail option on HOME SCREEN.

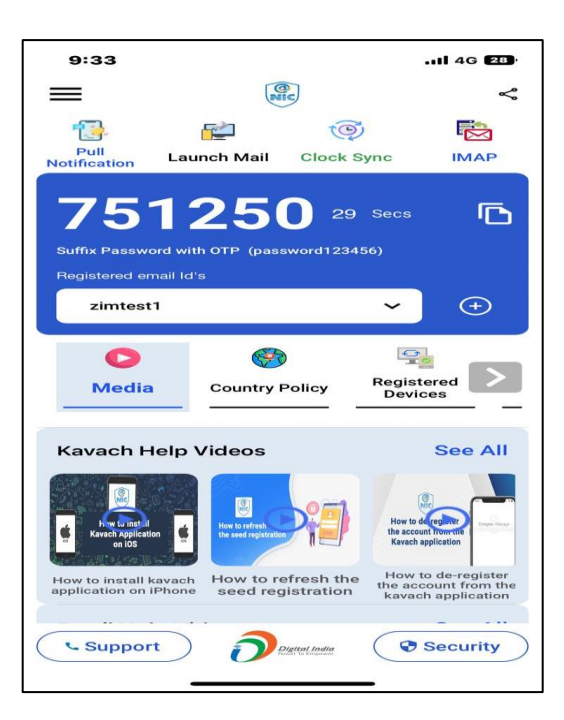

2. Popup window will appear on your screen to "Choose an Email Client application".

| ≡ Home                                    |                            |               | <       |
|-------------------------------------------|----------------------------|---------------|---------|
| 13                                        |                            | O             |         |
| Pull La<br>Notification                   | aunch Clo<br>Mail          | ock Sync      | IMAP    |
| 4347:                                     | 31 88                      |               | ß       |
| Suffix Password<br>Registeried ernail Ids |                            |               | 56)     |
| Zimtest1@                                 | onic.in                    | Ý             | Ð       |
| Media Countr                              | Delicy R                   | egistered Dev | rices   |
| Kavach Help                               | Videos                     |               | See All |
|                                           | The lates the Market Lates | 0             | *•      |
| Select                                    |                            |               |         |
| Outlook                                   |                            | Gmail         |         |
| Ш                                         | 0                          | <             | 2       |

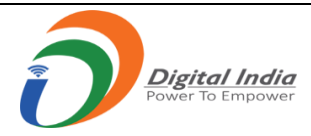

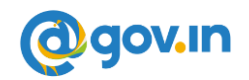

3. Enter the mail and then click on **IMAP** option and enter the **password**.

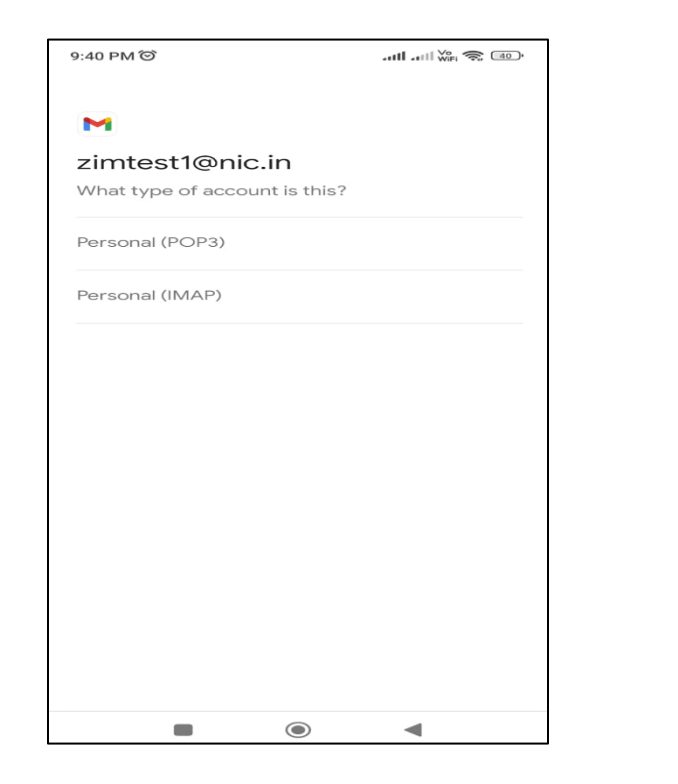

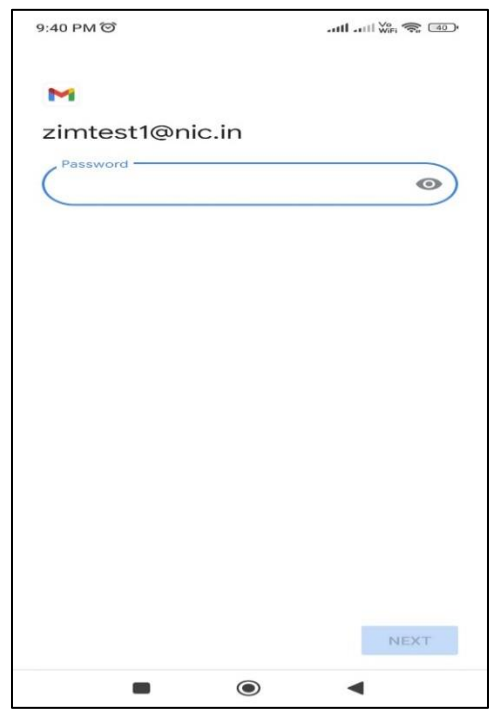

4.Enter the Incoming and Outgoing server details as email.gov.in shown below and click on Next.

| 9:41 PM Ô       | 레테 레티 WiFi (주 (40)) | 9:44 PM ©                                                                                                    |
|-----------------|---------------------|----------------------------------------------------------------------------------------------------|
| M               |                     | M                                                                                                    |
| Incoming server | settings            | Cutgoing serve<br>Require sign-in<br>Username<br>zimtest1@nic.in<br>Password<br><br>SMTP server<br>email.gov.in |
|                 |                     |                                                                                                    |

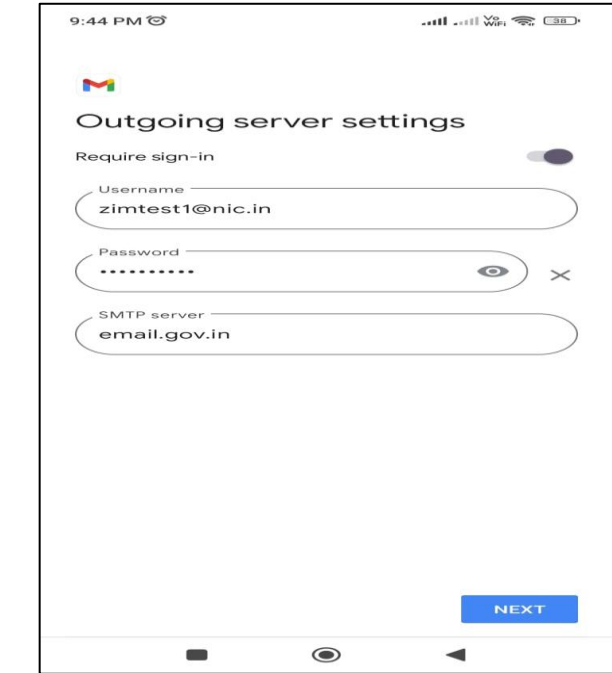

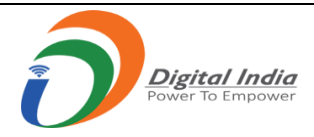

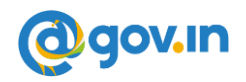

5. Select the Sync Frequency option to "Never".

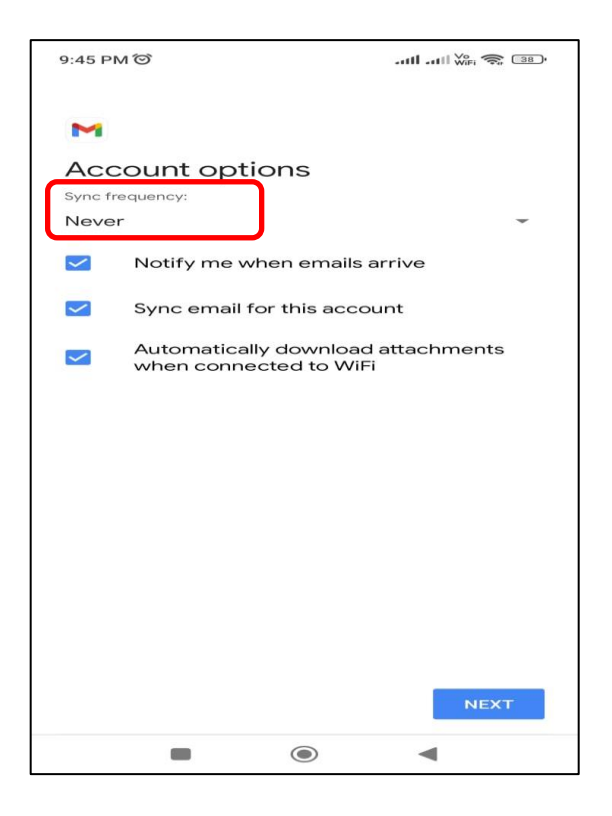

6. You have successfully configured your account

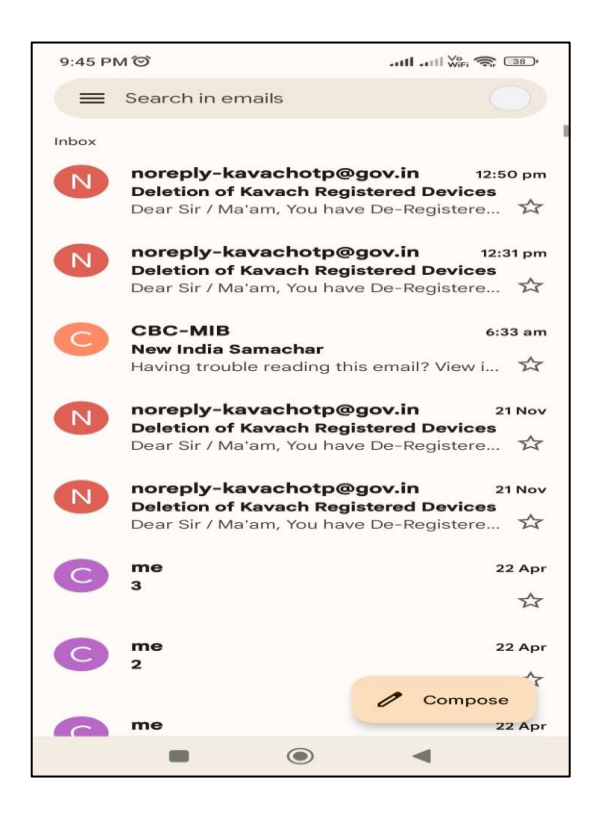

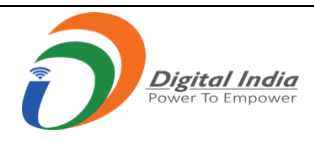

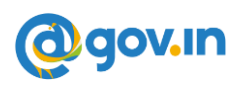

# 14. Step to configure IMAP on iPhone Device

1. Open kavach application, click on Launch Mail option on HOME SCREEN.

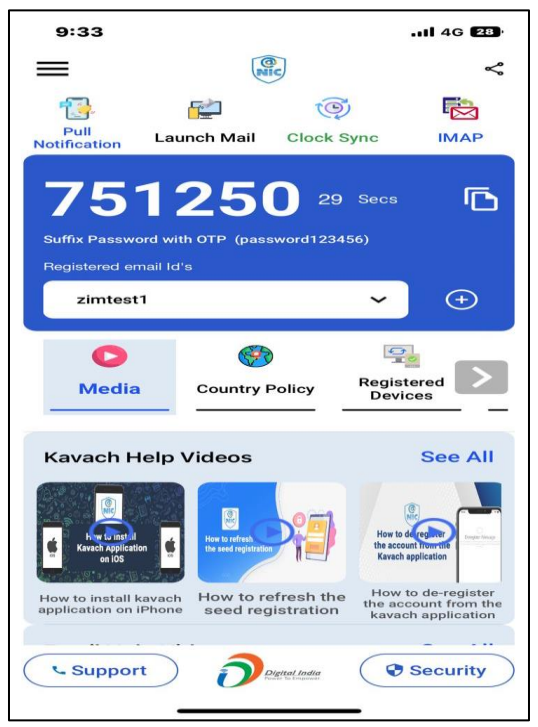

2. Go to settings in iPhone and click on Mail option and then click on Accounts.

| 4:38 |                        | II 4G 💷> | 4   | 1:47               | <b>.11</b> 46 |
|------|------------------------|----------|-----|--------------------|---------------|
|      | Settings               |          | < s | iettings           | Mail          |
|      | Home Screen            | >        |     | LLOW MAIL TO ACCES | 2             |
|      | Accessibility          | >        |     | Siri & Search      |               |
| *    | Wallpaper              | >        |     | Notifications      |               |
|      | Siri & Search          | 20       |     | Mobile Data        | 620005        |
| [x]  | Face ID & Passcode     | >        |     | inobile butu       |               |
| sos  | Emergency SOS          | >        | P   | REFERRED LANGUAGE  |               |
| ۲    | Exposure Notifications | >        |     | Language           | English (UK)  |
|      | Battery                | >        |     | Accounts           | 2             |
| •    | Privacy                | >        |     | IESSAGE LIST       |               |
| -    | A                      |          | P   | Preview            | 2 Lines       |
|      | App Store              |          | s   | show To/Cc Labels  | 0             |
|      | wallet                 |          | s   | wipe Options       |               |
| •    | Passwords              | >        | P.4 | ESSAGES            |               |
|      | Mail                   | >        | A   | Ask Before Deletin | g 🔿           |
| •    | Contacts               | >        | P   | Privacy Protection |               |
| -    |                        |          |     |                    |               |

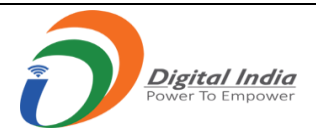

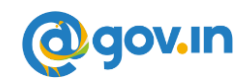

3. Now, click on Add Account and choose other option shown in below screen.

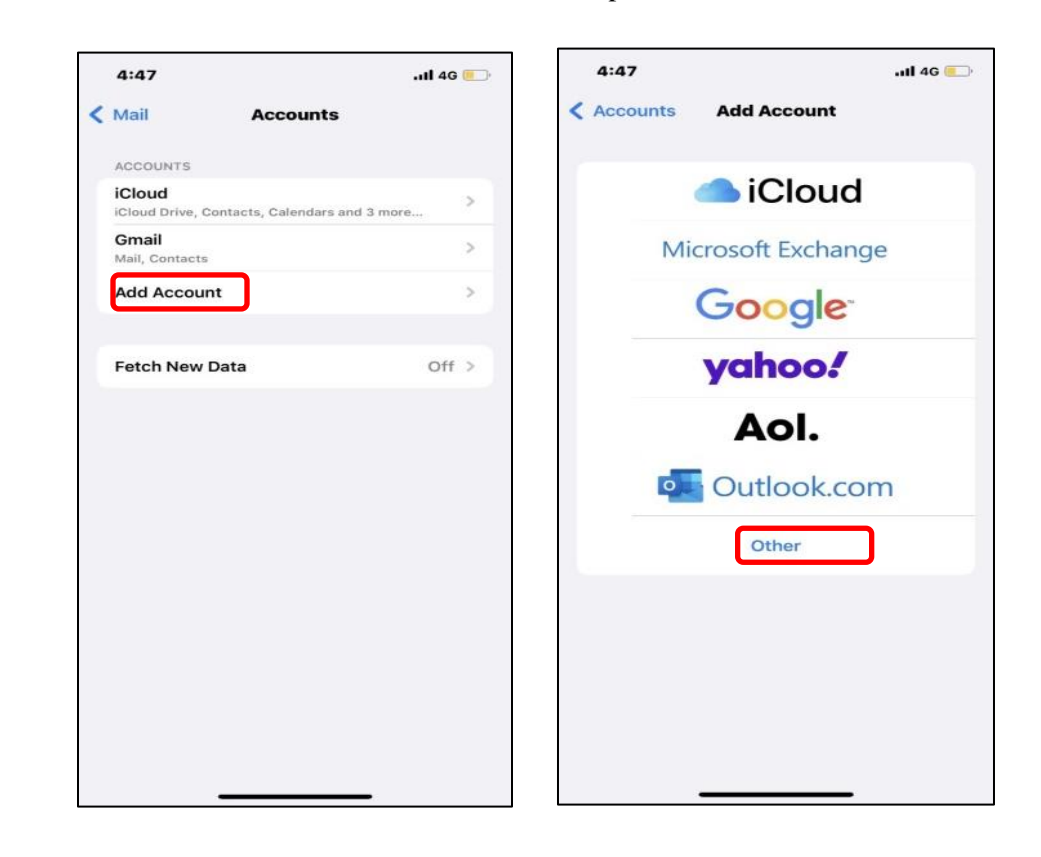

4. Click on Add Mail Account and enter the email address and password and click on Next.

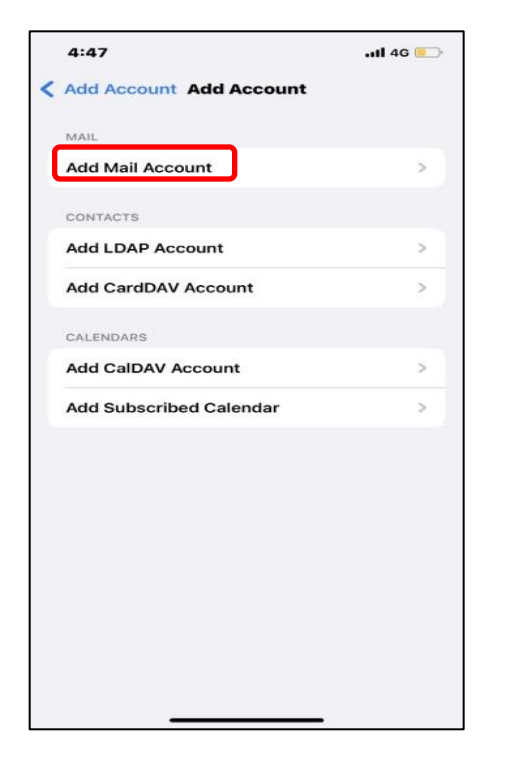

| Cano               | el            |               | New      | Acc                    | ount          |             |               | Next              |
|--------------------|---------------|---------------|----------|------------------------|---------------|-------------|---------------|-------------------|
| Nam                | e             | Zin           | ntest    | 1@nic                  | .in           |             |               |                   |
| Emai               | ı             | zin           | ntest    | 1@nic                  | .in           |             | ٦             |                   |
| Pass               | word          |               |          |                        |               |             |               |                   |
| Desc               | riptio        | n Nic         | 1        |                        |               |             |               |                   |
|                    |               |               |          |                        |               |             |               |                   |
| q                  | w             | e I           |          | t j                    | / 1           | u I         | ic            | o p               |
| q                  | we            | e I           | r t      | t )<br>g               | / 1<br>h      | u<br>j      | i a           | ) p<br>I          |
| q<br>a<br>¢        | w e<br>s<br>z | e I<br>d<br>x | r f<br>c | t y<br>g<br>v          | / 1<br>h<br>b | u<br>j<br>n | ic<br>k<br>m  | p<br>l<br>x       |
| q<br>a<br>0<br>123 | w e<br>s<br>z | e I<br>d<br>x | f        | t y<br>g<br>v<br>space | / 1<br>h<br>b | u<br>j<br>n | i c<br>k<br>m | p p<br>I<br>sturn |

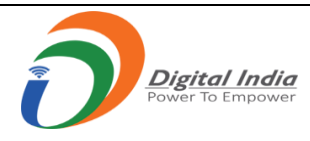

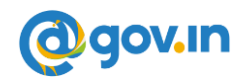

5. Enter the Incoming Server and Outgoing Server Details along with the Password.

| 4:49         |                 | .111 4G 💷 |
|--------------|-----------------|-----------|
|              | 🔆 Verifying     |           |
| іма          | P               | РОР       |
| Name         | Zimtest1@nic.in |           |
| Email        | zimtest1@nic.in |           |
| Description  | Nic             |           |
| INCOMING MAI | LSERVER         |           |
| Host Name    | email.gov.in    |           |
| Username     | zimtest1@nic.in |           |
| Password     |                 |           |
| OUTGOING MAI | L SERVER        |           |
| Host Name    | email.gov.in    |           |
| Username     | zimtest1@nic.in |           |
| Password     |                 |           |
|              |                 |           |
|              |                 | -         |

6. Now Click on Save. You have successfully configured your account

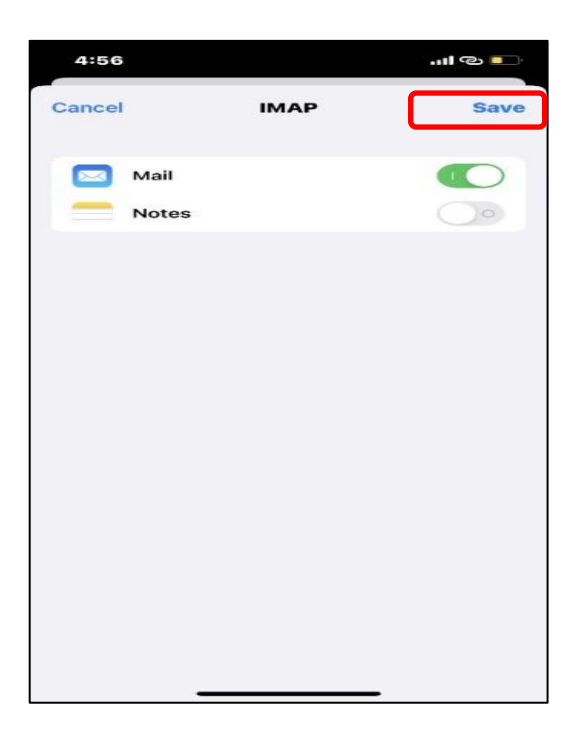

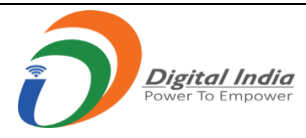

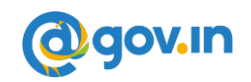

# **15. Stop frequent notifications in Android Application**

You need to set Sync Frequency option as Never/Manual in Email Client App.

1. Open Mail client (Gmail App) and click on home option on top left corner.

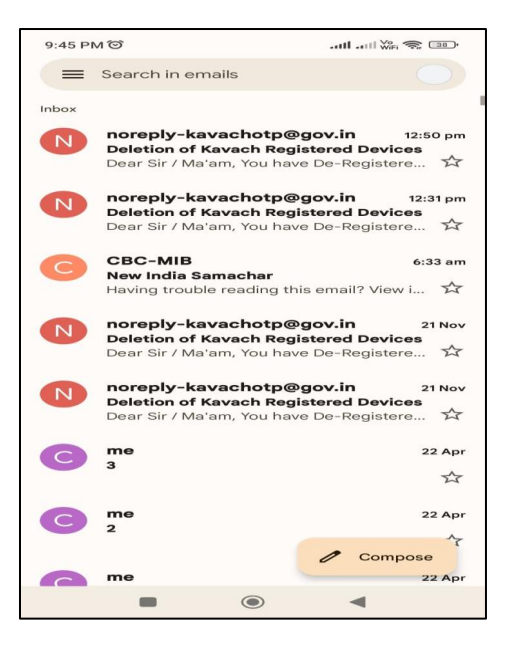

2. Click on setting option and select the account.

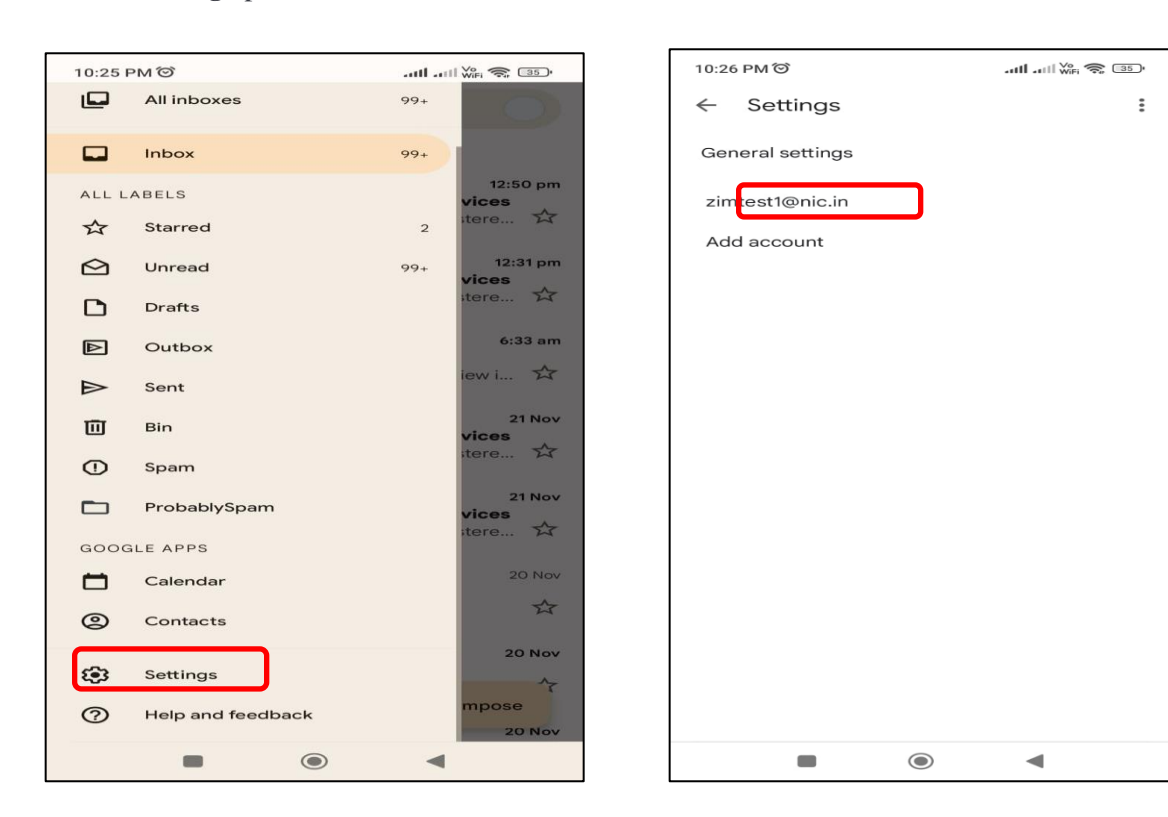

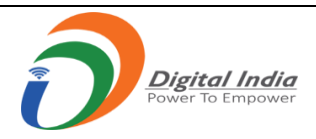

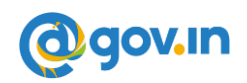

7. Click on Sync Frequency option and select the Never option.

| 10:26 PM 🗇 🔐                                                                     | 1 II 💥 🚓 💷 | 10:26 PM つ                                                                   | 🎇 📚 🌆  |
|----------------------------------------------------------------------------------|------------|------------------------------------------------------------------------------|--------|
| ← zimtest1@nic.in                                                                | :          | ← zimtest1@nic.in                                                            | :      |
| Account name<br>zimtest1@nic.in                                                  |            | Account name<br>zimtest1@nic.in                                              |        |
| Your name                                                                        |            | Your name                                                                    |        |
| Mobile signature<br>Not set                                                      |            | Mobile signature                                                             |        |
| <mark>Data usage</mark><br>Images<br>Ask before displaying external images       |            | D Sync frequency                                                             |        |
| Sync frequency<br>Never                                                          |            | S O Every 30 minute                                                          | s      |
| <b>Sync email</b><br>Sync email for this account                                 |            | s O Every hour                                                               | Cancel |
| Download attachments<br>Auto-download attachments to recent<br>messages via WiFi |            | Download attachments<br>Auto-download attachments to re<br>messages via WiFi | ecent  |
| Notification settings                                                            |            | Notification settings                                                        |        |
| Email notifications<br>Send notification when emails arrive                      |            | Email notifications<br>Send notification when emails arr                     | ive    |
| Manage notifications                                                             |            | Manage notifications                                                         |        |

### 16. Stop frequent notifications in IOS mobile

You need to set Sync Frequency option as Manual in Email Client App.

1. Open iPhone Setting and choose mail option and click on Accounts option

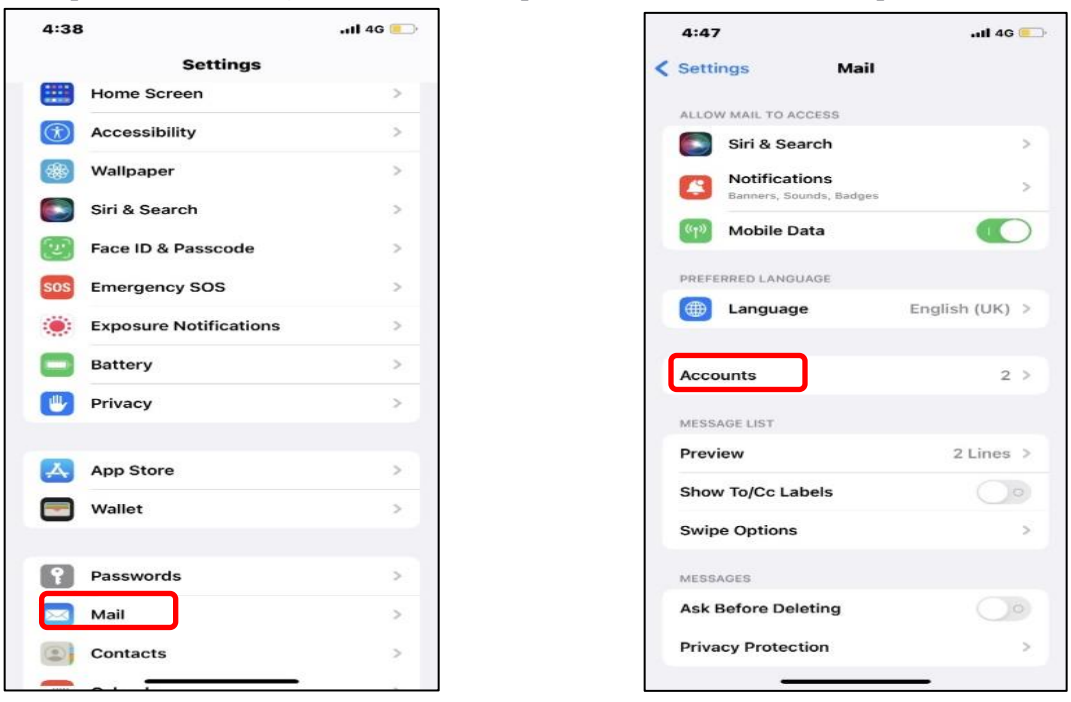

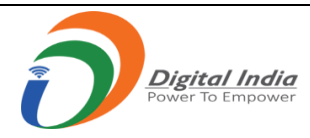

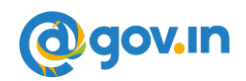

2. Click on Fetch New Data option and select the mail id you want to set to manual.

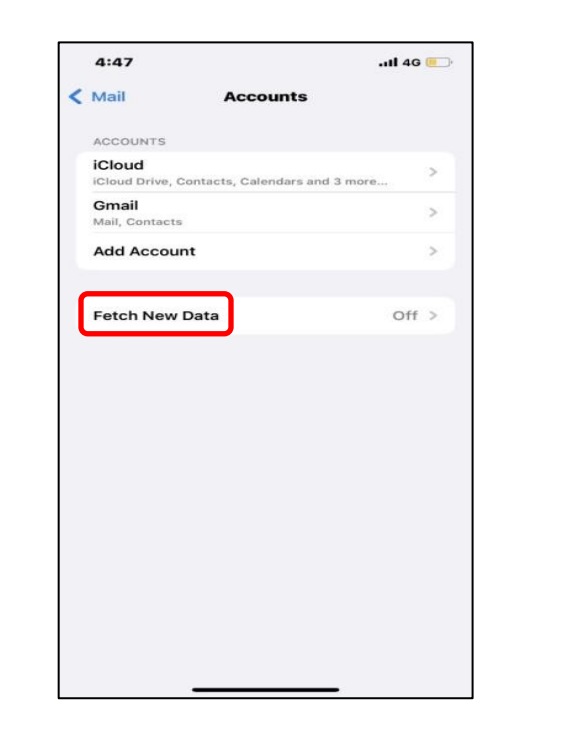

| 1:04                                                                        | , ill 4G 🖸                                                                 |
|-----------------------------------------------------------------------------|----------------------------------------------------------------------------|
| Accounts Fet                                                                | ch New Data                                                                |
| Push                                                                        |                                                                            |
| New data will be push<br>when possible.                                     | ed to your iPhone from the server                                          |
| Nic                                                                         | Fetch >                                                                    |
| <b>Gmail</b><br>Mail, Contacts                                              | Fetch >                                                                    |
| iCloud<br>iCloud Drive, Contacts                                            | s and 4 more Push >                                                        |
| India Holidays<br>Calendars                                                 | Fetch >                                                                    |
| FETCH                                                                       |                                                                            |
| The schedule below is<br>applications that do n<br>battery life, fetch less | used when push is off or for<br>ot support push. For better<br>frequently. |
| Automatically                                                               |                                                                            |
| Manually                                                                    | ~                                                                          |
|                                                                             |                                                                            |
| Hourly                                                                      |                                                                            |
| Hourly<br>Every 30 Minutes                                                  | 6                                                                          |

3. Choose **Manual** to set frequency.

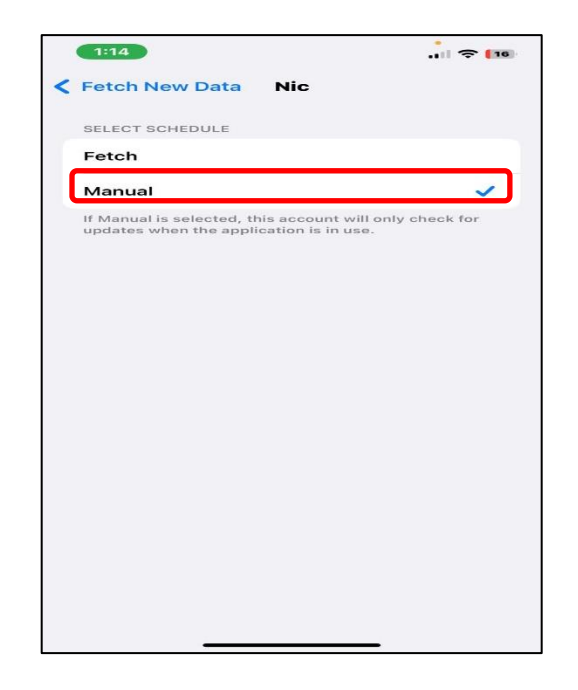

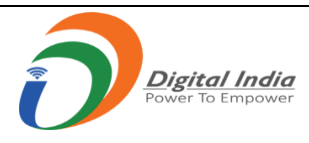

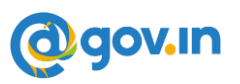

# 17. How to Trust the WI-FI network

In case you are on WIFI network:

Click Launch Mail option, you will get the below notifications.

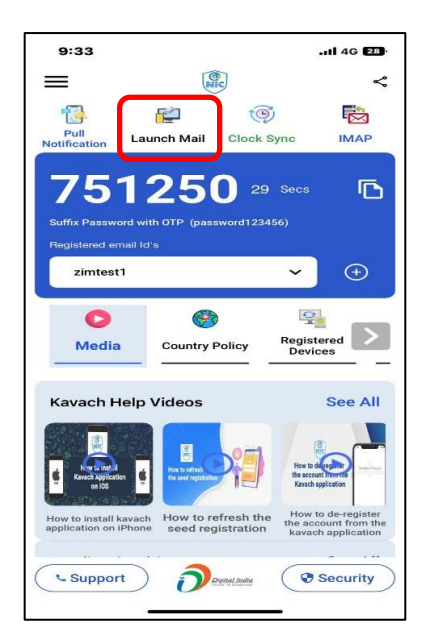

| imap                    |                                                    |
|-------------------------|----------------------------------------------------|
| IP Address              | 117.98.19.6                                        |
| Accessed From           | India                                              |
| Accessed On             | 13:24:22 GMT+05:30<br>Nov 22, 2022                 |
| Always tru              | ust this Network ?                                 |
| Yes                     | s (for 8hrs)                                       |
| No                      | (for 8hrs)                                         |
| Always tru<br>Yes<br>No | ust this Network ?<br>s (for 8hrs)<br>o (for 8hrs) |

**Always Trust This Network**: - If you choose this option, then your network will be trusted and you will not get any prompt in future from this network. Choose this option If you want to trust the network permanently.

**Yes (For 8 Hours): -** If you choose this option, network will be trusted for 8hrs only i.e you can use this network to download the mails only for 8hrs.

**Deny (For 8 Hours): -** If you choose this option, network will be untrusted and you will not able to download mails using this network.

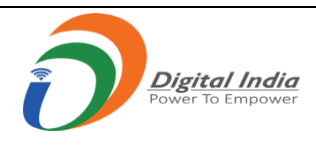

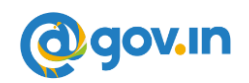

# 18. Set Mail Path in Kavach for different Mail clients

Click on Setting Icon and then click on "Set Mail Path" to set the Outlook path

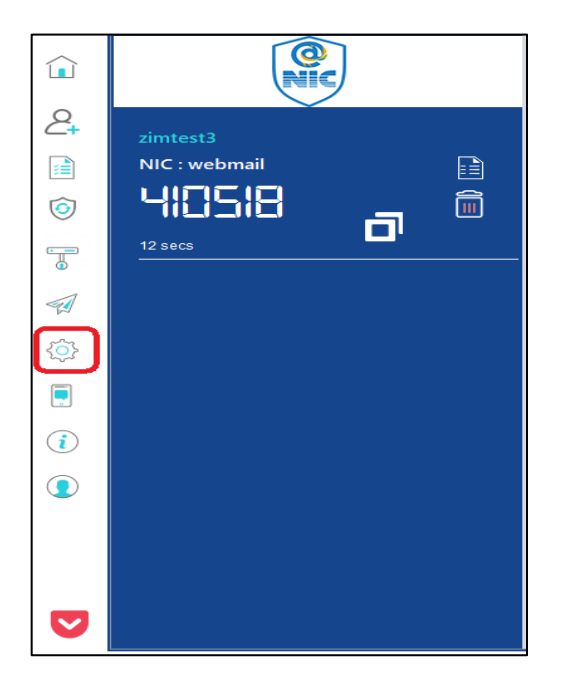

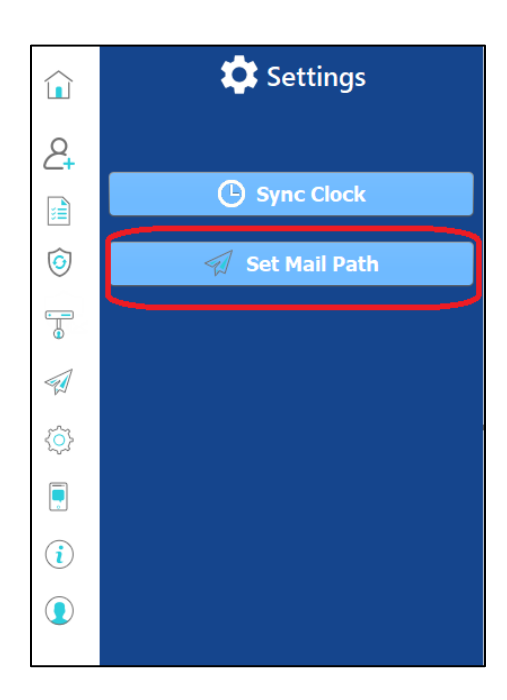

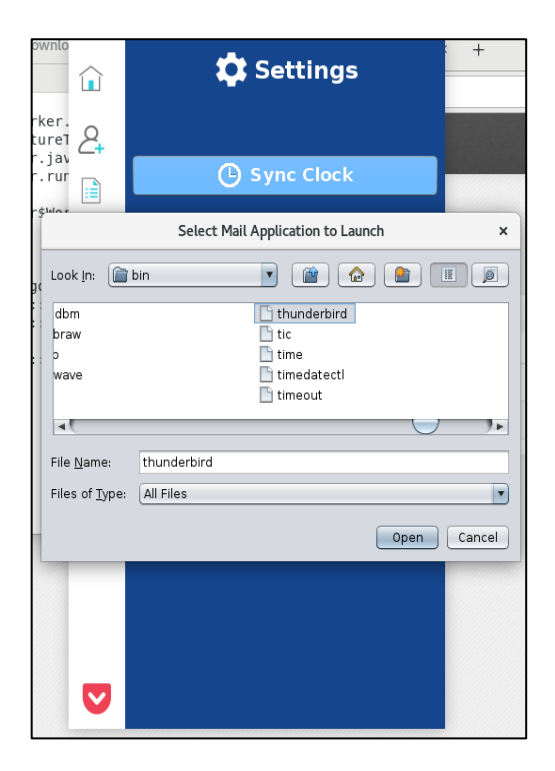

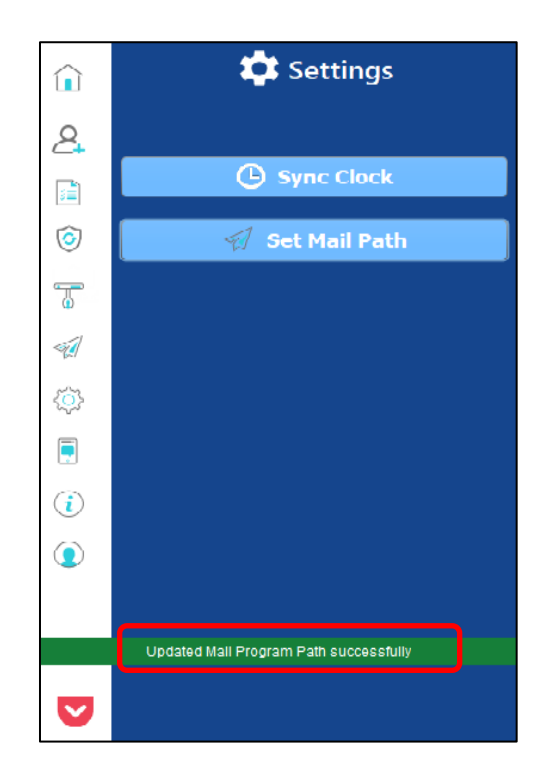

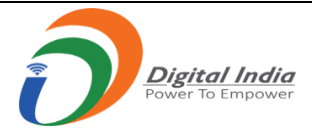

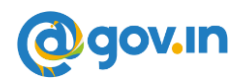

Path for Outlook 2016 :- C:\Program Files (x86)\Microsoft Office\root\Office16\outlook.exe

Path for Thunderbird :- /bin/thunderbird

Path for MAC OutlookPath :- Application/Microsoft Outlook.app/Contents/Macos/Microsoft outlook

Path for MAC Default mail APP path :- /system/applications/mail app/macos/mail

Path for Outlook 2015 :- C:\Program Files (x86)\Microsoft Office\Office15\outlook.exe

### 19. How to turn on precise location for iPhone for Wi-Fi network

1. Go to iPhone setting and click on kavach application

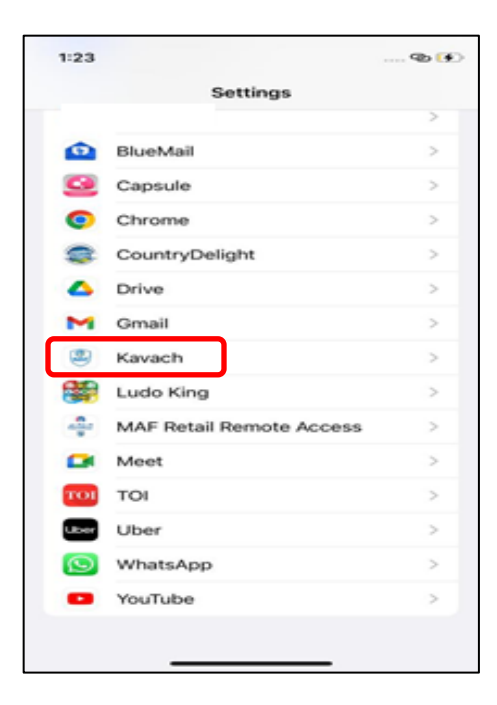

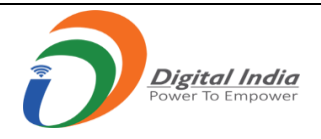

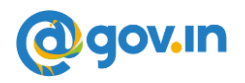

#### 2. Click on **Location** and enable **precise location** option.

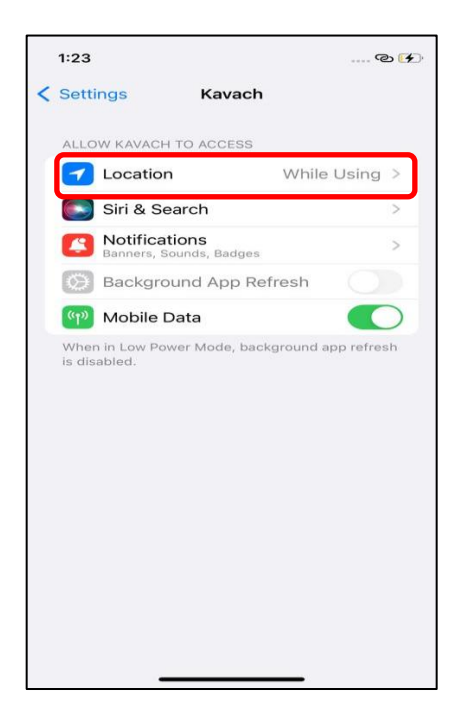

| 1:23                                               |                                                                   | @ 🖸                   |
|----------------------------------------------------|-------------------------------------------------------------------|-----------------------|
| < Kavach                                           | Location                                                          |                       |
| ALLOW LOCA                                         | TION ACCESS                                                       |                       |
| Never                                              |                                                                   |                       |
| Ask Next T                                         | ime Or When I Shar                                                | e                     |
| While Usin                                         | g the App                                                         | ~                     |
| App explanati                                      | on: "This app requires a                                          | ccess to the          |
| Location to us                                     | se Launch Mair Imap.                                              |                       |
| Precise Lo                                         | cation                                                            |                       |
|                                                    |                                                                   |                       |
| Allows apps to<br>setting off, ap<br>approximate I | o use your specific locat<br>ops can only determine y<br>ocation. | ion. With this<br>our |
| Allows apps to<br>setting off, ap<br>approximate I | o use your specific locat<br>ps can only determine y<br>ocation.  | ion. With this<br>our |
| Allows apps to<br>setting off, ap<br>approximate I | o use your specific locat<br>ops can only determine y<br>ocation. | ion. With this<br>our |
| Allows apps t<br>setting off, ap<br>approximate l  | o use your specific locat<br>ps can only determine y<br>ocation.  | ion. With this<br>our |
| Allows apps to<br>setting off, ag<br>approximate I | o use your specific locat<br>ps can only determine y<br>ocation.  | ion. With this<br>our |
| Allows apps t<br>setting off, ap<br>approximate l  | o use your specific locat<br>ps can only determine y<br>ocation.  | ion. With this<br>our |
| Allows apps to<br>setting off, ap<br>approximate l | o use your specific locat<br>ps can only determine y<br>ocation.  | ion. With this        |
| Allows apps to<br>setting off, ap<br>approximate I | o use your specific locat<br>ps can only determine y<br>ocation.  | ion. With this        |

# eOffice Quick Reference Manual

# **Table of Contents**

| Intro            | oductio                                                                         | on 3                                                                                                    |                                                                                                    |  |  |  |  |
|------------------|---------------------------------------------------------------------------------|----------------------------------------------------------------------------------------------------|----------------------------------------------------------------------------------------------------|--|--|--|--|
| eFil             | e Modu                                                                          | ules                                                                                                    | 4                                                                                                    |  |  |  |  |
| 2.1              | Recei                                                                           | pts                                                                                                    | 4                                                                                                    |  |  |  |  |
|                  | 2.1.1                                                                           | Receipt (Tappal/Inward) registration in eFile                                                                                                    | 4                                                                                                    |  |  |  |  |
|                  | 2.1.2                                                                           | Sending the Receipt for further actions                                                                                                    | 5                                                                                                    |  |  |  |  |
|                  | 2.1.3                                                                           | Inbox                                                                                                    | 6                                                                                                    |  |  |  |  |
|                  | 2.1.4                                                                           | Sent                                                                                                    | 7                                                                                                    |  |  |  |  |
|                  | 2.1.5                                                                           | Closed                                                                                                    | 7                                                                                                    |  |  |  |  |
| 2.2              | Files                                                                           |                                                                                                    | 8                                                                                                    |  |  |  |  |
|                  | 2.2.1                                                                           | Creating a new electronic file in eFile                                                                                                    | 8                                                                                                    |  |  |  |  |
|                  | 2.2.2                                                                           | Sending the File for further actions                                                                                                    | 10                                                                                                    |  |  |  |  |
|                  | 2.2.3                                                                           | Inbox                                                                                                    | 11                                                                                                    |  |  |  |  |
|                  | 2.2.4                                                                           | Various actions performed in an electronic file                                                                                                    | 12                                                                                                    |  |  |  |  |
|                  |                                                                                 | a Writing Green Note                                                                                                    | 12                                                                                                    |  |  |  |  |
|                  |                                                                                 | b Writing Yellow Note                                                                                                    | 12                                                                                                    |  |  |  |  |
|                  |                                                                                 | c Viewing the previous note                                                                                                    | 13                                                                                                    |  |  |  |  |
|                  |                                                                                 | d Quick view Button                                                                                                    | 13                                                                                                    |  |  |  |  |
|                  |                                                                                 | e TOC/Recent/All                                                                                                    | 13                                                                                                    |  |  |  |  |
|                  | 2.2.5                                                                           | Creating a new Draft in a File                                                                                                    | 13                                                                                                    |  |  |  |  |
|                  | 2.2.6                                                                           | Approving and Dispatching the draft                                                                                                    | 14                                                                                                    |  |  |  |  |
|                  | 2.2.7                                                                           | Closing the file                                                                                                    | 16                                                                                                    |  |  |  |  |
|                  | 2.2.8                                                                           | Linking and Attaching of Files/Receipts                                                                                                    | 16                                                                                                    |  |  |  |  |
| 2.3              | File N                                                                          | Aigration                                                                                                    | 21                                                                                                    |  |  |  |  |
| 2.4              | Other                                                                           | useful features available in eFile                                                                                                    | 25                                                                                                    |  |  |  |  |
|                  | 2.4.1                                                                           | Searching and Tracking of Files/Receipts/Dispatch                                                                                                    | 25                                                                                                    |  |  |  |  |
|                  | 2.4.2                                                                           | Parking                                                                                                    | 26                                                                                                    |  |  |  |  |
|                  | 2.4.3                                                                           | Pull up                                                                                                    | 27                                                                                                    |  |  |  |  |
| 2.5              | DSC                                                                             | (Digital Signature Certificate)                                                                                                    | 27                                                                                                    |  |  |  |  |
| Vali             | idating                                                                         | Digital Signature                                                                                                    | 28                                                                                                    |  |  |  |  |
| Clea             | aring of                                                                        | f Java Cache                                                                                                    | 31                                                                                                    |  |  |  |  |
| eFile MIS Report |                                                                                 |                                                                                                    |                                                                                                    |  |  |  |  |
|                  | Intro<br>eFil<br>2.1<br>2.2<br>2.2<br>2.3<br>2.4<br>2.5<br>Vali<br>Clea<br>eFil | Introduction<br>eFile Modu<br>2.1 Recein<br>2.1.1<br>2.1.2<br>2.1.3<br>2.1.4<br>2.1.5<br>2.2 Files<br>2.2.1<br>2.2.2<br>2.2.3<br>2.2.4<br>2.2.3<br>2.2.4<br>2.2.5<br>2.2.6<br>2.2.7<br>2.2.8<br>2.3 File N<br>2.4 Other<br>2.4.1<br>2.4.2<br>2.4.3<br>2.5 DSC<br>Validating<br>Clearing of<br>eFile MIS | Introduction<br>eFile Modules<br>2.1 Receipts<br>2.1.1 Receipt (Tappal/Inward) registration in eFile<br>2.1.2 Sending the Receipt for further actions<br>2.1.3 Inbox<br>2.1.4 Sent<br>2.1.5 Closed<br>2.2 Files<br>2.2.1 Creating a new electronic file in eFile<br>2.2.2 Sending the File for further actions<br>2.2.3 Inbox<br>2.2.4 Various actions performed in an electronic file<br>a Writing Green Note<br>b Writing Yellow Note<br>c Viewing the previous note<br>d Quick view Button<br>e TOC/Recent/All<br>2.2.5 Creating a new Draft in a File<br>2.2.6 Approving and Dispatching the draft<br>2.2.7 Closing the file<br>2.2.8 Linking and Attaching of Files/Receipts<br>2.3 File Migration<br>2.4 Other useful features available in eFile<br>2.4.1 Searching and Tracking of Files/Receipts/Dispatch<br>2.4.2 Parking<br>2.4.3 Pull up<br>2.5 DSC (Digital Signature Certificate)<br>Validating Digital Signature<br>Clearing of Java Cache<br>eFile MIS Report |  |  |  |  |

# 1. Introduction

The need for transforming conventional government offices into more efficient and transparent e-offices, eliminating huge amounts of paperwork has long been felt. The eOffice product pioneered by National Informatics Centre (NIC) aims to support governance by using in more effective and transparent inter and intra-government processes.

An automated office attempts to perform the functions of ordinary office by means of a computerized system. In a manual office scenario, there are thousands of letters and files and their manual tracking is not a very easy task. A computerized File Tracking System enables users to track these letters and files within seconds. Also, dispatch and record keeping are made easy. It ensures proper distribution of work load, thus increasing the efficiency of the system and bringing transparency to the system. The system simulates the manual system in a digital environment.

eFile, an integral part of eOffice suite is a system designed for the Government departments, PSU's, Autonomous bodies to enable a paperless office by scanning, registering and routing the inward correspondences along with creation of file, noting, referencing, correspondence attachment, draft for approvals and finally movement of files as well as receipts.

eFile, is a workflow based system that replaces the existing manual handling of files with a more efficient electronic system. This system involves all stages, including the diarisation of inward receipts, creation of files, movement of receipts and files and finally, the archival of records. With this system, the movement of receipts and files becomes seamless and there is more transparency in the system since each and every action taken on a file is recorded electronically. This simplifies decision making, as all the required information is available at a single point.

It envisions a paperless office, with increased transparency, efficiency and accountability of the organization.

A revolutionary product aimed to make office work like never before in the history of Indian Governance, is based on the Thirteenth edition of Central Secretariat Manual of Office Procedures (CSMOP) of the Department of Administrative Reforms & Public Grievances (DARPG), Govt. of India.

# 2. eFile Modules

Different sections that constitute eFile application are Receipts, Files, Dispatch, Migrate Files, DSC, Settings, Notification and so on. Each section comprises of different links that helps the user to easily utilize the functionalities of different sections of the eFile.

### 2.1 Receipts

In eFile system the 'Tappals/Inwards' are represented by the term 'Receipts'. In eFile, receipts are created by the CRU (Tappal/Office section) which is further attached with the file to get processed and approved from the higher authority.

### 2.1.1 Receipts (Tappals/Inwards) registration in eFile

The first process in eFile to register a Receipt is, scan the physically received paper based receipts in to a pdf document and save it in the computer system. Then perform the following steps in eFile application.

1. Click the **Browse and Diarise** (Browse & Diarise) option of **Receipts** menu, as shown in Fig.eFile.1:

| eigis voe & Diaris Step 1 "Joad(Only PDF upto 60 MB)" Step 2 Uptood file<br>box<br>mail Diarisation<br>reated<br>ent<br>losed<br>By Me<br>Skowledgement<br>Created<br>Sent<br>sorch ent<br>satch ent<br>satch ent<br>pepartment 0<br>Department 0<br>Department                                                                                                    | Search               | Advanced   🕜 🗈                                        | 6    |
|----------------------------------------------------------------------------------------------------|----------------------|-------------------------------------------------------|------|
| Torses Step 1       I of 1       I of 1       I of 1       I of 1       I of 1       I of 0       I of 0                                                                                                    | v Details            |                                                       |      |
| Out     A     1 of 1     - +     >>       mail Dististion       reated       ent       losed       By Me       sknowledgement       Created       Sent       scycle Bin       nitated Action       s       rate File       p       maint       pepartment       Department                                                                                                    | od Choose and        | Sandar Tura Chanca ana                                |      |
| reated<br>ant<br>losed<br>By Me<br>cknowledgement<br>Created<br>Sent<br>acycle Bin<br>ititated Action<br>acycle Bin<br>ititated Action<br>acth<br>atch<br>titated Action<br>peptron<br>fication<br>Department<br>Department                                                                                                    | Madet Bulland        | Sender Type Chouse one                                |      |
| ent<br>losed<br>By Me<br>chrowledgement<br>Created<br>Sent<br>scycle Bin<br>itiated Action<br>s fr<br>rete File f<br>i atch<br>i atch<br>f field<br>f field<br>f | wode" By Hand        | Language English                                      |      |
| losed<br>By Me<br>chrowledgement<br>Created<br>Sent<br>scycle Bin<br>itiated Action<br>rate File tr<br>iaatch tr<br>image tr<br>fication tr<br>Department t<br>Department tr                                                                                                    |                      |                                                       |      |
| By Me<br>cknowledgement<br>Created<br>Sent<br>service Bin<br>initiated Action<br>s<br>rate File +<br>partnet<br>ings +<br>ification +<br>Department +<br>Department +<br>Control<br>ification +<br>Department +<br>Control<br>ification +<br>Control<br>ification +<br>Department +<br>Control<br>ification +<br>Department +<br>Control<br>ification +<br>Control<br>ification +<br>Control +<br>Control +<br>Control +<br>Control +<br>Control +<br>Control +<br>Control +<br>Control +<br>Control +<br>Control +<br>Control +<br>Control +<br>Control +<br>Control +<br>Control +<br>Control +                                                                                                    | tep 3 Letter         |                                                       |      |
| cknowledgement<br>Created<br>Sent<br>acycle Bin<br>initiated Action<br>atch<br>atch                                                                                                 | d Date 04/01/2018    | Letter Date                                           | 1    |
| Created       Sent         Sent       ecycle Bin         witated Action       Image: Comparison of the sent of the sent of t                                                                                                    | Choose one           | ✓ Diary Date 04/01/2018                               |      |
| Sent<br>excle Bin<br>ititated Action<br>s<br>rate File t<br>patch<br>patch<br>t<br>ings t<br>fifcation t<br>Department t                                                                                                    | me Choose one        | <ul> <li>Dealing Hands</li> <li>Choose One</li> </ul> |      |
| evole Bin<br>itiated Action<br>s • •<br>rate File •<br>patch •<br>itings •<br>ification •<br>Department •<br>Ministry<br>Depart<br>Address<br>Country<br>City<br>Mobile<br>Fax<br>Cate<br>Ministry<br>City<br>Mobile<br>Fax<br>Cate<br>Ministry<br>City<br>Mobile<br>Fax<br>Cate<br>Ministry<br>City<br>Mobile<br>Fax<br>Cate<br>Ministry<br>City<br>Mobile<br>Fax<br>Cate<br>Ministry<br>City<br>Mobile<br>Fax<br>Cate<br>Ministry<br>City<br>Mobile<br>Fax<br>Cate<br>Ministry<br>City<br>Mobile<br>Fax<br>Cate<br>Ministry<br>Mobile<br>Fax<br>Cate<br>Ministry<br>Mobile<br>Fax<br>Cate<br>Ministry<br>Mobile<br>Fax<br>Cate<br>Ministry<br>Mobile<br>Fax<br>Cate<br>Ministry<br>Mobile<br>Fax<br>Cate<br>Ministry<br>Mobile<br>Fax<br>Cate<br>Minic<br>Cate<br>Minic<br>Minic<br>Cate<br>Minic<br>Minic<br>Cate<br>Minic<br>Cate<br>Minic<br>Minic<br>Cate<br>Minic<br>Minic<br>Minic<br>Cate<br>Minic<br>Cate<br>Minic<br>Minich<br>Minic<br>Minic<br>Minich                                                                                                    | tact Details         | Add to Addres                                         | ss B |
| intated Action  s trate File  prate File  prate File                                                                                                    | / Choose one         |                                                       |      |
| s • • rate File • • organiz<br>patch • • • · · · · · · · · · · · · · · · ·                                                                                                    | nent Choose one      |                                                       |      |
| rate File +<br>patch +<br>patch +<br>pa                                                                                                    |                      | Designation*                                          |      |
| patch + patch + patch                                                                                                    | zation               |                                                       |      |
| patch • • · · · · · · · · · · · · · · · · ·                                                                                                    | s 1 *                |                                                       |      |
| Country<br>tings  tings                                                                                                    | s 2                  |                                                       |      |
| tings + ification + Department +  City Mobile Fax Cate Main Ci Subject Subject City Cate Cate Cate Cate Cate Cate Cate Cate                                                                                                    | / INDIA              | ✓ State Kerala                                        |      |
| fication  Department  Mobile Fax Cate Main C: Sub Ca Subject C Cate Cate Cate Cate Cate Cate Cate C                                                                                                    |                      | Pincode                                               |      |
| Department                                                                                                    |                      | Landline                                              |      |
| Cate<br>Main C<br>Sub Ca<br>Subject<br>Enclose<br>Custo                                                                                                    |                      | Email                                                 |      |
| Main C<br>Sub Ca<br>Subject<br>Enclose<br>Custo                                                                                                    | gory & Subject       |                                                       |      |
| Sub Ca<br>Subject<br>Enclose                                                                                                    | ategory* Cho         | jose one                                              |      |
| Subject<br>Enclose                                                                                                    | tegory Cho           | oose One                                              |      |
| Subject<br>Enclose                                                                                                    |                      |                                                       |      |
| Enclose<br>Custo                                                                                                    | •#                   |                                                       |      |
| Enclose<br>Custo                                                                                                    |                      |                                                       |      |
| Enclos:                                                                                                    |                      |                                                       |      |
| Custo                                                                                                    | ures                 |                                                       |      |
|                                                                                                    | mize Acknowledgement |                                                       |      |
|                                                                                                    | s                    | tep 4 Generate Generate &                             | t Se |
|                                                                                                    |                      |                                                       |      |

- 2. Click the Upload File ( Upload File ) button from the **Browse and Diarise** screen to upload the scanned receipt.
- 3. Enter the essential details in all the mandatory fields in **Browse and Diarise** Page.
- 4. Click the Generate ( Generate ) button on Browse and Diarise page to generate a unique Receipt (Tappal/Inward) number.

# There are 10 options provided, those are associated with an Electronic receipt *created*:

Send Put in a File Copy Dispatch Details Movements Edit Attach File Attach Receipt Generate Acknowledgement

- a) Send  $\rightarrow$  User can use this option to send the generated receipts to other user to work at a later stage.
- b) **Put in File**  $\rightarrow$  User can use this option to attach the generated receipt to an existing live file.
- c) **Copy**  $\rightarrow$  User can use this option to copy the metadata fields automatically and can edit the metadata fields as per requirement and by uploading a new scanned receipt document the user can generate a new electronic receipt.
- d) **Dispatch**  $\rightarrow$  User can use this option to Dispatch the electronic receipt
- e) **Details**  $\rightarrow$  User can use this option to view the details of the generated/received receipts such as **Dispatch History**, **Referenced files**, **Referenced Receipts and Detach Receipts**.
- f) **Movement**  $\rightarrow$  User can use this option to track the **Movements** of the receipt which automatically gets updated as Receipt moves further
- g) Edit  $\rightarrow$  User can use this option to edit the Metadata fields of the Receipt before sending it to the intended recipient.
- h) Attach Files  $\rightarrow$  User can use this option to attach the receipt with the File.
- Attach Receipts → User can use this option to attach the working receipt/ document with the other Receipt(s) irrespective of the receipt nature.
- j) Generate Acknowledgement  $\rightarrow$  User can use this option to generate an acknowledgment to a created receipt.

### 2.1.2 Sending the Receipt for further action

By clicking on *Send* option the user can send the generated receipts to other user to work at a later stage. As a result the following send window appears (Fig.eFile.2). By providing the user address in '*To*' field (Mandatory) the user can send the receipt for further actions.

| Send Put in a | File   Copy   Dispatch   Details   Movements   Edit   Attach File   A                                                                                                    | tach Re | ceipt   Generate Acknowledgement |                            |
|---------------|----------------------------------------------------------------------------------------------------|---------|----------------------------------|----------------------------|
| All O Rep     | orting Officer OSub-ordinates ORecent 5 OSend Back OIn Cha                                                                                                    | annel C | Preferred List                   |                            |
|               | · · · · · · · · · · · · · · · · · · ·                                                                                                    |         | Receipt Number                   | Subject                    |
| <u>lo</u>     |                                                                                                    |         | •<br>•                           | Administrative Secretariat |
| <u>Cc</u>     | (Use semicolon(;) to seperate recipients.)<br>Note : CC copies are non-editable (both pdf and metadata). Any change<br>in the<br>Main receipt will be reflected in the CC copies, till the time not put inside<br>the file |         |                                  |                            |
| Set Due Date  | 12                                                                                                    |         |                                  |                            |
| Action        | Forward                                                                                                    |         |                                  |                            |
| Priority      | Choose one                                                                                                    |         |                                  |                            |
| Remarks       | Total 1000   1000 characters left.                                                                                                    |         |                                  |                            |
|               | h.                                                                                                    |         |                                  |                            |
| Send          |                                                                                                    |         |                                  |                            |

Fig.eFile.2

 $Cc \rightarrow$  Used to send the copies of the receipt to different user. Multiple user address can be entered by providing semicolon (;).

**Set Due Date**  $\rightarrow$  Used to provide a due date indication to the recipient.

Action  $\rightarrow$  Indication given to the recipient what action has to performed on receipt

**Priority**  $\rightarrow$  The user can set the priority to process the receipt. (Immediate, Most Immediate, Out Today)

**Remarks**  $\rightarrow$  Remarks can be typed (if required) while sending the receipt.

All the above said entries are optional except 'To" field.

### 2.1.3 Inbox

Inbox option contains the list of all the receipts that are received as an Inward Correspondence. User has to click the Receipt number to view the receipt. As a result, the user can view the content of receipt along with the details. Character 'E' symbolizes Electronic Receipt.

#### There are 12 Links provided under Receipt Inbox:

Send | Send Back | Put in a File | Copy | Dispatch | Details | Movements | Edit | Close | View Draft | Attach File | Attach Receipt

a) Send Back  $\rightarrow$  This link helps the user to reply to the sender of the Receipt.

- b) Close  $\rightarrow$  This link helps the user to close a receipt by providing the closing remarks.
- c) View Draft  $\rightarrow$  User can use this option to view the drafts that are already created with receipt.

The remaining all other link's functionalities are same as explained in 2.1.1

### 2.1.4 Sent

Sent option contains a list of all the receipts that are sent as an outward correspondence.

User can view all the sent receipts, by clicking the **Sent** link under the **Receipts** section. As a result, the Sent Receipts screen appears as shown in Fig.eFile.3. There are 4 links provided under Sent Section of receipt:

|             | eFile Version 5              | 5.5_04       |                 |                        |                                                       | Search                                   |                              | P I               | Advanced          | 🛈 🕒 🐨           |
|-------------|------------------------------|--------------|-----------------|------------------------|-------------------------------------------------------|------------------------------------------|------------------------------|-------------------|-------------------|-----------------|
|             |                              | Date Range : | 10/10/2017 To   | 05/01/2018             |                                                       |                                          |                              |                   |                   |                 |
| Rec         | eipts 😑                      | Send View    | v   Copy   Gene | erate Acknowledgement  |                                                       | Har                                      | ndover My Sent R             | leceipts          | $\sim$            |                 |
| ► Bi        | rowse & Diarise              |              |                 | - <u>Receipt No.</u> - | Subject                                               | ▼ <u>Sender</u>                          | <del> →</del> <u>Sent to</u> | • <u>Sent On</u>  | ▼ <u>Due On</u> ▼ | Pull Back Icon  |
| → Ir<br>→ E | nbox (4)<br>mail Diarisation | vie          | E 705601        | 5 705601(2)/2017/IT    | Life Mission                                          | Panchayath deputy direcotr               | SO-IT,IT                     | 05/01/18<br>11:19 | 13/11/17          | Initiate Action |
| • •         | reated                       |              | E 705574        | 705574/2017/IT         | ARRANGEMENT OF WORKING CAPITAL<br>REG                 | KUTTIADI COCONUT                         | DS-IT,IT                     | 05/01/18<br>11:17 | 01/11/17          | Initiate Action |
| ) s         | ent                          |              | E 705428        | 705428/2017/IT         | Rural Development                                     | Commissionerate of Rural<br>Development, | AS-IT,IT                     | 21/11/17<br>02:32 | -                 | Initiate Action |
| • •         | losed                        |              | E 704208        | 704208/2017/IT         | governance needed                                     | principal secretary                      | AS-IT,IT                     | 21/11/17<br>02:31 | -                 | Initiate Action |
| -           | • Ву Ме                      |              | E 705574        | 705574/2017/IT         | ARRANGEMENT OF WORKING CAPITAL<br>REG                 | KUTTIADI COCONUT                         | DS-IT,IT                     | 01/11/17<br>04:43 | -                 | Initiate Action |
| ► A         | cknowledgement               |              | E 705455        | 705455/2017/IT         | RELAXATION IN POINTS OF SANCTION<br>COMMUNICATION REG | babu                                     | DS-IT,IT                     | 26/10/17<br>05:03 | 28/10/17          | Initiate Action |
|             | Sept                         |              | E 705455        | 705455/2017/IT         | RELAXATION IN POINTS OF SANCTION<br>COMMUNICATION REG | babu                                     | SREEJITH E S,C<br>DCKKD      | 26/10/17<br>04:41 | -                 | Initiate Action |
| → R         | ecycle Bin                   |              | E 705438        | <b>705438/2017/IT</b>  | rural                                                 | Commissionerate of Rural<br>Development, | CA-IT,IT                     | 24/10/17<br>02:16 | -                 | Initiate Action |
| ► Ir        | nitiated Action              |              |                 |                        |                                                       |                                          |                              |                   |                   |                 |
| File        | es 😐                         |              |                 |                        |                                                       |                                          |                              |                   |                   |                 |
|             |                              |              |                 |                        |                                                       |                                          |                              |                   |                   |                 |
|             |                              |              |                 |                        |                                                       |                                          |                              |                   |                   |                 |

## Fig.eFile.3

**View**  $\rightarrow$  User can use this option to list the Receipts depending upon its current state. i.e. (Electronic, VIP References, All)

User can also Pull back the sent receipt from the intended recipient even when the receipt is in the Inbox of the recipient, using the **Pull Back** () link. In case, the recipient has opened the receipt, then pullback option is inaccessible.

### 2.1.5 Closed

Closed option contains a list of all the receipts that are marked as closed as shown in Fig.eFile.4.

User can re-open the closed receipt anytime by clicking the Re-Open option.

To Re-open any Receipt user has to perform following steps:

Select the Closed receipt which needs to be Re-Open and click the Re-open option available, as shown in Fig.eFile.4. As a result, a confirm message to re-open the receipt will appear. The re-opened receipts will be moved to the inbox by clicking on the OK button of confirmation message.

| ≡ eFile Version 5                                                                                                    | 5.5_04                                                                                                    |                                                                                                    |                                                                                                    | Search                                                                | Advanced                                                                            | 0 B           |
|----------------------------------------------------------------------------------------------------|----------------------------------------------------------------------------------------------------|----------------------------------------------------------------------------------------------------|----------------------------------------------------------------------------------------------------|-----------------------------------------------------------------------|-------------------------------------------------------------------------------------|---------------|
| Receipts         > Browse & Diarise         > Inbox         > Email Diarisation         > Created         > Sent         > Closed         + By Me         > Acknowledgement         + Created         > Sent         + By Me         > Acknowledgement         + Created         + Sent         > Recycle Bin         > Initiated Action         Files         Migrate File | Re-open         Computer No           ✓         705595         705597           ✓         7055297         363790 | <ul> <li>Receipt No.</li> <li>Z05595/2017/IT</li> <li>Z05297(1)/2017/IT</li> <li>363790(1)/2016/IT TRAINING</li> </ul> | <ul> <li>File No Subject         <ul> <li>E-stamping of documents</li> <li>Study roport on climate study</li> <li>Climate change study report is</li> <li>.</li> </ul> </li> </ul> | Closed On<br>05/01/18 11:38<br>09/10/17 12:19<br>reg:- 30/03/16 03:02 | <ul> <li>Closing Remarks</li> <li>no action</li> <li>urgent</li> <li>jsg</li> </ul> | Action Carlos |
|                                                                                                    | LEGEND Prior                                                                                                    | rity 📕 Out Today 📕 Most Immedia                                                                                        | te 📕 Immediate 🗳 Action Initiated                                                                                                    | VIP VIP References                                                    |                                                                                     |               |

Fig.eFile.4

# 2.2 Files

A File is a collection of related records which comprises of Receipts, Noting, Drafts, References, and Linked Files.

## 2.2.1 Creating a new electronic file in eFile

*Create New* option under the *Files* section helps the user to create an Electronic File.

To create a New File user has to perform the following steps:

- 1. Click on **Create New** option from the Left navigation panel under the **File** section, as a result, File Cover Page screen appears. (Fig.eFile.5) Add File No.
- 2. Enter the necessary details on the File Cover Page. Subject Description is a Mandatory field along with File No
- 3. After filling the necessary details, click the Continue Working ( Continue Working > ) button to create a new file.

As a result, file gets created, along with a unique file number based on the selection of heads. (Fig.eFile.5.1)

| Govt. of Kerala<br>Kerala<br>Step 1<br>ITD<br>ITD                           |
|-----------------------------------------------------------------------------|
| File No.*     Cho v     Cho v     Cho v     Cho v       Subject     Subject |
| Category Main Choose one                                                    |
| Classified Choose One                                                       |
| Previous Reference Later Reference Step 3                                   |
|                                                                             |

Fig.eFile.5

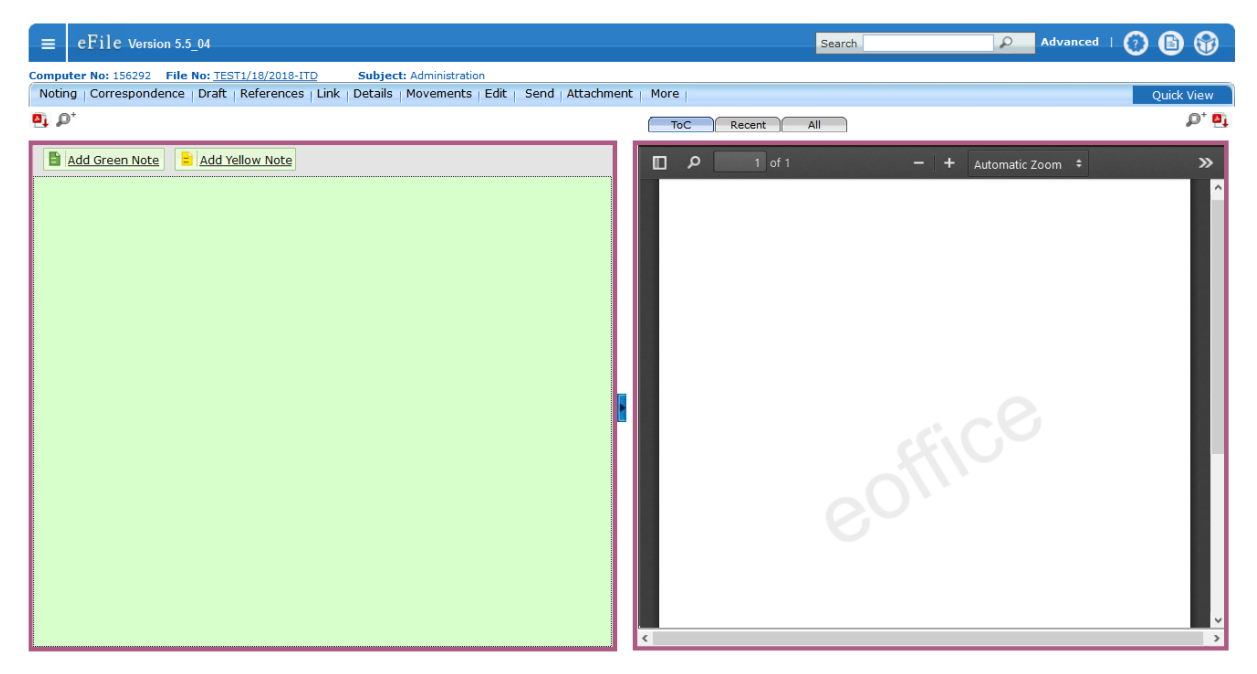

Fig.eFile.5.1
#### User can perform 11 different operations on a file, For instance:

Noting Correspondence Draft References Link Details Movements Edit Send Attachment More

- a) Noting → With the help of this feature user can view the existing notes in a file. There are three different view options (View by Name, View by Date and View All) available for the user.
- b) **Correspondence**  $\rightarrow$  With the help of this feature user can attach correspondence/ Receipt to the working File.
- c) **Draft**  $\rightarrow$  With the help of this feature user can create New Draft and View existing Drafts in the File.
- d) **Reference**  $\rightarrow$  With the help of this feature user can attach references corresponding to the working File.
- e) Link → With the help of this feature user can Link and delink other eFile(s) to the working file. It contains 2 sub links:

*Internal Files:* - This sub link helps the user to link/delink any other file from within the Organisation

*Linked In Files*: - This sub link helps the user to view other Files that are linked from some other Organisation with the working file.

- f) **Details**  $\rightarrow$  With the help of this feature user can view the details file and also can view the total number of part files created.
- g) Movements  $\rightarrow$  With the help of this feature user can have a track on the Running File and can view all the movements.
- h) Edit  $\rightarrow$  With the help of this feature user can make changes to the cover page of existing running file except the Basic and corresponding Heads.
- i) **Send**  $\rightarrow$  With the help of this feature user can send the File to the Recipient.
- j) Attachment  $\rightarrow$  With the help of this feature the user can attach other related Files or Receipts to the working file.

#### k) More $\rightarrow$ With the help of this feature user can **Park** or **Close** the working file. **2.2.2 Sending the File for further actions**

By clicking on *Send* option the user can send the created file to other user to work at a later stage. As a result, the following send window appears (Fig.eFile.6). By providing the user address in '*To*' field (Mandatory) the user can send the file for further actions.

| erne             | 2012 File New 75071 (10/2010, 170 - Guildianth Administration            |                           | Search                          | Advan          |                       |
|------------------|--------------------------------------------------------------------------|---------------------------|---------------------------------|----------------|-----------------------|
| loting   Correst | pondence   Draft   References   Link   Details   Movements   Edit   Send | Attachment More           |                                 |                | Quick Vie             |
| ● All ○ Repo     | rting Officer OSub-ordinates ORecent 5 OSend Back OIn Channel            | O Preferred List          |                                 |                |                       |
| Note: Name of t  | he creator is highlighted in yellow colour.                              |                           |                                 |                |                       |
|                  |                                                                          | File Number               |                                 | Subject        | Note(Chars)           |
| 10               | Notify Through : Email SMS                                               | 🗹 🔅 🧀 TEST1/18/20         | D18-ITD                         | Administration | 0                     |
| Set Due Date     | 17                                                                       | Note : Bulk signing maxir | mum allowed characters- 1000000 | Total(F        | ormatting included) : |
| Action           | Forward                                                                  |                           |                                 |                |                       |
| Priority         | Choose one                                                               |                           |                                 |                |                       |
|                  | Total 1000   1000 characters left.                                       |                           |                                 |                |                       |
| Remarks          |                                                                          |                           |                                 |                |                       |
|                  |                                                                          |                           | Fig eFile 6                     |                |                       |
|                  |                                                                          |                           |                                 |                |                       |

Set Due Date  $\rightarrow$  Used to provide a due date indication to the recipient.

Action  $\rightarrow$  Indication given to the recipient what action has to performed on File

**Priority**  $\rightarrow$  The user can set the priority to process the File. (Immediate, Most Immediate, Out Today)

**Remarks**  $\rightarrow$  Remarks can be typed (if required) while sending the File.

All the above said entries are optional except '**To**'' field. The user can also provide a notification alert through email/sms to the recipient.

#### 2.2.3 Inbox

Inbox option contains the list of all the Files that are received by the user for further actions. User has to click the File No. to view the Content of the file (Notes/Correspondence/Draft etc.).

The following Fig.eFile.7 shows the File inbox listing Screen.

| $\equiv$ eFile Version 5              | .5_04                           |                                               |                              |     |                                | Search        |                   | P         | Advanced   🧿         | 6         |
|---------------------------------------|---------------------------------|-----------------------------------------------|------------------------------|-----|--------------------------------|---------------|-------------------|-----------|----------------------|-----------|
| Passints (+)                          | Date Range : 1<br>Receive : Ser | .0/10/2017 To 05/01/<br>nd Back - Send - Viev | 2018<br>v I Move To I More I |     |                                | Hierarchi     | cal View My Files |           |                      |           |
| Receipts                              |                                 |                                               |                              |     |                                |               | iny mea           |           | ×                    |           |
| Files 📃                               |                                 | Computer No                                   | File Number                  | *   | Subject                        | Sent By       | ▼ <u>Sent On</u>  | The Due O | n • <u>Read On</u> • | Remarks 2 |
| Inbox (5)                             |                                 | E 155637 2                                    | TEST1/1254/2017-ITD          |     | accountss                      | SO-IT,IT      | 05/01/18 12:3     | 8 -       | -                    | G         |
| Submitted Files for                   |                                 | E 156287                                      | TEST1/14/2018-ITD            |     | newfile                        | ASST-ITD,IT   | 04/01/18 02:37    | -         | 04/01/18 02:40       |           |
| Closing Approval                      |                                 | E 156285                                      | TEST1/13/2018-ITD            |     | newfile1                       | ASST-ITD,IT   | 04/01/18 02:05    | -         | 04/01/18 02:10       |           |
| Created                               |                                 | E 156277                                      | TEST1/10/2018-ITD            |     | New file                       | US-IT,IT      | 03/01/18 03:32    | -         | 03/01/18 03:34       | 6         |
| <ul> <li>Drafts</li> </ul>            |                                 | E 156245                                      | TEST1/1374/2017-ITD          | Ø   | IT Department                  | ASST-ITD,IT   | 27/12/17 03:14    | -         | 27/12/17 03:20       |           |
| <ul> <li>Completed</li> </ul>         |                                 | E 153954                                      | TEST1/771/2017-ITD           | 3   | common                         | SO-IT,IT      | 27/12/17 12:42    | -         | 27/12/17 12:45       |           |
| Parked                                |                                 | E 156111                                      | TEST1/1367/2017-ITD          |     | abcd                           | SO-IT,IT      | 21/12/17 10:53    | -         | 21/12/17 10:54       |           |
| <ul> <li>Approval Requests</li> </ul> |                                 | E 153964                                      | TEST1/774/2017-ITD           | 50  | general transfer               | ASST-ITD,IT   | 18/12/17 02:54    | -         | 18/12/17 02:55       |           |
| Closed                                |                                 | E 155954                                      | TEST1/1361/2017-ITD          | •-  | dgbv                           | SO-IT,IT      | 15/12/17 03:5     | 1 -       | -                    |           |
| By Me                                 |                                 | E 155952                                      | TEST1/1359/2017-ITD          |     | Test                           | CA-IT,IT      | 15/12/17 03:0     | 2 -       | -                    |           |
| Submitted Files for                   | □ ■1                            | E 155945                                      | TEST1/1358/2017-ITD          |     | rural development              | CA-IT,IT      | 15/12/17 02:48    | -         | 15/12/17 02:49       |           |
| Reopening Approval                    |                                 | E 155898                                      | TEST1/1355/2017-ITD          |     | Animal Husbandry Department    | ASST-ITD,IT   | 13/12/17 02:03    | -         | 13/12/17 02:05       |           |
| ▶ RMS Inbox                           |                                 | P 155840                                      | TEST1/1342/2017-ITD          |     | fghfgvhgvj                     | SO-IT,IT      | 04/12/17 12:47    | -         | 04/12/17 12:50       |           |
| ▶ Sent                                |                                 | E 155824                                      | TEST1/1335/2017-ITD          |     | abcytuu y7                     | JS-IT,IT      | 29/11/17 10:40    | -         | 29/11/17 01:54       |           |
| Conversions                           |                                 | E 155775                                      | TEST1/1306/2017-ITD          | Ø   | report on climate change study | SO-IT,IT      | 25/11/17 05:05    | -         | 25/11/17 05:05       |           |
| <ul> <li>Drafts</li> </ul>            |                                 |                                               |                              |     |                                |               |                   |           |                      |           |
| <ul> <li>Completed</li> </ul>         |                                 |                                               |                              |     |                                |               |                   |           |                      |           |
| Create New                            | LEGEND                          | Priority Out To                               | day 📕 Most Immediate         | e 📕 | Immediate Section Initiation   | iated  🏛 Othe | r Department      | 🔓 File    | s with Draft         |           |
|                                       |                                 | 📑 Draft Note                                  | Yellow Note                  |     | External Files                 |               |                   |           |                      |           |

Fig.eFile.7

- 1. The Priority of the file (Blue Out Today, Red Most Immediate, Green Immediate)
- 2. The file with Yellow Note
- 3. 🖹 File with Draft
- 4. 🖪 File with Note in draft Stage
- 5. *File with attachment (Other Files/Receipts)*
- 6. **D** The Remarks provided by the sender while sending the file can be viewed by clicking on this icon.

# User can perform 12 different operations on a file, which is opened form the inbox

Send | Send Back | Put in a File | Copy | Dispatch | Details | Movements | Edit | Close | View Draft | Attach File | Attach Receipt |

#### 2.2.4 Various actions performed in an electronic file

The various operations that can be performed on electronic file which is opened from the Inbox are as follows (Fig.eFile.8).

| $\equiv$ eFile Version 5.5_04                                                                                                    | Search                        | Advanced   🕐 🗈 😚                                                                                                    |
|----------------------------------------------------------------------------------------------------|-------------------------------|----------------------------------------------------------------------------------------------------|
| Computer No: 153981 File No: DIRECT/591/2017-C5-C Subject: Land Assignment                                                                                                    |                               | ×                                                                                                    |
| Noting   Correspondence   Draft   References   Link   Details   Movements   Edit   Send Back   Send   Att                                                                                                    | achment More                  | (d) Quick View                                                                                                    |
| ₽, p <sup>+</sup>                                                                                                    | ToC Recent All Previous Notin | gs 🔎 📮                                                                                                    |
| Add Green Note       * Add Yellow Note       * 14 of 4 Note(s) > >>         (a)       (b)       ^         Note # 1           സമർപ്പണം           മലുത്തരവിനായി ഫയൽ സമർപ്പിക്കുന്നു.           06/07/2017 11:40 AM       C5-C-DIR       (C5-C-DIR)         Note # 2 |                               | Automatic Zoom ‡ >>><br>ວງອຣ ລວວງວຍເພວ,<br>ຟາທີ - ຣາຍານ,<br>ເອຣາ,<br><u>mail.com</u><br>ຫາໃໝຫ <sup>2</sup> - 20.09.2017 |

Fig.eFile.8

#### (a) Writing Green Note

Commonly used method for writing notes in a file. Green Note cannot modify/delete/cancel after the file is forwarded for further actions.

The user can use 'Add Green Note' Button to write the green note in a file. User will be getting an editor with limited formatting tools; and can type the notes in English as well as in local language (Malayalam). The typed notes will be auto saved.

#### (b) Writing Yellow Note

Rarely used mechanism for writing note in a file. It is rough noting mechanism. The yellow note can be Edited/Discarded/Confirmed. Once the yellow note gets confirmed, noting gets finalized and saved to main Green sheet noting of File.

The user can use 'Add Yellow Note' Button to write the yellow note in a file. User will be getting an editor with limited formatting tools; and can type the notes in English as well as in local language (Malayalam). The typed notes will be auto saved.

At a time only one noting will be active, either yellow note or Main Green sheet note.

#### (c) Viewing the previous note

While typing the new note (green/yellow) in file the user can view the previous notes of the file by clicking on the '**Previous Notings'** Button.

#### (d) Quick view Button

By using this tool, the user can view the Correspondence/ Draft/Previous Notes of the file in separate window while typing the new note (green/Yellow). A convenient mechanism to view the file's Note, correspondence and Draft simultaneously.

#### (e) TOC/Recent/All

 $TOC \rightarrow$  Table of Content of Correspondence/Issues in the File. (List view) **Recent**  $\rightarrow$  This options shows the recently attached Correspondence/ Issues in the File.

All  $\rightarrow$  This option shows all the Correspondence/Issues in the File.

#### 2.2.5 Creating a new Draft in a File

To create a new draft in a file first the user has to open the concerned file and chose the link  $Draft \rightarrow Create \ new \ Draft$ ; as a result the following window with a word editor will be opened (Fig.eFile.9) then perform the following steps.

- 1. Provide the Meta data about the draft by entering the entire mandatory field in '*Draft details*' and '*Communication details*' category.
- 2. The user can prepare the draft by opting any one of the three methods available.
  - (i) Directly typing the draft content in editor itself
  - (ii) Choose the draft template from the '*Choose From Template*' option and add the draft content in it.

- (iii) Use the 'Upload File' option to upload the draft file prepared separately by using Microsoft Word / Open Office word processing applications
- 3. Click on 'Save' Button to save the draft. (Draft's are not auto saved like notes)

The user can use '*Quick View*' option to view the notes file/correspondence file/other drafts in file while preparing the draft.

To attach any other supporting document along with draft the user can use 'Attach File' option.

| ≡ eFile Version 5.5_04                                                       |                   |                                                                                         | Search                                                                                                    | P I                     | udvanced   🕐 🚺        |         |
|------------------------------------------------------------------------------|-------------------|-----------------------------------------------------------------------------------------|----------------------------------------------------------------------------------------------------|-------------------------|-----------------------|---------|
| Computer No: 153981 File No: DIRECT/591/2017-C5-C Subject: Land Assignment   |                   |                                                                                         |                                                                                                    |                         |                       | ×       |
| Noting Correspondence Draft References Link Details Movements Edit Send Back | Send              | Attachment More                                                                         |                                                                                                    |                         | Quid                  | k View  |
| Method <sup>2</sup>                                                          |                   | <b>e</b> j                                                                              |                                                                                                    |                         |                       |         |
| New Draft Page Size A4 Choose from Template(s) or Upload                     | File              | Draft Details                                                                           |                                                                                                    |                         |                       |         |
| B I U S I I Formats ▼ Line Height ▼ Paragraph ▼ Meth                         | od 3              | Draft Type*                                                                             | New/Fresh ~                                                                                                    | Classified              | Choose one            | $\sim$  |
| Verdana 🔹 14px 🔹                                                             |                   | Draft Nature*                                                                           | Choose One                                                                                                    | Prefix                  | Choose One            | $\sim$  |
| 三、三、三 Ξ 🤊 👌 🕁 🗶 🖻 👪 🗙 X² — Ω 🙂 Я ¶.                                          |                   | Language*                                                                               | English                                                                                                    |                         |                       |         |
| <u>Ix ⊞ • A • A • ⊕ Is English • Ö • ₹</u>                                   |                   |                                                                                         | Land Assignment                                                                                                    |                         |                       |         |
| Mathead 1 - Direct terring the dark content                                  | ^                 | Subject *                                                                               |                                                                                                    |                         |                       |         |
| Memod 1 : Direct typing the draft content                                    |                   | Communicatio                                                                            | Total 1000   985 character                                                                                                    | s left.                 |                       |         |
|                                                                              |                   | Ministry                                                                                | Choose one                                                                                                    |                         |                       | -       |
|                                                                              |                   | Donatmont                                                                               | Choose one                                                                                                    |                         |                       | _       |
|                                                                              |                   | Nama*                                                                                   | Choose one                                                                                                    | Designation*            |                       |         |
|                                                                              |                   | Organization                                                                            |                                                                                                    | Designation             |                       |         |
|                                                                              |                   | Address 1 *                                                                             |                                                                                                    |                         |                       |         |
|                                                                              |                   | Address 2                                                                               |                                                                                                    |                         |                       |         |
|                                                                              |                   | Country                                                                                 | INDIA                                                                                                    | ✓ State                 | Kerala                | ~       |
|                                                                              |                   | City                                                                                    |                                                                                                    | Pincode                 |                       |         |
|                                                                              |                   | Mobile                                                                                  |                                                                                                    | Landline                |                       |         |
|                                                                              |                   | Fax                                                                                     |                                                                                                    | Email                   |                       |         |
|                                                                              |                   |                                                                                         |                                                                                                    |                         | Add More Recipient(s) | Clear   |
|                                                                              |                   | Attachments                                                                             |                                                                                                    |                         | Atta                  | ch File |
|                                                                              |                   |                                                                                         |                                                                                                    |                         |                       |         |
| <pre>c p » span Wor</pre>                                                    | <b>*</b><br>ds: 0 | Note :<br>Use #ApprovedBy#<br>Use #ApprovedByD<br>Use #ApprovedByD<br>Use #ApprovedDate | For Approver Info.<br>lame# For Approver Name<br>lesignation# For Approver Desi<br>cectionName# For Approver Se<br>e# For Date of Approval. | gnation.<br>ction Name. |                       |         |
| F                                                                            | g.el              | Use #DocumentNur                                                                        | nber#For Document Number.                                                                                                    |                         |                       | Save    |

#### 2.2.6 Approving and dispatching the draft

To approve a draft in file the authorised user has to open the concerned file first. Then by using link '*Draft*  $\rightarrow$  *View draft*' the user can open the draft by clicking on the draft No. As a result the user can view the draft content and the Meta data about the draft in the following screen (Fig.eFile.10).

- The user can use '*Edit*' button to edit the draft content as well as the Meta data about the draft before approving if necessary. The user can use '*Quick View*' option to view the notes file/correspondence file/other drafts in file while editing the draft content. If the draft's get edited the user can use the "*Save*" Button save the draft.
- 2. By clicking on the '*Approve*' button the user can approve the draft. One the draft get approved no further change can be possible in the approved draft.

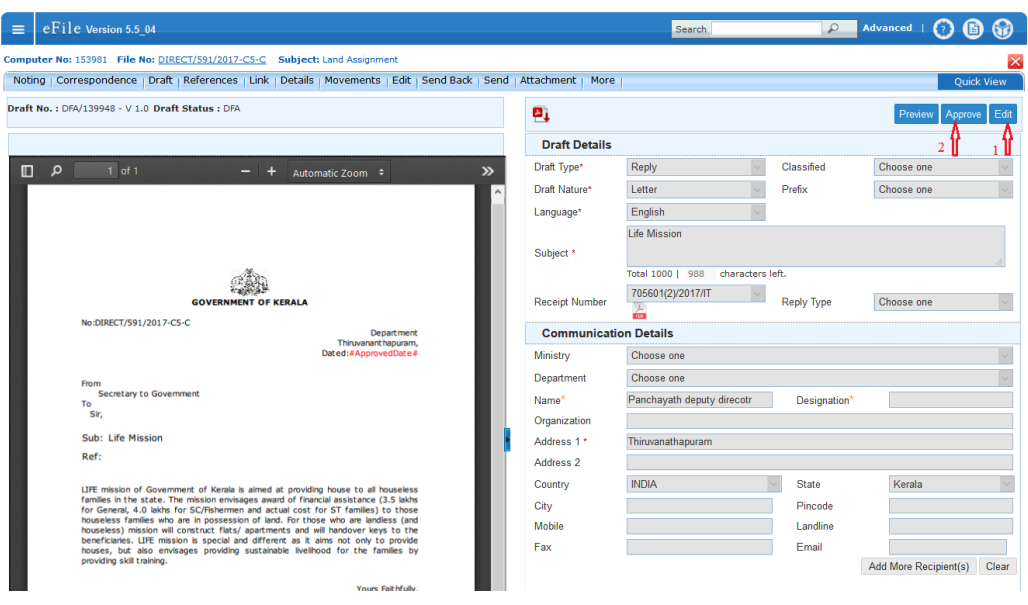

Fig.eFile.10

An approved draft can be dispatched. As result the user will be getting a dispatched window as follows (Fig.eFile.11).

| Noting   Correspondence   Draft   References   Link   Details   Movements   Edit   Send Back                                                                                                    | Send   Attachment   More          | l.                                                               |                           | q                   | uick View  |
|----------------------------------------------------------------------------------------------------|-----------------------------------|------------------------------------------------------------------|---------------------------|---------------------|------------|
| praft No.: DFA/139948 - V 1.0 Draft Status : Approved                                                                                                    | <b>P</b> ]                        |                                                                  |                           |                     |            |
|                                                                                                    | Draft Details                     |                                                                  |                           |                     |            |
| D P 1 of 1 - + Automatic Zoom +                                                                                                    | >> Draft Type*                    | Reply                                                            | Classified                | Choose one          |            |
| File No.DIRECT/591/2017-C5-C                                                                                                    | <ul> <li>Draft Nature*</li> </ul> | Letter ~                                                         | Prefix                    | Choose one          |            |
|                                                                                                    | Language*                         | English ~                                                        |                           |                     |            |
|                                                                                                    |                                   | Life Mission                                                     |                           |                     |            |
|                                                                                                    | Subject *                         |                                                                  |                           |                     |            |
| a the second second sec |                                   | Total 1000   988 characters                                      | left.                     |                     |            |
| ಂತ್ರಜ್ಞನವಿತ್<br>GOVERNMENT OF KERALA                                                                                                    | Receipt Number                    | 705601(2)/2017/IT                                                | Reply Type                | Choose one          | ~          |
| No:DIRECT/591/2017-C5-C Department                                                                                                    | Communicatio                      | on Details                                                       |                           |                     |            |
| Dated:05/01/2018                                                                                                    | Ministry                          | Choose one                                                       |                           |                     |            |
| From                                                                                                    | Department                        | Choose one                                                       |                           |                     | ~          |
| Secretary to Government<br>To                                                                                                    | Name*                             | Panchayath deputy direcotr                                       | Designation*              |                     |            |
| Sir,                                                                                                    | Organization                      |                                                                  |                           |                     |            |
| Sub: Life Mission                                                                                                    | Address 1 *                       | Thiruvanathapuram                                                |                           |                     |            |
| Ref:                                                                                                    | Address 2                         |                                                                  |                           |                     |            |
| LIFE mission of Government of Kerala is aimed at providing house to all houseless                                                                                                    | Country                           | INDIA                                                            | <ul> <li>State</li> </ul> | Kerala              | ~          |
| families in the state. The mission envisages award of financial assistance (3.5 lakhs<br>for General, 4.0 lakhs for SC/Fishermen and actual cost for ST families) to those                                                                                                    | City                              |                                                                  | Pincode                   |                     |            |
| houseless families who are in possession of land. For those who are landless (and<br>houseless) mission will construct flats/ apartments and will handover keys to the                                                                                                    | Mobile                            |                                                                  | Landline                  |                     |            |
| houses, but also envisages providing sustainable livelhood for the families by                                                                                                    | Fax                               |                                                                  | Email                     |                     |            |
| providing skill craning.                                                                                                    |                                   |                                                                  |                           | Add More Recipient( | s) Clear   |
| Yours Faithfully,<br>SO-IT                                                                                                    |                                   |                                                                  |                           |                     | ttooh Filo |
| SECTION OFFICER                                                                                                    | Attachments                       |                                                                  |                           | <u>'</u>            | ttach File |
| For Secretary to Government.                                                                                                    |                                   |                                                                  |                           |                     |            |
| Approved for 1550e,                                                                                                    | Note :                            |                                                                  |                           |                     |            |
| Section Officer.                                                                                                    | Use #ApprovedBy#                  | ame# For Approver Name                                           |                           |                     |            |
|                                                                                                    | Use #ApprovedByE                  | Designation# For Approver Desig<br>SectionName# For Approver Sec | nation.<br>tion Name.     |                     |            |
|                                                                                                    | Use #ApprovedDat                  | e# For Date of Approval.                                         | 2                         |                     |            |
|                                                                                                    | ose #Documentivu                  | Diepstch By Salf                                                 | Diepstch By CRU           |                     | ustom Sign |
|                                                                                                    |                                   | Dispatch Dy Sei                                                  | Dispaten Dy CKU           |                     | ustom olyn |

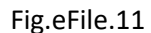

- 1. **Dispatch by Self**  $\rightarrow$  The user can self Dispatch the approved draft
- 2. **Dispatch by CRU**  $\rightarrow$  The user can dispatch the approved draft through CRU. (Central Registry Unit/Dispatch section).

#### 2.2.7 Closing the file

To close a file the user can use the close option from the More Link. More  $\rightarrow$  Close File  $\rightarrow$  Close.

As a result the following window (Fig.eFile.12) will appear. After providing the closing remarks the user can 'Close' button to close the file.

| File Number              |        | A2/161/2016-ITD |  |
|--------------------------|--------|-----------------|--|
|                          |        | Subject         |  |
| Description              | * my n | new file        |  |
| Category                 | Main   | Choose one      |  |
|                          | Sub    | Choose One      |  |
| Classified<br>Previous R | Chi    | Other Details   |  |
| Closing<br>Remarks<br>*  |        |                 |  |
|                          |        | Close >         |  |

Fig.eFile.12

#### 2.2.8 Linking and Attaching of Files/Receipts

#### Link a File

In eOffice, a file can be linked to another file (may be AD file or the section file itself). While linking, a copy of the file is attached to the corresponding file and not the original file. The original file remains in the Inbox itself.

Open the file from inbox list by clicking on file No. which is to be processed by linking another file. Then perform the following steps.

- 1. Click on option 'Link'
- 2. Choose the first option "Internal files"

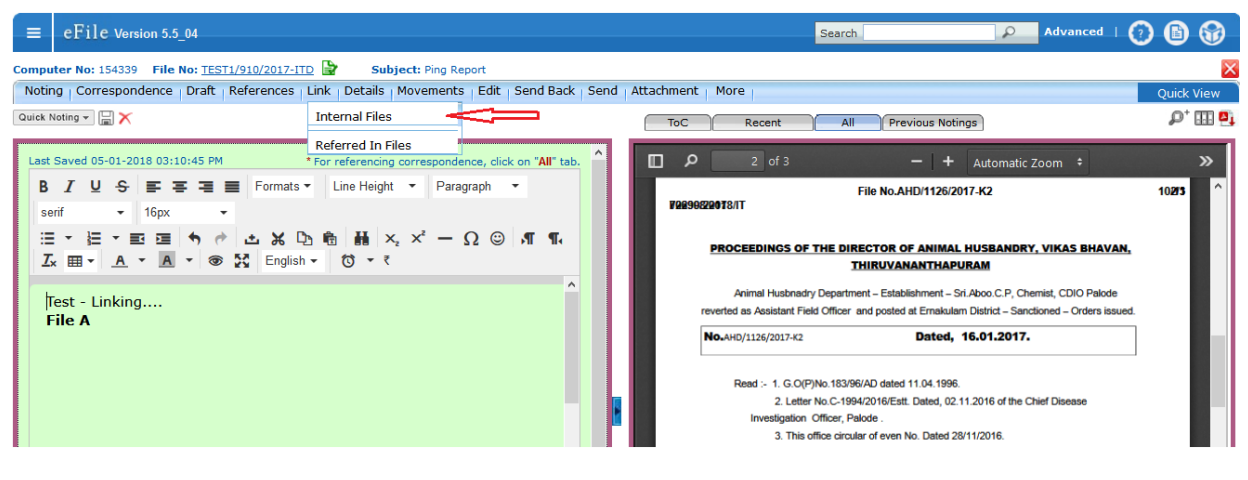

Fig.eFile.13

3. A new window (Link/Delink) appears on the right side. Click on "Attach"

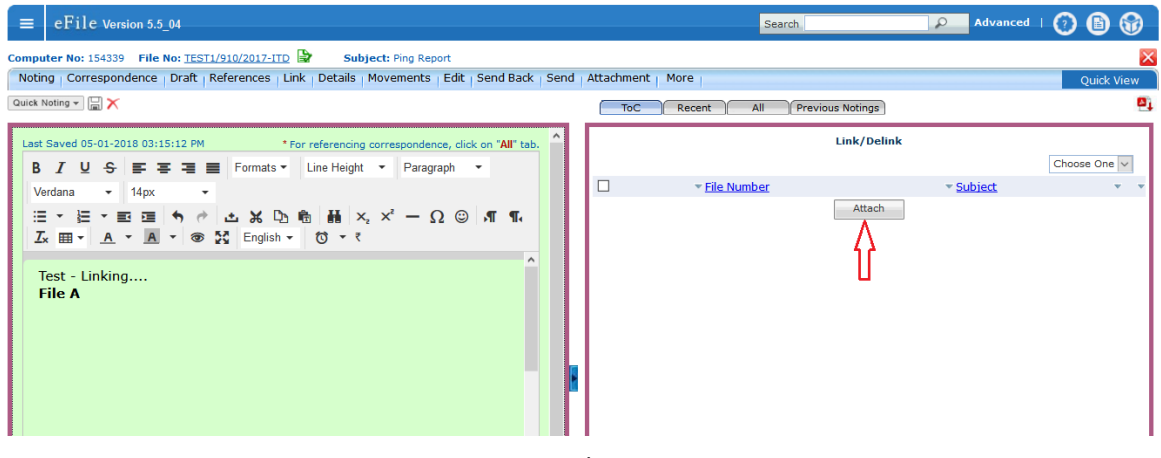

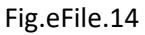

- 4. Select the file which is to be linked from the list of files which are there in your 'inbox' or 'completed' folders displayed in the new window.
- 5. Then Click on "Attach" Button.

|       | eFile     | Version 5.5_04      |                              |                          |            | Search               |                  | Advanced         | 00           |
|-------|-----------|---------------------|------------------------------|--------------------------|------------|----------------------|------------------|------------------|--------------|
| Compu | er No: 15 | 4339 File No: TEST: | 1/910/2017-ITD 🔓 Subject: Pi | ng Report                |            |                      |                  |                  | ×            |
|       |           |                     |                              | ×                        | Attachment | More                 |                  |                  | Quick View   |
| Sea   | ch File F | or Attach           |                              |                          | ToC        | Recent All P         | Previous Notings |                  | <b>2</b> ]   |
| Ye    | ar 2018   | √ Sea               | arch                         |                          |            |                      | Link/Dolink      |                  |              |
|       |           | Computer No         | File Number                  | Subject                  |            |                      | Link/ Delink     |                  | Choose One M |
| 0     | E         | 156290              | TEST1/17/2018-ITD            | ahsdyyuwqgbdwq           |            |                      |                  |                  | Choose one V |
| 0     | <u></u>   | 156289              | TEST1/16/2018-ITD            | rftyyw5yyyyyyyyyyyyyyyy4 |            | * <u>File Number</u> |                  | * <u>Subject</u> | • •          |
| 0     | E         | 156287              | TEST1/14/2018-ITD            | newfile                  |            |                      | Attach           |                  |              |
| 0     | E         | 156285              | TEST1/13/2018-ITD            | newfile1                 |            |                      |                  |                  |              |
| 0     | E         | 156277              | TEST1/10/2018-ITD            | New file                 |            |                      |                  |                  |              |
| << <  | 1 > >>    |                     | Attach                       |                          | 1          |                      |                  |                  |              |

Fig.eFile.15

6. The list of Linked files is shown in right hand side with file nos.

| $\equiv$ eFile Version 5.5_04                                                                                                    | Search                          | Advanced   🕜 🕒 😚 |
|----------------------------------------------------------------------------------------------------|---------------------------------|------------------|
| Computer No: 154339 File No: TEST1/910/2017-ITD 🔓 Subject: Ping Report                                                                                                    |                                 | ×                |
| Noting   Correspondence   Draft   References   Link   Details   Movements   Edit   Send Back   Send                                                                                                    | Attachment   More               | Quick View       |
| Quick Noting - 📓 🗙                                                                                                    | ToC Recent All Previous Notings | 0]               |
| Last Saved 05-01-2018 03:24:04 PM * For referencing correspondence, click on "All" tab. B I U S ■ T T Formats Line Height  Paragraph                                                                                                    | Link/Delink                     | Choose One V     |
| $\forall$ Verdana $\downarrow$ 14px $\checkmark$ $\exists$ $\bullet$ $\bullet$ $\exists$ $\bullet$ $\land$ $\Box$ $\Box$ <t< td=""><td>E TESTI/14/2018-ITD</td><td>newfile</td></t<> | E TESTI/14/2018-ITD             | newfile          |
| Test - Linking<br>File A                                                                                                    |                                 |                  |

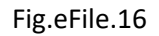

7. The linked file can be viewed in read only mode in a new window by clicking on the file no.

#### **Delink a File**

Open the file from inbox list by clicking on file No. Then perform the following steps.

- 1. Click on option 'Link'
- 2. Choose the first option "Internal files"

- 3. Click the check box near the file number
- 4. From the "Choose one" option select 'Delink'
- 5. A confirmation message appears and click "OK" to delink the file.

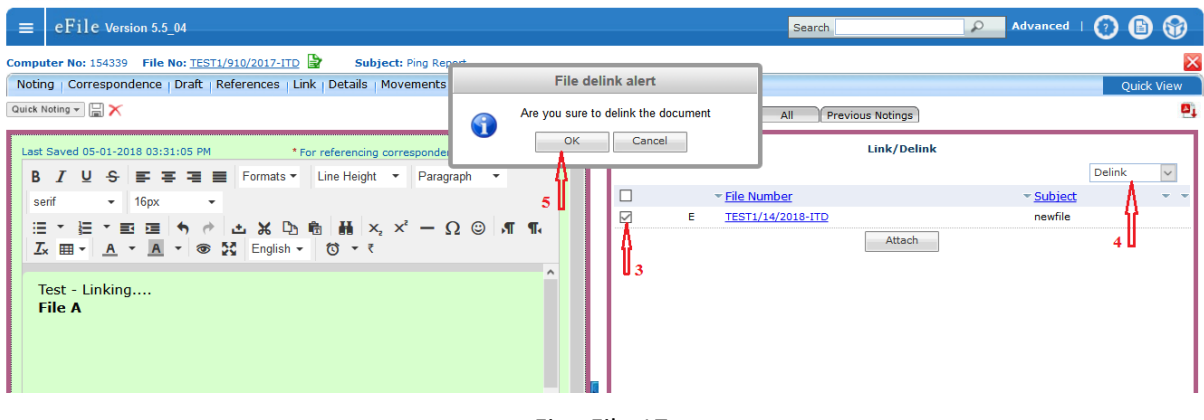

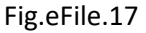

#### Attach a File

Attach file mechanism can be used to process a transfer file from one section to other section or it can be used to process a reference file coming from another department. The original file will be attached to the routine file when the users do this process. The attached file should be detached to close the routine file.

1. After Opening the routine file, click on the option  $Attachment \rightarrow File$ 

| =     | eFile Version 5.5_04 Search D Advan                                                                                                    | ced   🕐 🕒 😚 |
|-------|----------------------------------------------------------------------------------------------------|-------------|
| Comp  | puter No: 154339 File No: TEST1/910/2017-ITD 🔓 Subject: Ping Report                                                                                                    | ×           |
| Not   | ting   Correspondence   Draft   References   Link   Details   Movements   Edit   Send Back   Send   Attachment   More                                                                                                    | Quick View  |
| Quick | k Noting v 🔄 X File All Previous Notings                                                                                                    | ₽⁺ 🎞 🖳      |
| Las   | st Saved 05-01-2018 03:37:23 PM * For referencing correspondence, click on "All" tab. 🔷 🔟 🔎 2 of 3 —   + Automatic Zoom ÷                                                                                                    | »           |
| B     | B I U S F F F F F F F F F F F F F F F F F F                                                                                                    | 102/3       |
| s     | sent 、 16px 、<br>E 、 E 、 E 、 E 、 E 、 E 、 M 小 谷 込 光 凸 治 語 X, X <sup>2</sup> 一 Ω ⑤ パ 作.<br>Z 田 、 A 、 A 、 例 砂 記 光 凸 论 で で<br>Test - Linking Arimal Husbady Department - Stablehrment - Stablehrment - Stab | BHAVAN,     |

Fig.eFile.18

2. Click on *Attach File* 

| =                                     | eFile                                                              | Version 5.5_0            | 4                            |                                |               |                                          |                                     |             |      | Search      | P                                 | Advanced     | 0           | ) 🐨        |
|---------------------------------------|--------------------------------------------------------------------|--------------------------|------------------------------|--------------------------------|---------------|------------------------------------------|-------------------------------------|-------------|------|-------------|-----------------------------------|--------------|-------------|------------|
| Comp                                  | uter No: 154339 File No: TEST1/910/2017-ITD 🔓 Subject: Ping Report |                          |                              |                                |               |                                          |                                     |             |      |             |                                   |              |             |            |
| Noti                                  | ng   Corres                                                        | pondence   C             | Oraft References             | Link Details                   | Movements     | Edit Send I                              | Back   Send                         | Attachment  | More |             |                                   |              | Quick       | k View     |
| File Nu<br>Openin<br>Main C<br>Previo | umber :<br>ng Date :<br>Category :<br>nus Reference                | TEST1/<br>29/07/17<br>e: | <b>910/2017-ITD</b><br>10:38 |                                |               | Subject<br>Remark<br>Sub Cat<br>Later Re | :<br>:s :<br>tegory :<br>eference : | Ping Report |      |             |                                   |              |             | <u>e</u> j |
| Atta                                  | ched /                                                             | Detache                  | d File(s)                    |                                |               |                                          |                                     |             |      |             | Attach File                       |              | Detach File |            |
|                                       | - <u>CNo.</u>                                                      | File Number              | ✓ <u>Subject</u>             | <ul> <li>Attached B</li> </ul> | y <u>Atta</u> | ached Date                               | → <u>Attac</u>                      | hed Remarks | -    | Detached By | <ul> <li>Detached Date</li> </ul> | - Detached R | emarks      | • •        |
|                                       |                                                                    |                          |                              |                                |               |                                          |                                     |             |      |             | ť                                 |              |             |            |

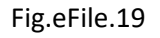

3. Select the file to be attached from list and click on Attach button, give the remark and click 'OK'

| $\equiv$ eFile Version 5.5_04                                                                                                    |                                                                                                    |                   | Search                                          | Advanced   🕜 🗎 😚        |
|----------------------------------------------------------------------------------------------------|----------------------------------------------------------------------------------------------------|-------------------|-------------------------------------------------|-------------------------|
| Computer No: 154339 File No: TEST1/910/2017-ITD<br>Noting Correspondence Draft References Link<br>File Number : TEST1/910/2017-ITD<br>Opening Date : 29/07/17 10:38<br>Main Category :<br>Previous Reference : | Subject: Ping Report                                                                                                    | File attach alert | yject<br>dyyuwqgbdwq                            | Quick View              |
| Attached / Detached File(s)                                                                                                    | ○         E         15621           ○         E         15622           ○         E         15622           ●         E         15627 | OK Cancel         | yw5yyyyyyyyyyyyyyy<br>vfile<br>vfile1<br>w file | Attach File Detach File |

Fig.eFile.20

4. The attached file's details will listed as shown in (Fig.eFile.21) below. The file can be opened in separate window in read only mode by clicking on file no

|                                                 | eFile v                                                                       | ersion 5.5_04                                  |            |                 |                                                               |               |              | Search      | P             | Advanced     |           | 6          |
|-------------------------------------------------|-------------------------------------------------------------------------------|------------------------------------------------|------------|-----------------|---------------------------------------------------------------|---------------|--------------|-------------|---------------|--------------|-----------|------------|
| Compute                                         | iomputer No: 154339 File No: <u>TEST1/910/2017-ITD</u> 🔛 Subject: Ping Report |                                                |            |                 |                                                               |               |              |             |               |              |           |            |
| Noting                                          | Corresp                                                                       | ondence Draft Reference                        | es Link De | tails Movements | Edit Send Back Se                                             | nd Attachment | More         |             |               |              | Quick     | View       |
| File Numb<br>Opening I<br>Main Cate<br>Previous | ber :<br>Date :<br>egory :<br>Reference                                       | <b>TEST1/910/2017-Π</b><br>29/07/17 10:38<br>: | D          |                 | Subject :<br>Remarks :<br>Sub Category :<br>Later Reference : | Ping Report   |              |             |               |              |           | <b>e</b> ) |
| Attack                                          | hed / [                                                                       | Detached File(s)                               |            |                 |                                                               |               |              |             | Attach File   | De           | tach File |            |
|                                                 | • <u>CNo.</u>                                                                 | ▼ <u>File Number</u>                           | ▼ Subject  | Attached By     | Attached Date                                                 | Attached Rem  | <u>narks</u> | Tetached By | Detached Date | Detached Rer | narks     | ••         |
| E                                               | 156277                                                                        | TEST1/10/2018-ITD                              | New file   | SO-IT           | 05/01/18 03:48                                                | attach        |              |             |               |              |           |            |
|                                                 |                                                                               | <u>ک</u>                                       |            |                 |                                                               |               |              |             |               |              |           |            |

Fig.eFile.21

#### **Detach a File**

1. After opening the file click on 'Attachment ->File', Select the file to be detached from list and click 'Detach File'.

| $\equiv$ eFile Version 5.5_04                                                                                                    |                                                    |                                                                  |                                                        | Search               | P                                | Advanced   🕜 🗈 | <b>@</b>   |
|----------------------------------------------------------------------------------------------------|----------------------------------------------------|------------------------------------------------------------------|--------------------------------------------------------|----------------------|----------------------------------|----------------|------------|
| Computer No: 154339 File No: TEST1/910/2017-ITD                                                                                             | Subject: Ping Report                               |                                                                  | ₽                                                      |                      |                                  |                | ×          |
| Noting Correspondence Draft References Link                                                                                                 | Details Movements                                  | Edit Send Back Send                                              | Attachment More                                        |                      |                                  | Quick V        | 'iew       |
| File Number : TEST1/910/2017-TTD<br>Opening Date : 29/07/17 10:38<br>Main Category :<br>Previous Reference :                                |                                                    | Subject :<br>Remarks :<br>Sub Category :<br>Later Reference :    | File<br>Receipt                                        |                      |                                  | Ĥ              | <b>0</b> 1 |
| Attached / Detached File(s)           CNo.         File Number         Sul           E         156277         TEST1/10/2018-TTD         New | o <u>iect                                     </u> | <ul> <li><u>Attached Date</u></li> <li>05/01/18 03:48</li> </ul> | <ul> <li><u>Attached Remarks</u><br/>attach</li> </ul> | ▼ <u>Detached By</u> | Attach File <u>Detached Date</u> | Detach File    | ••         |

Fig.eFile.22

2. Give the remarks and click 'OK'. The detached file be stored back to inbox

| ≡ eFile v                                                                | ersion 5.5_04                                        |                  |                                       |                |                    | Search                          | Q             | Advanced     |              | 6    |
|--------------------------------------------------------------------------|------------------------------------------------------|------------------|---------------------------------------|----------------|--------------------|---------------------------------|---------------|--------------|--------------|------|
| Computer No: 1543<br>Noting Corresp                                      | 39 File No: <u>TEST1/91</u><br>ondence   Draft   Ref | o/2017-ITD 🍃 Sub | ject: Ping Report<br>ails   Movements | File d         | etach alert        | ]                               |               |              | Quick        | Xiew |
| File Number :<br>Opening Date :<br>Main Category :<br>Previous Reference | TEST1/910/201<br>29/07/17 10:38                      | L7-ITD           |                                       | Are you sure   | to detach the file |                                 |               |              |              |      |
| Attached / [                                                             | etached File(                                        | s)               |                                       | с ок           | Cancel             |                                 | Attach File   | D            | tach File    |      |
| □ ▼ <u>CNo.</u>                                                          | * File Number                                        |                  | Attached By                           | Attached Date  | Attached Kemarks   | <ul> <li>Detached By</li> </ul> | Detached Date | Detached Rep | <u>narks</u> | **   |
| M L 1562//                                                               | 1.311/10/2010-110                                    | . New me         | 30-11                                 | 05/01/10 05:48 | attaun             |                                 |               |              |              |      |

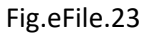

#### **2.3 File Migration**

File Migration is the process of converting the old physical files in to electronic files which can be processed in eOffice application. To Migrate file the user can perform the following steps.

Follow Step1 if doing file migration first time else follow step2.

 Click on "*Folder Permission*" under "*Migrate File*" option in the eOffice main menu to set folder permission to the user in Document server of the eFile application to access the concerned old physical files which are scanned and stored in the server. Click on "*Save*" Button after choosing the department, section, name and file folder from the drop down list (Fig.eFile.24). After setting the folder permission (one time process) perform the following steps.

| ≡        | eFile Version 5      | .5_04                     |                        |   | Search | Advanced | 00 |
|----------|----------------------|---------------------------|------------------------|---|--------|----------|----|
|          |                      | Permission for section to | the user for migration |   |        |          |    |
| Rec      | ceipts 🛨             | Department                | IT DEPARTMENT          | ~ |        |          |    |
| File     | es 🛨                 | Section                   | IT-TRAINING1           | v |        |          |    |
| Mig<br>C | rrate File 📄         | To 🔍                      | ACS-IT ACS-IT          | v |        |          |    |
| ) (      | Created              | Folders                   |                        |   |        |          |    |
| _        | • Draft              | 🗌 🖕 😋 GOK                 |                        | ^ |        |          |    |
| _        | Completed            | Admin                     |                        |   |        |          |    |
| ۶<br>P   | older<br>Permissions | □ → MD<br>□ → asst-trg1   |                        |   |        |          |    |
| Dis      | patch 🛨              |                           |                        |   |        |          |    |
| Dis      | patch 🛨              | 🗹 🚽 🖂 S1                  |                        |   |        |          |    |
| DS       | c 🛨                  | E11                       |                        |   |        |          |    |
| Set      | tings 🛨              |                           |                        |   |        |          |    |
| Not      | tification 🛨         |                           |                        | Y |        |          |    |
| Ext      | Department 🛨         | Save Clear                |                        |   |        |          |    |
|          |                      | -                         |                        |   |        |          |    |

Fig.eFile.24

2. Select "*Create New*" option in "*Migrate File*" menu. Choose your seat number in the "File Number" option.

| $\equiv$ eFile Version 5.5_04 | Search 🛛 🔎 Advanced   👩 🛅 🕤                         |
|-------------------------------|-----------------------------------------------------|
| Receipts +                    | ₹                                                   |
| Migrate File                  | Kerala<br>ITD                                       |
| <ul> <li>Created</li> </ul>   | File No." Cho V Cho V Cho V 2018 ITD V              |
|                               | Choose One Browse                                   |
| Folder Permissions            | BW-E1-Fin. BW-E1                                    |
| Dispatch +                    | ADMN-A1-Fin. Admn-A1                                |
| Dispatch +                    | ADMINA2-THIL ADMINA2<br>ADMIN-A3-Fin. Admin-A3      |
| Settings (+)                  | ADMI-A4-Fin. Admn-A4                                |
| Notification (+)              | ADMN-82-Fin. Admn-82                                |
| Ext Department +              | ADMN-B3-Fin. Admn-B3<br>ADMN-B4-Fin. Admn-B4        |
|                               | Classifie ADMN-C1-Fin. Admn-C1                      |
|                               | ADMN-C2-Fin. Admn-C2<br>Remark ADMN-C3-Fin. Admn-C3 |
|                               | EXP-A1-Fin, Exp-A1                                  |

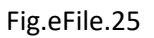

3. Click the "*Browse*" button to select the file for migration. Select the file from the list which is to be migrated. You can use the file search facility to search the file by providing the Physical file number in the "*Search*" box. Then click the "*Import*" button.

|                   |     |   |                 | received the child child child                                                                                                    | 2015 65005                                                                                                    |
|-------------------|-----|---|-----------------|----------------------------------------------------------------------------------------------------|----------------------------------------------------------------------------------------------------|
| Draft             |     |   |                 |                                                                                                    | and the second division of the second division of the second divisio |
| + Completed       |     |   |                 | Physical File No.*                                                                                                    | Browse                                                                                                    |
| Folder Permission | 15  |   |                 | Suntert                                                                                                    | -                                                                                                    |
| Dispatch          | •   | • |                 |                                                                                                    | ×                                                                                                    |
| Dispatch          | ۲   |   | Search File     |                                                                                                    |                                                                                                    |
| ner               | (1) |   | Search          | 75                                                                                                    |                                                                                                    |
| Ealtheas          | æ   |   | Sections        | File Number                                                                                                    |                                                                                                    |
| ettings           | 8   |   | Finance-Estt-C4 |                                                                                                    |                                                                                                    |
| Ext Department    | Ð   |   |                 | 75484(ESTT-C4)2010/Fin<br>39757(Estt-C4)2013/Fin<br>60775(Estt-C4)2012/Fin                                                                                             |                                                                                                    |
|                   |     |   |                 | <ul> <li>43875)EstrC412014/Fin</li> <li>19756(EstrC412013)/FIN</li> <li>55750-EstrC412013/Fin</li> <li>39756)EstrC412013/Fin</li> <li>87573/EstrC412012/Fin</li> </ul> |                                                                                                    |
|                   |     |   |                 | 0 19756\Estt-C4\2013\Fin                                                                                                    |                                                                                                    |
|                   |     |   |                 |                                                                                                    | Working >                                                                                                    |
|                   |     |   |                 | Import                                                                                                    |                                                                                                    |

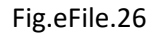

A new panel will appear on the left side showing 'source' on the upper side and 'Destination' on the lower side. Now we've to transfer the scanned documents from the source (Server) side to the Destination (efile) side. (Fig.eFile.27).

| $\equiv$ eFile Version                                                                                                    | 5.5_04                               |                                                      | Search 🖉 🖉 Advanced   🕐 🖹 😚                                                                                                    |
|----------------------------------------------------------------------------------------------------|--------------------------------------|------------------------------------------------------|----------------------------------------------------------------------------------------------------|
| Receipts     +       Files     +       Migrate File     -       > Create New     -       > Create New     -       > Create New     -       > Create New     -       > Completed     -       > Folder Permissions     -       Dispatch     +       Dispatch     + | Source                               | Files      Select All      C9-Notes-2016-45840-6.pdf | Kerela<br>ITD<br>File No.* ts2- ✓ Cho ✓ Cho ✓ Cho ✓ 2018 ITD ✓<br>Physical File No.* C9-45840-16 Browse<br>Subject                                                                                                    |
| DSC +<br>Settings +<br>Notification +                                                                                                    | Destination                          | 1<br>Files                                           | Category *Main Choose One V<br>Sub Choose One V                                                                                                    |
| Ext Department (+)                                                                                                    | Issue<br>Note<br>Recept<br>Reference |                                                      | Other Details  Classified Choose One Choose One Choose |
|                                                                                                    | Verify Details                       |                                                      |                                                                                                    |

#### Fig.eFile.27

- 4. Click on the Notes folder in the Source Side and select all the scanned files. Click the 'Notes' folder in Destination side and click the Down arrow Symbol in the middle. Continue these steps for all the 'Receipts', 'Issues' and 'References' if any. Now enter the details of the file like 'Description', 'Category' and 'Opening Date'. Then click the 'Continue Working' button. As a result the following window appears.
- 5. Enter the metadata for the receipt and issues (Mandatory Fields should be filled) by clicking the 'Edit' icon corresponding to it as shown (Fig.eFile.28).

| Receipts                      | (±)          | Noting | is cor | respondence      | Refere      | encies           | edit    | Finalu    | te Migratic          | 1          | -         |                                |            | _         | _       | _       | _    | _   |     |
|-------------------------------|--------------|--------|--------|------------------|-------------|------------------|---------|-----------|----------------------|------------|-----------|--------------------------------|------------|-----------|---------|---------|------|-----|-----|
| Files                         | ( <b>†</b> ) |        | 1 4    | L 1              | of 12 -     |                  |         |           |                      | »          |           |                                | Migrated 1 | able of C | ontent  |         |      |     |     |
| Migrate File                  | Ξ            |        |        |                  | -           | 1-               |         |           |                      | 5 2        | SI No     | Correspondence No              | Subject    | Туре      | Sent By | Acti    | ions |     |     |
| Create New                    |              |        | - • *  | lo 75484/5       | st callofan | ~                | R       | in Cast   | C) Dept              |            | 1         | 1.pdf                          | N/A        | Receipt   | N/A     | ×       | K    | -   |     |
| Created                       |              |        |        |                  | N           | lotes.           |         |           | in the second second |            | - minuted | n Constantination and an an an |            | Suma.     |         | 1.11112 | 13   |     |     |
| - Draft                       |              |        |        |                  |             |                  |         | -F        | - C1 1               |            | A DOWN    |                                |            |           |         |         | E    | dit | 1 % |
| <ul> <li>Completed</li> </ul> |              |        |        |                  | 0401        | WP(C) a          | 29268   | 201       | D Release            | 2          | -         | Save Sequence                  | 10         |           |         |         | 150  | Sil |     |
| Folder Permissio              | ns           |        |        |                  |             | SH.P.J.          | Baby    | ebelina   | Verador              |            |           |                                |            |           |         |         |      |     |     |
| Dispatch                      | (+)          | •      |        |                  |             | License          | 10 50   | C.N.      | Damodar              | 11         |           |                                |            |           |         |         |      |     |     |
| Dispatch                      | +            |        |        |                  | no k        | irchi see        | the     | 6 ten     | Sectional            |            |           |                                |            |           |         |         |      |     |     |
| DSC                           | ۲            |        |        | for A            | he Rugistra | er of h          | high o  | Tourt of  | turala               |            |           |                                |            |           |         |         |      |     |     |
| Settings                      | +            |        |        | Frnek            | lem . 17    | is infim         | med a   | e WPC     | on the               |            |           |                                |            |           |         |         |      |     |     |
| Notification                  | Ŧ            |        |        | Caption<br>and J | ed subject  | had been         | ier fil | led by    | S P78                | 44         |           |                                |            |           |         |         |      |     |     |
| Ext Department                | Œ            |        |        | by Ad            | L PT Met    | teres in         | preser  | steel in  | the cou              | +          |           |                                |            |           |         |         |      |     |     |
|                               |              |        |        | Piname           | Dept in     | the first        | t Art   | unde t    | any in               | IOMT       |           |                                |            |           |         |         |      |     |     |
|                               |              |        |        | 15 800           | antial and  | ten hef          | > +     | in creat  | Patience             | <i>y</i> e |           |                                |            |           |         |         |      |     |     |
|                               |              |        |        | therease         | 6 Adr in    | General Contests | me the  | Land      | the law              |            |           |                                |            |           |         |         |      |     |     |
|                               |              |        |        |                  | (7) 0       |                  | 1       | en acer   | 3                    |            |           |                                |            |           |         |         |      |     |     |
|                               |              |        |        | 20000            |             | n me a           | POLAE D | AT GLIMIS | HAVELE'S LAN         |            |           |                                |            |           |         |         |      |     |     |

Fig.eFile.28

6. After filling the Meta data, click the '*Generate*' button (Fig.eFile.29). After generating the receipts and issues click the '*Finalize migration*' option.

| eFile Mestre   | nic file                                                                                                    | yatam                                                                                                    |                 | Seath      |         | (P              | Advanced     | 1980    |
|----------------|----------------------------------------------------------------------------------------------------|----------------------------------------------------------------------------------------------------|-----------------|------------|---------|-----------------|--------------|---------|
| Receipts       | ۲                                                                                                    | New Pie No: <u>Standard red amerikal</u> Old Pie No: <u>TEXENTET CARDON Res</u><br>Nellings Garragenderices References Edit Privilias Higheston                                                                                                    |                 |            |         |                 |              |         |
| riles          | ۲                                                                                                    | Upload(Only PDF upto 60 MB)-                                                                                                    | Diary Deta      | 115        |         |                 |              |         |
| Migrate File   | 0                                                                                                    | □ + + 1 dB - + »                                                                                                    | Classified      | Choose one | -       | Language        | English      | 2       |
| + Create New   |                                                                                                    | A A A A A A A A A A A A A A A A A A A                                                                                                    | Delvery         | By Hand    | -       | Letter Ref. No. |              |         |
| • Created      |                                                                                                    | IN THE ISSN COUNT OF AUDICATIVE, OF THE MATE OF REBALS                                                                                                    | Mode            |            |         |                 | R            |         |
| · Draft        |                                                                                                    | • ***** 34C CY                                                                                                    | Number          | 1          |         | File Number     | 75484/ESTT-0 | 4/2010/ |
| + competied    | in the second second se | 13.7 Aubr Star                                                                                                    | Type*           | Letter     | -       | Letter Date     | 1            | 12      |
| · Focer Permit | COTTA .                                                                                                    | Petrone                                                                                                    | Received        |            | 100     | Direct Date     |              |         |
| Dispatch       | 1                                                                                                    | experience (1) and the tester                                                                                                    | Date            | L          | 1021    | Diary Date      | 05/05/2015   |         |
| Dispatch       | (*)                                                                                                    | 1 St. Land                                                                                                    | VIP             | Choose one | -       | Dealing         | Choose One   |         |
| DIRC           | ۲                                                                                                    | an and the test                                                                                                    | VIP Name        | Choose one |         |                 |              | -1      |
| Settings       | ۲                                                                                                    | 77/17                                                                                                    | Contact D       | otalls     |         |                 | dd to Addro  | er Bee  |
| Notification   | ۲                                                                                                    | Section of the section of the sectio | Mainter         | Choose one |         |                 | au to Auture |         |
| Ext Department |                                                                                                    | in held? of the justician                                                                                                    | in the second y | Choose one |         |                 |              |         |
|                |                                                                                                    | You are landly expended in appear before this Court ather through your                                                                                                    | Department      | Choose one |         |                 |              | -       |
|                |                                                                                                    | mater. The case will be proved on an after a 22, [10] 10                                                                                                    | Name"           | 1          |         | Designation     | 7            | _       |
|                |                                                                                                    | All their of the emperature of any should be that within                                                                                                    | Organization    |            |         |                 |              |         |
|                |                                                                                                    | and a second and second and second and second and second and second second                                                                                                    | Address 1 *     |            |         |                 |              |         |
|                |                                                                                                    | 1 C Your turnings                                                                                                    | Address 2       | 1          |         |                 |              |         |
|                |                                                                                                    | tales 128 4 Let                                                                                                    | Country         | INDIA      |         | State           | Kerala       |         |
|                |                                                                                                    |                                                                                                    | Mobile          |            | _       | Landine         |              |         |
|                |                                                                                                    |                                                                                                    | Ernad           | î.         | 1       |                 |              |         |
|                |                                                                                                    |                                                                                                    | Category        | & Subject  |         |                 |              |         |
|                |                                                                                                    |                                                                                                    | Main Category   | r .        | Finance | 6               |              | -       |
|                |                                                                                                    |                                                                                                    | Sub Category    | /          | Choose  | One             |              | -1      |
|                |                                                                                                    |                                                                                                    |                 |            | WP(C)   | 29268 of 2010   |              |         |
|                |                                                                                                    |                                                                                                    | (Denet)         |            |         |                 |              |         |
|                |                                                                                                    |                                                                                                    |                 |            |         |                 |              |         |
|                |                                                                                                    |                                                                                                    |                 |            | -       |                 |              |         |
|                |                                                                                                    |                                                                                                    | Enclosures      |            |         |                 |              |         |
|                |                                                                                                    |                                                                                                    | _               |            | h       |                 | -            | -       |
|                |                                                                                                    |                                                                                                    |                 |            |         |                 | Ger          | erate   |

Fig.eFile.29

7. Click the "OK" button in the Confirmation box that appears. Migrated file is created and the Migrated Notes will be shown as a link in the Noting side and the receipts will be shown in the correspondence side.

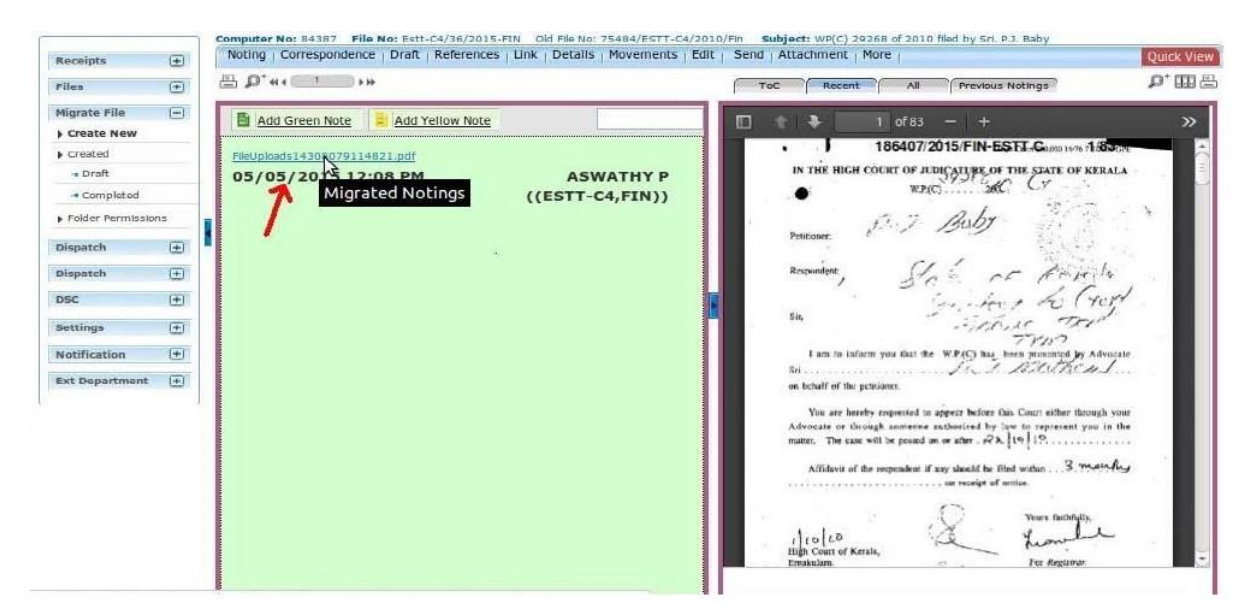

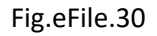

#### 2.4 Other useful features available in eFile

There many other useful feature available with eFile. Few are explained bellow.

#### 2.4.1 Searching and Tracking of Files/Receipts/Dispatch

By using "*Advanced*" search option the user can search all the files/Receipts/Dispatch which are all processed in eFile.

| $\equiv$ eFile Version 5.5_04                                                     |                        |              |                | Search              |            | Advanced       | 0 🛛 🖓   |
|-----------------------------------------------------------------------------------|------------------------|--------------|----------------|---------------------|------------|----------------|---------|
| File Receipt Dispatch                                                             |                        |              |                |                     |            |                |         |
| Creation Year 2018                                                                | Origin Internal        | ~            |                |                     |            |                |         |
| Nature All v                                                                      | Physical Scope Section | ~            |                | Electronic<br>Scope | Section    | ~              |         |
| Basic Parameters Advance Parameters                                               |                        |              |                |                     |            |                |         |
| Computer No                                                                       | File No                |              |                |                     | Subject    |                |         |
| Output Fields: □ All ☑ Computer No ☑ File No<br>Day(s) □ Status □ Closing Remarks | Subject Location       | Opening Date | Currently With | Section             | Department | Forward Remark | Pending |
|                                                                                   | Search Files           |              |                |                     |            |                |         |

Fig.eFile.31

The user can search the Files, Receipts, and Dispatch by using the tabs 'File', 'Receipt' and 'Dispatch' respectively.

By providing the 'basic parameters' like Computer No./File No./Receipt No./Dispatch No. or Subject the user can track the records.

User can also use 'Advanced Parameter' to search and track the records more precisely and effectively.

| $\equiv$ eFile Version 5.5_04                                                                                                    | Search P Advanced   🚺 🛅 😚        |
|----------------------------------------------------------------------------------------------------|----------------------------------|
| File Receipt Dispatch                                                                                                    |                                  |
| Creation Year 2018 Origin Internal  Vite All  Vite All  Vite Scope Section  Vite Scope Section  Vite Scope | Electronic<br>Scope Section      |
| Basic Parameters Advance Parameters                                                                                                    |                                  |
| Computer No File No                                                                                                    | Subject                          |
| Category Select Main Category 💌 Sub Category Select Sub Category                                                                                                    | ▼ Classified Choose one          |
| Previous Reference                                                                                                    | Creation Date                    |
| Old Phy File No                                                                                                    |                                  |
| File Heads     Select Basic Head     Select Primary Head     Select Secondar                                                                                                    | ry Head V Select Tertiary Head V |
| Select Department   Select Section                                                                                                    | ✓ Select User                    |
| Received From O Sent To     Date      Date     Date     Date                                                                                                    | Action Choose one                |
| Output Fields:         Image: All Subject No         Computer No         File No         Subject Dependence         Opening Date         Currently With Utility           Day(s)         Image: Status         Image: Closing Remarks         Image: Closing Remarks <t< td=""><td>☑ Section</td></t<>                                                                                                    | ☑ Section                        |
| Search Files Fig.eFile.32                                                                                                    |                                  |

#### 2.4.2 Parking

The user can park the file using the park feature of eFile system. Parked link contains a list of all the Files that are temporary closed and work will be done later stage. Pendency of file will be removed if any file is parked. Parked files can be made active at any point of time.

The files received in 'Inbox' can be parked by performing the following steps.

- 1. Open the file form the 'Inbox' by clicking on file number.
- 2. Click on the '*Park File*' option in the 'More' link, as a result a parking confirmation window appears
- 3. Provide the *Parking due date* and *Parking Remarks* and Click 'OK' Button.

The parked file will be listed in 'Parked' folder of the Main menu 'Files'.

|                                     | eFile Version 5                                                                                                  | .5_04                                                               |                                                     |                 |              | s                                                                                                    | earch Advanced | 🕑 🕒 🐨      |
|-------------------------------------|----------------------------------------------------------------------------------------------------|---------------------------------------------------------------------|-----------------------------------------------------|-----------------|--------------|----------------------------------------------------------------------------------------------------|----------------|------------|
| Compu<br>Notir                      | ter No: 154339 Fil<br>g   Correspondence                                                                         | e No: <u>TEST1/910/2017-ITD</u>                                     | Subject: Ping Report k   Details   Movements   Edit | Send Back   Sen | d Attachment | More                                                                                                    |                | Ouick View |
| Notir<br>Quick N<br>Last<br>B<br>Ve | g Correspondence<br>Parking Confirm.<br>Do you want to p:<br>Computer No<br>154339<br>Parking Due<br>Parking Ren | ark the following file(s)? File No. TEST1/910/2017-ITD Date* harks* | k Details Movements Edit Subject Ping Report        | Send Back   Sen | OK           | More<br>Close File<br>Park File<br>Park File History<br>ar<br>Merge Details<br>PROCEEDINGS OF THE<br>Animal Husbandry Dep<br>verted as Assistant Field Off<br>G.AMD/1126/2017-42<br>Read - 1. G.O(P)No.1<br>2. Letter No.C1<br>. This effice.<br>4. G.O(P)No.1<br>5. Order No.K<br>Animal Husbandry, Thi<br>6. Letter No.C1<br>Investigation Office. |                | Quick View |

Fig.eFile.33

The Parked files can be un parked

|                                         | Parked Files           |                                                    |     |            |                      |
|-----------------------------------------|------------------------|----------------------------------------------------|-----|------------|----------------------|
| Receipts 🛨                              | Status Due As On       | Unparking Confirmation                             |     | All        | ~                    |
| Files 😑                                 |                        |                                                    |     |            |                      |
| Inbox (6)                               |                        |                                                    |     |            |                      |
| → abcd                                  | Unpark                 | Remarks *                                          |     |            |                      |
| Submitted Files for<br>Closing Approval | Computer File          | OK Count                                           |     | ng<br>arks | • •                  |
| Created                                 | ☑ 148759 E <u>A2/1</u> | UN Cancer                                          |     |            | Edit Due-Date        |
| Orafts     Completed                    | □ 149141 E <u>A2/1</u> | 03/2016-ITD starting new akshaya 30/07/2016 center | gff | F          | <u>Edit Due-Date</u> |
| ▶ Parked                                |                        |                                                    |     |            |                      |
| Annroval Requests                       |                        |                                                    |     |            |                      |

Fig.eFile.34

#### 2.4.3 Pull Up

The pull up operation can be performed on both the Files and Receipts of other user's (in same section/in just one hierarchy down).

In case of **Files** this action can be performed on files which are there in other user's *inbox/parked/personal folder created under inbox*.

In case of **Receipts** this action can be performed on receipts which are there in other user's *inbox/ personal folder created under inbox*.

In order to pull up a file/receipt, a user needs to select a source user from the *Hierarchical View*. By clicking on the hierarchical View list, the user can select the name of concerned employee from whom the file/receipt is to be pulled up and also to see the list of files to be pulled up.

Once the file (which is being pulled up) has been located, by using the *Pull up link/icon (pull)* the user can Pull Up the file by providing Pull up reason in the remarks window. (Fig.eFile.35).

|                               | Distanti | : 13/06/2016 To | 08/09/2016                      |                  |                                        |                                    |                    |           |
|-------------------------------|----------|-----------------|---------------------------------|------------------|----------------------------------------|------------------------------------|--------------------|-----------|
| Receipts 😐                    | Pull up  | View            |                                 |                  | Pull-Up Confirmation                   | Hierarchical View ASST-ITD,ASST-IT | ~                  |           |
| Files 📃                       |          |                 | ▼ <u>File Number</u>            | * <u>Subject</u> | Pull this file will move to your inbox | ▼ <u>Sent On</u> ▼ <u>Due On</u>   | ▼ <u>Read On</u> ▼ | Remarks 🗅 |
| Inbox (6) abcd                |          | E 149437        | CS-AD1/1/2016-ITD               | 🖉 exam den       | Pull up                                | 27/06/16<br>02:10                  | 03/09/16<br>02:43  |           |
| Submitted Files for           |          | E 150421        | A2/362/2016-17D 🖪               | SVSVSVS          | Remarks *                              | 28/06/16<br>12:58                  | 28/06/16<br>01:00  |           |
| Crosted                       |          | E 149644        | A2/206/2016-1TD 🗟               | salary issu      |                                        | 28/06/16                           | 28/06/16<br>04:55  |           |
| + Drafts                      |          | E 149961        | ACCTS-B4/1/2016-<br>ITD-Part(1) | pending sa       | OK Cancel                              | 07/07/16 -                         | 07/07/16           |           |
| <ul> <li>Completed</li> </ul> | •        | P 150525        | A2/389/2016-ITD                 | itd              | SO-1T, IT                              | 13/07/16<br>11:30                  | 30/07/16<br>10:08  |           |
| Parked                        |          | E 150543        | A1/267/2016-JTD 🗎               | sdummy           | SO-IT.IT                               | 13/07/16<br>03:33                  | 13/07/16<br>03:49  |           |
| Approval Requests             |          | E 149029        | ADMN-C4/1/2016-1TD 🗍            | Case again       | st Tomin Thachakary SO-1T,1T           | 14/07/16<br>11:15                  | 14/07/16 <b>•</b>  |           |

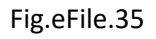

As a result the pulled up file/receipt will be available now in file's/receipt's inbox of the user.

#### 2.5 DSC (Digital Signature Certificate)

A Digital Signature Certificate that has the same legal recognition and validity as handwritten signatures which implies a process of demonstrating the authenticity of a digital message or document.

eOffice user has to get a digital signature (optional) in USB token from any of the certifying authorities like Sify SafeScrypt, e-Mudhra, or (n)Code. For using the DSC token the user has to register the DSC (one time process) using the option *DSC Registration* under DSC section. To register a new DSC '*Signing Certificate*' link is used. The registered DSC information will be listed as shown in (Fig.eFile.36).

National Informatics Centre (NIC)

|                    |        |                                                                 |         |                |                |           |                   | Signing Certificate |
|--------------------|--------|-----------------------------------------------------------------|---------|----------------|----------------|-----------|-------------------|---------------------|
| Receipts 🛨         | Certif | icate Information                                               |         |                |                |           |                   | Δ                   |
| Files +            | SI.No. | Certificate                                                     | Туре    | Validity       | En roll Date   | User Name | DeActivation Date | U                   |
| Migrate File 🛨     | 1      | Preetha V S's e-Mudhra Sub CA for Class 2 Individual<br>2014 ID | Signing | 01/12/18 02:40 | 02/12/16 12:27 | DD-JT     | D9/D3/17 D3:D5    | Attivate            |
| Dispatch +         | 2      | Preetha V S's e-Mudhra Sub CA for Class 2 Individual<br>2014 ID | Signing | 01/12/18 02:40 | 09/03/17 03:05 | DD-JT     | •                 | <u>Deactivate</u>   |
| Dispateir .        |        |                                                                 |         |                |                |           |                   |                     |
| + DSC Registration |        |                                                                 |         |                |                |           |                   |                     |
| Settings 🛨         |        |                                                                 |         |                |                |           |                   |                     |
| Notification 🛨     |        |                                                                 |         |                |                |           |                   |                     |
| Ext Department \pm |        |                                                                 |         |                |                |           |                   |                     |

Fig.eFile.36

Note: User has to properly install drivers and the Java Packages for the DSC USB Token in the system before registration.

#### 3. Validating Digital Signature

If the Digital Signature is showing as a question mark with unknown validity, right click the signature and Select "Validate Signature" and perform the following steps.

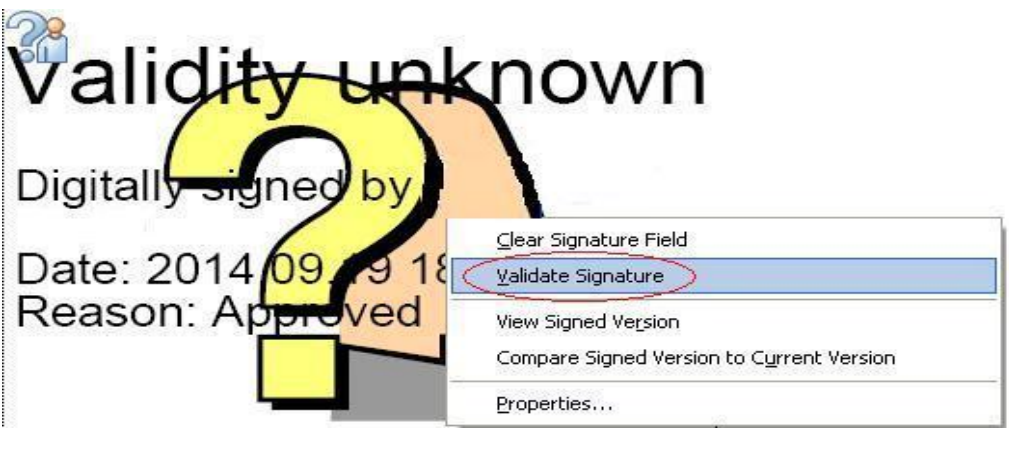

Fig.eFile.37

1. Click on "legal notice" from the new window

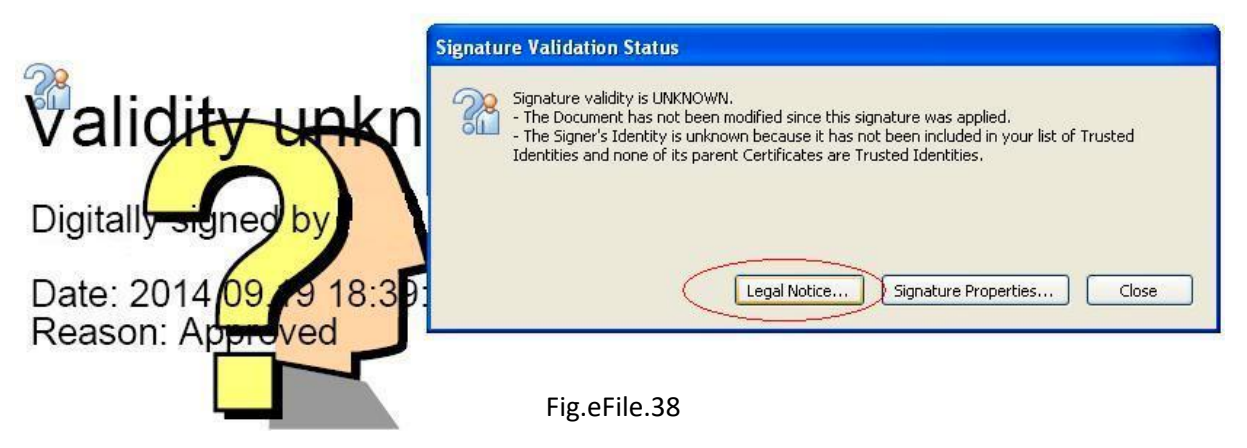

2. Select "Signer legal notice

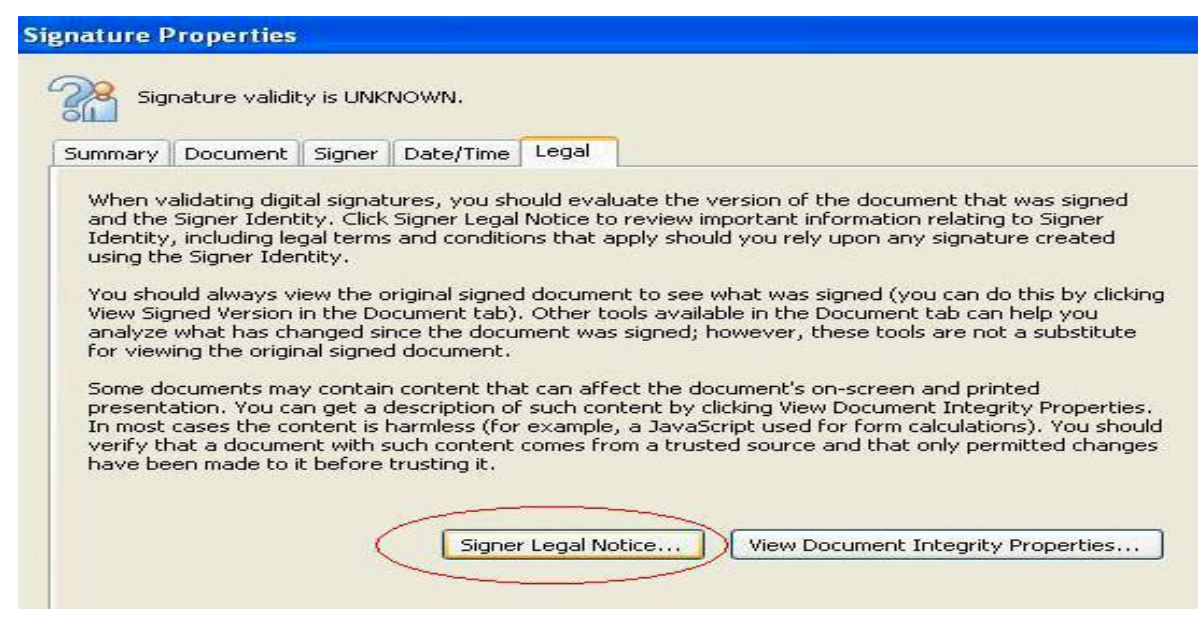

3. Select The tab "Trust"

Fig.eFile.39

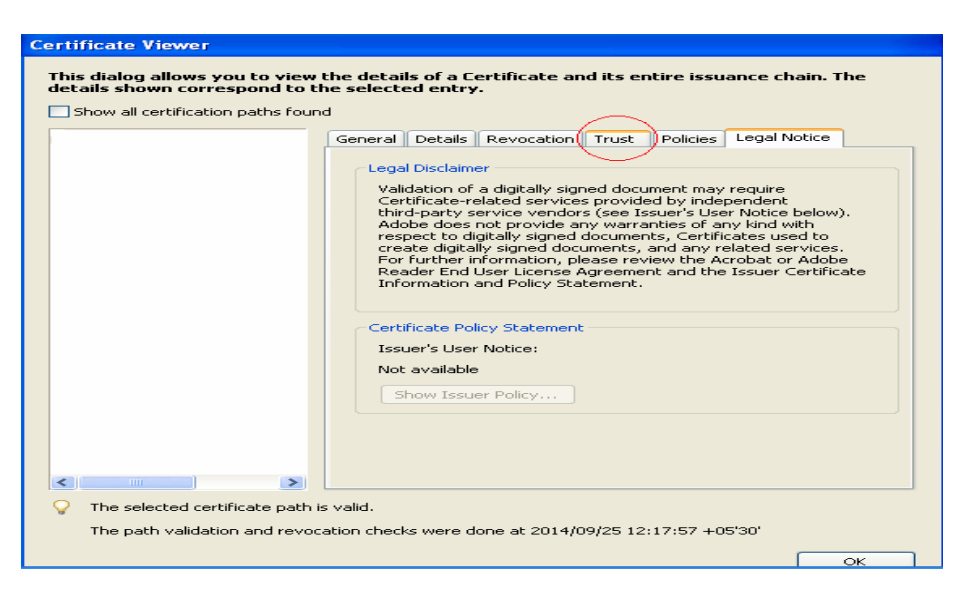

Fig.eFile.40

4. Click "Add to Trusted Identities" and press OK

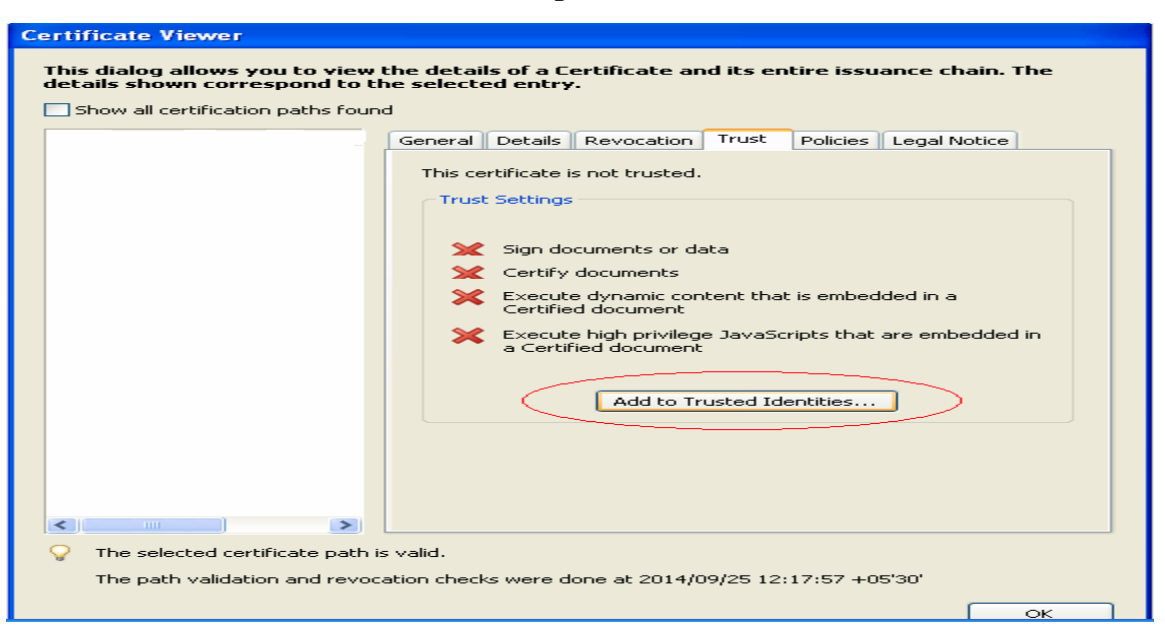

Fig.eFile.41

2. Select " Verify Signature"

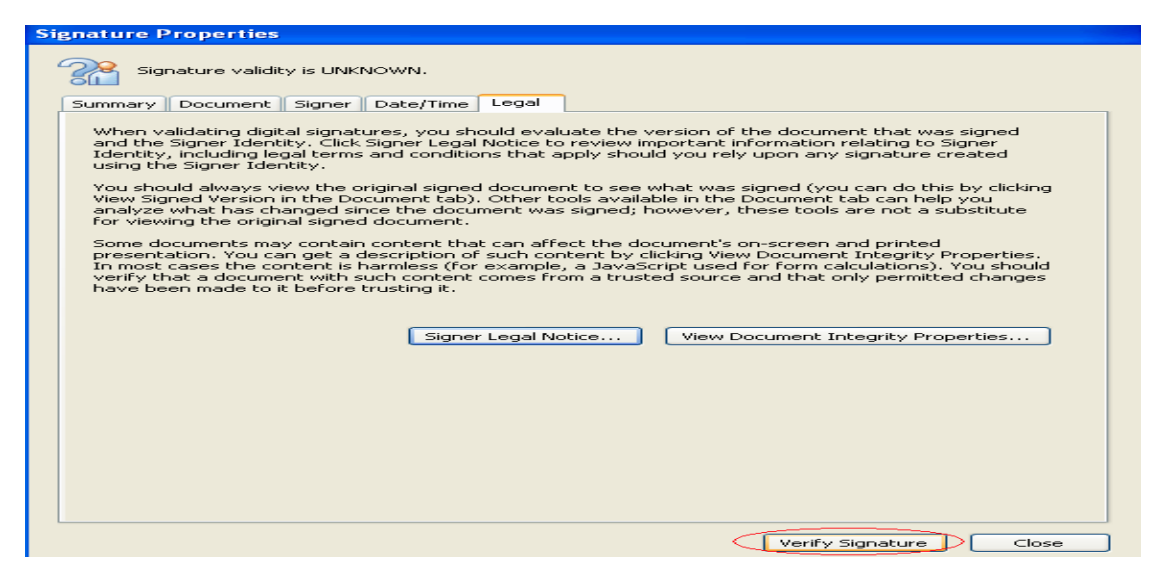

Fig.eFile.42

3. Now this signature is Valid

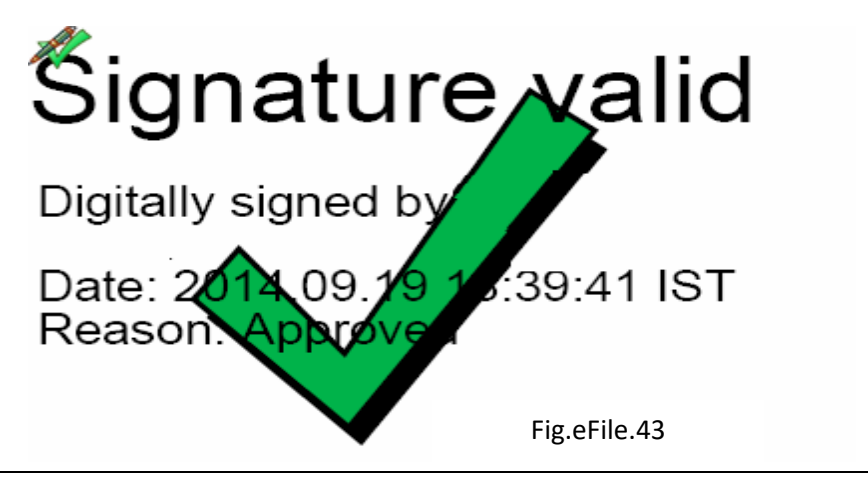

#### 4. Clearing of Java Cache

Clearing of Java Cache will enable the user to put digital signature without any time delay.

#### Linux/Ubundu System

Open the terminal window by pressing alt+Control+T keys together on keyboard then Type the command "jcontrol". As result the java control panel window appears. Now click on Settings.

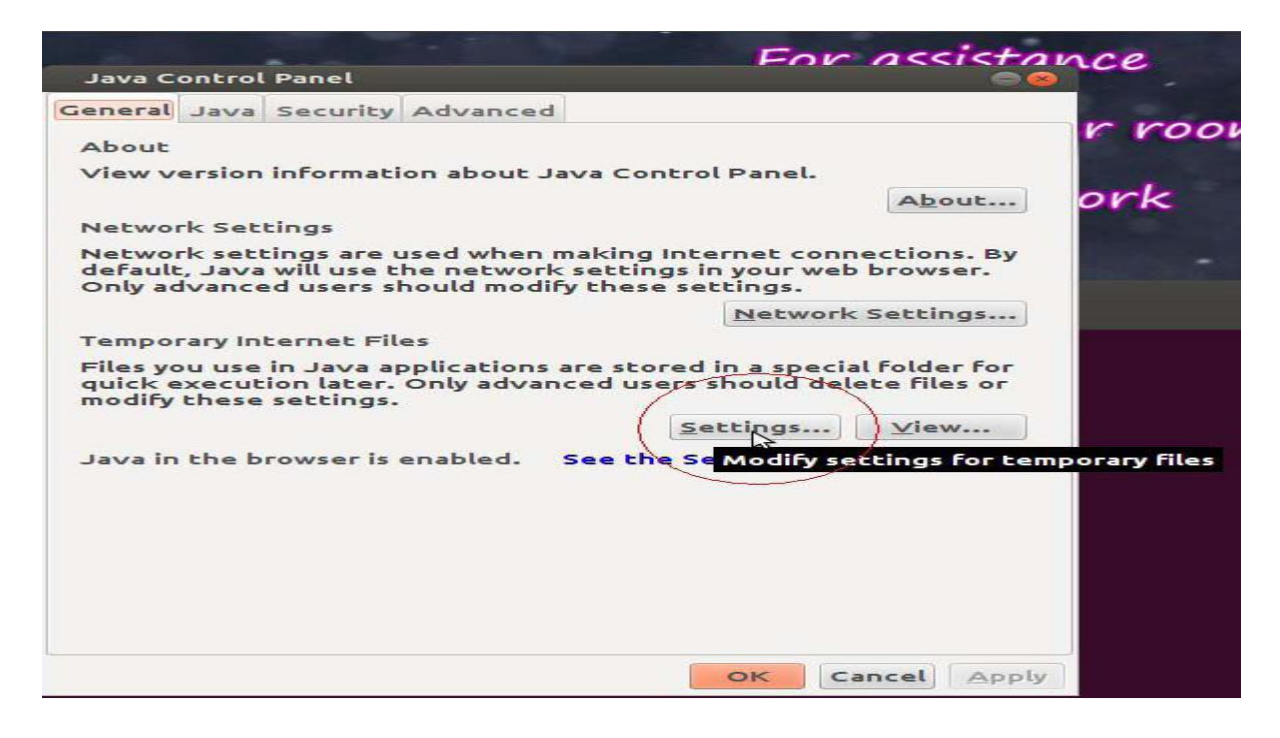

Fig.eFile.44

#### 1. Click "Delete Files"

| Java Control Panel                          | 00                     |
|---------------------------------------------|------------------------|
| General Java Security Advanced              |                        |
| About                                       |                        |
| Temporary Files Settings                    |                        |
| Keep temporary files on my computer.        |                        |
| Location                                    |                        |
| /home/user/.java/deployment/cache           | Change                 |
| Disk Space                                  |                        |
| Select the compression level for JAR files: | None                   |
| Set the amount of disk space for storing to | emporary files:        |
| · · · · · · · · · · · · · · · · · · ·       | 32768 - MB             |
|                                             |                        |
| Delete Files                                | Restore Defaults       |
| Delet                                       | e temporary Java files |
|                                             |                        |
|                                             |                        |
|                                             | OK Cancel Apply        |

Fig.eFile.45

2. Click OK

|               |             |                    | For            | assistan    |
|---------------|-------------|--------------------|----------------|-------------|
| Java Control  | Panel       |                    |                | 88          |
| General Java  | Security    | Advanced           |                |             |
| About         |             |                    |                |             |
| Temporary Fil | ac Sattin   |                    | in the second  |             |
| remporary ru  | es secci    | iga.               |                |             |
| Keep temp     | orary files | s on my computer.  |                |             |
| Location      |             |                    |                |             |
| /hon          | lete File   | s and Applications | s 🧟            | ange        |
| Disk Spa      |             | Delete the follow  | ing files?     |             |
| Selec         |             | race and Log Files | s and Applets  | -           |
| Set t         |             | stalled Applicatio | ns and Applets | es:         |
|               |             |                    | Gancel         | ÷ MB        |
|               |             | Delete File        | Restor         | re Defaults |
|               |             |                    | OF             | Cancel      |
|               |             |                    | Or             | Cancel      |
|               |             |                    |                |             |
|               |             |                    |                |             |
|               |             |                    | OK Car         | Apply       |

Fig.eFile.46

#### Windows System

Open Java from the Control Panel Window by performing following steps.

Select *run* from the start menu or press *Windows key*+R on the keyboard. Type "control" command and click OK.

1. Click on settings

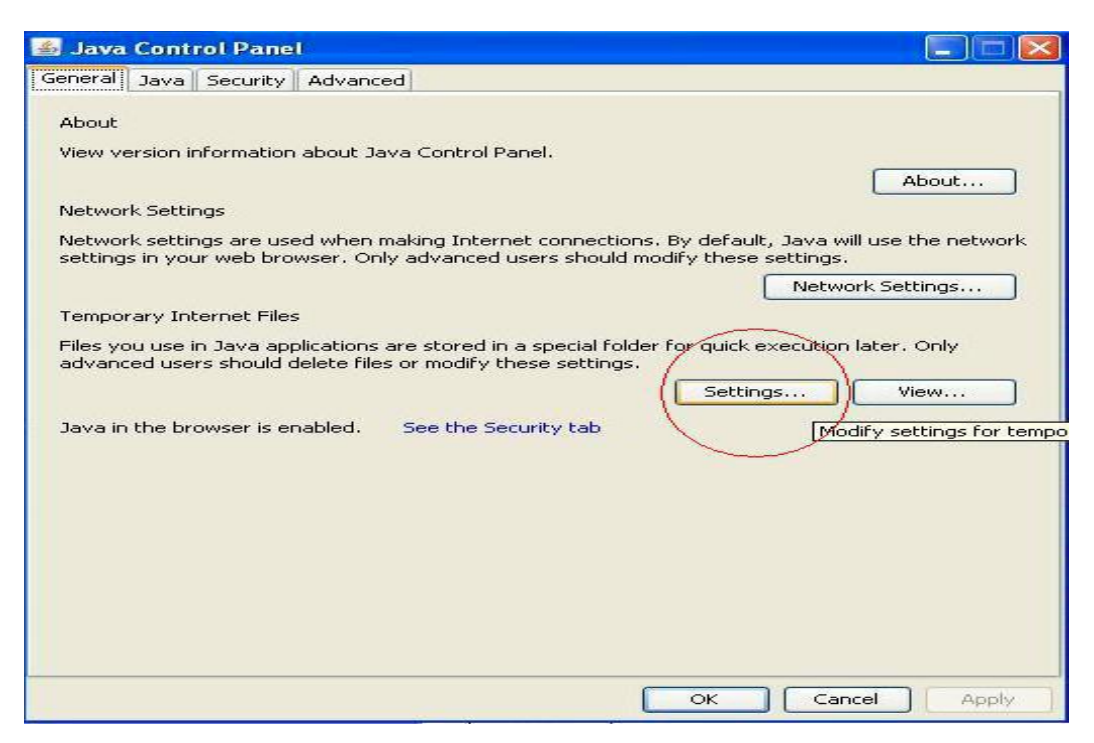

Fig.eFile.47

2. Click on Delete files

| 🛃 Java Control Panel 🔤 🔤 🔀                                                                                  |
|----------------------------------------------------------------------------------------------------|
| General Java Security Advanced                                                                              |
| About<br>View version information about Java Control Panel.                                                 |
| Temporary Files Settings                                                                                    |
| Keep temporary files on my computer.                                                                        |
| Location<br>Select the location where temporary files are kept:                                             |
| \Local Settings\Application Data\Sun\Java\Deployment\cache Change                                           |
| Select the compression level for JAR files: None  Set the amount of disk space for storing temporary files: |
| 32768 MB                                                                                                    |
| Delete Files  Restore Defaults  Delete temporary Java files  OK I Cancel                                    |
|                                                                                                    |
| OK Cancel Apply                                                                                             |

Fig.eFile.48

#### 3. Now press OK

| 🏂 Java  | Cont                                                                         | rol Pane                                                                                               | l                                                                 |                                                                            |                                                                                                    |                                                |                            |           |         |                                 |     |
|---------|------------------------------------------------------------------------------|----------------------------------------------------------------------------------------------------|-------------------------------------------------------------------|----------------------------------------------------------------------------|----------------------------------------------------------------------------------------------------|------------------------------------------------|----------------------------|-----------|---------|---------------------------------|-----|
| General | Java                                                                         | Security                                                                                               | Advanced                                                          |                                                                            |                                                                                                    |                                                |                            |           |         |                                 |     |
|         | Java<br>porat<br>keep t<br>ocation<br>Sele<br>\Lo<br>Visk Spa<br>Sele<br>Set | security<br>of formation<br>y Files S<br>emporary<br>ot the I<br>cal Sett<br>ce<br>ct the am<br>the am | Advanced<br>about Java<br>ettings<br>files on my c<br>elete Files | Control Pa<br>omputer,<br>s and Ap<br>Delet<br>V Trace<br>Cache<br>Install | anel.<br>plications<br>the following of the following of the fo | ons<br>owing fi<br>iles<br>ions an<br>ations a | les?<br>d Applet<br>Cancel | :s<br>ets | Change. | ······<br>MB<br>aults<br>:ancel |     |
| -51     |                                                                              |                                                                                                    |                                                                   |                                                                            |                                                                                                    |                                                |                            |           |         |                                 |     |
|         |                                                                              |                                                                                                    |                                                                   |                                                                            |                                                                                                    |                                                | ок                         |           | Cancel  | ) ( Ap                          | ply |
|         |                                                                              |                                                                                                    |                                                                   |                                                                            |                                                                                                    |                                                |                            |           |         |                                 |     |

Fig.eFile.49

#### 5. eFile MIS Report

eFile MIS Report is a new module added in eOffice application; can be used to generate various kinds of reports for decision making. This module include MIS reports like Personal Register (PR) of an employee, Monthly business statements, pendency report, GO registers, Dispatch registers etc.

This module can be accessed by clicking on the link 'eFile MIS Report' in the home page of the eOffice application.

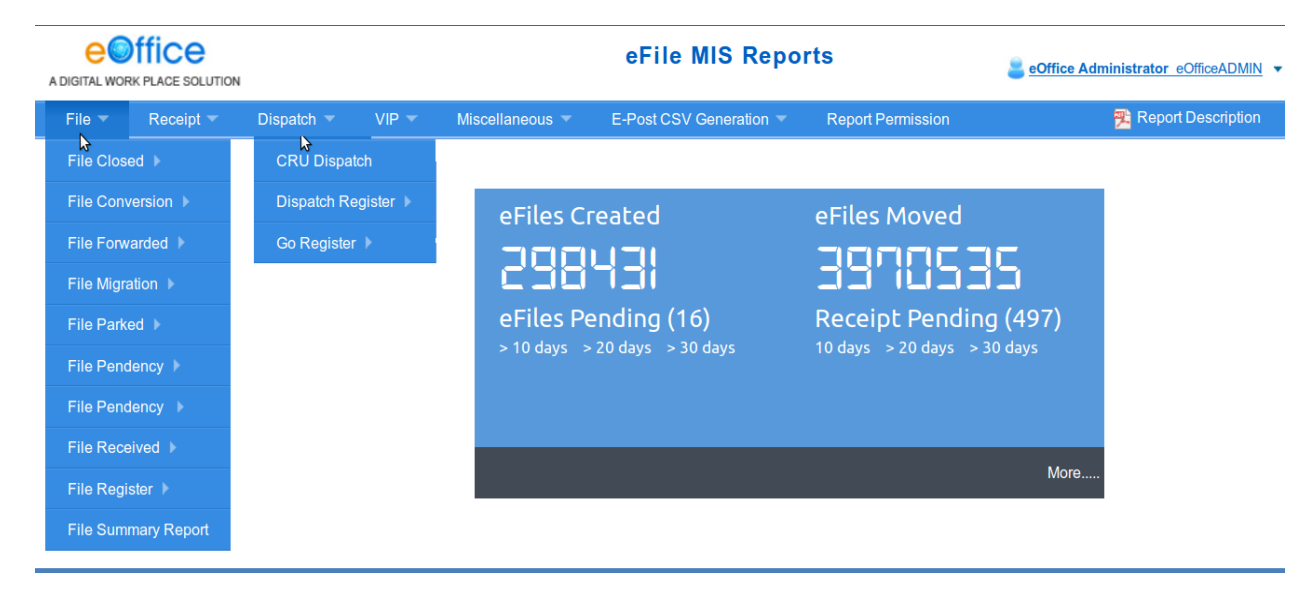

#### Fig.eFile.50

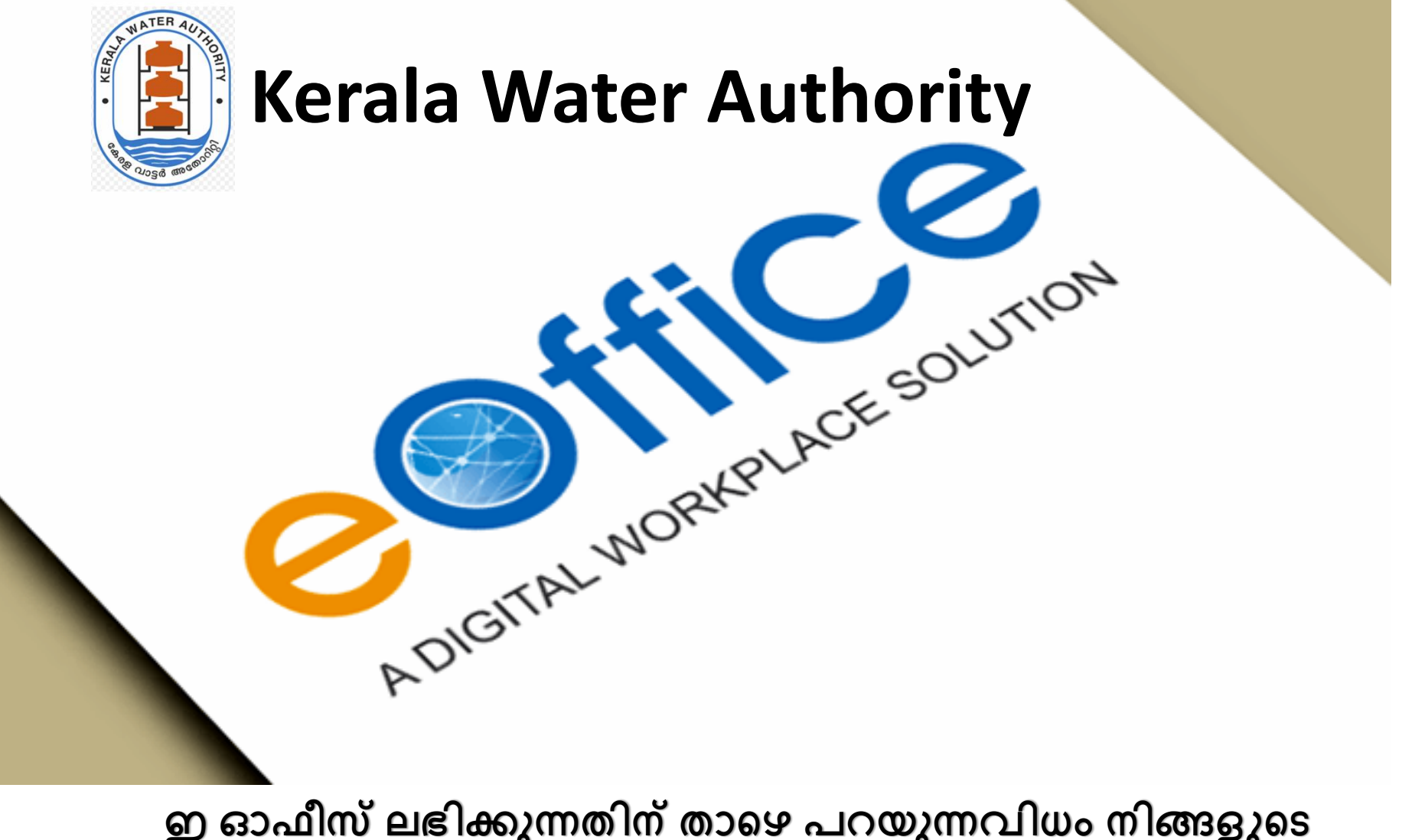

ഇ ഓഫീസ് ലഭിക്കുന്നതിന് താഴെ പറയുന്നവിധം നിങ്ങളുടെ ഡസ്ക്ടോപ്പിൽ മാറ്റം വരുത്തേണ്ടതാണ്

IT UNIT

1. Install , Mozilla Firefox (Latest version) URL: https://www.mozilla.org/en-US/firefox/windows/

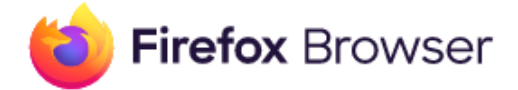

# Download Mozilla Firefox for Windows

**Download Now** 

Firefox Privacy Notice

Download a different platform or language

## 2. Open Firefox Browser

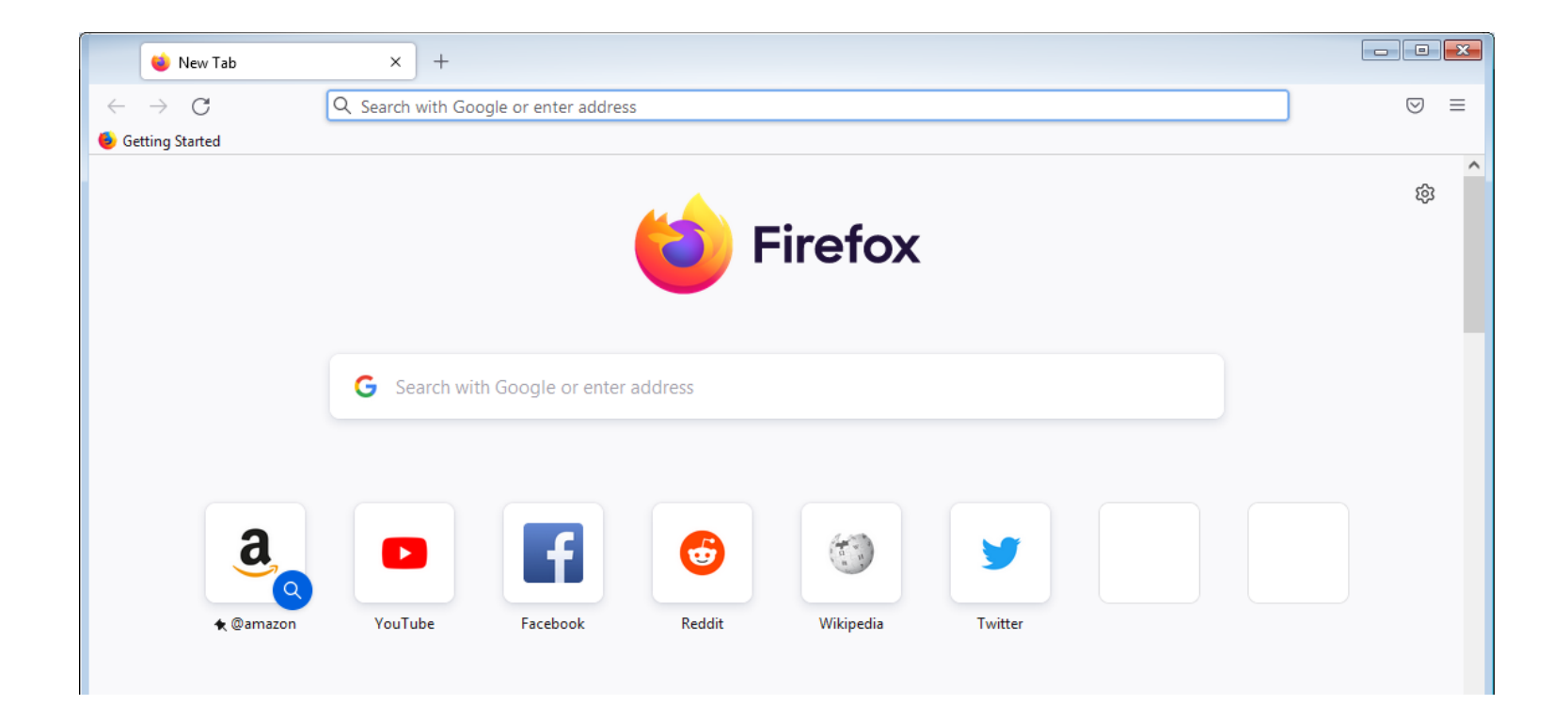

# Setup KSWAN proxy

**Open Firefox.** Its app icon resembles a blue globe with an orange fox wrapped around it.

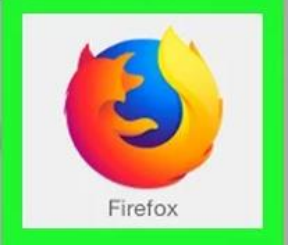

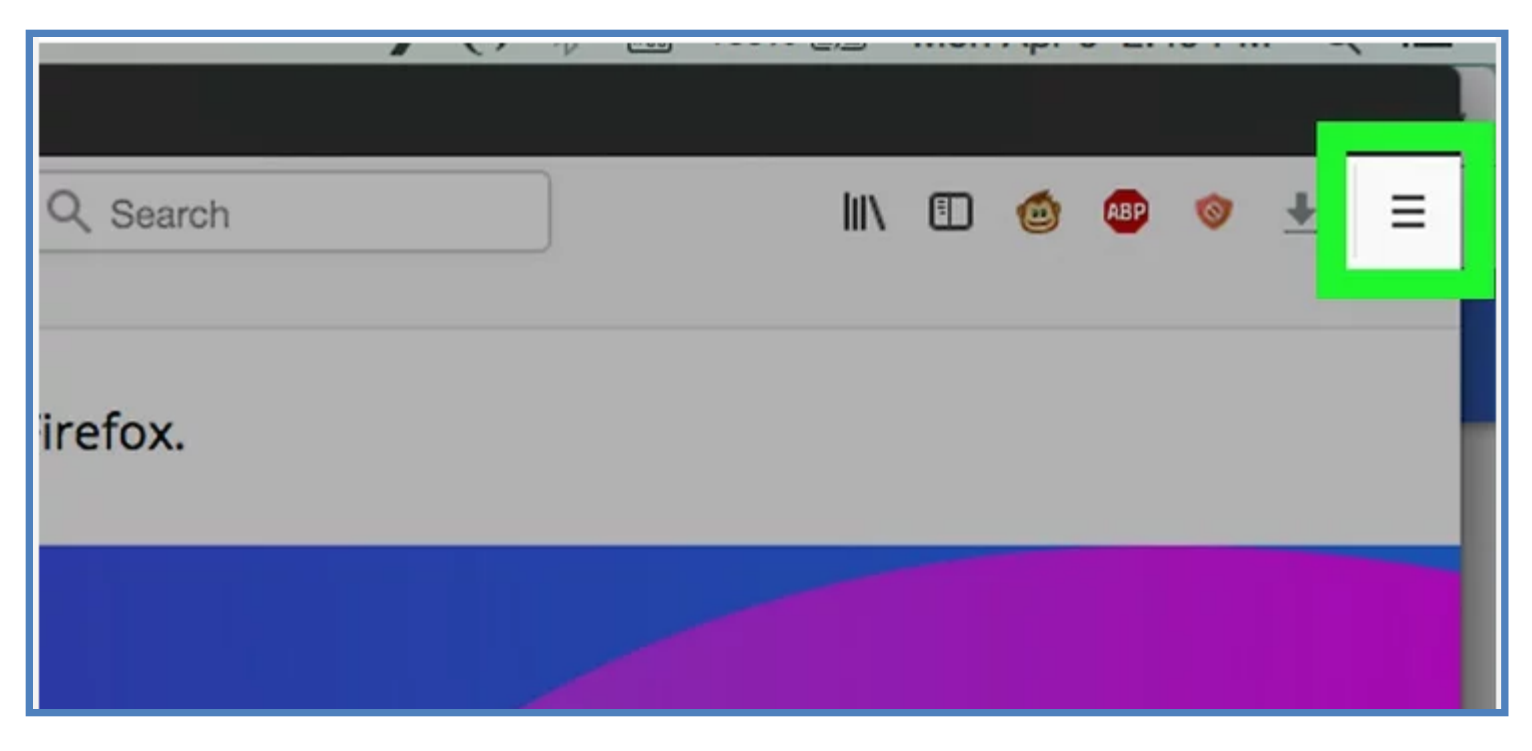

**2.Click**  $\equiv$ **.** This icon is in the top-right corner of the Firefox window. A drop-down menu will appear. Click settings at the bottom

|                  |       |                    |   | $\bigtriangledown$ | ථ       |      |
|------------------|-------|--------------------|---|--------------------|---------|------|
|                  |       | Sync and save data |   |                    | Sign I  | n    |
|                  |       | New tab            |   |                    | Ct      | r +] |
|                  |       | New window         |   |                    | Ctr     | +1   |
|                  |       | New private window |   | Ct                 | rl+Shif | t+F  |
|                  |       | Bookmarks          |   |                    |         | >    |
|                  |       | History            |   |                    |         | >    |
|                  |       | Downloads          |   |                    | Ct      | rl+. |
|                  |       | Passwords          |   |                    |         |      |
|                  |       | Add-ons and themes |   | Ct                 | rl+Shif | t+ / |
|                  |       | Print              |   |                    | Ctr     | · +  |
|                  |       | Save page as       |   |                    | Ct      | 1+9  |
| etapp.kwa.kerala | 103.1 | Find in page       |   |                    | Ct      | r +  |
|                  |       | Zoom               | Ξ | <mark>100%</mark>  | +       | 2    |
|                  |       | Settings           |   |                    |         |      |
|                  |       | More tools         |   |                    |         | >    |
|                  |       | Help               |   |                    |         | >    |
|                  |       | Exit               |   | Ct                 | 1+Shift | +0   |

## 3. In the General panel, go to the **Network Settings** section.

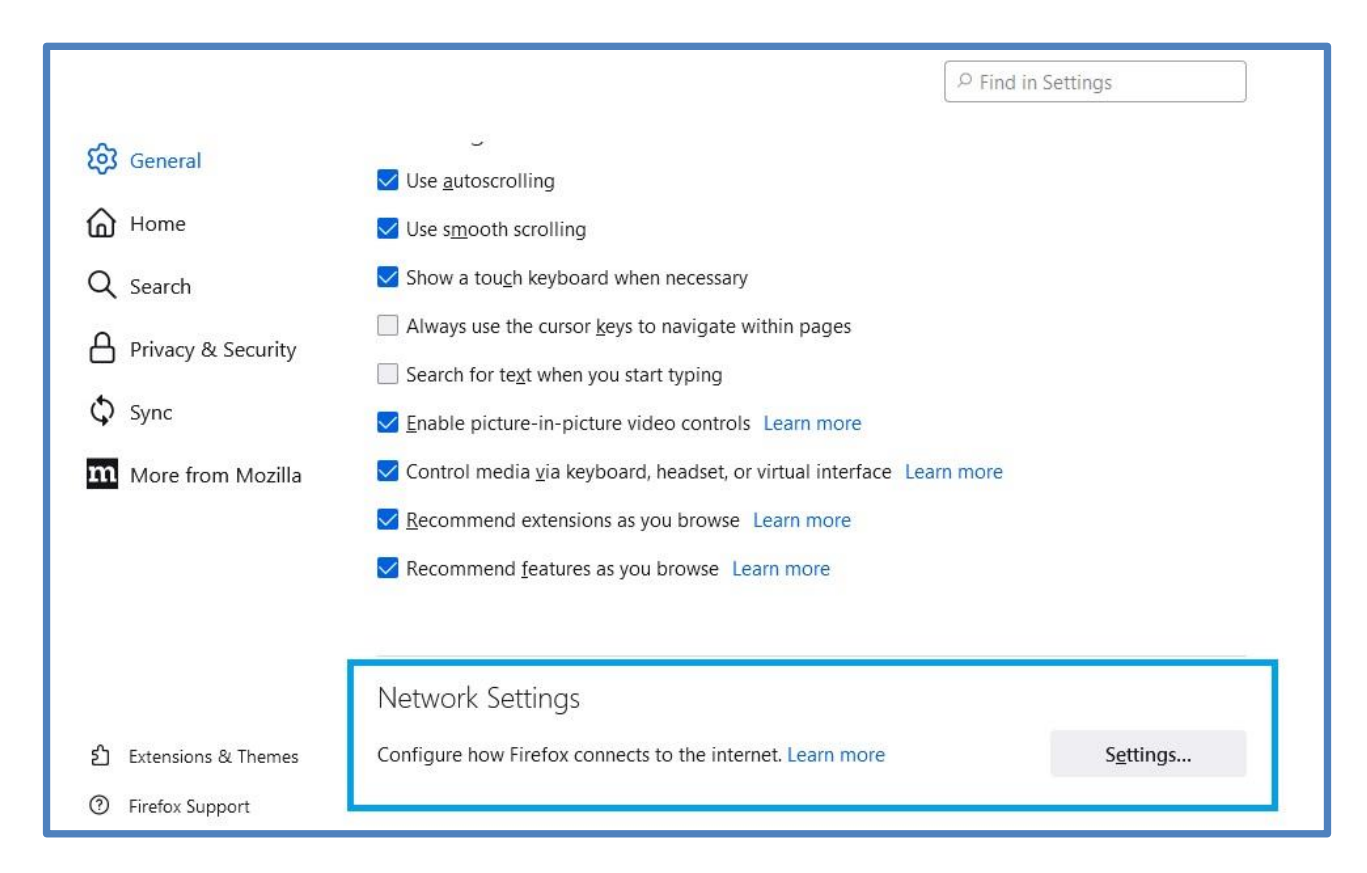

# **Click Settings....** This button is on the lower-right side of the page.

# Doing so will open the Proxy Settings window.

| Connection S                                                                                    | ettings         | Х   |
|-------------------------------------------------------------------------------------------------|-----------------|-----|
| Configure Proxy Access to the Internet                                                          |                 | ^   |
| OAuto-detect proxy settings for this network                                                    |                 |     |
| <ul> <li><u>U</u>se system proxy settings</li> <li><u>M</u>anual proxy configuration</li> </ul> |                 |     |
| HTTP Proxy                                                                                      | <u>P</u> ort 0  |     |
| Also use this proxy for HTTPS                                                                   |                 |     |
| HTTPS Proxy                                                                                     | P <u>o</u> rt 0 | -   |
| SO <u>C</u> KS Host                                                                             | Por <u>t</u> 0  |     |
| ◯ SOC <u>K</u> S v4 <mark>◯</mark> SOCKS <u>v</u> 5                                             |                 |     |
| O <u>A</u> utomatic proxy configuration URL                                                     |                 |     |
|                                                                                                 | R <u>e</u> load | 201 |
|                                                                                                 | OK Cance        | Ĭ   |

## Check the "Manual proxy configuration" box.

| Connection Settings                                                                                                    |      | ×      |
|----------------------------------------------------------------------------------------------------|------|--------|
| Configure Proxy Access to the Internet <ul> <li>No proxy</li> <li>Auto-detect proxy settings for this network</li> <li>Use system proxy settings</li> </ul> |      | Î      |
| OManual proxy configuration                                                                                                    |      |        |
| HTTP Proxy                                                                                                    | Port | 0      |
| Also use this proxy for HTTPS                                                                                                    |      |        |
| HTTPS Proxy                                                                                                    | Port | 0      |
| SO <u>C</u> KS Host                                                                                                    | Port | 0      |
| SOC <u>K</u> S v4 <b>O</b> SOCKS <u>v</u> 5                                                                                                    |      |        |
|                                                                                                    | R    | eload  |
|                                                                                                    | ок   | Cancel |

**Enter your proxy information.** You'll need to fill out the following fields:

HTTP Proxy - Your proxy server's IP address goes here. 10.1.6.16
Port - The server's port number goes here. 3128

|                                                                      | Connection Settings                                                                           |               | ×      | č, |
|----------------------------------------------------------------------|-----------------------------------------------------------------------------------------------|---------------|--------|----|
| Configure Prox<br>No proxy<br>Auto-detect p<br><u>U</u> se system pr | <b>cy Access to the Internet</b><br>proxy settings for this net <u>w</u> ork<br>roxy settings |               | ^      |    |
| Manual proxy                                                         | configuration                                                                                 |               |        |    |
| HTTP Pro <u>x</u> y                                                  | 10.1.6.16                                                                                     | Port          | 3128   |    |
|                                                                      | Also use this proxy for HTTPS                                                                 |               |        |    |
| <u>H</u> TTPS Proxy                                                  | 10.1.6.16                                                                                     | P <u>o</u> rt | 3128   | 1  |
| SO <u>C</u> KS Host                                                  | ) SOC <u>K</u> S v4 <b>O</b> SOCKS <u>v</u> 5                                                 | Por <u>t</u>  | 0      |    |
| O <u>A</u> utomatic pro                                              | oxy configuration URL                                                                         |               |        |    |
|                                                                      |                                                                                               | R             | eload  |    |
|                                                                      |                                                                                               | ОК            | Cancel | 1  |

# **Check the "Also use this proxy for HTTPS" box.** It's directly below the "HTTP Proxy" field.

| 2                                                                                 | Connection Settings                                                                           |               | 2             | × |
|-----------------------------------------------------------------------------------|-----------------------------------------------------------------------------------------------|---------------|---------------|---|
| Configure Prox<br>No prox <u>y</u><br>Auto-detect p<br><u>U</u> se system provide | <b>xy Access to the Internet</b><br>proxy settings for this net <u>w</u> ork<br>roxy settings |               |               | ^ |
| OManual proxy                                                                     | configuration                                                                                 |               |               |   |
| HTTP Pro <u>x</u> y                                                               | 10.1.6.16                                                                                     | Port          | 3128          |   |
|                                                                                   | Also use this proxy for HTTPS                                                                 |               |               |   |
| <u>H</u> TTPS Proxy                                                               | 10.1.6.16                                                                                     | P <u>o</u> rt | 3128          | 1 |
| SO <u>C</u> KS Host                                                               |                                                                                               | Port          | 0             |   |
| Automatic pr                                                                      | $\bigcirc$ SOCKS V4 $\bigcirc$ SOCKS <u>v</u> 5                                               |               |               |   |
|                                                                                   |                                                                                               | R             | <u>e</u> load | ~ |
|                                                                                   |                                                                                               | ок            | Cancel        |   |

**Click OK.** It's at the bottom of the window. Doing so will save your settings.

| ─ SOC <u>K</u> S v4                 |    |        |
|-------------------------------------|----|--------|
| O Automatic proxy configuration URL |    |        |
|                                     | R  | eload  |
|                                     | _  | ~      |
|                                     | ОК | Cancel |
|                                     |    | 1      |

### Open new tab

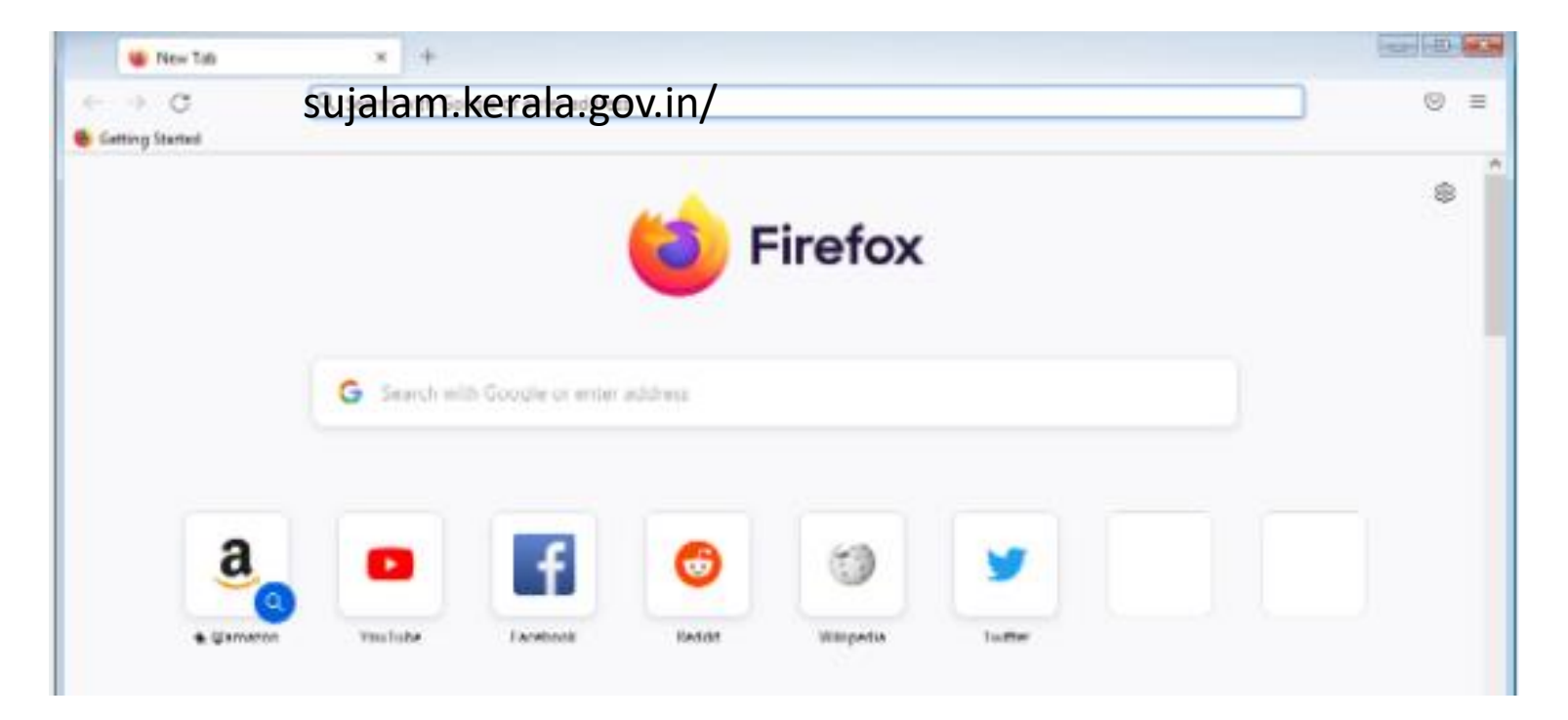

## sujalam.kerala.gov.in
# Open eoffice

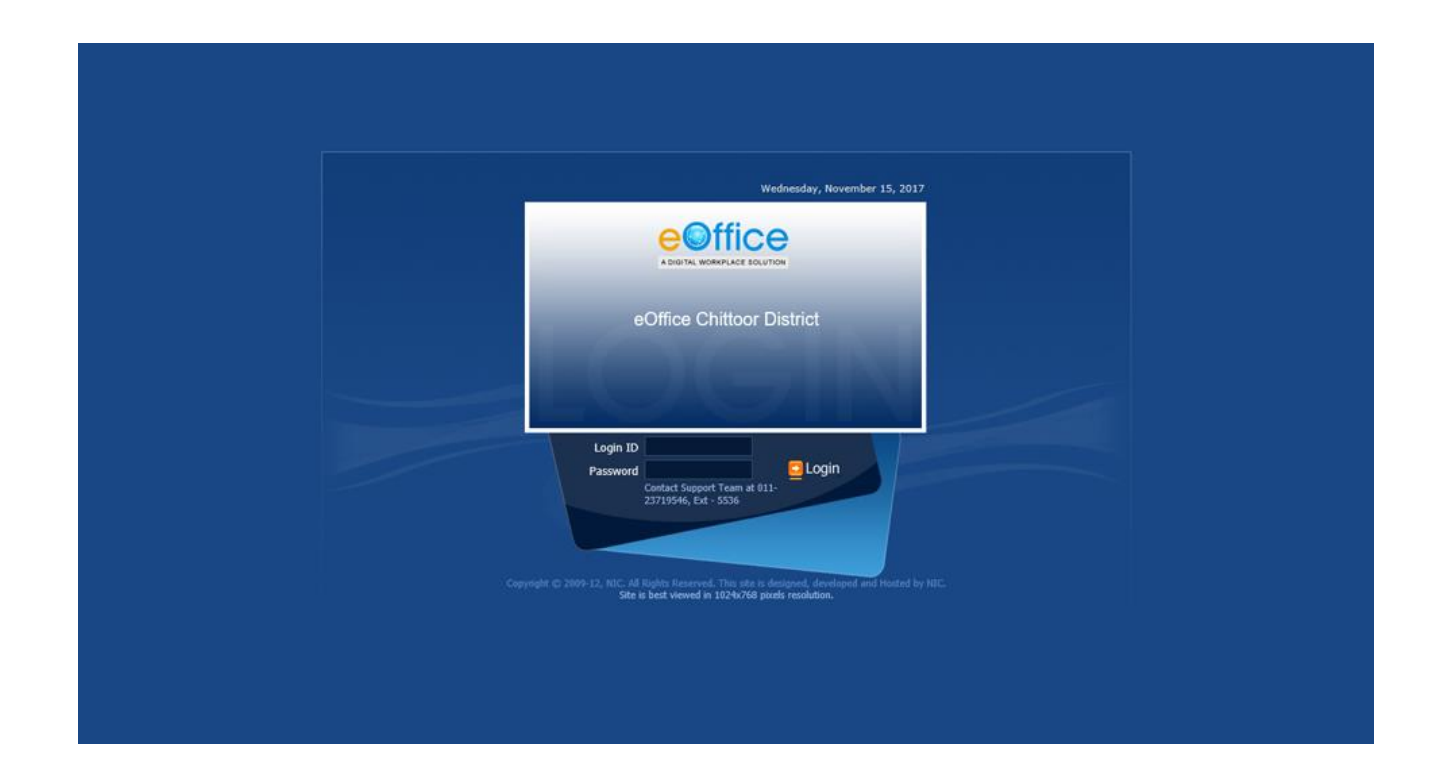

# Enter your login details and open

thank

KWA IT UNIT

#### **NOTICE**

The present VPN solution faces lot of performance related issues, which necessitated the need for a new VPN solution. Hence, Government identified and implemented a new VPN solution named 'Accops' with better performance which satisfies the requirements of Government officials, who are accessing electronic files, remotely. The new VPN solution supports all Operating Systems viz; Windows, Ubuntu, Android, Mac, IOS and Linux. Hence, all VPN account holders in Secretariat are requested to use the Accops VPN solution for processing electronic files, remotely. A user manual for the purpose is also attached.

Section Officer E & IT (IT Cell) Department

## **Steps for Accops HySecure VPN installation on client Devices**

| <b>Operating System</b> | Pages   |
|-------------------------|---------|
| Windows                 | 2 - 3   |
| Мас                     | 4 - 6   |
| Ubuntu                  | 7 - 9   |
| Android                 | 10 - 13 |

#### Accops HySecure Installation for User login on Windows OS

1) To download HySecure client for Windows OS, open any browser and type the URL <u>https://evpn.kerala.gov.in</u> in the address bar. Then click on the below option to download HySecure client for windows.

| Virtual Workspace Portal                                                                                                    | Sign-in                  |
|----------------------------------------------------------------------------------------------------|--------------------------|
| Access your corporate applications from anywhere, anytime.<br>Access Intranet, EMail, Web Applications, Microsoft Remote Desktop<br>Application.<br>Get connected to your personal desktop and files. | Usemame<br> <br>Password |
| Login into corporate VPN using selected authentication mechanisms.<br>Unauthorized access is prohibited. All access is logged on HySecure Gateway.                                                    | Sign-in                  |
| Click here to download HyWorks Client.                                                                                                    |                          |
| Click here to download Ubuntu Client.                                                                                                    |                          |

2) Open file explorer and go to downloads folder. Right click on VPNClientSetup.exe and select "Run as Administrator" and install the HySecure client.

| ▶     ▶     ▶     ▶     Downloads       File     Home     Share       ←     →     ★     ↓ | View           |                  |             |           |
|-------------------------------------------------------------------------------------------|----------------|------------------|-------------|-----------|
| A Quick access                                                                            | Name           | Date modified    | Туре        | Size      |
| Desktop 🖈                                                                                 | VPNClientSetup | 21-12-2021 13:23 | Application | 12,569 KB |

| -> - + +          | > Th   | is PC > Download    | is                                             |          |          |                 |                   |
|-------------------|--------|---------------------|------------------------------------------------|----------|----------|-----------------|-------------------|
| Quick access      |        | Name<br>~ Today (4) |                                                | Date mo  | dified   | Туре            | Size              |
| Desktop Downloads | A<br>A | G VPNCIi            | Open                                           | 34.43.30 | 21 13:23 | Application     | 12,569 KB         |
| Documents         | \$     | Whats               | Run as administrator                           |          | 21 12:49 | JPEG File       | 1,343 KB<br>24 KB |
| Pictures Music    | A      | Whats               | Share with Skype<br>Troubleshoot compatibility |          | 21 11:38 | JPEG File       | 35 KB             |
| Videos            |        | Uncont              | Pin to Start                                   |          | 1 15:28  | CRDOWNLOAD File | 7,69,208 KB       |
| OneDrive          |        | rhel-8.!            | Move to OneDrive                               |          | 1 14:42  | Disc Image File | 80,40,450         |

3) Now to login using HySecure client go to desktop and click on the icon Accops HySecure client.

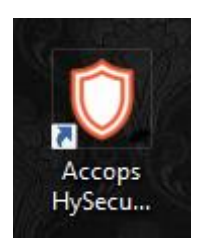

4) Enter HySecure Server address as 'evpn.kerala.gov.in' and enter your VPN user name and password to login.

| Accops HySecure CI     | ient X                           |
|------------------------|----------------------------------|
| Action                 |                                  |
|                        | A STATE IT MISSION               |
| HySecure Server        | evpn.kerala.gov.in               |
| Please login using con | figured authentication method.   |
|                        | Login with a digital certificate |
| Username               |                                  |
| Password               |                                  |
|                        | Remember Me Remember Password    |
|                        |                                  |

5) Minimize the Accops HySecure client application and open the Mozilla Firefox browser. Then type the URL <u>https://esarkar.kerala.gov.in</u> in the address bar. You will get the login screen of e-Office as shown below:

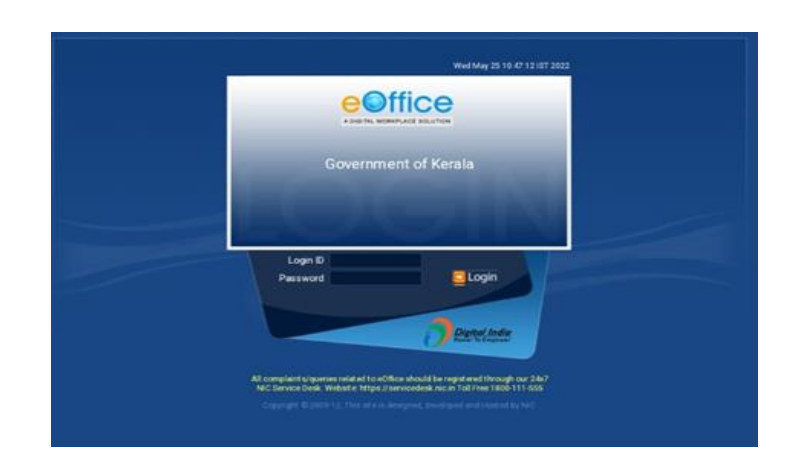

### Accops HySecure Installation for User login on Mac OS

1) To download HySecure client for Mac OS, open any browser and type the URL <u>https://evpn.kerala.gov.in</u> in the address bar. Then click on below option to download HySecure client for Mac OS.

| Virtual Workspace Portal                                                                                                    | Sign-in                   |
|----------------------------------------------------------------------------------------------------|---------------------------|
| Access your corporate applications from anywhere, anytime.<br>Access Intranet, EMail, Web Applications, Microsoft Remote Desktop<br>Application.<br>Get connected to your personal desktop and files. | Username<br> <br>Password |
| Login into corporate VPN using selected authentication mechanisms.<br>Unauthorized access is prohibited. All access is logged on HySecure Gateway.                                                    | Sign-in                   |
| Click here to download HySecure Client.                                                                                                    |                           |
| Click here to download HyWorks Client.                                                                                                    |                           |
| Click here to download Mac Client.                                                                                                    |                           |
| Click here to download Ubuntu Client.                                                                                                    |                           |
|                                                                                                    |                           |

2) After downloading, click on the packager to install.

| HySecure+mac+Client+vb.1.4.4.pkg |                                                                                                    |  |
|----------------------------------|----------------------------------------------------------------------------------------------------|--|
|                                  | Attraction       Attraction         Attraction       Attraction         Attraction       A |  |

3) Give Security permissions to install HySecure, Go to System Preferences → Security → Allow HySecure to install.

| 🐮 Installer File Edit Window Help                           |                                                                                                    | 1월 146 중 Q 12 4 Tue 22 Feb 4        |
|-------------------------------------------------------------|----------------------------------------------------------------------------------------------------|-------------------------------------|
| 0.0.0 Home III accops link (6).docx O                       | © © © < 3 III Security & Privacy Q, Security                                                                                                    |                                     |
|                                                             |                                                                                                    | a ).                                |
| $\begin{array}{c c c c c c c c c c c c c c c c c c c $      | A login password has been set for this user Change Password                                                                                                    | Art - Prind and Select - Settings - |
| Sign in to continue using for free and enjoy more services. | So So So So So So So So So So So So So S                                                                                                    |                                     |
|                                                             | <ul> <li>Introduction</li> <li>Destination State</li> <li>Installation</li> <li>Summary</li> <li>Destination</li> <li>The installation was successful.</li> <li>The software was installed.</li> </ul> |                                     |
|                                                             |                                                                                                    |                                     |
|                                                             |                                                                                                    |                                     |

4) After installing Accops HySecure for Mac, click the 'Go' menu on the top left of the screen →Applications → Accops HySecure Client. Open the Accops HySecure Client Application and enter the Server address 'evpn.kerala.gov.in' and VPN User name and password as shown below;

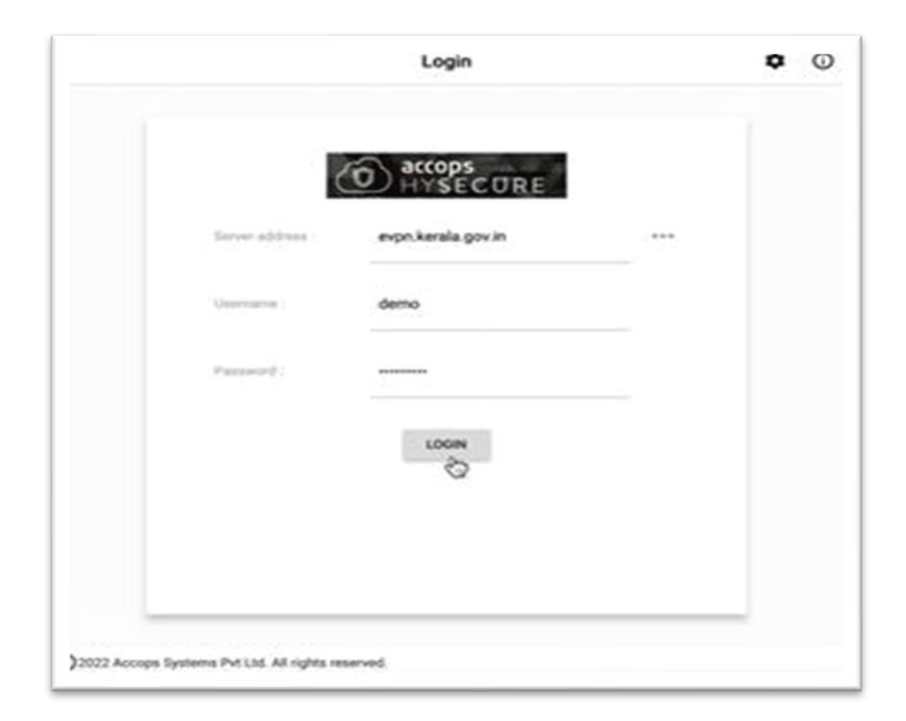

|    | o demo                 |           | All applications |          |
|----|------------------------|-----------|------------------|----------|
| 50 | All applications       | <b>S</b>  | 3                | <b>S</b> |
|    |                        | <u>\$</u> | <b>S</b>         | Se antes |
| •  | Turbo Active<br>About  | <b>S</b>  | <u>S</u>         | <b>S</b> |
|    | Settings<br>Leanch RDP | 3         | 3                | 3        |

5) Click on login, following console will be shown.

6) Minimize the Accops HySecure client application and open the Mozilla Firefox browser. Then type the URL https://esarkar.kerala.gov.in in the address bar. You will get the login screen of e-Office as shown below:

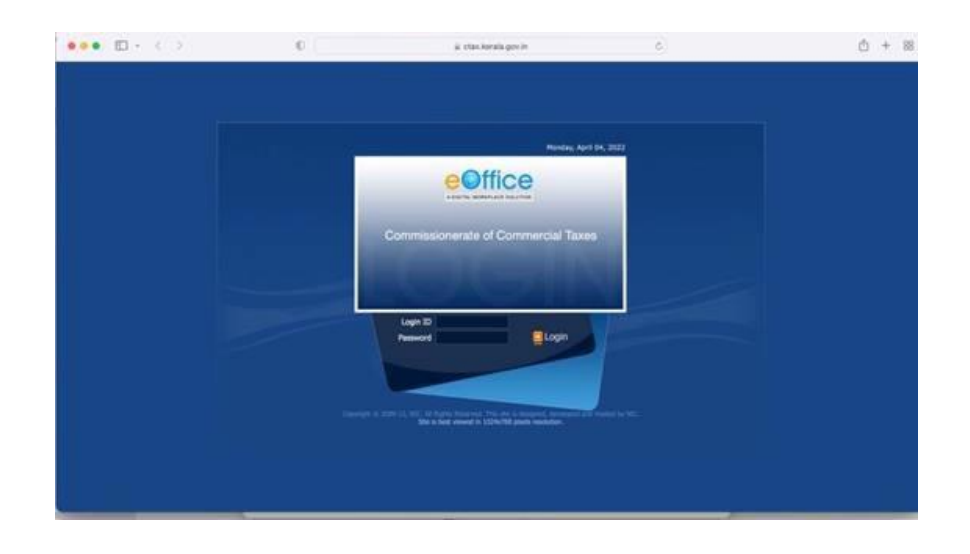

### Accops HySecure Installation for User login on Ubuntu

1) To download HySecure client for Ubuntu OS (versions 16.04 / 18.04 / 20.04), open any browser and type HySecure server URL <u>https://evpn.kerala.gov.in</u> in the address bar. Then click on the below option to download HySecure client for Ubuntu OS

| Virtual Workspace Portal                                                     | Sign-in  |
|------------------------------------------------------------------------------|----------|
| Access your corporate applications from anywhere, anytime.                   | Username |
| Application.<br>Get connected to your personal desktop and files.            | Password |
| Login into corporate VPN using selected authentication mechanisms.           | Sign-in  |
| Unauthorized access is prohibited. All access is logged on HySecure Gateway. |          |
| Click here to download HySecure Client.                                      |          |
| Click here to download HyWorks Client.                                       |          |
| Click here to download Mac Client.                                           |          |
| Click here to download Ubuntu Client.                                        |          |
| Click here to download Ubuntu Client.                                        |          |

2) The packager will be downloaded as shown below;

| → C      | O & https://propalmsnetwork-my.share | epoint.com/personal/support_accops_com/_layouts/15/onedrive.aspx?id=                         | 0 | 0 |
|----------|--------------------------------------|----------------------------------------------------------------------------------------------|---|---|
| Download |                                      | Hysecure_Client_5.1.4.16.deb<br>Im Ss left S.1 of 72.8 MB (373 KB/sec)<br>Show all downloads |   | × |
|          |                                      |                                                                                              |   |   |
|          | ji<br>himmi booke k                  | HySecure_Client_5.1.4.16.deb                                                                 |   |   |
|          | i<br>Hmm looks li                    | HySecure_Client_5.1.4.16.deb<br>ke this file doesn't have a preview we can show you.         |   |   |
|          | Hmm looks li                         | HySecure_Client_5.1.4.16.deb<br>kee this file doesn't have a preview we can show you.        |   |   |

3) The packager will be downloaded in the "Downloads" folder.

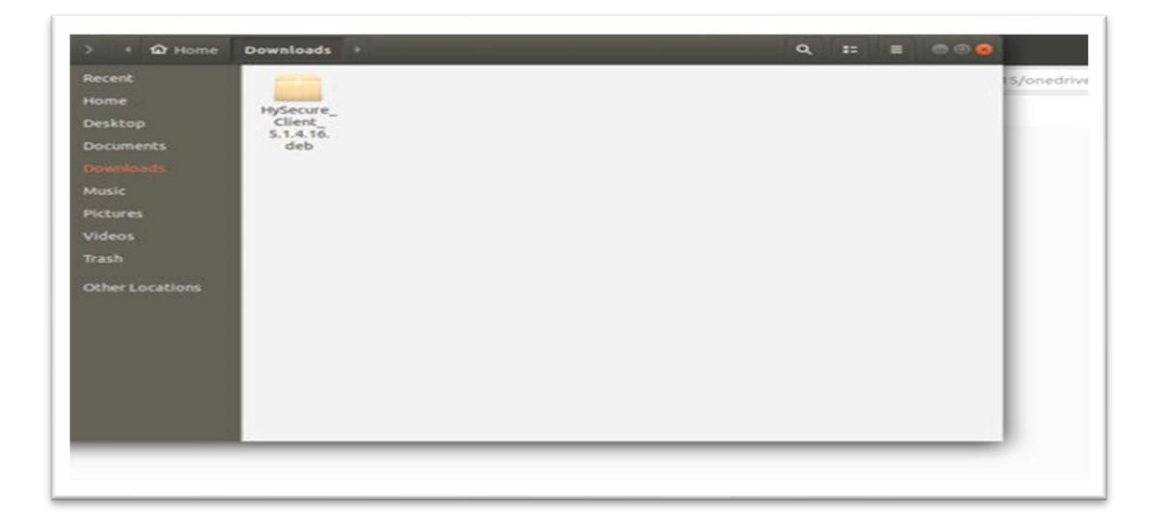

4) Double click the installer package for installing Accops HySecure client. After installation, to view the Accops HySecure icon, go to Applications menu in the Home Screen.

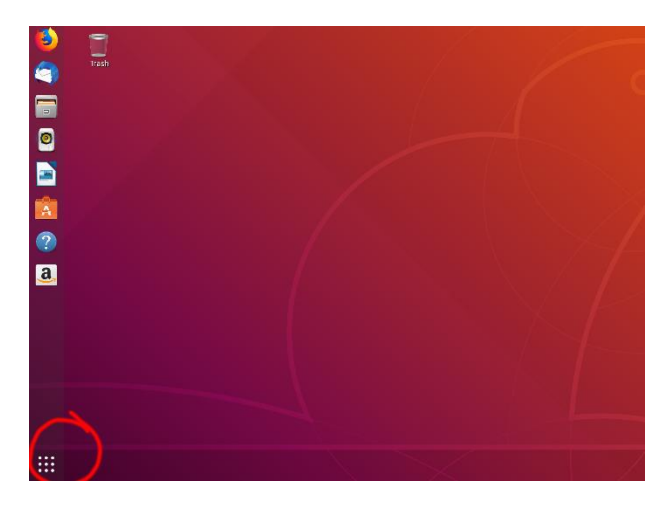

5) Now, search Accops HySecure client, then double click on Accops HySecure icon.

|            | Accops HySec LibreOffice Calc Files Calendar                                                                                                    |
|------------|----------------------------------------------------------------------------------------------------|
| 🧭 Settings | <ul> <li>Universal Access</li> <li>Make it easier to see, hear, type, point and click</li> <li>Online Accounts</li> <li>Connect to your online accounts and decide what to use them for</li> </ul> |
|            |                                                                                                    |
|            |                                                                                                    |

6) Enter the Server address as "evpn.kerala.gov.in" and VPN user name and password as shown below;

|             |                                  |                      | 0 |
|-------------|----------------------------------|----------------------|---|
|             |                                  |                      |   |
|             | Server address :                 | Enter server address |   |
|             | Usemame :                        | Enter username       |   |
|             | Pasaword :                       | Enter password       |   |
|             |                                  | LOGIN                |   |
| @2021 Accop | s Systems Pvt Ltd. All rights re | served.              |   |

7) Open Mozilla Firefox browser and enter the URL <u>https://esarkar.kerala.gov.in</u> in the address bar. Then you will get the login screen of e-Office as show below:

| Wed May 25 10 47 12 187 3022                                                                                                    |  |
|----------------------------------------------------------------------------------------------------|--|
|                                                                                                    |  |
| <br>Government of Kerala                                                                                                    |  |
| Login D<br>Persword                                                                                                    |  |
| All compliant drigenises und all to eCORes should be registreed through our 2 AP<br>MC Denvis beak Website High Dissensederal action for the TEDE 111 dols<br>- Company C 2000112. The state designed, therefore and tested by MC |  |

### **ACCOPS HyClient Installation for ANDROID**

1) To Access Accops HyClient for android, install Accops HyClient app from Play Store as shown below.

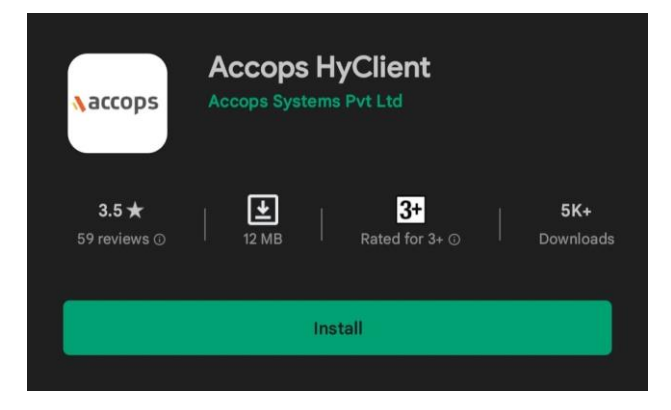

2) After installation, the below shown icon will appear on Home screen of the Android Mobile/Tab.

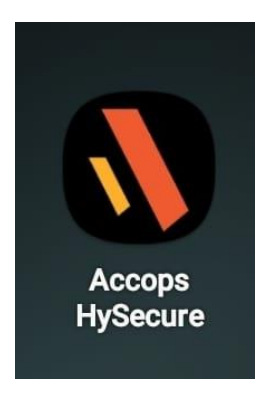

3) After installing Accops HySecure for Android , Open the above app and enter the Server address as 'evpn.kerala.gov.in' as shown below.

| 3     | Create Profile                                                                                                    |
|-------|----------------------------------------------------------------------------------------------------|
| Ente  | r Server Address                                                                                                    |
| Enter | the server address of your secure access gateway.                                                                                                    |
| Ð     | evpn.kerala.gov.in                                                                                                    |
|       | CONTINUE                                                                                                    |
|       | C. C. Constanting and a statistical statistical statist<br>Statistical statistical statistical statistical statistical statistical statistical statistical statistical statistical statistical statistical statistical statistical statistical statistical statistical statistical statistical statist |
|       |                                                                                                    |
|       |                                                                                                    |
|       |                                                                                                    |
|       |                                                                                                    |

4) After clicking on continue, enter the VPN username.

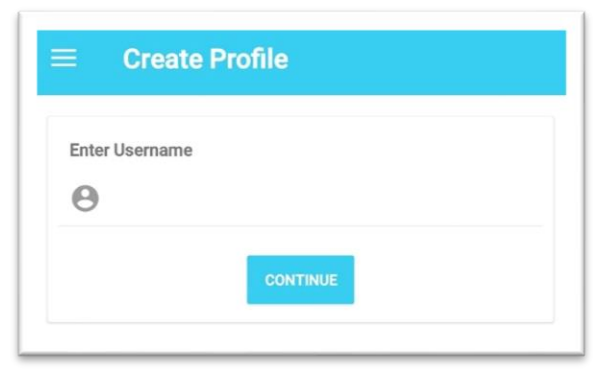

5) Click continue and enter the password which is optional.

| Create Profile            |           |
|---------------------------|-----------|
| Enter Password (Optional) |           |
| <b>∂</b> ••••••••         | 0         |
| Save P                    | assword 🗌 |
| CONTINUE                  |           |

6) A VPN profile will be created after clicking save button.

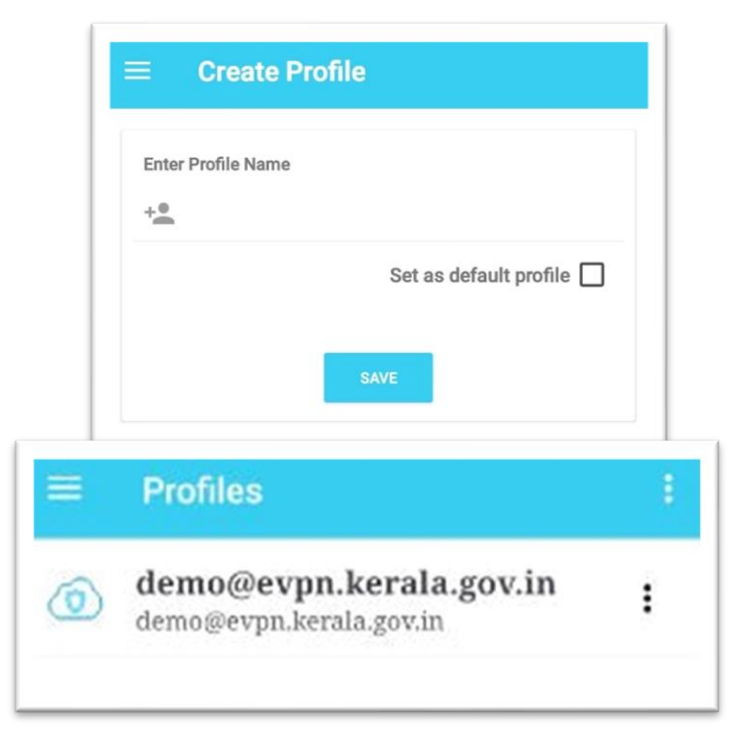

7) Once a profile is created, click on the profile and enter the VPN Password and click on continue.

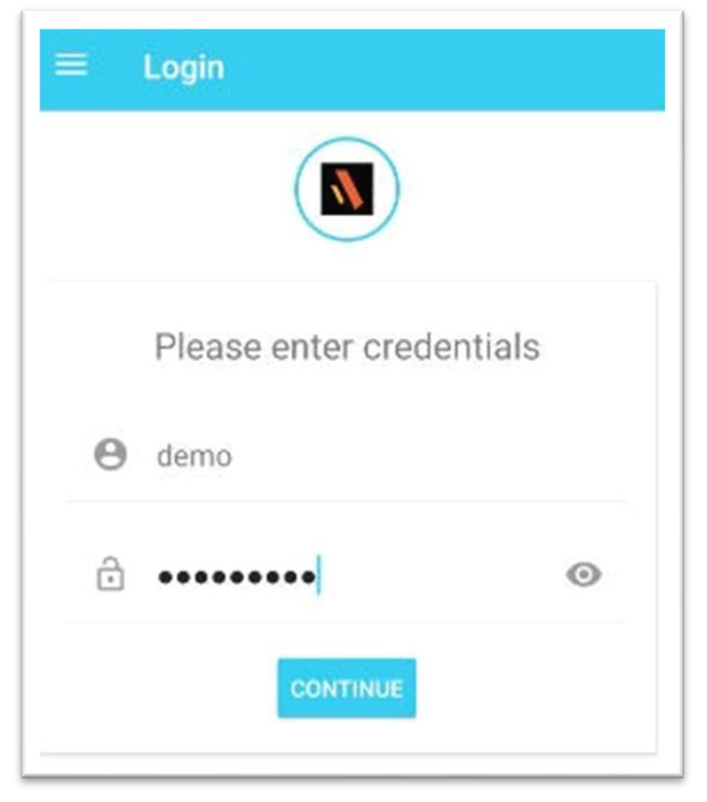

8) After clicking continue, user will get the following console.

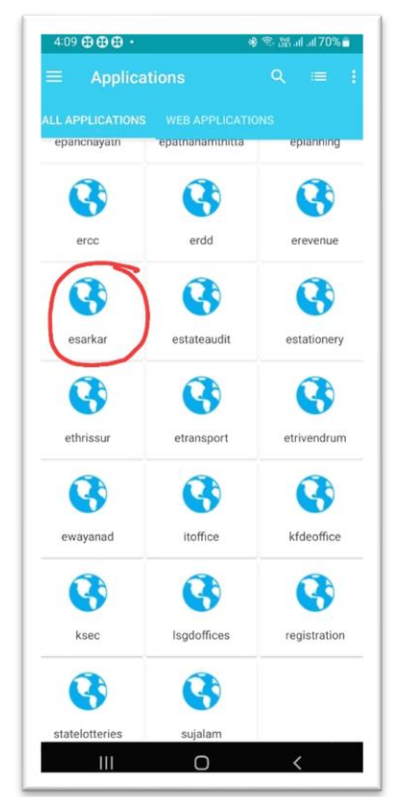

9) When the user click on esarkar app, the following login page of e-Office will be displayed.

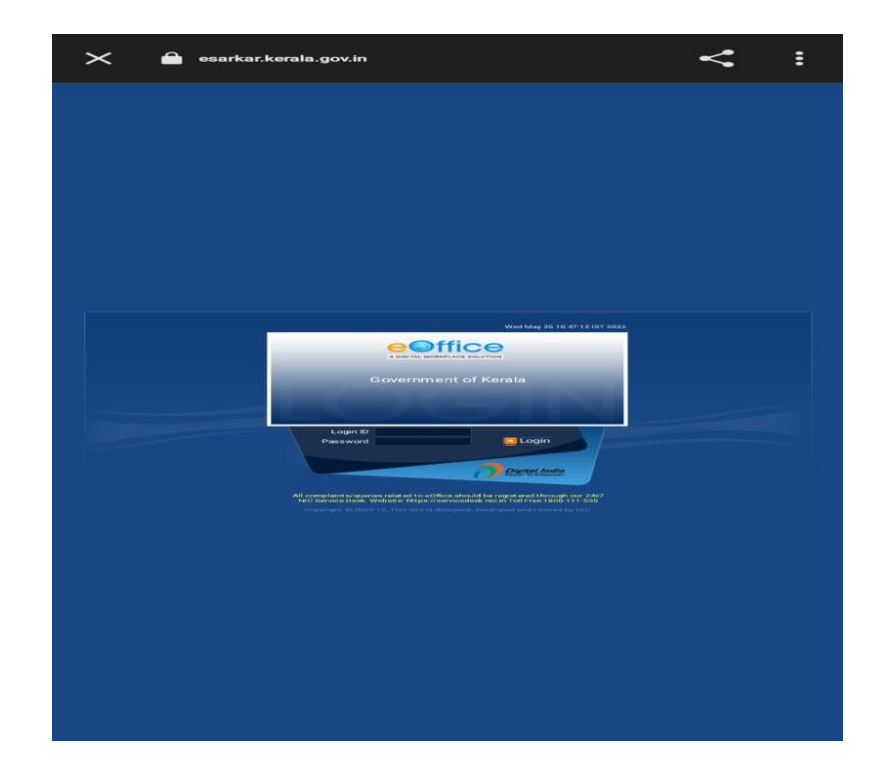